# San Diego MESACOLLEGE

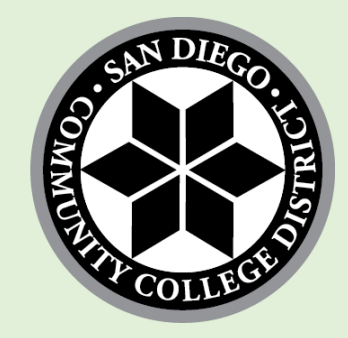

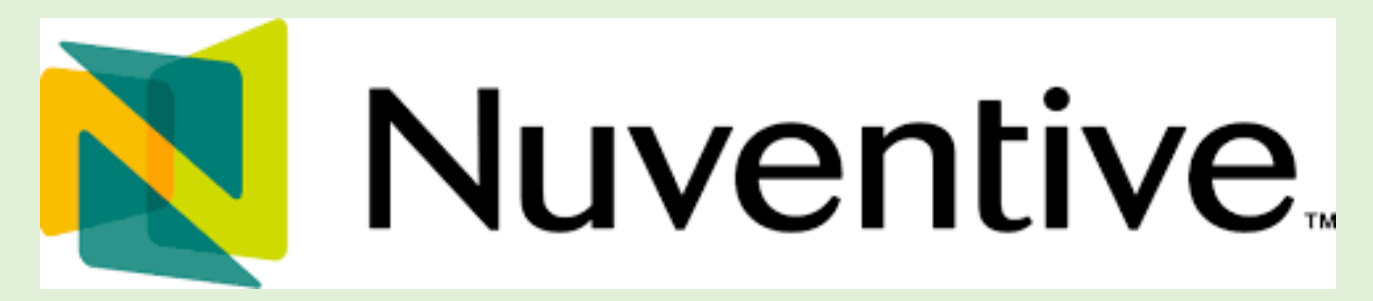

## **Digital Handbook**

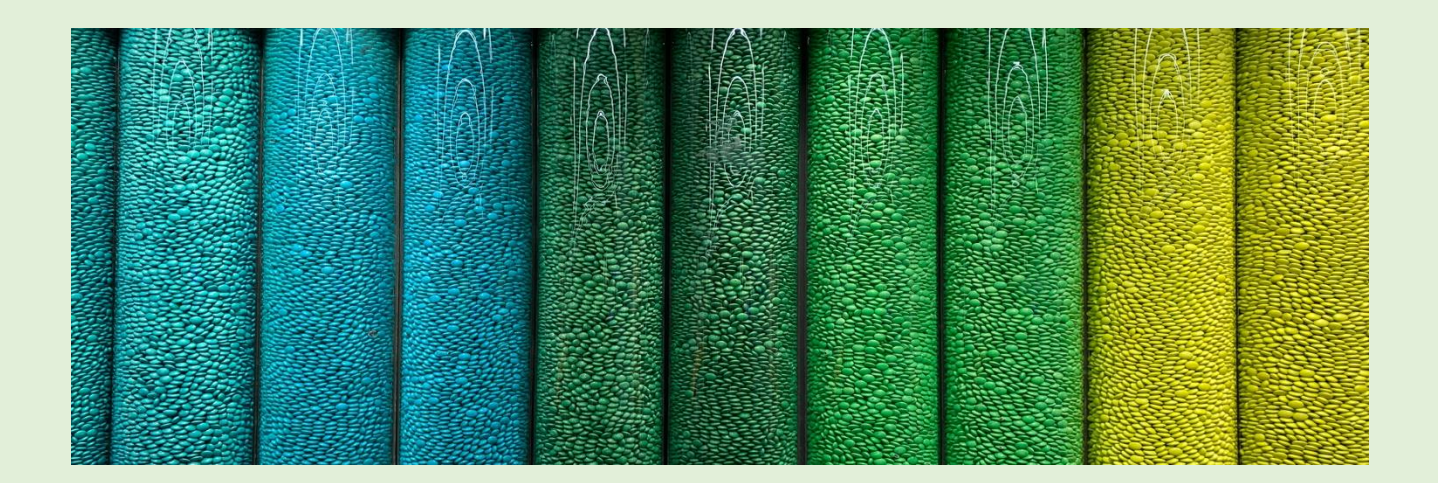

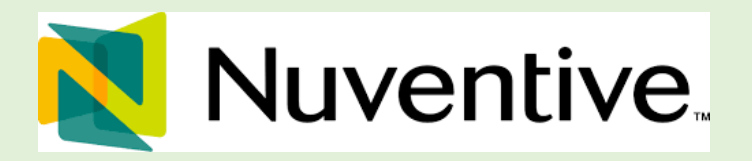

Created 9/1/2023; Edited 9/27/2023

## Welcome

Welcome to the Mesa College Nuventive Handbook. The purpose of this handbook is to walk you through the navigation of the Nuventive Improvement Platform. Before we begin, it is important to note that the configuration of your Nuventive Improvement Platform screens may not mirror exactly the example we provide in this help guide. Each instance of the platform is customized to meet the unique needs of Mesa College and what you see in this handbook may change over the years. This includes the menu, field labels, list values, and custom fields. If at any time you have questions about the configuration of your specific instance of the platform, please contact your Nuventive Representative on campus by reaching out to the Office of Institutional Effectiveness at 619-388-2509.

## **Basic Navigation**

Accessing the Nuventive Improvement Platform is simple and straight forward. It is supported on Apple Mac iOS as well as Microsoft Windows. The Nuventive Platform is most compatible with Google Chrome or Firefox Web browsers; our recommendation is to avoid the use of Internet Explorer for accessing and using this software.

| Welcome                                            | 2  |
|----------------------------------------------------|----|
| Basic Navigation                                   | 2  |
| PLATFORM NAVIGATION                                | 4  |
| Navigation Bar & Icons                             | 4  |
| NUVENTIVE LOG IN                                   | 10 |
| Log In Instructions                                | 10 |
| GENERAL WORKSPACE OVERVIEW                         | 14 |
| Navigating Nuventive                               | 14 |
| PROGRAM REVIEW WORKSPACE OVERVIEW                  | 20 |
| Summary and Reflection                             | 21 |
| Unit Goals, Action Plans, Updates                  | 31 |
| Resource Needs                                     | 39 |
| MAP: Unit Goals Alignment to Mesa 2030 (READ ONLY) | 50 |
| Reviewer Feedback                                  | 53 |
| PROGRAM REVIEW ANALYTICS                           | 56 |
| Program Summary                                    | 56 |
| Created 9/1/2023;                                  | 2  |

Edited 9/27/2023

| OUTCOMES ASSESSMENT WORKSPACE OVERVIEW                 | 69  |
|--------------------------------------------------------|-----|
| Instructional Program Outcomes Assessment Workspace    | 69  |
| Student Services Outcomes Assessment Overview          | 92  |
| MAPPING (PLO to ILO; CLO to PLO; SSO to ILO)           | 103 |
| PLO to ILO Mapping                                     | 103 |
| CLO to PLO Mapping                                     | 106 |
| SSO to ILO Mapping                                     | 108 |
| OUTCOMES ASSESSMENT ANALYTICS                          | 114 |
| Program Assessment Summary - PLO Assessment            | 114 |
| Program Assessment Rollup Tab                          | 118 |
| DOCUMENT LIBRARY                                       | 125 |
| General Overview                                       | 125 |
| NUVENTIVE REPORTS                                      | 138 |
| Course Learning Outcomes (CLO) Assessment (Narrative)  | 138 |
| Course Learning Outcomes (CLO) Assessment (2 column)   | 141 |
| Program Learning Outcomes (PLO) Assessment (Narrative) | 142 |
| Program Learning Outcomes (PLO) Assessment (2 column)  | 145 |
| Accessibility of Nuventive Reports                     | 148 |
| Unit Goals, Action Plans, Updates Narrative Report     | 157 |
| Unit Goals, Action Plans, Updates 2 Column Report      | 159 |
| NUVENTIVE USER ACCESS & ROLES                          | 160 |
| Types of roles in Nuventive                            | 160 |
| TECHNICAL ISSUES INSTRUCTIONS                          | 162 |

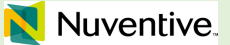

## **PLATFORM NAVIGATION**

Navigation Bar & Icons

At the top of each screen, you will find two sets of icons (to the left and right) and a drop-down in the center. This is the primary navigation bar throughout the platform.

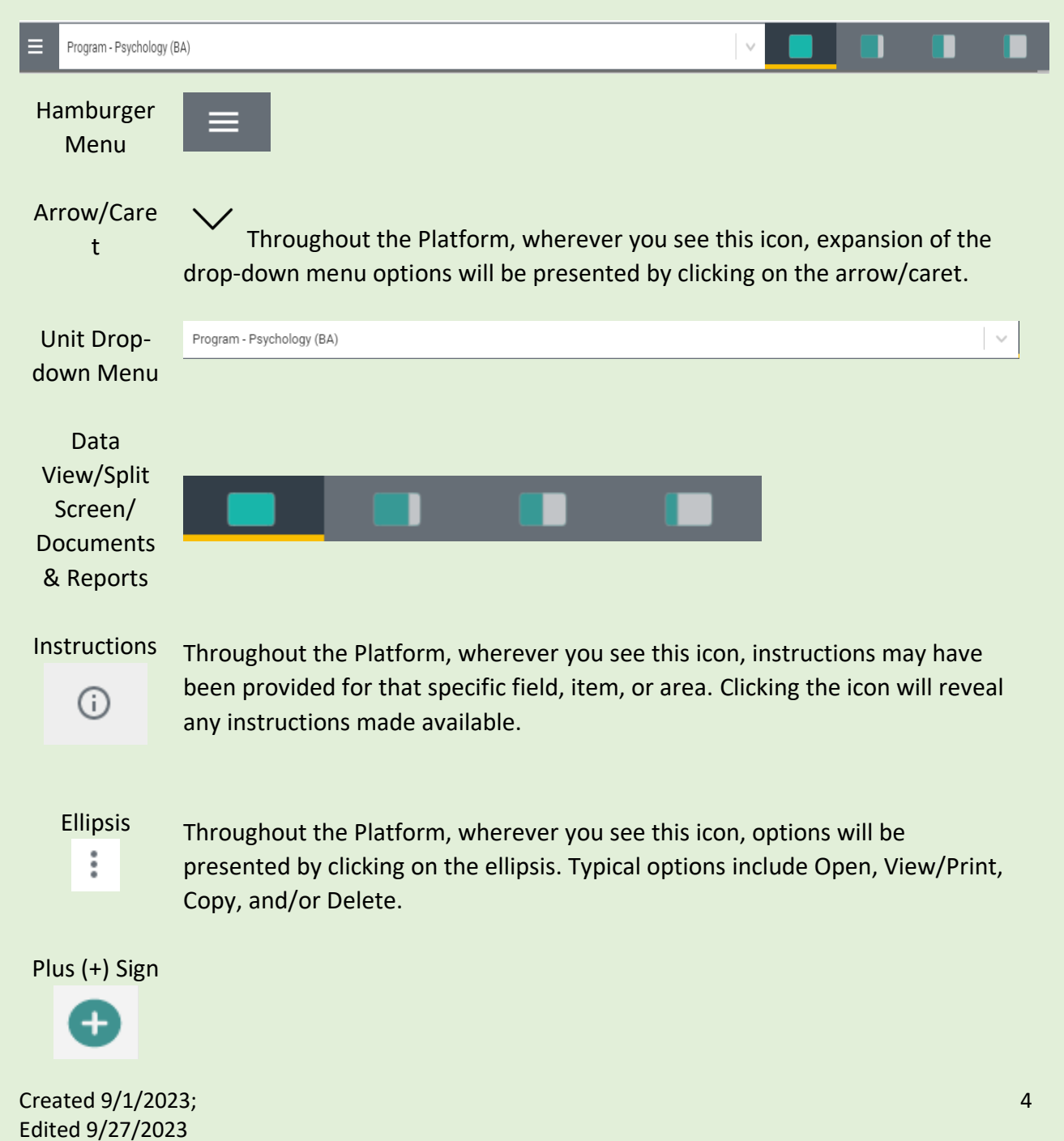

Throughout the Platform, wherever you see this icon is where you will click to Add a NEW Goal, Outcome, Objective, or other element to that screen

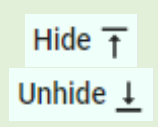

In several places throughout the Platform, you will find these icons. Clicking on the icon allows you to choose between leaving the highlighted information available as you enter information, or you can click the Hide icon to hide the information. Unhide allows you to uncover the highlighted information.

#### The Center Unit Drop-down Menu

The center unit drop-down is where you will locate your unit/units on the platform. By clicking the down arrow/caret to the right in the drop-down, you can locate the unit/units available to you. If this is your first time logging in, and you do not see your unit, please contact the Office of Institutional Effectiveness by email at <a href="mailto:mesaresearch@sdccd.edu">mesaresearch@sdccd.edu</a> or <a href="mailto:erabinovich@sdccd.edu">erabinovich@sdccd.edu</a> (Liza Rabinovich). If there are numerous units listed in the drop-down, you may type in the drop-down box to quickly locate a unit.

Program - Psychology (BA)

#### The Main Menu (Hamburger Menu)

Now that you have found your unit, click the hamburger icon on the left to reveal your platform menu. Below are some sample menus:

### Leadership Menus:

| <u>zeudersinip menusi</u>                       |   |
|-------------------------------------------------|---|
| Leadership - Dean, Humanities Office            |   |
| Home                                            |   |
| Analytics                                       |   |
| Program Review                                  | ~ |
| Program Review Reports                          | ~ |
| Document Library                                |   |
| Access List                                     | ~ |
| Student Services Menus:                         |   |
| Student Services - Puente                       |   |
| Home                                            |   |
| Analytics                                       | ~ |
| Program Review                                  | ~ |
| Program Review Reports                          | ~ |
| Outcomes Assessment                             | ~ |
| Student Services Outcomes Assessment<br>Reports | ~ |
| Document Library                                |   |

 $\mathbf{\tilde{v}}$ 

Access List

Instructional Menus:

| ≡      | Instructional Program - Accounting (ACC | T) |
|--------|-----------------------------------------|----|
| Home   |                                         |    |
| Analyt | ics                                     | ~  |
| Progra | ım Review                               | ~  |
| Progra | m Review Reports                        | ~  |
| Outco  | mes Assessment                          | ~  |
| Outco  | mes Assessment Reports                  | ~  |
| Docun  | nent Library                            |    |
| Acces  | s List                                  | ~  |

## Academic & Learning Support Menus:

| ≡      | Academic and Learning Support - Library | Services |
|--------|-----------------------------------------|----------|
| Home   |                                         |          |
| Analyt | ics                                     | ~        |
| Progra | am Review                               | ~        |
| Outco  | mes Assessment                          | ~        |
| Progra | am Review Reports                       | ~        |
| Outco  | mes Assessment Reports                  | ~        |
| Docun  | nent Library                            |          |
| Acces  | s List                                  | ~        |

Courses Menus:

| ≡                     | Courses - WORK        |   |  |
|-----------------------|-----------------------|---|--|
| Course and CLO Review |                       |   |  |
| Analyt                | ics                   |   |  |
| Course                | e Outcome Review Form |   |  |
| Course Assessment     |                       |   |  |
| Report                | ts 🔨                  | , |  |
| Document Library      |                       |   |  |
| Manage Assignments    |                       |   |  |

**NOTE**: Mesa's main menu may differ from these examples, as Mesa has designed the menu specifically for Mesa's needs and processes and these menus may change over time. Most menus, however, will include the following headings: Home or Dashboard, Analytics, Program Review, Mapping, Reports, Outcomes and Assessment, and Document Library/Repository. Feel free to explore your menu by clicking on any of the menu headings.

Split Screen/Documents and Reports

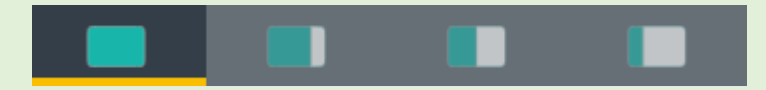

To the far right of the navigation bar you will find a set of icons referred to as **Split Screen/Documents & Reports**. Under the icons, a space is provided for various documents/reports to be viewed. This area can house the following type of documents: Word, PDF, Excel, Video, HTML, Power BI Reports, etc. The purpose of this area is to provide you with information that you (or Mesa) deem necessary to complete your tasks in the Nuventive Improvement Platform. Each of the icons represent the amount of space to be taken up on the

Created 9/1/2023; Edited 9/27/2023 screen (split-screen view) when clicking on and opening an item in the list. This expansion allows you to view the information provided in this area from an intelligible viewpoint.

The following are examples of the expanded Split Screen/Documents & Reports areas. Please note that these are just examples and Mesa will have different documents, reports, and links for you to use.

View 1. Full Screen

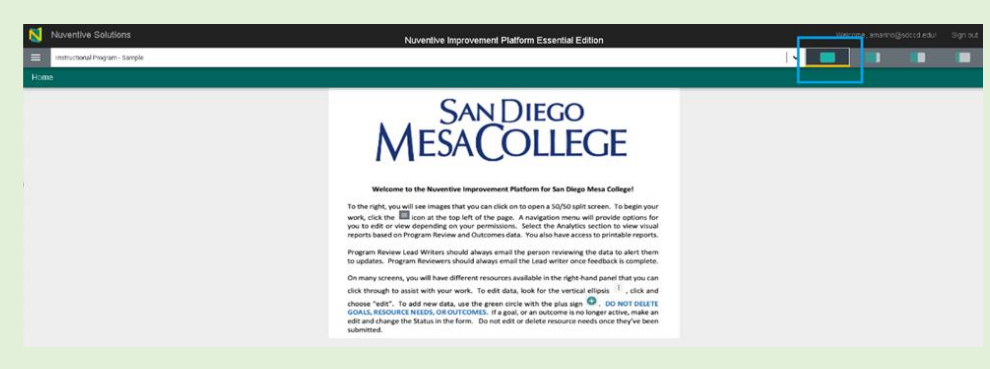

View 2. 25/75

| Nuventive Solutions | Nuventive improvement Platform Essential Edition                                                                                                    | 1.          | Weicome, an amosta special edul | Sign out |
|---------------------|----------------------------------------------------------------------------------------------------|-------------|---------------------------------|----------|
| Home                |                                                                                                    | (* <b>1</b> |                                 | Ŧ        |
|                     | <section-header><section-header><section-header><section-header><text><text></text></text></section-header></section-header></section-header></section-header> |             |                                 |          |

View 3. 50/50

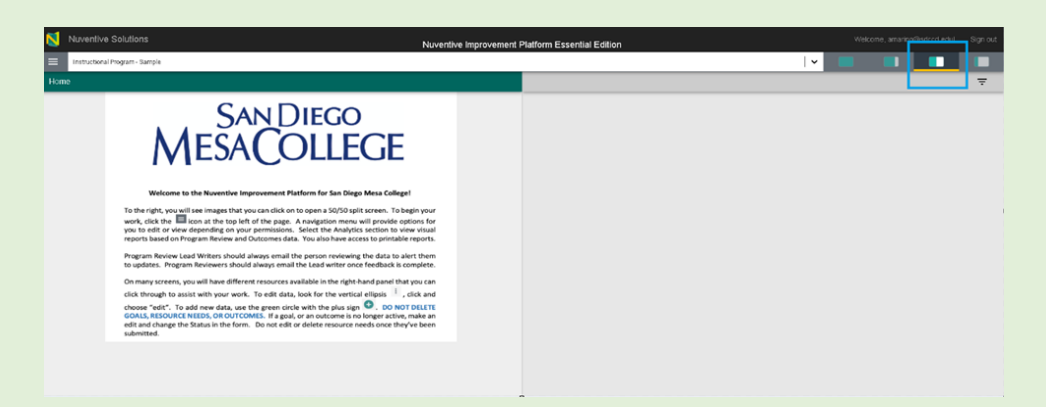

**NOTE:** The area will also expand to the first level of expansion by clicking on a document/report in the list. You can expand further, or minimize the view of the document/report, by again clicking on one of the icons.

Nuventive.

## **NUVENTIVE LOG IN**

Log In Instructions

To log into Nuventive, click on <u>https://solutions.nuventive.com</u>. This link will take you to the Nuventive Solutions landing page. On this page, look for the **Sign in** text on the upper right side of the screen. Click on **Sign in**. Next, the system will prompt you to use your SDCCD email address and Password. It can also prompt you to complete the two-step authentication process. Below are the steps to log in.

1. Click Sign in

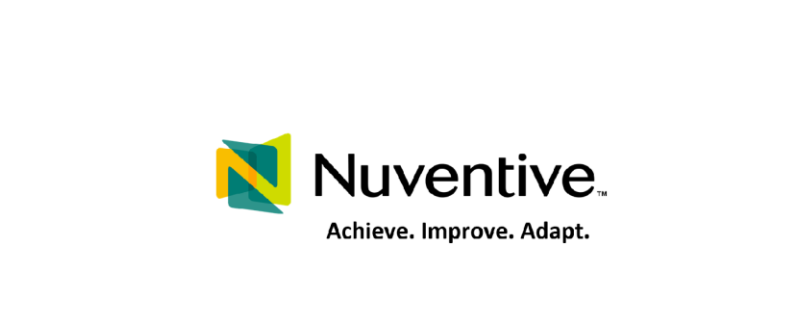

2. Use your SDCCD email account

Nuventive Solutions

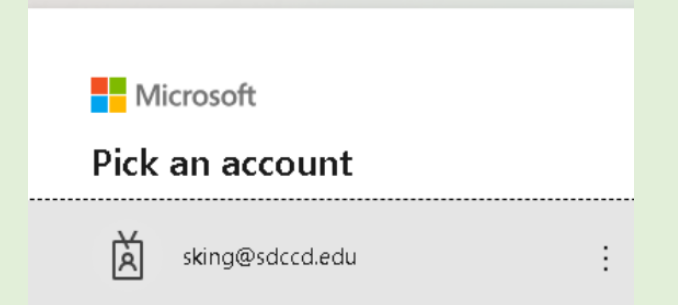

3. Enter your password. This is the same password as your Outlook.

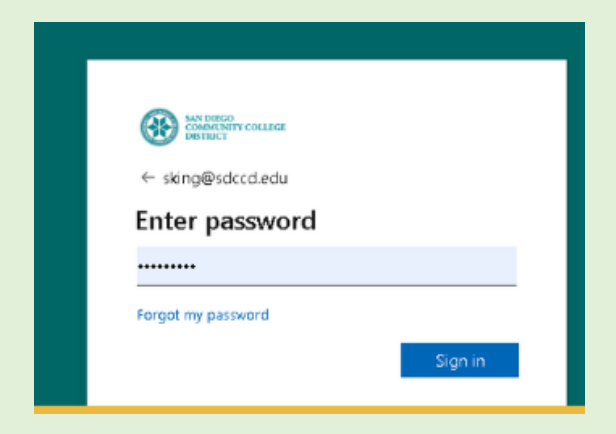

4. Select whether you would like to stay signed in

| SANDERGO<br>SONDENIYY COLLEGE                                   |
|-----------------------------------------------------------------|
| sking@sdccd.edu                                                 |
| Stay signed in?                                                 |
| Do this to reduce the number of times you are asked to sign in. |
| Don't show this again                                           |
| No <u>Yes</u>                                                   |
|                                                                 |

5. Complete the authentication process (if applicable)

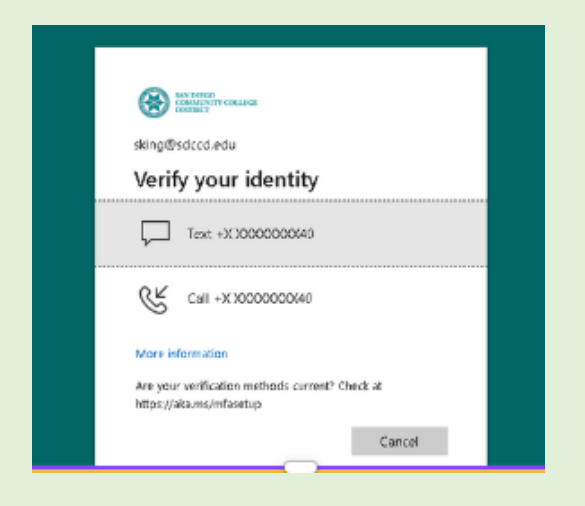

**NOTE**: If you are affiliated with more than one College within SDCCD, you should pick the college for which you would like to complete work at the time of log in.

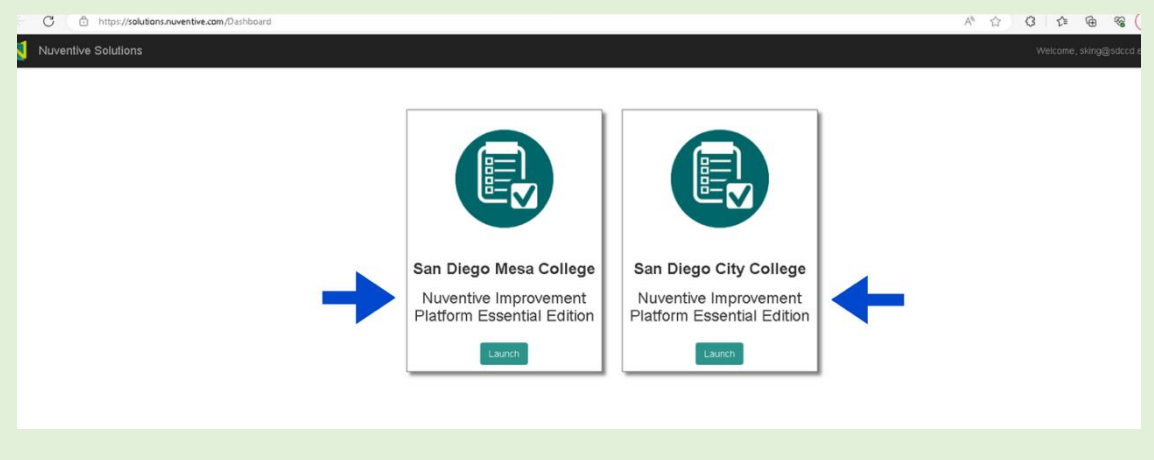

Created 9/1/2023; Edited 9/27/2023

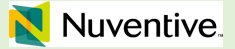

## **GENERAL WORKSPACE OVERVIEW**

Navigating Nuventive

After logging in to Nuventive with your SDCCD email and password, your **landing page** will often be the same screen where you left off at your last log in, or the image below:

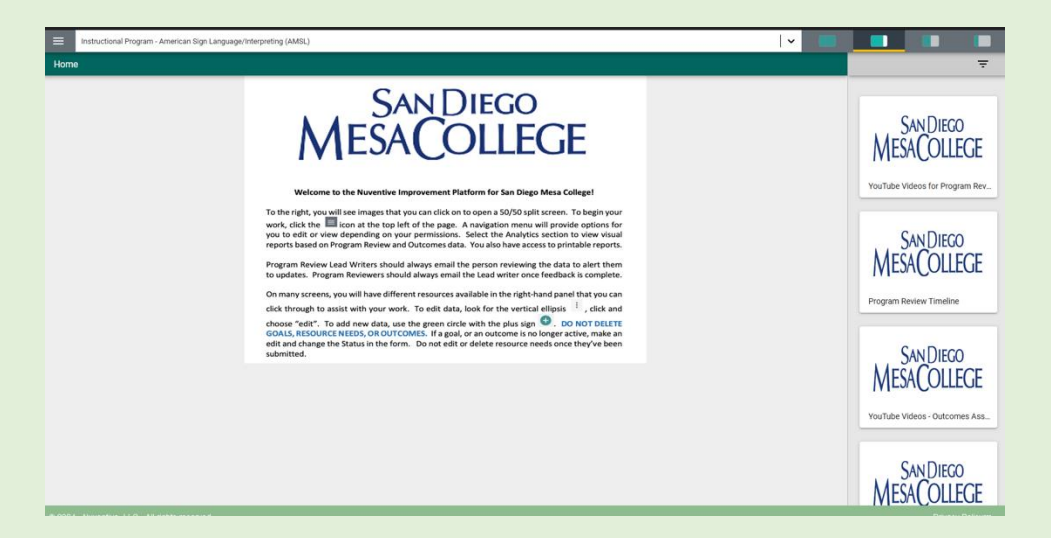

If this is your first time logging in, and you do not see your unit, please contact the Office of Institutional Effectiveness by email at <u>mesaresearch@sdccd.edu</u> or <u>erabinovich@sdccd.edu</u> (Liza Rabinovich). The center of this page, where you see the San Diego Mesa College logo, gives you a brief overview of the workspace navigation.

When looking at this page from Left to Right, you will see the following:

1. The Main Menu (Hamburger Menu)

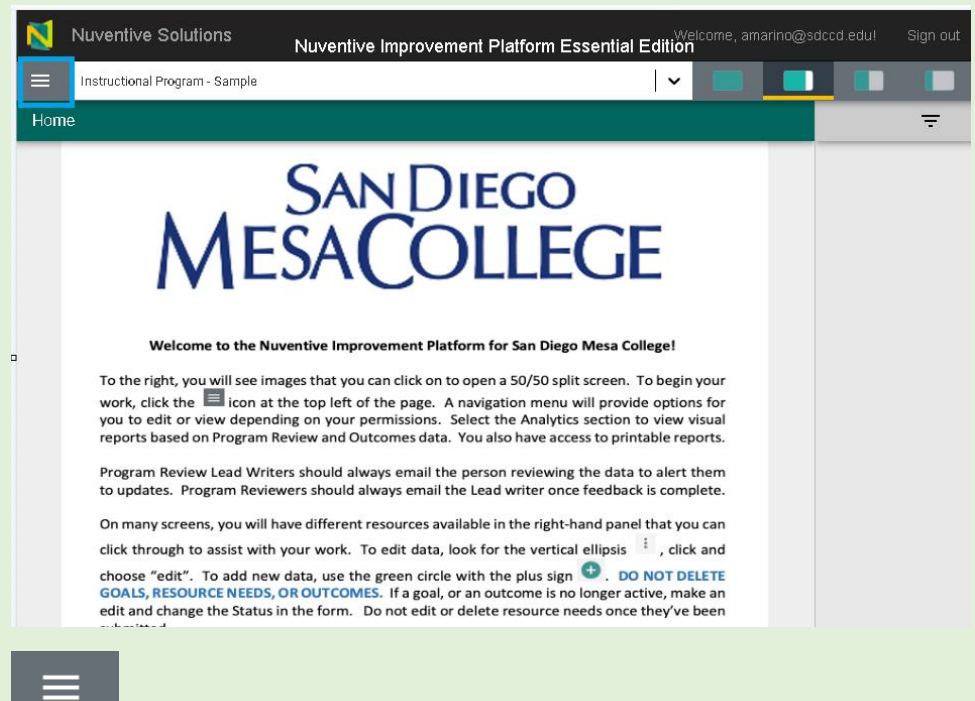

This menu expands the navigation on the left-hand side.

Please see below some **examples of navigation menus** for each unit group. Examples of a unit group include Instructional Program, Student Services, Courses, Leadership, and Academic and Learning Support.

#### 2. Leadership Menus:

| ≡      | Leadership - Dean, Humanities Office |   |
|--------|--------------------------------------|---|
| Home   |                                      |   |
| Analyt | ics                                  |   |
| Progra | am Review                            | ~ |
| Progra | am Review Reports                    | ~ |
| Docun  | nent Library                         |   |
| Acces  | s List                               | ~ |

3. <u>Student Services Menus:</u>

| ≡                | Student Services - Puente             |   |
|------------------|---------------------------------------|---|
| Home             |                                       |   |
| Analyt           | ics                                   | ~ |
| Progra           | m Review                              | ~ |
| Progra           | m Review Reports                      | ~ |
| Outco            | mes Assessment                        | ~ |
| Studer<br>Report | nt Services Outcomes Assessment<br>ts | ~ |
| Docun            | nent Library                          |   |
| Acces            | s List                                | ~ |

## 4. Instructional Menus:

|        | Instructional Program - Accounting (ACC | T) |
|--------|-----------------------------------------|----|
| Home   |                                         |    |
| Analyt | ics                                     | ~  |
| Progra | am Review                               | ~  |
| Progra | am Review Reports                       | ~  |
| Outco  | mes Assessment                          | ~  |
| Outco  | mes Assessment Reports                  | ~  |
| Docun  | nent Library                            |    |
| Acces  | s List                                  | ~  |

5. <u>Academic & Learning Support Menus:</u>

| ≡      | Academic and Learning Support - Library | Services |
|--------|-----------------------------------------|----------|
| Home   |                                         |          |
| Analyt | ics                                     | ~        |
| Progra | m Review                                | ~        |
| Outco  | mes Assessment                          | ~        |
| Progra | m Review Reports                        | ~        |
| Outco  | mes Assessment Reports                  | ~        |
| Docun  | nent Library                            |          |
| Acces  | s List                                  | ~        |

## 6. <u>Courses Menu:</u>

| ≡                          | Courses - WORK        |   |  |  |
|----------------------------|-----------------------|---|--|--|
| Course                     | Course and CLO Review |   |  |  |
| Analyt                     | ics                   | ~ |  |  |
| Course Outcome Review Form |                       |   |  |  |
| Course Assessment          |                       |   |  |  |
| Report                     | ts                    | ~ |  |  |
| Document Library           |                       |   |  |  |
| Manag                      | ge Assignments        |   |  |  |

**NOTE:** To expand the navigation menus, click on the title you want to expand or click on the down arrow/caret  $\checkmark$  next to the title.

| Home                             |   |
|----------------------------------|---|
| Analytics                        | ^ |
| Program Review Analytics         |   |
| Summary and Reflection Analytics |   |
| PLO Assessment                   |   |
| Courses and CLO Listings         |   |
| CLO to PLO Analytics             |   |
| Course Assessment and Mapping    | I |
| Program Review                   | ~ |
| Program Review Reports           | ~ |
| Outcomes Assessment              | ~ |
| Outcomes Assessment Reports      | ~ |
| Document Library                 |   |
| Access List                      | ~ |

#### The Center Unit Drop-down Menu

The center unit drop-down is where you will locate your unit/units on the platform.

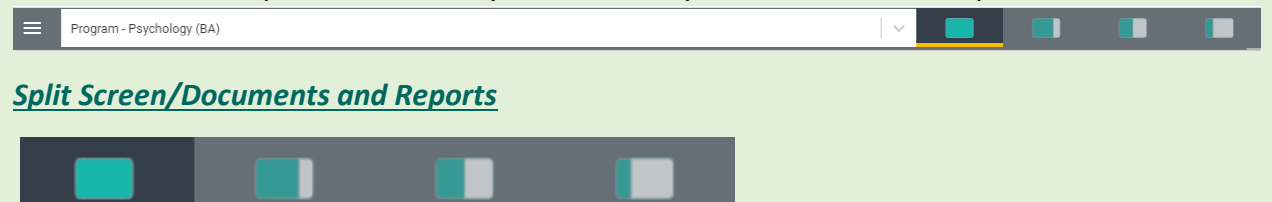

To the far right of the navigation bar you will find a set of icons referred to as **Split Screen/Documents & Reports**.

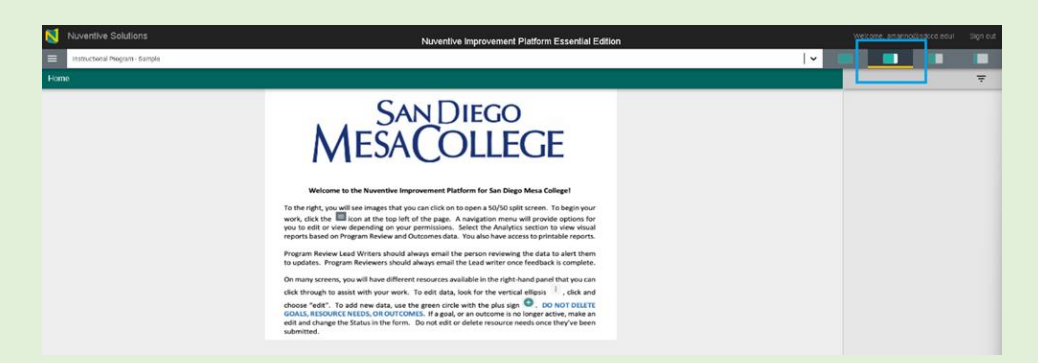

Under the icons, a space is provided for various documents/reports to be viewed. This area can house the following type of documents: Word, PDF, Excel, Video, HTML, Power BI Reports, etc. The purpose of this area is to provide you with information that you (or Mesa) deem necessary to complete your tasks in the Nuventive Improvement Platform. Each of the icons represent the amount of space to be taken up on the screen (split-screen view) when clicking on and opening an item in the list. This expansion allows you to view the information provided in this area from an intelligible viewpoint.

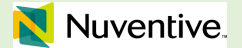

## **PROGRAM REVIEW WORKSPACE OVERVIEW**

#### **Program Review**

1. Select your Program/Unit using the arrow/caret  $\checkmark$  to open the drop-down menu.

To easily navigate through multiple programs, a cursor will appear in the text line to allow typing for quick access to a specific program or unit.

| Nuventive Solutions Instructional Program - Sample Home | -<br>Nuventive improvement Platform Essential Edition                                                                                                    | Vek |
|---------------------------------------------------------|----------------------------------------------------------------------------------------------------|-----|
|                                                         | San Die San Die State State St |     |
|                                                         | 0                                                                                                    |     |

2. From the Hamburger icon at the top, left side of the screen select '**Program Review**.'

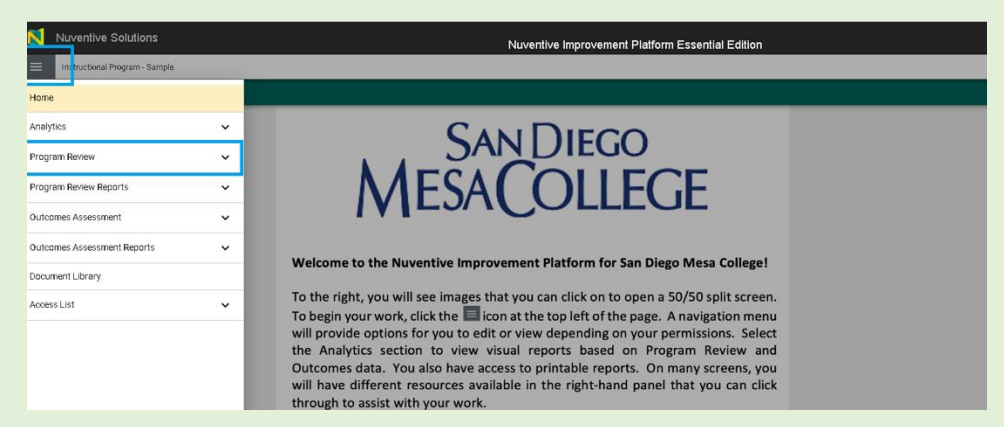

## Nuventive.

## Summary and Reflection

1. Select 'Summary and Reflection' using the arrow/caret  $\checkmark$  to open the drop-down menu within Program Review.

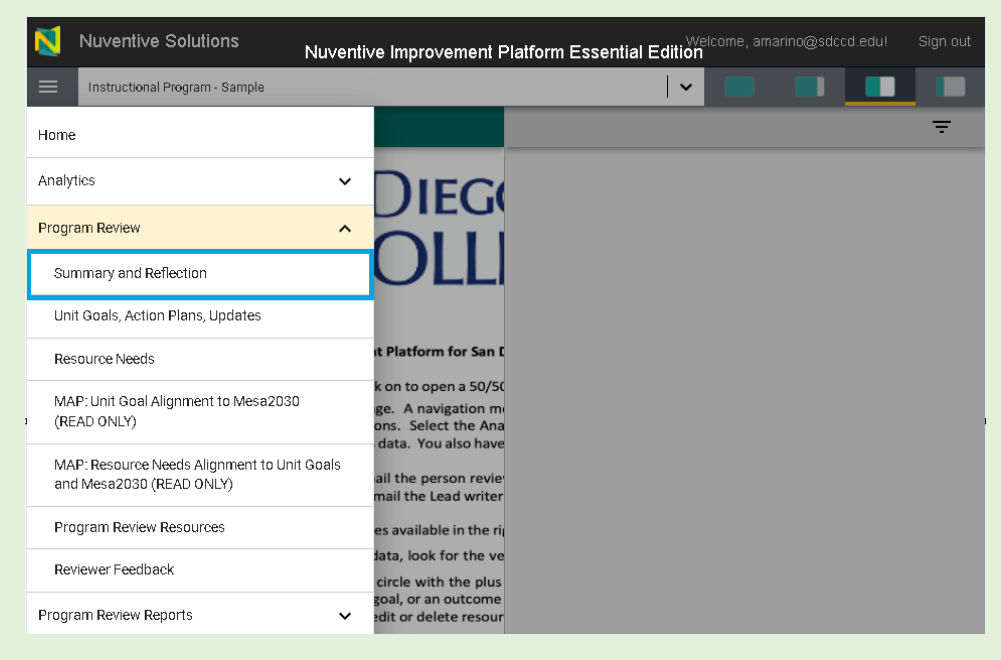

2. If there is no information in the **Summary and Reflection** for the selected program review

cycle, a <sup>•</sup> will appear in the center of the screen. Select the <sup>•</sup> to begin data entry using the directions below.

| Program Review > Summary and Reflection |                                                                                                    |            |   |
|-----------------------------------------|----------------------------------------------------------------------------------------------------|------------|---|
| Program Review Cycle                    | Program Review Cycle                                                                                                 | <b> </b> ~ | Ð |
|                                         |                                                                                                    |            |   |
|                                         | No responses have been entered. Please click the add button <table-cell-rows> to create a response</table-cell-rows> |            |   |
|                                         |                                                                                                    |            |   |

3. If data is already entered, select the appropriate program review cycle using the arrow/caret

 $\checkmark$  to open the drop-down menu on the right.

|    | Nuventive Solutions Nuventive Imp                              | rovement Platform Essential Edition | II Sign out |
|----|----------------------------------------------------------------|-------------------------------------|-------------|
|    | Instructional Program - Sample                                 | 🗸 🔲 🔳 🔳                             |             |
| Pr | ogram Review > Summary and Reflection                          |                                     |             |
| Pr | ogram Review Cycle                                             | Program Review Cycle<br>View All    | _ <b>``</b> |
|    | 2022 - 2026 Last Modified: 11/16/2023, A.                      | Marino                              | :           |
|    | Executive Summary Complete<br>Yes                              |                                     |             |
|    | Data Reflection Complete<br>Yes                                |                                     |             |
|    | Practice Reflection Complete<br>Yes                            |                                     |             |
|    | Are there any edits or updates to the Executive Summary above? |                                     |             |
|    | Are there any edits or updates to the Data Reflection above?   |                                     |             |

4. 'Summary and Reflection' has four content areas: 1) Executive Summary, 2) Data Reflection, 3) Practice Reflection and 4) Mid Cycle Updates

| 8   | Nuventive Solutions                                                       | Nuventive Improvement Platform Essential Ec | lition                        |
|-----|---------------------------------------------------------------------------|---------------------------------------------|-------------------------------|
| ≡   | Instructional Program - Sample                                            |                                             | <b>~</b>                      |
| Pro | ram Review > Summary and Reflection > Summary and Reflection: Program Rev | iew                                         | () Close Save                 |
|     |                                                                           |                                             | , <sup>I</sup> ✓ COLLAPSE ALL |
|     | Executive Summary                                                         | Last Modified: 07/14/2023, D. Miyoshi       |                               |
|     | Data Reflection                                                           | Last Modified: 07/15/2023, D. Miyoshi       |                               |
| E   | Practice Reflection                                                       | Last Modified: 07/14/2023, D. Miyoshi       |                               |
|     | Mid-Cycle Updates                                                         | Last Modified: 07/14/2023, D. Miyoshi       |                               |
|     |                                                                           |                                             | •                             |

5. Click '**Edit'** from the ellipsis to enter program review information.

|     | Nuventive Solutions                                                                                                    | Nuventive Improvement Platform Essential Edit                                                        | . Welcome, a      | marino@sdco | d.edu!             | Sign out |
|-----|----------------------------------------------------------------------------------------------------|----------------------------------------------------------------------------------------------------|-------------------|-------------|--------------------|----------|
|     | Instructional Program - Sample                                                                                                    |                                                                                                    | ~                 |             |                    |          |
| Pr  | rogram Review > Summary and I                                                                                                    | Reflection                                                                                           |                   |             |                    |          |
| Pr  | ogram Review Cycle                                                                                                    | Program Review Cycle<br>View All                                                                     |                   |             |                    | ~        |
|     | <b>2022 - 2026</b> Last Mod                                                                                                    | dified: 11/16/2023, A. Marino                                                                        |                   |             |                    | :        |
|     | Executive Summary Complete<br>Yes<br>Data Reflection Complete<br>Yes<br>Practice Reflection Complete<br>Yes<br>Are there any edits or updates to the E<br>Are there any edits or updates to the D<br>Nuventive Solutions<br>Instructional Program - Sample | Executive Summary above?<br>Nata Reflection above?<br>Nuventive Improvement Platform Essential Editi | Welcome, an<br>on | narino@sdcc | d.edu!             | Sign out |
| Pro | ogram keview > Summary and F                                                                                                    | Process Building Cools                                                                               |                   |             |                    |          |
| Pro | ogram Review Cycle                                                                                                    | View All                                                                                             |                   |             |                    | ~        |
|     | 2022 - 2026 Last Mod                                                                                                    | lified: 11/16/2023, A. Marino                                                                        |                   | 🧷 Edi       | t                  |          |
|     | Executive Summary Complete<br>Yes                                                                                                    |                                                                                                    |                   | 🖶 Vie       | w/Print<br>lit Log |          |
|     | Data Reflection Complete<br>Yes                                                                                                    |                                                                                                    |                   | 🗍 Del       | ete                | _        |
|     | Practice Reflection Complete<br>Yes                                                                                                    |                                                                                                    |                   |             |                    |          |
|     | Are there any edits or updates to the Ex                                                                                                    | xecutive Summary above?                                                                              |                   |             |                    |          |
|     | Are there any edits or updates to the Da                                                                                                    | ata Reflection above?                                                                                |                   |             |                    |          |

6. Resources are available on the screen's right side to help complete the program review content. All resources are clickable and will expand to a 50/50 screen if selected. A split screen option can be utilized to review documents, input content, and avoid multiple open screens.

| Nuventive Solutions                                                                                                    | Nuventive Improvement i                                                                                                    | Platform Essential Edition                     |                                                     | Welcome, amarina@sdccd.edul Sign ou |
|----------------------------------------------------------------------------------------------------|----------------------------------------------------------------------------------------------------|------------------------------------------------|-----------------------------------------------------|-------------------------------------|
| Enstructional Program - Sampla                                                                                                    |                                                                                                    |                                                | ×                                                   |                                     |
| Program Review > Summary and Reflection > Summary and Reflection: Program Review                                                                                                    | Close Save                                                                                                    |                                                |                                                     | Ŧ                                   |
|                                                                                                    | R COLLAPSE ALL                                                                                                    | (                                              | 0.0                                                 | 6 D                                 |
| <ul> <li>Executive Summary</li> <li>Last Modified: 07/14/2023, D.</li> <li>Miyoshi</li> </ul>                                                                                                    |                                                                                                    | MESACOLLEGE                                    | MESACOLLEGE                                         | MESACOLLEGE                         |
| *denotes a required field                                                                                                    |                                                                                                    |                                                |                                                     |                                     |
| Describe the successes and challenges your unit has faced since the last comprehensive review.                                                                                                    |                                                                                                    | Program Review Handbook                        | Roedmep Mese2030                                    | Dete Deshboards                     |
| Bucenties:<br>Physics of clouds the bins have buckgrown in buc program may buckgrown and parts that have schedures '<br>Physics of clouds that have buckgrown have And Warder Mathorit Schedured Anderwendernist in the<br>this way that the schedure of the schedure schedure and the schedure of the schedure schedures<br>A haphaging of the space was the de addition of a new faculty seetable. (Cr. Turri A. Way, to the Hule Hoops of<br>Challenges)<br>Challenges:<br>The schedure of the schedure schedure schedure schedure schedures and the schedures<br>and the schedure schedure schedure schedure schedure schedures, including<br>relations the fact and the fact schedures in the schedure schedures, including<br>relations the fact schedures and the schedure schedures in the schedures and the schedures<br>and the schedures and the schedure schedures in the schedure schedures and the schedures and the schedures<br>have the fact schedures and the schedure schedure in the schedure schedures and the schedures and the schedures<br>the schedure schedure schedures and the schedures and the schedures and t | le cumculum for HOOP 118,<br>been developed and is marking<br>rogram.<br>g the abrupt transition to<br>we will likely not more in unti<br>uity member in our program. | SAN DIEGO<br>MESA COLLEGE<br>Blassery of Terms | SAN DIEGO<br>MESACOLLEGE<br>Program Review Template | Course and CLO Listing              |
| If applicable, describe any major curricular or service changes your unit has engaged in and the impact of those chan<br>comprehensive review.                                                                                                    | iges since the last                                                                                                    |                                                |                                                     |                                     |
| The Hule Hoops program continues to adapt our courses and modalities to meet the needs of our students<br>continues to carefully weigh the options in determining which courses are appropriate (or inappropriate) to<br>education formal.                                                                                                    | . Our program also fifer in a distance                                                                                                    |                                                |                                                     |                                     |
| The curriculum for HOOP 115, Physics of Circular Motion has been updated. A new Advanced Motion Certification devices devices and and is an alternative structure to the curriculum for an access.                                                                                                    | icate of Achievement has                                                                                                    |                                                |                                                     |                                     |
| If applicable, describe the impact of any new resources (human, fiscal, etc) on the unit and/or action plan implement                                                                                                    | ation.                                                                                                    |                                                |                                                     |                                     |
| Last semester, our new tenure track faculty, Dr. Twirl A. Way, joined our program. She has wan national and<br>in hooping reflection her tremendous hooping expertise. We are confident that her expertise will help meet a                                                                                                    | international championships<br>aur propram poals of                                                                                                    |                                                |                                                     |                                     |

7. Input program review responses in all required fields by typing written responses or selecting from a drop-down menu where indicated.

To input data, expand the desired content area.

| N   | Nuventive Solutions                                                           | Nuventive Improvement Platform Essential Edition |                        |      |
|-----|-------------------------------------------------------------------------------|--------------------------------------------------|------------------------|------|
| ≡   | Listicuto val Erogram - Fashion (EASH)                                        |                                                  |                        | ~    |
| Pre | gram Review 5 Summary and Reflection 5 Summary and Reflection: Frogram Review |                                                  | Clo se                 | Save |
|     |                                                                               | 7                                                | <sup>⊭</sup> COLLAPSEA | ı    |
| C   | Executive Summary                                                             | Last Modified: 10/12/2023, 0. Miyoshi            |                        |      |
| Ľ   | Data Reflection                                                               | Lari Modified: 10/12/2023, 0. Mijoshi            |                        |      |
| C   | Practice Reflection                                                           | Lart Modified: 10/12/2023, D. Myochi             |                        |      |
| C   | Mid-Cycle Updates                                                             |                                                  |                        |      |
|     |                                                                               |                                                  |                        |      |

#### **Executive Summary**

1. Input program review responses in all required fields by typing written responses or selecting from a drop-down menu where indicated.

| Instructional Program - Sampla Program Review > Summary and Reflection                                                                                                    | n > Summary and Raflection: Program Review Clear                                                                                                    | Save |
|----------------------------------------------------------------------------------------------------|----------------------------------------------------------------------------------------------------|------|
|                                                                                                    | 7 <sup>12</sup> collapse                                                                                                    | ALL  |
| <ul> <li>Executive Summary</li> </ul>                                                                                                    | Last Modified: 07/14/2023, D. Mlyoshi                                                                                                    |      |
| penctes a required field.<br>Describe the successes and shallenges your unit he<br>Successes:                                                                                  | as faced since the bet comprahereity review.                                                                                                    | -    |
| The recurry neve worked to ensure all courses i<br>has also been developed and is making its way<br>A highlight of the past year was the add tion of                           | n our progens serve a purpose end pain for cur students. The curiculum for HOOP 112, Physics of Cliculer Motion has been updated. A new Adverced Motion Oertificate of Achteventer 1<br>Anough Heacunitation assesse.<br>a new faculty member, Dr. Twi H. Wag, to the Hule Hoops program.                                                                                                    |      |
| Challenges:<br>cance the tast comprehensive program review, a<br>ce ayed, so we will likely not move in unit Fall 2<br>the applicable, describe any major curricular or servi- | un program na encourtered in unerous so allenges, including the almost tar solltain to an interiormetion due to COMBL in addition, the construction or our Exercise Science Science Science (Science Science) and the solution of the solution of the solution |      |
| The Hula Hoops program continues to adapt o<br>offer in a distance education format.                                                                                           | ur ocurses and modelifies to meet the needs of our students. Our program a so continues to carefully weigh the options in determining which courses are appropriate (or inappropriate) to                                                                                                    |      |
| The curriculum for HOOP 115, Physics of Circu                                                                                                    | ar Motion has been updated. A new Advanced Motion Certificate of Achievement has also been developed and is making its way through the curriculum process.                                                                                                    |      |
| H applicable, describe the impact of any new resour<br>Last semester, our new tenure-track faculty; Dr.<br>hep meet our program goals of developing new                        | ces (tunns, fiscal, etc) on the unit addre addre planingementation.<br>Twi 1 A. Way, jo ned our program. She has won national and international champiconships in hooping, selfecting her treamendous hooping expertise. We are confident that her exsertise will<br>course of termings for meet industry standards and enhance out each efforts to promote program privath.                                                                                                    |      |
| Since we are not yet in our new building, we have<br>all goes as planned, we will be able to discuss the                                                                       | re not been ab e to access the FFRE we ordered last year. We are acking forward to our new hoops and maintenance technology that we will hope Uly be able to obtain in the near future. If<br>Its ir more detail in next years program review update.                                                                                                    |      |
| If you assess course learning outcomes, please co<br>Reviewed & Accurate                                                                                                    | ntim that the department has reviewed the Guarse Learning OL bornes Listed in Guaricullet for each excise and verify accuracy. If you do not access CLDs, skip this question.                                                                                                    |      |
| Nelated Documents for Charts and Graphs                                                                                                    |                                                                                                    |      |
| E ozument Name                                                                                                    | Decument Description                                                                                                    |      |

2. Additional information can be added in the form of charts, tables, graphs, or data sheets using the 'plus' icon at the bottom right.

|                                                                                                    | Summary and Renection. Program Review                                                                                                    | (i) Close                                           |  |  |
|----------------------------------------------------------------------------------------------------|----------------------------------------------------------------------------------------------------|-----------------------------------------------------|--|--|
| It applicable, describe any major curricular or service ch                                                                                                    | langes your unit has engaged in and the impact of those changes since the last comprehensive review.                                                                                                    |                                                     |  |  |
| The Hula Hoops program continues to adapt our courses and modalities to meet the needs of our students. Our program also continues to carefully weigh the options in determining which courses are<br>appropriate (or inappropriate) to offer in a distance education format.                                                                         |                                                                                                    |                                                     |  |  |
| The curriculum for HOOP 115, Physics of Circular Motion has been updated. A new Advanced Motion Certificate of Achievement has also been developed and is making its way through the curriculum<br>process.                                                                                                    |                                                                                                    |                                                     |  |  |
| f applicable, describe the impact of any new resources                                                                                                    | (human, fiscal, etc) on the unit and/or action plan implementation.                                                                                                    |                                                     |  |  |
| Last semester, our new tenure-track faculty, Dr. Twi<br>confident that her expertise will help meet our progr                                                                                                    | rl A. Way, joined our program. She has won national and international championships in hooping, reflecting her trem<br>am goals of developing new course offerings to meet industry standards and enhance outreach efforts to promote | endous hooping expertise. We are<br>program growth. |  |  |
| Since we are not yet in our new building, we have not been able to access the FF&E we ordered last year. We are looking forward to our new hoops and maintenance technology that we will hopefully be able to obtain in the near future. If all goes as planned, we will be able to discuss this in more detail in next year's program review update. |                                                                                                    |                                                     |  |  |
|                                                                                                    | , ,                                                                                                    |                                                     |  |  |
| f you assess OUTCOMES, please confirm that the outco                                                                                                    | mes have been reviewed for accuracy. If you do not assess Outcomes, skip this question.                                                                                                    |                                                     |  |  |
| f you assess OUTCOMES, please confirm that the outco<br>Reviewed & Accurate                                                                                                    | mes have been reviewed for accuracy. If you do not assess Outcomes, skip this question.                                                                                                    |                                                     |  |  |
| if you assess OUTCOMES, please confirm that the outco<br>Reviewed & Accurate<br>Related Documents for Charts and Graphs                                                                                                    | mes have been reviewed for accuracy. If you do not assess Dutcomes, skip this question.                                                                                                    |                                                     |  |  |
| If you assess OUTCOMES, please confirm that the outco<br>Reviewed & Accurate<br>Related Decuments for Charts and Graphs<br>Document Name                                                                                                    | nnes have been reviewed for accuracy. If you do not assess Duttomes, skip this question.                                                                                                    | G                                                   |  |  |
| f you assess OUTCOMES, please confirm that the outco<br>Reviewed & Accurate<br>Related Documents for Charts and Graphs<br>Document Name<br>There are no documents attached                                                                                                    | mes have been reviewed for accuracy. If you do not assess Dutcomes, skip this question.                                                                                                    | ¢                                                   |  |  |
| If you assess DUTCOMES, please confirm that the outco<br>Reviewed & Accurate<br>Related Documents for Charts and Braphs<br>Document Name<br>There are no documents attached<br>Executive Summary Complete                                                                                                    | mes have been reviewed for accuracy. If you do not assess Dutcomes, skip this question.                                                                                                    | 0                                                   |  |  |

3. Select **'Yes'** in the final prompt within the Executive Summary if all information is input and the section is complete. The section will not be complete if this area is not marked **'Yes.'** 

\*You should not mark this section complete if you need to add content later.

| If applicable, describe any major curricular or service changes your unit has engaged                                                                                                    | in and the impact of those changes since the last comprehensive review.                                                                                                    |         |  |  |
|----------------------------------------------------------------------------------------------------|----------------------------------------------------------------------------------------------------|---------|--|--|
| The Hula Hoops program continues to adapt our courses and modalities to meet the needs of our students. Our program also continues to carefully weigh the options in determining which courses are<br>appropriate (or inappropriate) to offer in a distance education format. |                                                                                                    |         |  |  |
| The curriculum for HOOP 115, Physics of Circular Motion has been updated. A new Advanced Motion Certificate of Achievement has also been developed and is making its way through the curriculum<br>process.                                                                   |                                                                                                    |         |  |  |
| If applicable, describe the impact of any new resources (human, fiscal, etc) on the uni                                                                                                    | t and/or action plan implementation.                                                                                                    |         |  |  |
| Last semester, our new tenure-track faculty. Dr. Twirl A. Way, joined our program<br>confident that her expertise will help meet our program goals of developing new                                                                                                    | m. She has won national and international championships in hooping, reflecting her tremendous hooping expertise. We a<br>w course offerings to meet industry standards and enhance outreach efforts to promote program growth. | are     |  |  |
| Since we are not yet in our new building, we have not been able to access the Fi<br>to obtain in the near future. If all goes as planned, we will be able to discuss this                                                                                                    | F&E we ordered last year. We are looking forward to our new hoops and maintenance technology that we will hopefully t<br>s in more detail in next year's program review update.                                                | te able |  |  |
| If you assess OUTCOMES, please confirm that the outcomes have been reviewed for a                                                                                                    | accuracy. If you do not assess Outcomes, skip this question.                                                                                                    |         |  |  |
| Reviewed & Accurate                                                                                                    |                                                                                                    |         |  |  |
| Related Documents for Charts and Graphs                                                                                                    |                                                                                                    |         |  |  |
| Document Name                                                                                                    | Document Description                                                                                                    | Ð       |  |  |
| There are no documents attached                                                                                                    |                                                                                                    |         |  |  |
| Executive Summary Complete                                                                                                    |                                                                                                    |         |  |  |
| Yes                                                                                                    |                                                                                                    |         |  |  |
|                                                                                                    | <b>_</b>                                                                                                    |         |  |  |

### 4. Click **Save** in the top right when complete.

|                                         | luventive Solutions                                                                                                    | utions Nuventive Improvement Platform Essential Edition Welcome, amarino@add                                                                         |                               |                                 |                            |               |      |
|-----------------------------------------|----------------------------------------------------------------------------------------------------|----------------------------------------------------------------------------------------------------|-------------------------------|---------------------------------|----------------------------|---------------|------|
|                                         | Instructional Program - Sample                                                                                                    |                                                                                                    | <b>~</b>                      |                                 |                            |               |      |
| Prog                                    | am Review > Summary and Reflection > Summary and Reflec                                                                                                    | tion: Program Review                                                                                                    |                               |                                 | (j)                        | Close         | Save |
| H ap                                    | licable, describe any major curricular or service changes your unit has engage                                                                              | ed in and the impact of those changes since the last comprehensive review.                                                                           |                               |                                 |                            |               |      |
| The<br>app                              | Hula Hoops program continues to adapt our courses and modalities to r<br>opriate (or inappropriate) to offer in a distance education format.                | meet the needs of our students. Our program also continues to carefully w                                                                            | eigh the opti                 | ons in determin                 | ning which cour            | rses are      |      |
| The<br>pro                              | curriculum for HOOP 115, Physics of Circular Motion has been updated.<br>ess.                                                                               | A new Advanced Motion Certificate of Achievement has also been develop                                                                               | ed and is ma                  | aking its way th                | nrough the curr            | iculum        |      |
| lf ap                                   | licable, describe the impact of any new resources (human, fiscal, etc) on the r                                                                             | unit and/or action plan implementation.                                                                                                    |                               |                                 |                            |               |      |
| La:<br>cor                              | semester, our new tenure-track faculty, Dr. Twirl A. Way, joined our progr<br>ident that her expertise will help meet our program goals of developing n     | ram. She has won national and international championships in hooping, re<br>rew course offerings to meet industry standards and enhance outreach eff | flecting her<br>forts to pron | tremendous ho<br>note program g | ioping expertise<br>rowth. | e. We are     |      |
| Sin<br>to c                             | e we are not yet in our new building, we have not been able to access the<br>stain in the near future. If all goes as planned, we will be able to discuss t | FF&E we ordered last year. We are looking forward to our new hoops and<br>his in more detail in next year's program review update.                   | maintenanc                    | e technology th                 | nat we will hope           | fully be able |      |
| If yo                                   | assess OUTCOMES, please confirm that the outcomes have been reviewed for                                                                                    | or accuracy. If you do not assess Dutcomes, skip this question.                                                                                      |                               |                                 |                            |               |      |
| Rev                                     | ewed & Accurate                                                                                                    | <b>v</b>                                                                                                    |                               |                                 |                            |               |      |
| Related Documents for Charts and Graphs |                                                                                                    |                                                                                                    |                               |                                 |                            |               |      |
|                                         | ocumentName                                                                                                    | Document Description                                                                                                    |                               |                                 |                            | Ð             |      |
|                                         |                                                                                                    |                                                                                                    |                               |                                 |                            |               |      |

#### Data Reflection

1. Input program review responses in all required fields by typing written responses or selecting from a drop-down menu where indicated.

| <u> </u>                    | Auventive Solutions Nuventive Improvement Platform Essential Edition                                                                                                    |   |
|-----------------------------|----------------------------------------------------------------------------------------------------|---|
| T                           | Instructional Program - Sample                                                                                                    | 1 |
| rogra                       | am Review > Summary and Reflection > Summary and Reflection: Program Review Close                                                                                                    | s |
| Yes                         | <b>v</b>                                                                                                    |   |
|                             |                                                                                                    | _ |
| ~                           | Data Reflection Last Modified: 07/15/2023, D. Miyoshi                                                                                                    |   |
| note                        | is a required field                                                                                                    |   |
| Base<br>also<br>appr        | as observed in program/names areas of as                                                                                                    |   |
| Jesci<br>The<br>anro<br>sam | ribe any equity gaps in the data. Are three differences and/or patterns observed by demographice (e.g. race/ethnicity gender, age, etc.) ①<br>Hull Hoops program has experienced a shift in the patterns of students enrolled in our courses. Prior to the pandemic, the majority of students were White (53% in 2019-20). Since that time, our program has seen a gradual decline in<br>alment of this demographic, dropping to 36% in 2021-22. Conversely, the percentage of Latinx students has risen from 19% to 34% during this same timeframe. Other ethnicities and demographic groups have remained about the<br>e. |   |
| Suco                        | cess rates in our program are currently at 62% for African American/Black students, 67% for Latinz, 73% for White, and 77% for Asian. Although there are equity gaps that must be addressed, our program's success rates are gradual<br>roving for every group and we hope to maintain this upward movement.                                                                                                    | у |
| Desc                        | ribe the discussion(s) that took place about the unit's learning outcomes assessment data. 🕐                                                                                                    |   |
| All o<br>met                | f the Hula Hoop course learning outcomes have been assessed, along with our program learning outcomes. We are pleased with the positive impact the implementation of the lab components have had on students' learning. We have our benchmarks for each outcome in each course and we continue to discuss ways in which we can improve the learning experiences for our students.                                                                                                    | 5 |
| Relat                       | led Documents for Charts and Braphs                                                                                                    |   |
| D                           | Document Name Document Description                                                                                                    |   |
| Т                           | There are no documents attached                                                                                                    |   |
| Data<br>Yes                 | Reflection Complete                                                                                                    |   |

2. Additional information can be added in the form of charts, tables, graphs, or data sheets using the 'plus' icon at the bottom right.

| Based on data contained in the San Diego Mesa College Office of Institutional Effectiveness Data Dashbaards, the Huld Hoops program has experienced enrollment decline since 2019-2020, a trend that the<br>college state and country are also experiencing in higher educations. Between Fall 2021 the overall enrollment in our program declined by approximately 20%. However, since Spring 2022, our<br>program has experienced a gradual increase in enrollment of approximately 5% ecross our course offerings. |                            |  |  |  |  |  |  |
|----------------------------------------------------------------------------------------------------|----------------------------|--|--|--|--|--|--|
| Describe any equity gaps in the data. Are there differences and/or patterns observed by demographics (e.g.race/ethnicity, gender, age, etc.) (i)                                                                                                    |                            |  |  |  |  |  |  |
| The Hula Hoops program has experienced a shift in the patterns of students enrolled in our courses. Prior to the pandemic, the majority of students were White (53% in 2019-20). Since that time, our<br>program has seen a gradual dealine in enrollment of this demographic, dropping to 36% in 2021-22. Conversely, the percentage of Latinx students has risen from 19% to 34% during this same timeframe.<br>Other ethnicities and demographic groups have remained about the same.                              |                            |  |  |  |  |  |  |
| Success rates in our program are currently at 62% for African American/Black students, 67% for Latinx, 73% for White, and 77% for Asian. Although there are equity gaps that must be a<br>program's success rates are gradually improving for every group and we hope to maintain this upward movement.                                                                                                    | addressed, our             |  |  |  |  |  |  |
| Describe the discussion(s) that took place about the unit's learning outcomes assessment data. ()                                                                                                    |                            |  |  |  |  |  |  |
| All of the Hula Hoop course learning outcomes have been assessed, along with our program learning outcomes. We are pleased with the positive impact the implementation of the lab c<br>on students' learning. We have met our benchmarks for each outcome in each course and we continue to discuss ways in which we can improve the learning experiences for our student                                                                                                    | omponents have had<br>its. |  |  |  |  |  |  |
| Related Documents for Charts and Graphs                                                                                                    |                            |  |  |  |  |  |  |
| Document Name Document Description                                                                                                    | Đ                          |  |  |  |  |  |  |
| There are no documents attached                                                                                                    |                            |  |  |  |  |  |  |
| Data Reflection Complete                                                                                                    |                            |  |  |  |  |  |  |
| Yes                                                                                                    |                            |  |  |  |  |  |  |

 Select 'Yes' in the final prompt within the Data Reflection if all information is input and the section is complete. The section will not be complete if this area is not marked 'Yes.' \*You should not mark this section complete if you need to add content later.

|   | Based on data contained in the San Diego Mesa Callege Office of Institutional Effectiveness Data Dashboards, the Huia Hoops program has experienced enrollment decline since 2019-2020, a trend that the<br>callege, state and country are also experiencing in higher education. Between Fail 2020 and Fail 2021 The overall enrollment in our program declined by approximately 20%. However, since Spring 2022, our<br>program has experienced a graduation increase merrollment of approximately 5% ecross our course of fiennigs. |  |  |  |  |  |  |
|---|----------------------------------------------------------------------------------------------------|--|--|--|--|--|--|
|   | Describe any equity gaps in the data. Are there differences and/or patterns observed by demographics (e.g.race/ethnicity, gender, age, etc.) 🕥                                                                                                    |  |  |  |  |  |  |
|   | The Hule Hoops program has experienced a shift in the patterns of students enrolled in our ourses. Prior to the pandemic, the majority of students were White (53% in 2019-20). Since that time, our<br>program has seen a gradual decline in enrollment of this demographic, dropping to 36% in 2021-22. Conversely, the percentage of Latinx students has risen from 19% to 34% during this same timeframe.<br>Other ethnicities and demographic groups have remained about the same.                                                |  |  |  |  |  |  |
|   | Success rates in our program are currently at 62% for African American/Black students, 67% for Latinx, 73% for White, and 77% for Asian. Although there are equity gaps that must be addressed, our<br>program's success rates are gradually improving for every group and we hope to maintain this upward movement.                                                                                                    |  |  |  |  |  |  |
|   | Describe the discussion(s) that look place about the unit's learning outcomes assessment data. ()                                                                                                    |  |  |  |  |  |  |
|   | All of the Hula Hoop course learning outcomes have been assessed, along with our program learning outcomes. We are pleased with the positive impact the implementation of the lab components have had<br>on students' learning. We have met our benchmarks for each outcome in each course and we continue to discuss ways in which we can improve the learning experiences for our students.                                                                                                    |  |  |  |  |  |  |
|   | Related Documents for Charts and Graphs                                                                                                    |  |  |  |  |  |  |
|   | Document Name Document Description                                                                                                    |  |  |  |  |  |  |
|   | There are no documents attached                                                                                                    |  |  |  |  |  |  |
|   | Data Reflection Complete                                                                                                    |  |  |  |  |  |  |
|   | Yes                                                                                                    |  |  |  |  |  |  |
| - |                                                                                                    |  |  |  |  |  |  |

Created 9/1/2023; Edited 9/27/2023

4. Click **Save** in the top right when complete.

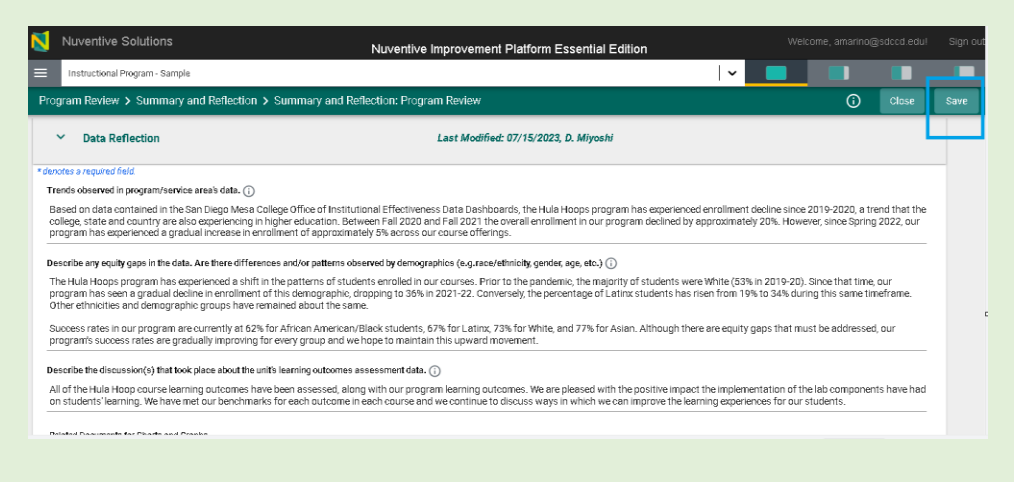

#### **Practice Reflection**

1. Input program review responses in all required fields by typing written responses or selecting from a drop-down menu where indicated.

| ✓ Practice Reflection Last Medified: 07/14/2023, D. Miycehi                                                                                                    |                                                                                     |
|----------------------------------------------------------------------------------------------------|-------------------------------------------------------------------------------------|
| * cenctes a required field.                                                                                                    |                                                                                     |
| Describe current practices your program/service area has engaged in that you believe impact the above data trends and equity gaps. 🕕                                                                                                    |                                                                                     |
| The Like Loops program has focused on voncue outreeds afforts within the program, school community and the greater community at large. Examples of outreech<br>Peer Leadership, Shows, Tours, visiting local "eeder schools. We hope to continue and increase this outreech in future services. Our faculty have also worked hard t<br>run er cus challenges over (he past few years).                                              | efforts include: Grientations, Job Fairs,<br>o adept their course modalities to the |
| In general, our program server to apply energing best practices in her field to empower our students to develop strong hub hosping skills along with more includue is<br>engage in our program through innovative estimates and performances. Period lentry in our underrepresented populations, this more hands-on and individualized envir<br>most periodial for our students and will repetibly it renaise with gene as success. | zed opportunities for our students to<br>conment allows for the mentoring that is   |
|                                                                                                    |                                                                                     |
| What other factors (infamal or external) might also impact the above data trends and equipygaps? ()                                                                                                    |                                                                                     |
| Changes in the Cal formia community college funding formula, along with other legis attive changes impacting our courses and degrees have presented challenges to a<br>threaten our core commitment to open access and have the potential to weaken efforts related to equity.                                                                                                    | zur program. In general, these changes                                              |
| The online/remote modal ties of the pest three years impacted our stucents who did not have adecuare access to technology and/or the special equipment required<br>reasons, we are working to bring the majority of our class sections back to camp us so our students have access to the physical spece and equipment necessary to a                                                                                               | n many of our courses. For these chieve success in hooping.                         |
| Related Documents for Charts and Praphs                                                                                                    |                                                                                     |
| Example Description P                                                                                                    | O                                                                                   |
| There are no documents attached                                                                                                    |                                                                                     |
| Practice Kaflection Completa                                                                                                    |                                                                                     |
| Yes                                                                                                    |                                                                                     |

2. Additional information can be added in the form of charts, tables, graphs, or data sheets

using the 😐 icon at the bottom right.

| <ul> <li>Practice</li> </ul>                                                                                                    | Reflection                                                                                                    | Last Modified: 07/14/2023, D. Miyoshi                                                                                                    |                                                                                          |  |  |  |  |  |  |
|----------------------------------------------------------------------------------------------------|----------------------------------------------------------------------------------------------------|----------------------------------------------------------------------------------------------------|------------------------------------------------------------------------------------------|--|--|--|--|--|--|
| enctes a required fi                                                                                                    | ield.                                                                                                    |                                                                                                    |                                                                                          |  |  |  |  |  |  |
| Usscribe currant practices your program/service area has engaçed in that you believe impact the above data trends and equity gaps. 🕠                                                                                                    |                                                                                                    |                                                                                                    |                                                                                          |  |  |  |  |  |  |
| The I kile I loops program has focused on various outreech efforts within the program, school community and the greater community at large. Examples of outreech efforts include: Orientations, Job Fairs,<br>Peer Leadership, Shows, Tours, visiting local "eader schools. We hope to continue endince ease this curreech in future servesters. Our faculty have also worked hard to adept their ourse mocalities to the<br>numericus challenginges over the pear twe years. |                                                                                                    |                                                                                                    |                                                                                          |  |  |  |  |  |  |
| In general, our pr<br>engage in our pro<br>most pereficial fi                                                                                                    | rogram saeks to apply emerging best practices in the fiel<br>cgram through innovative activities and performances,<br>or our students end will hopefully trenslate into greater                                                                                                    | Id to empower our students to develop strong hula hooping skills, along with more incividua ized op<br>Particularly (if our underrepresented populations, this more hands-or and individualized anvironme<br>success.                                                                                                    | portunities for our students to<br>nt allows for the mentoring that is                   |  |  |  |  |  |  |
| what other factors                                                                                                    | (Internal or external) might also impact the above data trend                                                                                                    | ds anc equity gaps? ()                                                                                                    |                                                                                          |  |  |  |  |  |  |
| What other factors<br>Changes in the C<br>threaten our core<br>The online/remot<br>reasons, we are u<br>Related Drouments                                                                                                    | (internal or external) micht also impact the above data trend<br>cal fornie community college funding form die along with<br>excommitment to open access and have the potential to<br>the model tale of the posit three years impacted our student<br>working to bring the majority of our class sections back<br>whr. Sharts and Brapits                                 | Is and equity gaps?<br>or the leg a thire changes impacting our courses and degrees have presented chellenges to our pro-<br>weaken afforts related to ecuity.<br>In which did not have decuars access to technology and/or the special equipment required in the<br>to campus so our students have access to the physical space and equipment necessary to achieve                              | ogram. In general these changes<br>y of our ocurses. For these<br>success in hooping.    |  |  |  |  |  |  |
| What other factors<br>Changes in the D<br>Threaten our core<br>The online/remot<br>reasons, we are v<br>Retated Drouments<br>Document Nam                                                                                                    | (internal or external) micht also impact the abwe data trend<br>tal fornie community college funding formule, along with<br>ecommitmen: to open access and have the potential to<br>terrodal ties of the pest three years impacted our stuce<br>working to bring the majority of our class sections back<br>with Ethants and Braphs                                       | Is and equilygaps?<br>• other legs a threachanges impacting our courses and degrees have presented chellenges to our pro-<br>weaken efforts relead to exury.<br>• this who dd not have advocurs e access to technology and/or the special equipment required in men-<br>tio campus so our students have access to the physical space and equipment necessary to achieve<br>Document Description  | gram . In general these changes<br>and four occurses. For these<br>success in Pooping.   |  |  |  |  |  |  |
| what other factors<br>Changes in the C<br>threaten our core<br>The online/remot<br>reasons, we are v<br>Related Drouments<br>Cost ment Nam<br>There are no de                                                                                                    | (Internal or external) micht also impact the abweidat tread<br>cal fornia cammunity college funding form die along will<br>e commitment to open access and have the potential to<br>the model ties of the posit three years impacted our studies<br>working to bring the majority of our class sections back<br>stirt (barts and Graphs<br>counters studies)              | Is and equity gaps?<br>a the kip a patine changes impacting our courses and degrees have presented chellenges to cur pro-<br>weaken efforts related to ecuity.<br>In which did not have adocute to eccess to technology and/or the special equipment required in than<br>to campus sid our students have access to the physical space and equipment necessary to achieve<br>Document Description | agram. In general, these changes<br>ar of our occurses. For these<br>success in hooping. |  |  |  |  |  |  |
| What other factors<br>Changes in the 2<br>threaten our core<br>The online/remot<br>reasons, we are w<br>Betaled Drouments<br>Coourrent Nam<br>There are no de<br>Practice Reflection                                                                                                    | (Internal or external) micht also impact the above data trear<br>cal fornia cammunity college funding form de, along with<br>e commitment: to open access and have the potential to<br>the model ties of the posit three years, model our attue<br>working to bring the migrity of our class sections back<br>stiff (Darts and Braphs<br>counients attashed<br>tocomplets | Is and equily gaps? ① or other leg antime changes impacting our courses and degrees have presented chellenges to cur prove<br>weaken efforts related to ecurity. The discussion of the eductor ecurity of the special equipment required in mar-<br>to campus sc our students have access to the physical space and equipment necessary to achieve Document Description                          | gram. In general these changes<br>a of our ocurses. For these<br>success in hooping.     |  |  |  |  |  |  |

3. Select **'Yes'** in the final prompt within the Practice Reflection if all information is input and the section is complete. The section will not be complete if this area is not marked 'Yes.

\*You should not mark this section complete if you need to add content later.

| penctes a<br>Describe         |                                                                                                    |                                                                                                    |                                                     |
|-------------------------------|----------------------------------------------------------------------------------------------------|----------------------------------------------------------------------------------------------------|-----------------------------------------------------|
| Describe                      | required field.                                                                                                    |                                                                                                    |                                                     |
|                               | e current practices your program/service area has                                                                                                    | engaçed in that you believe impact the above data trends and equity gaps. (i)                                                                                                    |                                                     |
| The Hui<br>Peer Le<br>runrero | le i loops program has focused on various outr<br>adership, Shows, Tours, visiting local feeder so<br>cus challenges over the past few years.                                                             | each afforts within the program, school community and the greater community at large. Examples of surreach afforts includes<br>rools. We hope to continue and increase this ourreach in furure servesters. Our faculty have also worked hard to adapt their or                                                                                                    | Orientations, Jcb Fairs,<br>Jurse mocalities to the |
| In gene<br>engage<br>most or  | ral, our program seeks to apply emerging best  <br>Ein our program through irmovative activities ai<br>ereficial for our students and will hopefully trar                                                 | cractices in the field to empower our students to develop strong hula hooping skills, along with more incluidua ized opportunitie<br>of performances. Particularly in our underrepresented populations, this more hands-on and individualized environment allows<br>silencing geners success.                                                                                                    | es for our students to<br>for the mentoring that is |
| Whatoth                       | er factors (internal or external) might also impact :                                                                                                    | the above data trends and equity gaps? (i)                                                                                                    |                                                     |
| Change<br>threate<br>The onl  | es in the California community college funding f<br>en our core commitment to open access and har<br>ine/remote modal ties of the pest three years in<br>sive are working to bring the majorith of our cl | am dia, along with otherleg's ative changes impecting our courses and degrees have presented chellenges to cur program. In<br>we the potential to weake refforts relaxed to ecuity.<br>Ingocied our stuces to who did not have a decures a coessistic technology and/or the special equipment required in many of our respective stuces and the index stuces and the index stuces and the index stuces and the special equipment required in many of our respective students and the special equipment required in the system students and the special equipment required in the special students and the special equipment required in the special students and the special equipment required in the special students and the special students and the special students and the special students and the special students and the special students and the special students and the special students and the special students and the special students are special students and the special students and the special students and the special students and the special students and the special students are special students and the special students are special students and the special students are special students and the special students are special students are special students and the special students are special students are | general, these changes<br>courses. For these        |
| Related I                     | Dreuments for Charts and Graphs                                                                                                    |                                                                                                    |                                                     |
| Docu                          | ment Name                                                                                                    | Document Description                                                                                                    | Đ                                                   |
| The                           | e are no documents attached                                                                                                    |                                                                                                    |                                                     |
| Practice                      | Reflection Complete                                                                                                    |                                                                                                    |                                                     |
| Ye5                           |                                                                                                    |                                                                                                    |                                                     |

4. Click **Save** in the top right when complete.

| Nuventive Solutions                                                                                                    | Nuventive Improvement Platform Essential Edition                                                                                                    |                                                                                                    |      |
|----------------------------------------------------------------------------------------------------|----------------------------------------------------------------------------------------------------|----------------------------------------------------------------------------------------------------|------|
| Instructional Program - Sampla                                                                                                    | ~                                                                                                    |                                                                                                    | _    |
| rogram Review 🗲 Summary and Reflection                                                                                                    | > Summary and Reflection: Program Review                                                                                                    | (i) Close                                                                                                    | Save |
| <ul> <li>Practice Reflection</li> </ul>                                                                                                    | Last Modified: 07/14/2023, D. Miyoshi                                                                                                    | L                                                                                                    | _    |
| enctes a required field                                                                                                    |                                                                                                    |                                                                                                    | _    |
| Describe current practices your program/service are                                                                                                    | a has engaged in that you believe impact the above data trends and equity gaps. 🕕                                                                                                    |                                                                                                    |      |
| The Hule Hoops program has focused on vorieu:<br>Peer Leadership, Shows, Tours, visiting beef 'eee<br>run er cus challenges over II'r past few years.<br>In generel, our program seeke to apply enreging<br>engage in our program. Inought morative activi<br>most seneficial for our students and will hopeful | o autraceh afforts wihnir the program, school com nun ity and the greater community at large. Examples of sutre<br>ler schools. We hope to continue and increase this ourreach in furure serresters. Our faculty have also worked ha<br>best practices in the field to empower our students to develop strong hula hooping skills, along with more incivid<br>les and performances. Partice, lark in our under represented populations, this increments of and include at y<br>y torolar cinta gracer success. | wherefforts include: Orientations, Job Fairs,<br>rd to adapt their source mocalities to the<br>usized opportunities for our students to<br>myromment allows for the mentaring that is |      |
| What other factors (internal or external) might also in                                                                                                    | ipaci the above data frends and equity gaps? 🕠                                                                                                    |                                                                                                    |      |
| Changes in the California community college fun<br>threaten our core commitment to open access a                                                                                                    | ding formule, along with other legis a tive changes impacting our courses and degrees have presented shallenges<br>Id have the potential to weaken attorts related to equity                                                                                                    | to cur program. In general, these changes                                                                                                    |      |
| The online/remote modalities of the past three y:<br>reasons, we are working to bring the majority of                                                                                                    | sars impacted our students who did not have adecuate beeks to technology and/or the special equipment requin<br>our class sections back to campuis aciour students have access to the physical space and equipment necessary t                                                                                                    | rec in many of our ecurses. For these<br>a achieve success in happing                                                                                                    |      |
| Related Documents for Charts and Graphs                                                                                                    |                                                                                                    |                                                                                                    |      |
|                                                                                                    |                                                                                                    | -                                                                                                    |      |

Created 9/1/2023; Edited 9/27/2023

#### Mid Cycle Updates

This section is completed to modify any aspect of the summary and reflection section previously entered. A good practice is to start your update with the academic year for which you are providing the update. This section is completed every update year following a comprehensive program review year.

1. Click **Save** in the top right when complete.

| Instructional Program - Sample                                                              |                    |
|---------------------------------------------------------------------------------------------|--------------------|
| Program Review > Summary and Reflection > Summary and Reflection: Program I                 | Review Close Save  |
|                                                                                             |                    |
| Executive Summary     Last Modified: 07/14/2                                                | 2023, D. Miyoshi   |
| > Data Reflection Last Modified: 07/15/2                                                    | 2023, D. Miyoshi   |
| > Practice Reflection Last Modified: 07/14/2                                                | 2023, D. Miyoshi   |
| Mid-Cycle Updates     Last Modified: 07/14,                                                 | 4/2023, D. Miyoshi |
| Identice a required field<br>Are there any edits or updates to the Executive Summary above? |                    |
| Are there any edits or updates to the Data Reflection above?                                |                    |
| Are there any edits or updates to the Practice Reflection above?                            |                    |
|                                                                                             |                    |

## 関 Nuventive.

## Unit Goals, Action Plans, Updates

From the Hamburger icon at the top, left side of the screen under 'Program Review' the second area to complete is '**Unit Goals, Action Plans, Updates**'

|         | Nuventive Solutions                                                    |     | Nuventive Improvement Platform Essential Edition |                                  |  |            |
|---------|------------------------------------------------------------------------|-----|--------------------------------------------------|----------------------------------|--|------------|
| ≡       | Instructional Program - Sample                                         |     |                                                  | ~                                |  |            |
| Hom     | ie                                                                     | - 1 |                                                  |                                  |  |            |
| Ana     | lytics                                                                 | ~   |                                                  | Program Review Cycle<br>View All |  | <b> </b> ~ |
| Prog    | gram Review                                                            | ~   |                                                  |                                  |  |            |
| S       | ummary and Reflection                                                  |     | Last Modified: 11/16/2023, A. Marino             |                                  |  | :          |
| U       | nit Goals, Action Plans, Updates                                       |     |                                                  |                                  |  |            |
| R       | esource Needs                                                          |     |                                                  |                                  |  |            |
| M<br>(F | IAP: Unit Goal Alignment to Mesa2030<br>READ ONLY)                     |     |                                                  |                                  |  |            |
| M<br>G  | IAP: Resource Needs Alignment to Unit<br>oals and Mesa2030 (READ ONLY) |     |                                                  |                                  |  |            |
| Ρ       | rogram Review Resources                                                |     |                                                  |                                  |  |            |
| R       | eviewer Feedback                                                       |     | ary acover                                       |                                  |  |            |
| Prog    | gram Review Reports                                                    | ~   | bove?                                            |                                  |  |            |

If there is no information in the Unit Goals, Action Plans and Updates for the selected program

review cycle, a large will appear in the center of the screen. Select the to begin data entry using the directions below.

| Program Review > Unit Goals, Action Plans, Updates                                                |          |                            |            |                                       |          |                   |   |
|---------------------------------------------------------------------------------------------------|----------|----------------------------|------------|---------------------------------------|----------|-------------------|---|
| Unit Goals and Action Plans                                                                       |          |                            |            |                                       |          | •                 | : |
| Goal Status<br>View All                                                                           | <b>~</b> | Beginning Year<br>View All | <b> </b> ~ | Projected Completion Year<br>View All | <b>~</b> | Showing<br>0 of 0 |   |
| If you make changes to this data during the manager review period, please let your reviewer know. |          |                            |            |                                       |          |                   | × |
| No Unit Goal has/have been entered. Please click the add button 😝 to create a/n Unit Goal         |          |                            |            |                                       |          |                   |   |

2. The 'Goal Status' (active, archived, completed), 'Beginning Year' and 'Projected Completed Year' can be selected from the drop-down menu.

| Program Review > Unit Goals, Action Plans, Updates                                                                                                |                        |  |                    |  |  |  |  |
|----------------------------------------------------------------------------------------------------|------------------------|--|--------------------|--|--|--|--|
| Unit Goals and Action Plans                                                                                                    |                        |  |                    |  |  |  |  |
| Goal Status     Beginning Year     Projected Completion Year       View All     View All     View All                                             |                        |  |                    |  |  |  |  |
| If you make changes to this data during the manager review period, please let yo                                                                  | ir reviewer know.      |  | ×                  |  |  |  |  |
| GOAL 1: Expand course offerings: Active                                                                                                    |                        |  | 0. Miyoshi 7/14/23 |  |  |  |  |
| Unit Goal<br>Expand the hula hoops course offerings to include industry standard technologies.<br>Beginning Year<br>2022 - 0023                   |                        |  |                    |  |  |  |  |
| Projected Completion Year<br>2025 - 2026                                                                                                    |                        |  |                    |  |  |  |  |
|                                                                                                    |                        |  |                    |  |  |  |  |
| GOAL 2: Increase student access to materials and courses                                                                                          | Active                 |  | D Miyoshi 7/14/23  |  |  |  |  |
| Unit Boal<br>Increase student access to Hula Hoops courses and materials needed for<br>Beginning Year<br>2022 - 2023<br>Projected Completion Year | successful campletion. |  |                    |  |  |  |  |

3. If a unit goal is already input, a new unit goal and action plan can be added by clicking the

|   | in the top                                                                                                    | right            | corner.                                 |          |                                       |                 |                   |   |
|---|----------------------------------------------------------------------------------------------------|------------------|-----------------------------------------|----------|---------------------------------------|-----------------|-------------------|---|
| P | Program Review > Unit Goals, Action Plans, Updates                                                                               |                  |                                         |          |                                       |                 |                   |   |
| U | nit Goals and Action Plans                                                                                                    |                  |                                         |          |                                       |                 | Ð                 | : |
|   | Goal Status<br>View All                                                                                                    | <b>~</b>         | Beginning Year<br>View All              | <b>~</b> | Projected Completion Year<br>View All | <b>~</b>        | Showing<br>3 of 3 | g |
|   | f you make changes to this data during the r                                                                                     | manager reviev   | rperiod, please let your reviewer know. |          |                                       |                 |                   | × |
|   | GOAL 1: Expand course offeri                                                                                                    | ngs: Active      |                                         |          |                                       | D. Miyoshi 7/1- | 4/23              | : |
| 3 | Unit Goal<br>Expand the hule hoops course offerings<br>Beginning Year<br>2022 - 2023<br>Projected Completion Year<br>2025 - 2026 | s to include inc | ustry standard technologies.            |          |                                       |                 |                   |   |

4. Resources are available on the screen's right side to help complete the program review content. A split screen option can be utilized to review documents, input content, and avoid multiple open screens.

| Nuventive Solutions                                                                                                    | Nuventive Improvement                                                                   | Platform Essential Edition                           |                          |   |
|----------------------------------------------------------------------------------------------------|-----------------------------------------------------------------------------------------|------------------------------------------------------|--------------------------|---|
| instructional Program - Sample                                                                                                    |                                                                                         | ~                                                    |                          |   |
| Program Review > Unit Goals, Action Plans, Updates                                                                                                    |                                                                                         |                                                      |                          | ÷ |
| Unit Goals and Action Plans                                                                                                    | 🔁 E 🕯                                                                                   |                                                      |                          |   |
| Goal Status     Beginning Year     P       [View Al]     View Al]     •                                                                                                    | trojected Completion Year Showing<br>View All v 3 of 3<br>assel let your reviewer know. | SAN DIECO<br>MESA COLLEGE<br>Program Review Handbook |                          |   |
| COAL 1: Expand course offerings: Active Unit Boal Expand the hule hoops course offerings to include industry stan Beginning Year 2022: 2023 Projected Completion Year 2022-2026 | 0. Miyoshi 7/14/23                                                                      | SAN DIEGO<br>MESACOLLEGE<br>Data Desibuards          | SAN DIEGO<br>MESACOLLEGE |   |
| If GOAL 2: Increase student access to materials and           Unit Goal                                                                                                    | cour 0. Miyoshi 7/14/23                                                                 | C                                                    |                          |   |
| Inorane student assess to kills kinne anurses and materials a                                                                                                    | and at the exponential an implation                                                     |                                                      |                          |   |

5. Select **'Open'** from the ellipsis to enter unit goals, action plans and updates for each goal.

| N                                | Nuventive Solutions                                                                                                    | Nuventive Imp                       | Nuventive Improvement Platform Essential Edition |                                       |               | Welcome, an       | narino@sdccd.edul   | Sign ou    |
|----------------------------------|----------------------------------------------------------------------------------------------------|-------------------------------------|--------------------------------------------------|---------------------------------------|---------------|-------------------|---------------------|------------|
| =                                | Instructional Program - Sample                                                                                                    |                                     |                                                  |                                       | <b> </b> ~    |                   |                     |            |
| Prog                             | gram Review 🗲 Unit Goals, Action Plans, U                                                                                              | lpdates                             |                                                  |                                       |               |                   |                     | Ŧ          |
| Unit                             | Goals and Action Plans                                                                                                    |                                     |                                                  |                                       |               | <b>•</b> :        |                     |            |
|                                  | Boal Status Beginn<br>View All ✓                                                                                                    | ing Year<br>All                     | <b>~</b>                                         | Projected Completion Year<br>View All | ~             | Showing<br>3 of 3 |                     |            |
| :                                | GOAL 1: Expand course offerings: Acti                                                                                                  | ive                                 |                                                  |                                       | D. Miyoshi 7, | /14/28            | rogram Review Hand  |            |
| Ui<br>E)<br>B4<br>21<br>P1<br>21 | nit Goal<br>xpand the hula hoops course offerings to include<br>gjinning Year<br>022 - 2023<br>rojected Completion Year<br>025 - 2026  | e industry standard technologies.   |                                                  |                                       |               |                   | San Dieg<br>MESACOL | go<br>LEGE |
| :                                | GOAL 2: Increase student access to m                                                                                                   | aterials and courses: Active        |                                                  |                                       | D. Miyoshi 7, | /14/23            | loadmap Mesa2030    |            |
| Ui<br>In<br>84<br>20<br>Pi<br>20 | nit Goal<br>ucrease student access to Hula Hoops courses a<br>aglinning Year<br>2022 - 2023<br>rojected Completion Year<br>2025 - 2026 | ind materials needed for successful | completion.                                      |                                       |               |                   | San Die<br>MESACOL  | co<br>LEGE |
| :                                | GOAL 3: Enhance outreach efforts: Ac                                                                                                   | tive                                |                                                  |                                       | D. Miyoshi 7, | /14/23            | iata Dashboards     |            |
| U                                | nit Goal                                                                                                    |                                     |                                                  |                                       |               |                   |                     |            |

#### Unit Goals

1. Input program review information in all required fields using text entry or selecting from the available drop-down menu including Unit Goal Short Name, Unit Goal, Goal Status, Beginning Year and Projected Completion Year.

\*If adding a new unit goal, this information must be entered before progressing to the action plan tab.

|   | Nuventive Solutions                                                           | Nuventive Improvement Platform Essential Edition |
|---|-------------------------------------------------------------------------------|--------------------------------------------------|
| I | Student Services - SAMPLE                                                     | <b>v</b>                                         |
|   | Program Review > Unit Goals, Action Plans, Updates                            | Close Savo 🗸                                     |
|   | Q Supplemental Instruction                                                    | •                                                |
| [ | UNIT GOAL     O ACTION PLANS     ALIGNMENT TO MESA 2030     UPDATES           |                                                  |
|   | *durates a regard field<br>Unit Boal Short Name *<br>Supplemental Instruction |                                                  |
|   | Unit Goal •<br>30% of gateway courses will have peer instruction available    |                                                  |
|   | Coal Status * Active                                                          |                                                  |
|   | Beginning Yaar +<br>2023 - 2024 ♥                                             |                                                  |
|   | Projected Completion Year 2027 - 2028                                         |                                                  |
|   |                                                                               |                                                  |
|   |                                                                               |                                                  |

2. Click **Save** in the top right when complete.

#### .

| 8            | Nuventive Solutions                                        | Nuventive In                    | nprovement Platfo           | rm Essential Edition |   |  |  |          |  |
|--------------|------------------------------------------------------------|---------------------------------|-----------------------------|----------------------|---|--|--|----------|--|
| ≡            | Instructional Program - Sample                             |                                 |                             |                      | ~ |  |  |          |  |
| Prog         | Program Review > Unit Goals, Action Plans, Updates Close S |                                 |                             |                      |   |  |  |          |  |
| ۹            | GOAL 1: Expand course offerings                            |                                 |                             |                      |   |  |  | <b>~</b> |  |
|              | UNIT GOAL   ACTION PLANS                                   | ALIGNMENT TO MESA 2030          | <ul> <li>UPDATES</li> </ul> |                      |   |  |  |          |  |
| *den:<br>Uni | ites a required field.<br>I Goal Short Name *              |                                 |                             |                      |   |  |  |          |  |
| G            | OAL 1: Expand course offerings                             |                                 |                             |                      |   |  |  |          |  |
| Uni          | t Goal *                                                   |                                 |                             |                      |   |  |  |          |  |
| Ex           | pand the hula hoops course offerings to include            | industry standard technologies. |                             |                      |   |  |  |          |  |
| Go           | al Status *                                                |                                 |                             |                      |   |  |  |          |  |
| Ac           | tive                                                       | ~                               |                             |                      |   |  |  |          |  |
| Be           | jinning Year *                                             |                                 |                             |                      |   |  |  |          |  |
| 20           | 22 - 2023                                                  | ~                               |                             |                      |   |  |  |          |  |
| Pro          | jected Completion Year                                     |                                 |                             |                      |   |  |  |          |  |
| 20           | 25 - 2026                                                  | ~                               |                             |                      |   |  |  |          |  |

#### Action Plan

1. Select Action Plan from the center header.

| N  | Nuventive Solutions                                                                                                    | Nuventive Improvement Platform Essential Edition |
|----|----------------------------------------------------------------------------------------------------|--------------------------------------------------|
| E  | Student Services - SAMPLE                                                                                                    |                                                  |
| Pr | gram Review > Unit Goals, Action Plans, Updates                                                                                                    | Close Save ~                                     |
| Q  | Supplemental Instruction                                                                                                    | ·                                                |
|    | Action Plan Status Action Plan Oycle<br>Vew All Vew All                                                                                                    | Showing<br>v 1 of 1                              |
|    | UNIT GOAL     O ACTION PLANS     ALIGNMENT TO MESA 2030     UPDATES                                                                                                    | 0                                                |
|    | He will request funding to hire high-achieving students to serve as peer instructors                                                                                               | N. Support 3/9/23                                |
|    | Arthor Plan Bladus<br>Active<br>Active<br>We will request funding to hire high-achieving students to serve as peer instructors<br>Active fraits Octobe<br>2023 - 2024, 2025 - 2026 |                                                  |

2. Add a new action plan by selecting the  $\textcircled{\bullet}$  symbol.

| View All                                                                                                    | ~                                                                            | Action Plan Cycle<br>View All                                                                                           |                                                                                                    | <b>~</b>                                       | Showing<br>3 of 3 |
|----------------------------------------------------------------------------------------------------|------------------------------------------------------------------------------|----------------------------------------------------------------------------------------------------|----------------------------------------------------------------------------------------------------|------------------------------------------------|-------------------|
| UNIT GOAL                                                                                                    | ACTION PLANS                                                                 | ALIGNMENT TO MESA 2030                                                                                                  | • UPDATES                                                                                                    |                                                | Đ                 |
| 🗄 Research industry st                                                                                                    | tandards: Survey em                                                          | ployers regarding skills necessa                                                                                        | ry for hula hoop employment over the next ten years. Develop survey an                                               | <b>d</b> D. Miyoshi 7/14/23                    | :                 |
| Action Plan Status<br>Active                                                                                                    |                                                                              |                                                                                                    |                                                                                                    |                                                |                   |
| Action Plan                                                                                                    |                                                                              |                                                                                                    |                                                                                                    |                                                |                   |
| Research industry standards                                                                                                    | s: Survey employers rega                                                     | arding skills necessary for hula hoop en                                                                                | mployment over the next ten years. Develop survey and participant list based upon in                                 | put from advisory board.                       |                   |
| Research industry standards<br>Action Plan Cycle<br>2022 - 2023, 2023 - 2024                                                                                                    | s: Survey employers rega                                                     | arding skills necessary for hula hoop en                                                                                | mployment over the next ten years. Develop survey and participant list based upon in                                 | put from advisory board.                       |                   |
| Research industry standards<br>Action Plan Cycle<br>2022 - 2023, 2023 - 2024                                                                                                    | s: Survey employers rega                                                     | arding skills necessary for hula hoop en                                                                                | imployment over the next ten years. Develop survey and participant list based upon in<br>r surveys and research.     | put from advisory board.<br>D. Miyoshi 7/14/23 |                   |
| Research industry standards<br>Action Plan Cycle<br>2022 - 2023, 2023 - 2024                                                                                                    | s: Survey employers rega                                                     | arding skills necessary for hula hoop en                                                                                | imployment over the next ten years. Develop survey and participant list based upon in<br>r surveys and research.     | put from advisory board.<br>O. Miyoshi 7/14/23 | :                 |
| Research industry standard:<br>Action Plan Cycle<br>2022 - 2023, 2023 - 2024<br>Develop new curricul<br>Action Plan Status<br>Active<br>Active<br>Active                                                                                            | s: Survey employers regr<br>Ilum based on inform                             | arding skills necessary for hula hoop en<br>nation obtained from the industry                                           | imployment over the next ten years. Develop survey and participant list based upon in<br>r surveys and research.     | put from advisory board.<br>D. Miyoshi 7/14/23 | :                 |
| Research industry standardi<br>Action Plan Cycle<br>2022 - 2023, 2023 - 2024<br>Develop new curricul<br>Action Plan Status<br>Active<br>Action Plan<br>Develop new curriculum basis                                                                 | s: Survey employers regr<br>ilum based on inform<br>ed on information obtain | arding skills necessary for hula hoop en<br>nation obtained from the industry<br>ned from the industry surveys and rese | repfoyment over the next ten years. Develop survey and participant list based upon in<br>r surveys and research.     | put from advisory board.<br>D Miyoshi 7/14/23  | :                 |
| Research industry standards<br>Action Plans tyske<br>2022 - 2023, 2023 - 2024<br>Develop new curricul<br>Action Plan Status<br>Action Plan<br>Develop new curriculum bass<br>Action Plan Cycle<br>Develop new curriculum bass<br>Action Plans tyske | s: Survey employers regu<br>ulum based on inform<br>ed on information obtain | arding skills necessary for hula hoop en<br>nation obtained from the industry<br>ned from the industry surveys and rese | reployment over the next ten years. Develop survey and participant list based upon in r surveys and research. earch. | put from advisory board.<br>D Mēyoshi 7/14/23  | ÷                 |

3. Edit current action plans by clicking the ellipsis and selecting 'Open.'

| Action Plan Status<br>View All                                                                                                    | <b>~</b>                                   | Action Plan Cycle<br>View All                                                                                           |                             |                           |                     |                         | <b>~</b>                                       | Showing<br>3 of 3  |
|----------------------------------------------------------------------------------------------------|--------------------------------------------|----------------------------------------------------------------------------------------------------|-----------------------------|---------------------------|---------------------|-------------------------|------------------------------------------------|--------------------|
| UNIT GOAL                                                                                                    | CTION PLANS                                | ALIGNMENT TO MESA 2030                                                                                                  | <ul> <li>UPDATES</li> </ul> |                           |                     |                         |                                                | C                  |
| 🗄 Research industry sta                                                                                                    | ndards: Survey en                          | nployers regarding skills necessar                                                                                      | ry for hula hoop em         | ployment over             | the next ten yea    | rs. Develop survey      | and D. Miyoshi 7/14/                           | 23 🚦               |
| Action Plan Status                                                                                                    |                                            |                                                                                                    |                             |                           |                     |                         |                                                |                    |
| Active                                                                                                    |                                            |                                                                                                    |                             |                           |                     |                         |                                                |                    |
| Active<br>Action Plan<br>Research industry standards: :                                                                                                    | Survey employers reg                       | arding skills necessary for hula hoop en                                                                                | mployment over the nex      | rt ten years. Deve        | elop survey and par | ticipant list based upo | n input from advisory boai                     | rd.                |
| Active<br>Action Plan<br>Research industry standards: :<br>Action Plan Cycle<br>2022 - 2023, 2023 - 2024                                                                                                    | Survey employers reg                       | arding skills necessary for hula hoop en                                                                                | nplayment over the nex      | d ten years. Deve         | elop survey and par | ticipant list based upp | n input from advisory boa                      | rd.                |
| Active<br>Action Plan<br>Research industry standards:<br>Action Plan Cycle<br>2022 - 2023, 2023 - 2024<br>Develop new curriculu                                                                                                    | Survey employers reg<br>Im based on inform | arding skills necessary for hula hoop en                                                                                | nployment over the neo      | ct ten years. Deve        | elop survey and par | ticipant list based upo | n input from advisory boar<br>D. Miyoshi 7/14/ | rd.<br>23 <b>:</b> |
| Active<br>Action Plan<br>Research industry standards: I<br>Action Plan Cycle<br>2022 - 2023, 2023 - 2024<br>Develop new curriculu<br>Action Plan Status                                                                                                    | Survey employers reg<br>um based on inforr | arding skills necessary for hula hoop en<br>mation obtained from the industry                                           | nployment over the nex      | ct ten years. Deve<br>ch. | elop survey and par | licipant list based upo | n input from advisory boar<br>D. Miyoshi 7/14/ | rd.<br>23 :        |
| Active<br>Seeench Industry standards:<br>Action Plan<br>Eveench Industry standards:<br>Action Plan Cycle<br>EU22 - 2023, 2023 - 2024<br>EU22 - 2023, 2023 - 2024<br>EU22 - 2023, 2024 - 2024<br>EU22 - 2023, 2024 - 2024<br>EU22 - 2023, 2024 - 2024<br>EU22 - 2023, 2024 - 2024<br>EU22 - 2023, 2024 - 2024<br>EU22 - 2023, 2024 - 2024<br>EU22 - 2024<br>EU22 - 2024<br>EU22 - 2023, 2024 - 2024<br>EU22 - 2024<br>EU22 - 20 | Survey employers reg<br>um based on inforr | arding skills necessary for hule hoop en                                                                                | nployment over the nex      | d ten years. Deve<br>ch.  | alop survey and par | ticipant list based upo | n input from advisory boar<br>D. Miyoshi 7/14/ | rd.<br>23          |
| Active<br>Extern Plan<br>Action Plan Dyske<br>2022 - 2023, 2023 - 2024<br><b>Develop new curriculus</b><br>Action Plan Status<br>Action Plan<br>Status haven<br>Action Plan                                                                                                    | Survey employers reg                       | arding skills necessary for hule hoop en<br>mation obtained from the industry                                           | nployment over the nex      | ct ten years. Deve<br>ch. | lop survey and par  | ticipant list based upo | n input from advisory boai<br>D. Miyoshi 7/14/ | rd.<br>23 :        |
| Active<br>Section Plan<br>Section Plan Crycle<br>Section Plan Crycle<br>2022 - 2023, 2023 - 2024<br>Section Plan Status<br>Action Plan Status<br>Section Plan<br>Develop new curriculum based<br>bereibn pres                                                                                                    | Survey employers reg<br>um based on inform | arding skills necessary for hule hoop en<br>mation obtained from the industry<br>ned from the industry surveys and rese | surveys and resear          | ct ten years. Deve        | slop survey and par | ticipant list based upo | n input from advisory boar                     | rd.<br>23 :        |

4. Select the appropriate action plan status from the drop-down menu and type in the text for the action plan.

| ~                     |                       |                                     | Close                                             |           |
|-----------------------|-----------------------|-------------------------------------|---------------------------------------------------|-----------|
|                       |                       |                                     |                                                   |           |
|                       |                       |                                     |                                                   |           |
|                       |                       |                                     |                                                   |           |
|                       |                       |                                     | Hide                                              | Details 🕇 |
|                       |                       |                                     |                                                   |           |
|                       |                       |                                     |                                                   |           |
|                       |                       |                                     |                                                   |           |
|                       |                       |                                     |                                                   |           |
| nd participant list b | ased upon input       | t from advisory                     | y board.                                          |           |
|                       |                       |                                     |                                                   |           |
|                       |                       |                                     |                                                   |           |
|                       |                       |                                     |                                                   |           |
|                       |                       |                                     |                                                   |           |
|                       |                       |                                     |                                                   |           |
|                       |                       |                                     |                                                   |           |
|                       | nd participant list b | nd participant list based upon inpu | nd participant list based upon input from advisor | Hide      |

5. Select the dates for which the action plan will be carried out from the 'Action Plan Cycle' drop-down menu.

| 8                   | Nuventive Solutions                                                                                                    | Nuventive Improvement Platform Essential Edition                             |                  |               |                    |       |           |
|---------------------|----------------------------------------------------------------------------------------------------|------------------------------------------------------------------------------|------------------|---------------|--------------------|-------|-----------|
|                     | Instructional Program - Sample                                                                                                    |                                                                              | ~                |               |                    |       |           |
| Prog                | ram Review > Unit Goals, Action Plans, Updates                                                                                                  |                                                                              |                  |               |                    |       |           |
| GO                  | AL 1: Expand course offerings                                                                                                    |                                                                              |                  |               |                    |       |           |
| Unit<br>Unit<br>Goa | Goal Short Name: GOAL 1: Expand course offerings<br>Goal: Expand the hula hoops course offerings to include industry standard<br>Status: Active | i technologies.                                                              |                  |               |                    | Hide  | Details 🕇 |
| *den                | ites a required field.                                                                                                    |                                                                              |                  |               |                    |       |           |
| Ac                  | ion Plan Status *                                                                                                    |                                                                              |                  |               |                    |       |           |
| A                   | tive                                                                                                    | ~                                                                            |                  |               |                    |       |           |
| Ac<br>Re            | ion Plan *<br>search industry standards: Survey employers regarding skills necess                                                               | ary for hula hoop employment over the next ten years. Develop survey and par | ticipant list ba | sed upon inpu | it from advisory b | oard. |           |
| Ac<br>2             | ion Plan Cycle () *<br>222 - 2023 × 2023 - 2024 ×                                                                                               | <b> </b> ~                                                                   |                  |               |                    |       |           |
|                     |                                                                                                    |                                                                              |                  |               |                    |       |           |

6. Click **Save** in the top right when complete.

|             | Nuventive Solutions Nuventive Improvement Platform Essential Edition                                                                                                    | W                  | /elcome, amarino@sdccd edu | Sign out  |
|-------------|----------------------------------------------------------------------------------------------------|--------------------|----------------------------|-----------|
| E           | Instructional Program - Sample                                                                                                    | ~ <b></b>          |                            | -         |
| Ρ           | rogram Review > Unit Goals, Action Plans, Updates                                                                                                    |                    | Close                      | Save 🗸    |
| G           | OAL 1: Expand course offerings                                                                                                    |                    |                            |           |
| u<br>u<br>t | Unit Deal Short Name: GOAL 1: Expand course offerings<br>Unit GoaL: Expand the hula hoops course offerings to include industry standard technologies.<br>Deal Status: Active |                    | Hide                       | Details 🕇 |
|             | denotes a required field.                                                                                                    |                    |                            |           |
| 1           | Action Plan Status *                                                                                                    |                    |                            |           |
|             | Active 🗸                                                                                                    |                    |                            |           |
|             | Action Plan *                                                                                                    |                    |                            |           |
|             | Research industry standards: Survey employers regarding skills necessary for hula hoop employment over the next ten years. Develop survey and participant                    | list based upon in | put from advisory board.   |           |
|             | Action Plan Cycle () *                                                                                                    |                    |                            |           |
|             | 2022-2023 × 2023-2024 ×                                                                                                    |                    |                            |           |
|             |                                                                                                    |                    |                            |           |

#### Alignment to Mesa2030

1. Highlight Alignment to Mesa 2030 tab. Review the unit/program goal titles at the top and mark the "x" corresponding to the alignment to Mesa 2030 Objectives in the left column of the table. Use the split screen view to access reports that will display all the goals and action plans you created for your unit/program.

| Nuventive Solutions                                                                                                    |                             |                             | Nuventive Improvement Platform Essential Edition |       |          |
|----------------------------------------------------------------------------------------------------|-----------------------------|-----------------------------|--------------------------------------------------|-------|----------|
| Student Services - SAMPLE                                                                                                    |                             |                             |                                                  |       | <b>~</b> |
| Program Review > Unit Goals, Action Plan                                                                                             | s, Updates                  |                             |                                                  | Close | Save ~   |
| Q Supplemental Instruction                                                                                                    |                             |                             |                                                  |       | 1        |
| UNIT GOAL     ACTION PLANS                                                                                                    | ALIGNMENT TO MESA 2030      | <ul> <li>UPDATES</li> </ul> |                                                  |       |          |
| Mesa College Strategic Plan: Roadmap to                                                                                              | Unit Goals and Action Plans |                             |                                                  |       | :        |
| Q Search by Keyword                                                                                                    | Supplemental Instruc        |                             |                                                  |       |          |
| Completion - Objective 1<br>Develop pathways that provide students<br>with clarity about degree, certificate, and tr                 | ×                           |                             |                                                  |       |          |
| Completion - Objective 2<br>Develop cross - functional teams that<br>support student success and include<br>integrated               | ×                           |                             |                                                  |       |          |
| Completion - Objective 3<br>Design and promote programs and services<br>that intentionally target a reduction in equ                 | ×                           |                             |                                                  |       |          |
| Completion - Objective 4<br>Support students' access to resources to<br>mitigate the impact caused by technological                  | x                           |                             |                                                  |       |          |
| Pathways and Partnerships - Objective<br>1<br>Develop and implement frameworks to                                                    | x                           |                             |                                                  |       |          |
| create communities that can provide more<br>targeted                                                                                 |                             |                             |                                                  |       |          |
| Pathways and Partnerships - Objective<br>2<br>Expand partnerships with K-12 institutions<br>to enhance removan offerions and locrase | x                           |                             |                                                  |       |          |

## <u>Updates</u>

1. Action plans can be updated under the '**Updates**' tab.

| 8                                                                                                    | Nuventive Solutions Nuventive Improvement Platform Essential Edition |                           |                             |                        |                                  |   |                         |            |            |   |                   |
|----------------------------------------------------------------------------------------------------|----------------------------------------------------------------------|---------------------------|-----------------------------|------------------------|----------------------------------|---|-------------------------|------------|------------|---|-------------------|
| ≡                                                                                                    | Instructional Prog                                                   | jram - Sample             |                             |                        |                                  |   | ~                       |            |            |   |                   |
| Prog                                                                                                    | Program Review > Unit Goals, Action Plans, Updates Close Save >      |                           |                             |                        |                                  |   |                         |            |            |   |                   |
| Q GOAL 1: Expand course offerings                                                                                                 |                                                                      |                           |                             |                        |                                  |   |                         |            |            |   |                   |
|                                                                                                    | ection Plan Status<br>View All                                       | <b>~</b>                  | Action Plan Cyr<br>View All | le   ~                 | Action Plan Progress<br>View All | ~ | Update Year<br>View All |            | ~          |   | Showing<br>3 of 3 |
| Ŀ                                                                                                    | UNIT GOAL                                                            | <ul> <li>ACTIO</li> </ul> | IN PLANS                    | ALIGNMENT TO MESA 2030 | UPDATES                          |   |                         |            |            |   |                   |
| Research industry standards: Survey employers regarding skills necessary for hula hoop employment over the next ten years. Develo |                                                                      |                           |                             |                        |                                  |   |                         |            |            |   |                   |
|                                                                                                    | ● 2023 - 2024: On Track                                              |                           |                             |                        |                                  |   | D. Miyos                | hi 7/14/23 |            | : |                   |
| Action Plan Update<br>This is the update to my action plan.                                                                       |                                                                      |                           |                             |                        |                                  |   |                         |            |            |   |                   |
|                                                                                                    | Submission Date<br>07/14/2023                                        |                           |                             |                        |                                  |   |                         |            |            |   |                   |
| Develop new curriculum based on information obtained from the industry surveys and research.                                      |                                                                      |                           |                             |                        |                                  |   |                         |            |            |   |                   |
| L                                                                                                    | • 2023 - 2024:                                                       | On Track                  |                             |                        |                                  |   |                         | D. Miyos   | hi 7/14/23 |   | :                 |

Created 9/1/2023; Edited 9/27/2023
# 2. Add a new update by clicking the 🕈

| 🚺 Nuventive So                                          | olutions                  |                               | Nuventiv                   | /e Improvement Platform E        | ssential Edition    |                         | Welcom | e, amarino@s | dccd.edu! | Sign out          |
|---------------------------------------------------------|---------------------------|-------------------------------|----------------------------|----------------------------------|---------------------|-------------------------|--------|--------------|-----------|-------------------|
| Instructional Pro                                       | gram - Sample             |                               |                            |                                  |                     | <b>~</b>                |        |              |           |                   |
| Program Review > 1                                      | Jnit Goals, Ac            | tion Plans, Upda              | ites                       |                                  |                     |                         |        |              |           |                   |
| Q GOAL 1: Exp                                           | and course                | e offerings                   |                            |                                  |                     |                         |        |              |           | ~                 |
| Action Plan Status<br>View All                          | ~                         | Action Plan Cycle<br>View All | · /~                       | Action Plan Progress<br>View All | <b>~</b>            | Update Year<br>View All |        | ~            |           | Showing<br>3 of 3 |
| UNIT GOAL                                               | <ul> <li>ACTIO</li> </ul> | ON PLANS                      | ALIGNMENT TO MESA 203      | 0 • UPDATES                      |                     |                         |        |              |           |                   |
| Research industry                                       | standards:                | Survey employ                 | vers regarding skills nece | ssary for hula hoop employ       | yment over the next | ten years. Dev          | elo    |              |           |                   |
| •2023 - 2024:                                           | On Track                  |                               |                            |                                  |                     |                         | D. Miy | oshi 7/14/23 |           |                   |
| Action Plan Upda<br>This is the upda<br>Submission Date | ite<br>de to my action    | ı plan.                       |                            |                                  |                     |                         |        |              |           |                   |
| 07/14/2023                                              |                           |                               |                            |                                  |                     |                         |        |              |           |                   |
| Develop new curri                                       | culum base                | d on informati                | on obtained from the indu  | ustry surveys and research.      |                     |                         |        |              |           | Ð                 |
| • 2023 - 2024:                                          | On Track                  |                               |                            |                                  |                     |                         | D. Miy | oshi 7/14/23 |           |                   |

3. Edit an existing update by clicking the ellipsis and selecting 'Open'

|     | View All                                   | ~                          | Action Plan Cy<br>View All | cle                    | <b>~</b>   | Action Plan Progress<br>View All | <b>~</b>         | Update Year<br>View All |                   | ~  | Showing<br>3 of 3 |
|-----|--------------------------------------------|----------------------------|----------------------------|------------------------|------------|----------------------------------|------------------|-------------------------|-------------------|----|-------------------|
|     | UNIT GOAL                                  | <ul> <li>ACTION</li> </ul> | N PLANS                    | ALIGNMENT TO MES       | A 2030     | UPDATES                          |                  |                         |                   |    |                   |
| Re  | search industry st                         | andards: S                 | Survey empl                | oyers regarding skills | necessa    | ry for hula hoop employme        | ent over the nex | t ten years. Develo     | -                 |    | Ð                 |
| L   | • 2023 - 2024: On                          | Track                      |                            |                        |            |                                  |                  |                         | D. Miyoshi 7/14/2 | 23 | ÷                 |
|     | Action Plan Update<br>This is the update t | o my action p              | olan.                      |                        |            |                                  |                  |                         |                   |    | -                 |
|     | Submission Date<br>07/14/2023              |                            |                            |                        |            |                                  |                  |                         |                   |    |                   |
| De  | velop new curricu                          | lum based                  | l on informa               | tion obtained from th  | e industry | surveys and research.            |                  |                         |                   |    | Ð                 |
| L   | • 2023 - 2024: On                          | Track                      |                            |                        |            |                                  |                  |                         | D. Miyoshi 7/14/2 | 23 |                   |
|     | Action Plan Update                         | in the action i            | nlan                       |                        |            |                                  |                  |                         |                   |    |                   |
|     | Submission Date<br>07/14/2023              |                            | pron                       |                        |            |                                  |                  |                         |                   |    |                   |
| Sul | omit request for a                         | full-time f                | faculty mem                | ber.                   |            |                                  |                  |                         |                   |    | Ð                 |

The 'Submission Date' will automatically show the current date.

4. Input text for the 'Action Plan Update' and select the appropriate response from the dropdown menu for 'Update Year' and 'Action Plan Progress.'

### GOAL 1: Expand course offerings

| Unit Goal Short Name: GOAL 1: Expand course offerings<br>Unit Goal: Expand the hula hoops course offerings to include industry standard techr<br>Goal Status: Active<br>Action Plan: Research industry standards: Survey employers regarding skills necess<br>Action Plan Cycle: 2022 - 2023, 2023 - 2024 | nologies.<br>ary for hula hoop employment ( | over the next ten yea |
|----------------------------------------------------------------------------------------------------|---------------------------------------------|-----------------------|
| ACTION PLAN UPDATE                                                                                                    |                                             |                       |
| * denotes a required field.                                                                                                    |                                             |                       |
| Submission Date *                                                                                                    |                                             |                       |
| 07/14/2023                                                                                                    |                                             |                       |
| Action Plan Update *                                                                                                    |                                             |                       |
| Inis is the update to my action plan.                                                                                                    |                                             |                       |
| Update Year *                                                                                                    |                                             |                       |
| 2023 - 2024                                                                                                    | ~                                           |                       |
| Action Plan Progress *                                                                                                    |                                             |                       |
| On Track                                                                                                    | ~                                           |                       |
|                                                                                                    |                                             |                       |
|                                                                                                    |                                             |                       |

## 5. Click **Save** in the top right when complete.

| N                             | Nuventive Solutions                                                                                                    | Nuver                                                  | entive Improvement Platform Essenti                     | ial Edition                          |      |                 |                   |       | Sign ou   |
|-------------------------------|----------------------------------------------------------------------------------------------------|--------------------------------------------------------|---------------------------------------------------------|--------------------------------------|------|-----------------|-------------------|-------|-----------|
| ≡                             | Instructional Program - Sample                                                                                                    |                                                        |                                                         |                                      | ~    |                 |                   |       |           |
| Prog                          | ram Review > Unit Goals, Action Plans, Updates                                                                                                    |                                                        |                                                         |                                      |      |                 |                   | Close | Save 🗸    |
| G0/                           | AL 1: Expand course offerings                                                                                                    |                                                        |                                                         |                                      |      |                 |                   |       |           |
| Unit<br>Unit<br>Goal<br>Activ | Goal Short Name: GOAL 1: Expand course offerings<br>Goal: Expand the hula hoops course offerings to include indust<br>Status: Active<br>on Plan: Research industry standards: Survey employers regard<br>on Plan Cycle: 2022-2023, 2023-2024 | ny standard technologies<br>ing skills necessary for h | is.<br>hula hoop employment over the next ten years. De | avelop survey and participant list b | ased | upon input from | n advisory board. | Hide  | Details 🕇 |
| A                             | CTION PLAN UPDATE                                                                                                    |                                                        |                                                         |                                      |      |                 |                   |       |           |
| *den:<br>Sul                  | otes a required field.<br>omission Date *                                                                                                    |                                                        |                                                         |                                      |      |                 |                   |       |           |
| 07                            | //14/2023                                                                                                    |                                                        |                                                         |                                      |      |                 |                   |       |           |
| Ac                            | tion Plan Update *                                                                                                    |                                                        |                                                         |                                      |      |                 |                   |       |           |
| Th                            | is is the update to my action plan.                                                                                                    |                                                        |                                                         |                                      |      |                 |                   |       |           |
| Up                            | late Year *                                                                                                    |                                                        |                                                         |                                      |      |                 |                   |       |           |
| 20                            | 123 - 2024                                                                                                    | ~                                                      |                                                         |                                      |      |                 |                   |       |           |

# Nuventive.

# **Resource Needs**

1. From the Hamburger icon on the top, left side of the screen open '**Program Review'** and the third item is **Resource Needs**.

| Nuventive Solutions                                       |    | Nuvent                                  | ive Improvemen     | it Platform Essential Edi        | tion         |                   |                                          |
|-----------------------------------------------------------|----|-----------------------------------------|--------------------|----------------------------------|--------------|-------------------|------------------------------------------|
| Instructional Program - Sample                            |    |                                         |                    |                                  | ~            |                   |                                          |
| Home                                                      |    | -                                       |                    |                                  |              |                   | ÷                                        |
| Analytics                                                 | ~  | 1                                       |                    |                                  |              | <b>Ð</b> :        |                                          |
| Program Review                                            | ^  | equest                                  | <b> </b> ~         | One-Time or Ongoing?<br>View All | <b> </b> ~   | Showing<br>3 of 3 | SANDIEGO                                 |
| Summary and Reflection                                    |    |                                         |                    |                                  |              | _                 | MESA COLLEGE                             |
| Unit Goals, Action Plans, Updates                         |    |                                         |                    |                                  | D. Miyoshi 7 | /14/23            |                                          |
| Resource Needs                                            |    | n the current industry st               | andards models and | d technology                     |              |                   | rogram Review Handbook                   |
| MAP: Unit Goal Alignment to Mesa2030                      |    | , , , , , , , , , , , , , , , , , , , , |                    |                                  |              |                   |                                          |
| MAP: Resource Needs Alignment to Unit Goa<br>and Mesa2030 | ls |                                         |                    |                                  |              |                   | SAN DIEGO<br>MESACOLLEGE                 |
| Program Review Resources                                  |    |                                         |                    |                                  |              |                   |                                          |
| Reviewer Feedback                                         |    |                                         |                    |                                  |              |                   | toadmap Mesa2030                         |
| Program Review Reports                                    | ~  | -                                       |                    |                                  | A. McComb 9, | /14/23            |                                          |
| Outcomes Assessment                                       | ~  |                                         |                    |                                  |              |                   | SAN DIEGO                                |
| Outcomes Assessment Reports                               | ~  |                                         |                    |                                  |              |                   | MESACOLLEGE                              |
| Document Library                                          |    |                                         |                    |                                  |              |                   | na na na na na na na na na na na na na n |

2. Select the appropriate information from the drop-down menus at the top of the screen for the following three areas: 1) Year making the request, 2) Type of Request (Classified Professional, Equipment/Supplies, Facilities, Faculty, and Software) and 3) One-Time or Ongoing.

| N                          | Nuventive Solutions                                                                                                    | ive Solutions Nuventive Improvement Platform Essential Edition |                             |  |          |                                  |          |  |          |                  |         |  |  |
|----------------------------|----------------------------------------------------------------------------------------------------|----------------------------------------------------------------|-----------------------------|--|----------|----------------------------------|----------|--|----------|------------------|---------|--|--|
| =                          | Instructional Program - Sample                                                                                                    |                                                                |                             |  |          |                                  | <b>~</b> |  |          |                  |         |  |  |
| Prog                       | ram Review > Resource Needs                                                                                                    |                                                                |                             |  |          |                                  |          |  |          |                  |         |  |  |
| Reso                       | urce Needs                                                                                                    |                                                                |                             |  |          |                                  |          |  |          | Ð                | :       |  |  |
| B                          | esource Need Submission Year<br>View All                                                                                                    | <b>~</b>                                                       | Type of Request<br>View All |  | <b>~</b> | One-Time or Ongoing?<br>View All |          |  | <b>~</b> | Showin<br>3 of 3 | ng<br>3 |  |  |
| Re<br>Uj<br>Ro<br>20<br>Ty | Update Hula Hooping equipment     E Rabinovich 2/7/24     E Resource Need Description     Update Hula Hoop equipments to that it conforms to the current industry standards, models and technology.     Resource Need Budmission Year     2022-2023     Type of Request |                                                                |                             |  |          |                                  |          |  |          |                  |         |  |  |
| Ed<br>Or<br>O              | quipment/Supplies<br>ne-Time or Ongoing?<br>ne-Time                                                                                                    |                                                                |                             |  |          |                                  |          |  |          |                  |         |  |  |

No Current Resource Needs Entered

Created 9/1/2023; Edited 9/27/2023 If there is no information in the Resources Needs for the selected program review cycle, a large

will appear in the center of the screen. Select the to begin data entry using the directions below.

1. Add a new request for Resource Needs by clicking the 😷 icon in the top right.

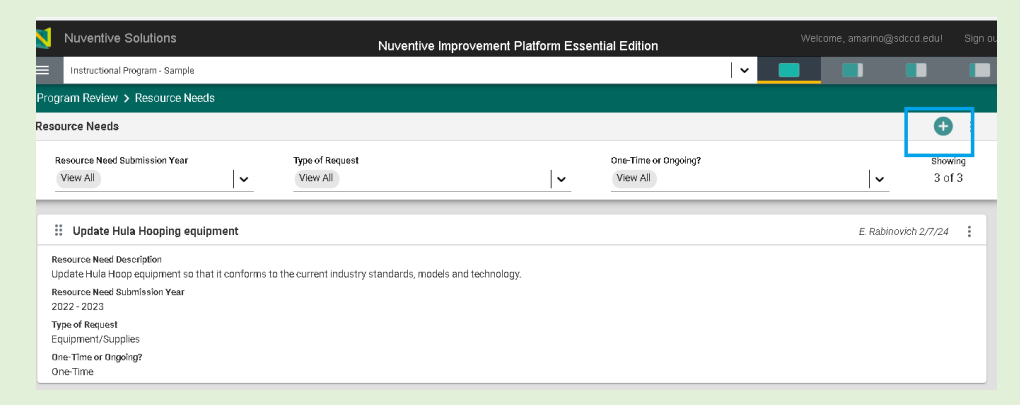

2. Input your responses in all required fields for the 'Resource Need Description' by typing written responses or selecting from a drop-down menu where indicated.

Scroll to the bottom of the screen to complete all required fields.

| Program Review > Resource Needs                                               |                                                |                                                   |                                                                                                    | Close          | Save    |
|-------------------------------------------------------------------------------|------------------------------------------------|---------------------------------------------------|----------------------------------------------------------------------------------------------------|----------------|---------|
| New Resource Need Description                                                 |                                                |                                                   |                                                                                                    |                |         |
| The Resource Description is limited to 400<br>description to 4000 characters. | 0 characters. Please be advised that if you co | py and pasta from Word and it exceeds 4000 c      | haracters, you may be able to save it, but it will encounter errors if you need to copy this cand. Please limit you | r resource req | juest ; |
| RESOURCE NEED     DESCRIPTION                                                 | ALIGNMENT TO UNIT GOAL<br>& MESA 2030          | <ul> <li>PRIORITIZATION AND<br/>SCORES</li> </ul> |                                                                                                    |                |         |
| * denotes a required field.                                                   |                                                |                                                   |                                                                                                    |                |         |
| Type of Request *                                                             | 1                                              |                                                   |                                                                                                    |                |         |
|                                                                               | •                                              |                                                   |                                                                                                    |                |         |
| Title of Request *                                                            |                                                |                                                   |                                                                                                    |                |         |
|                                                                               |                                                |                                                   |                                                                                                    |                |         |
| Resource Need Description () *                                                |                                                |                                                   |                                                                                                    |                |         |
| Resource Need Submission Year ()                                              |                                                |                                                   |                                                                                                    |                |         |
|                                                                               | ·                                              |                                                   |                                                                                                    |                |         |
| Using accurate and relevant data, explain t                                   | the NEED for the request beyond what currently | exists in the unit. (i)                           |                                                                                                    |                |         |
| Explain how your request contributes to im                                    | provement in EQUITY for Disproportionately In  | npected groups () *                               |                                                                                                    |                |         |
| Explain how your request addresses EXCE                                       | LLENCE. ()                                     |                                                   |                                                                                                    |                |         |
| Explain how your request fosters INNOVA                                       | TION ()                                        |                                                   |                                                                                                    |                |         |
|                                                                               |                                                |                                                   |                                                                                                    |                |         |

3. Click **save** in the top right when complete.

| N                                | Nuventive Solutions                                                                                                    | Nuve                                                                                                    | entive Improvement Platform Esse                                             | ential Edition                                |                                                  | Sign out |
|----------------------------------|----------------------------------------------------------------------------------------------------|----------------------------------------------------------------------------------------------------|------------------------------------------------------------------------------|-----------------------------------------------|--------------------------------------------------|----------|
|                                  | Instructional Program - Sample                                                                                           |                                                                                                    |                                                                              | ~                                             |                                                  |          |
| Pro                              | ogram Review > Resource Needs                                                                                            |                                                                                                    |                                                                              |                                               | Close                                            |          |
| ٩                                | Update Hula Hooping equ                                                                                                  | lipment                                                                                                    |                                                                              |                                               |                                                  |          |
| TI                               | ne Resource Description is limited to 400<br>ease limit your resource request descript<br>RESOURCE NEED<br>DESCRIPTION   | 0 characters. Please be advised that if you cop<br>ion to 4000 characters.<br>ALIGNMENT TO UNIT GOAL<br>& MESA 2030 | wy and paste from Word and it exceeds 4000 c<br>PRIORITIZATION AND<br>SCORES | haracters, you may be able to save it, but it | will encounter errors if you need to copy this o | ;ard. 🗙  |
| *de<br>T<br> <br> <br> <br> <br> | notes a required field.<br>ype of Request *<br>Equipment/Supplies<br>itile of Request *<br>Jpdate Hula Hooping equipment | \ <b>~</b>                                                                                                    |                                                                              |                                               |                                                  | ^        |

#### Edit Existing Resource Needs Request

1. Edit existing requests by clicking the ellipsis in the top right and selecting Open or double click on the request itself.

Program Review > Resource Needs **•** : Resource Needs Resource Need Submission Year Type of Request One-Time or Ongoing? Showing 3 of 3 ~ **|**~ | **~** View All View All View All 🗄 Update Hula Hooping equipment 🧪 Open Resource Need Description Update huid Hoop equipment so that it conforms to the current industry standards, models and technoli Resource Need Bubmission Year 2022 - 2023 🕒 Copy 🗄 Audit Log Type of Request Equipment/Supplies One-Time or Ongoing? One-Time Delete

2. Input requested information or select the appropriate response from the drop-down menu.

| E  | instructional Program - Sample                                                                            |                                                                                              |                                                                                             |                                                                                                    | <b>~</b> |  |
|----|----------------------------------------------------------------------------------------------------|----------------------------------------------------------------------------------------------|---------------------------------------------------------------------------------------------|----------------------------------------------------------------------------------------------------|----------|--|
|    | Program Review 🗲 Resource Needs                                                                           | 3                                                                                            |                                                                                             | Clase                                                                                                    | Save ~   |  |
| 1  | २ Update Hula Hooping eq                                                                                  | ulpment                                                                                      |                                                                                             |                                                                                                    |          |  |
| Ī  | The Resource Description is limited to 400 description to 4000 characters.                                | 00 characters. Please be advised that if you cop                                             | y and pasts from Word and it exceeds 4000 cl                                                | aracters, you may be able to save it, but it will encounter errors if you need to copy this card. Please livit your resource requi                                                  | ist X    |  |
|    | <ul> <li>RESOURCE NEED<br/>DESCRIPTION</li> </ul>                                                         | ALIGNMENT TO UNIT GOAL<br>& MESA 2030                                                        | <ul> <li>PRIORITIZATION AND<br/>SCORES</li> </ul>                                           |                                                                                                    |          |  |
| ſ  | denotes a required field.<br>Type of Request +<br>Equipment/Supples                                       | \ <b>`</b>                                                                                   |                                                                                             |                                                                                                    |          |  |
| l  | Title of Request *<br>Update Hula Hooping equipment                                                       |                                                                                              |                                                                                             |                                                                                                    |          |  |
| 1  | Resource Need Description () *<br>Update Hula Hoop equipment so that                                      | It conforms to the current inclusity standard                                                | s, models and technology.                                                                   |                                                                                                    |          |  |
| l  | Resource Need Submission Year 🕢 2022 - 2023                                                               | <b>~</b>                                                                                     |                                                                                             |                                                                                                    |          |  |
| L  | Using accurate and relevant data, explain                                                                 | the NEED for the request beyond what currently                                               | exists in the unit. (1)                                                                     |                                                                                                    |          |  |
| L  | Updated equipment is needed so that<br>own equipment each semester if they                                | our students have access to the current feor<br>wish to utilize the most current technology. | mology and materials in order to provide th<br>All of our equipment is over 10 years old an | em with the best opportunities and training that meet the industry's needs. Currently, students have to purchase theil<br>I thus, is not comparable to the current industry models. | r        |  |
| I  | See our date here: https://www.sdme                                                                       | sa.edu/about-mesa/institutional-effectivene                                                  | ss/institutional-research/data-warehouse                                                    |                                                                                                    |          |  |
| L  | Byplah bowyour request scottibulas to imposestment in EQUITY for Disproportionality impacted gree, ps 🕕 • |                                                                                              |                                                                                             |                                                                                                    |          |  |
| I  | Access of the most current materials                                                                      | will improve equity in that all of our students                                              | will have access to the most current mater                                                  | als and technology for hula hooping.                                                                                                    | _        |  |
| I  | Explain how your request addresses EXC<br>Updating our equipment will help our :                          | ELLENCE.                                                                                     | ecess, not only in our courses and program                                                  | is, but also in obtaining the skills and experience necessary for future careers in hula hopping.                                                                                   |          |  |
|    | Explain how your request fosters INNCV/                                                                   | ATION (1)                                                                                    |                                                                                             |                                                                                                    | _        |  |
| e- |                                                                                                    | <u> </u>                                                                                     |                                                                                             | 1                                                                                                    |          |  |

3. Click on the information circle at the end of the prompt to view descriptions and suggested topics to include in your response.

| denotes a required field.                                                                                                    |                                                                                                    |
|----------------------------------------------------------------------------------------------------|----------------------------------------------------------------------------------------------------|
| Type of Request *                                                                                                    |                                                                                                    |
| Equipment/Supplies                                                                                                    | <b>~</b>                                                                                                    |
|                                                                                                    |                                                                                                    |
| Title of Request *                                                                                                    |                                                                                                    |
| Update Hula Hooping equipment                                                                                                    |                                                                                                    |
| Resource Need Descriptio                                                                                                    |                                                                                                    |
| Update Hula Hoop equipment so that it conform                                                                                                    | ns to the current industry standards, models and technology.                                                                                                    |
| Resource Need Submission Year ()                                                                                                    |                                                                                                    |
| 2022 - 2023                                                                                                    | <b>~</b>                                                                                                    |
| Updated equipment is needed so that our stude<br>best opportunities and training that meet the in<br>they wish to utilize the most current technology<br>models. | ants have access to the current technology and materials in order to provide them with the<br>dustry's needs. Currently, students have to purchase their own equipment each semester if<br>. All of our equipment is over 10 years old and thus, is not comparable to the current industry |
| See our data here: https://www.sdmesa.edu/ab                                                                                                    | oout-mesa/institutional-effectiveness/institutional-research/data-warehouse/                                                                                                    |
| Explain how your request contributes to improvemen                                                                                                    | nt in EQUITY for Disproportionately Impacted group                                                                                                    |
| Access of the most current materials will improve technology for hula hooping.                                                                                   | ve equity in that all of our students will have access to the most current materials and                                                                                                    |
| Explain how your request addresses EXCELLENC .                                                                                                    | 0                                                                                                    |
| Updating our equipment will help our students a                                                                                                    | achieve greater opportunities for success, not only in our courses and programs, but also in                                                                                                    |

4. Click **Save** in the top right when complete.

| Instructional Program - Sample  Program Review > Resource Needs  Close Close | Nuventive Solutions             | Nuventive Improvement Platform                    | Essential Edition                                 |              |
|----------------------------------------------------------------------------------------------------|---------------------------------|---------------------------------------------------|---------------------------------------------------|--------------|
| Program Review > Resource Needs       Image: Close       Save ~         Q. Update Hula Hooping equipment       •       •       •       •       •       •       •       •       •       •       •       •       •       •       •       •       •       •       •       •       •       •       •       •       •       •       •       •       •       •       •       •       •       •       •       •       •       •       •       •       •       •       •       •       •       •       •       •       •       •       •       •       •       •       •       •       •       •       •       •       •       •       •       •       •       •       •       •       •       •       •       •       •       •       •       •       •       •       •       •       •       •       •       •       •       •       •       •       •       •       •       •       •       •       •       •       •       •       •       •       •       •       •       •       •       •       •       •       • <t< th=""><th>Instructional Program - Sample</th><th>2</th><th>  ~ 📃 🗖</th><th></th></t<>                                                                                                    | Instructional Program - Sample  | 2                                                 | ~ 📃 🗖                                             |              |
| Q       Update Hula Hooping equipment         • RESOURCE NEED DESCRIPTION       ALIGNMENT TO UNIT GOAL & • PRIORITIZATION AND SCORES         * denotes a required field.       Type of Request *         Equipment/Supplies       •         Title of Request *       Update Hula Hooping equipment         Resource Need Description ③ *       Update Hula Hoop equipment so that it conforms to the current industry standards, models and technology.         Resource Need Submission Year ④                                                                                                    | Program Review > Resource N     | eeds                                              | 0                                                 | Close Save 🗸 |
| RESOURCE NEED DESCRIPTION ALIGNMENT TO UNIT GOAL & HEAD 2030 CORES CORES     | Q Update Hula Hooping           | equipment                                         |                                                   | · ·          |
|                                                                                                    | RESOURCE NEED     DESCRIPTION   | ALIGNMENT TO UNIT GOAL &<br>MESA 2030             | <ul> <li>PRIORITIZATION AND<br/>SCORES</li> </ul> |              |
| Type of Request *         Equipment/Supplies         Title of Request *         Update Hula Hooping equipment         Resource Need Description () *         Update Hula Hoop equipment so that it conforms to the current industry standards, models and technology.         Resource Need Submission Year ()                                                                                                    | * denotes a required field.     |                                                   | 1                                                 | <b>^</b>     |
| Equipment/Supplies <ul> <li>Title of Request *</li> <li>Update Hula Hooping equipment</li> <li>Resource Need Description () *</li> <li>Update Hula Hoop equipment so that it conforms to the current industry standards, models and technology.</li> </ul> Resource Need Submission Year ()                                                                                                    | Type of Request *               |                                                   |                                                   |              |
| Title of Request *         Update Hula Hooping equipment         Resource Need Description () *         Update Hula Hoop equipment so that it conforms to the current industry standards, models and technology.         Resource Need Submission Year ()                                                                                                    | Equipment/Supplies              | ~                                                 |                                                   |              |
| Update Hula Hooping equipment  Resource Need Description () *  Update Hula Hoop equipment so that it conforms to the current industry standards, models and technology.  Resource Need Submission Year ()                                                                                                    | Title of Request *              |                                                   |                                                   |              |
| Resource Need Description () *         Update Hula Hoop equipment so that it conforms to the current industry standards, models and technology.         Resource Need Submission Year ()                                                                                                    | Update Hula Hooping equipment   |                                                   |                                                   |              |
| Update Hula Hoop equipment so that it conforms to the current industry standards, models and technology.  Resource Need Submission Year ()                                                                                                    | Resource Need Description (j) * |                                                   |                                                   |              |
| Resource Need Submission Year 🕧                                                                                                    | Update Hula Hoop equipment so   | that it conforms to the current industry standard | ds, models and technology.                        |              |
| Resource need submission real U                                                                                                    | Becourse Need Cubricolog Veer   | <u></u>                                           |                                                   |              |
|                                                                                                    | Resource Need Submission Teal ( | ,<br>                                             |                                                   |              |

5. Resources are available on the screen's left side to help complete the program review content. A split screen option can be utilized to review documents, input content, and avoid multiple open screens.

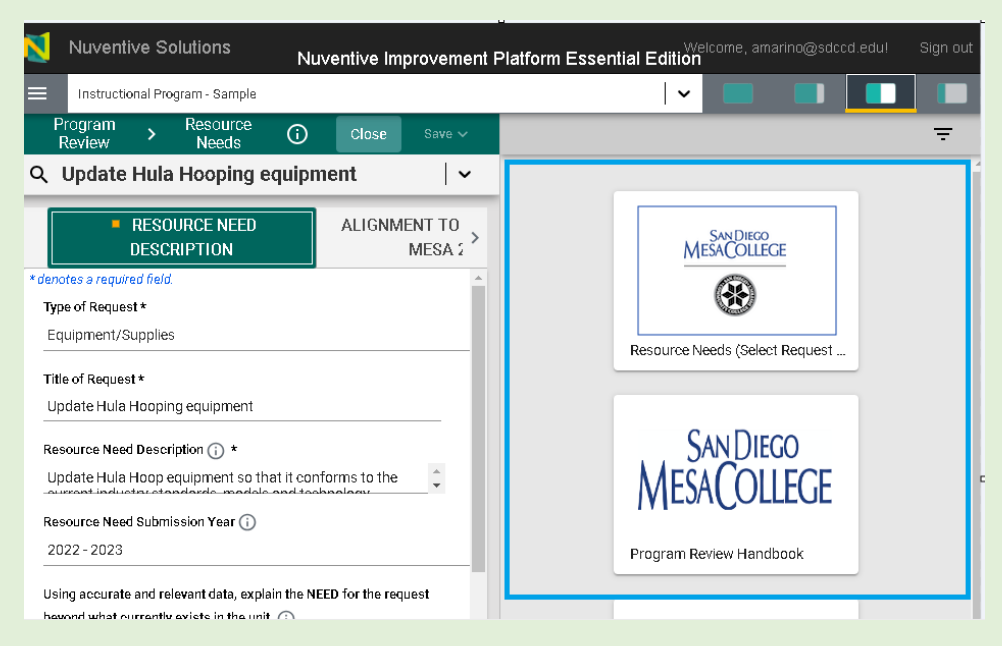

#### <u>Alignments</u>

After completion of the 'Resource Need Description,' resource requests can be aligned with Unit Goals and Action Plans and Mesa College Strategic Planning.

1. Click the 'Alignments to Unit Goal and Mesa 2030' tab.

|   | Nuventive Solutions                                                                                                    | Nuven                                              | tive Improvement Platform Ess                     | ential Edition |       |   |
|---|----------------------------------------------------------------------------------------------------|----------------------------------------------------|---------------------------------------------------|----------------|-------|---|
| I | Instructional Program - Sample                                                                                                    |                                                    |                                                   | ~              |       |   |
| I | Program Review > Resource Needs                                                                                                    |                                                    |                                                   |                | Close |   |
| Г | Q Update Hula Hooping equipment                                                                                                    | ent                                                |                                                   |                |       | ~ |
|   | RESOURCE NEED     DESCRIPTION                                                                                                    | ALIGNMENT TO UNIT GOAL<br>& MESA 2030              | <ul> <li>PRIORITIZATION AND<br/>SCORES</li> </ul> |                |       |   |
|   | Unit Goals and Action Plans                                                                                                    | Resource Needs<br>X = X - Highlight the X to Align |                                                   |                |       | : |
|   | Q Search by Keyword                                                                                                    | Update Hula Hooping                                |                                                   |                |       |   |
|   | GOAL 1: Expand course offerings<br>Expand the hula hoops course offerings to<br>include industry standard technologies                                     | ×                                                  |                                                   |                |       |   |
|   | GOAL 2: Increase student access to<br>materials and courses<br>Increase student access to Hula Hoops<br>courses and materials needed for successful<br>com | x                                                  |                                                   |                |       |   |
|   | GOAL 3: Enhance outreach efforts<br>Enhance outreach efforts to promote<br>program growth and address equity gaps                                          | ×                                                  |                                                   |                |       |   |

2. Use the drop-down menu to toggle between Unit Goals and Action Plans and Mesa College Strategic Plan' to align the request. Unit Goals and Action Plans appear first.

| Nuventive Solutions                                                                                                    |                                | Nuventive | Improvement Platfor       | m Essential Edition |   |       |        |
|----------------------------------------------------------------------------------------------------|--------------------------------|-----------|---------------------------|---------------------|---|-------|--------|
| Instructional Program - Sample                                                                                                    |                                |           |                           |                     | ~ |       |        |
| Program Review > Resource Needs                                                                                                    |                                |           |                           |                     |   | Close | Save 🗸 |
| Q Update Hula Hooping equipme                                                                                                    | ent                            |           |                           |                     |   |       | ~      |
| RESOURCE NEED     DESCRIPTION                                                                                                    | LIGNMENTS                      | PRIC      | DRITIZATION AND<br>SCORES |                     |   |       |        |
| Unit Goals and Action Plans                                                                                                    | ✓ Resource<br>X = X - Highligh | Needs     |                           |                     |   |       | :      |
| Q Search by Keyword                                                                                                    | Update Hula He                 | ooping    |                           |                     |   |       |        |
| GOAL 1: Expand course offerings<br>Expand the hula hoops course offerings to<br>include industry standard technologies                                     | ×                              |           |                           |                     |   |       |        |
| GOAL 2: Increase student access to<br>materials and courses<br>Increase student access to Hula Hoops<br>courses and materials needed for successful<br>com | X                              |           |                           | •                   |   |       |        |
| GOAL 3: Enhance outreach efforts<br>Enhance outreach efforts to promote<br>program growth and address equity gaps                                          | ×                              |           |                           |                     |   |       |        |

3. Select the "X" to align a request to the Unit Goals and Action Plans. Once aligned, the "X" will be highlighted to indicate it was selected.

|                                                                             | Nuventive Solutions                                                                                                    | Nuventive Improvement Platform Essentia                                                 | I Edition    |
|-----------------------------------------------------------------------------|----------------------------------------------------------------------------------------------------|-----------------------------------------------------------------------------------------|--------------|
|                                                                             | Instructional Program - Sample                                                                                                    |                                                                                         |              |
| Prog                                                                        | gram Review > Resource Needs                                                                                                    |                                                                                         | Close Save V |
| Q                                                                           | Update Hula Hooping equipm                                                                                                    | ent                                                                                     | · •          |
|                                                                             | RESOURCE NEED     DESCRIPTION                                                                                                    | IGNMENTS PRIORITIZATION AND<br>SCORES                                                   |              |
| U                                                                           | nit Goals and Action Plans                                                                                                    | Resource Needs<br>X = X - Highlight the X to Align                                      | :            |
| Q                                                                           | Search by Keyword                                                                                                    | Update Hula Hooping                                                                     |              |
| GC<br>Exp<br>inc                                                            | DAL 1: Expand course offerings<br>band the hula hoops course offerings to<br>lude industry standard technologies                                                                                                    | X                                                                                       |              |
| GC<br>ma<br>Inc<br>cou                                                      | DAL 2: Increase student access to<br>aterials and courses<br>rease student access to Hula Hoops<br>urses and materials needed for successful<br>n                                                                                                    | x                                                                                       |              |
| GC<br>Enl<br>pro                                                            | DAL 3: Enhance outreach efforts<br>hance outreach efforts to promote<br>gram growth and address equity gaps                                                                                                    | x                                                                                       |              |
| U<br>GC<br>Exq<br>inc<br>GC<br>Ma<br>Inc<br>col<br>col<br>Col<br>Enl<br>pro | hit Goals and Action Plans Search by Keyword DAL 1: Expand course offerings DAL 2: Increase student access to aterials and courses rease student access to Hula Hoops urses and materials needed for successful m DAL 3: Enhance outreach efforts nance outreach efforts to promote gram growth and address equity gaps | C Resource Needs X + X - Highlight the X to Align Update Hula Hooping X X X X X X X X X |              |

4. Click **Save** in the top right when complete.

| Nuventive Solutions                                                                                                    | Nu                                                 | ventive Improvement Platform Esse                 | ential Edition |   |          |
|----------------------------------------------------------------------------------------------------|----------------------------------------------------|---------------------------------------------------|----------------|---|----------|
| Instructional Program - Sample                                                                                                    |                                                    |                                                   | ~              |   |          |
| ogram Review > Resource Needs                                                                                                    |                                                    |                                                   |                | 0 |          |
| Update Hula Hooping equipme                                                                                                    | ent                                                |                                                   |                |   | <b>、</b> |
| RESOURCE NEED     DESCRIPTION                                                                                                    | ALIGNMENT TO UNIT GOAL<br>& MESA 2030              | <ul> <li>PRIORITIZATION AND<br/>SCORES</li> </ul> |                |   |          |
| Unit Goals and Action Plans                                                                                                    | Resource Needs<br>X = X - Highlight the X to Align |                                                   |                |   | :        |
| 2 Search by Keyword                                                                                                    | Update Hula Hooping                                |                                                   |                |   |          |
| SOAL 1: Expand course offerings<br>expand the hula hoops course offerings to<br>include industry standard technologies                                  | ×                                                  |                                                   |                |   |          |
| SOAL 2: Increase student access to<br>materials and courses<br>ncrease student access to Hula Hoops<br>ourses and materials needed for successful<br>on | ×                                                  |                                                   |                |   |          |
| SOAL 3: Enhance outreach efforts                                                                                                    | ×                                                  |                                                   |                |   |          |

### 5. Use the drop-down menu to toggle to 'Mesa College Strategic Plan' to align the request.

| Vuventive Solutions                                                                                                    | Nuv                                                | entive Improvement Platform Esse                  | ential Edition |
|----------------------------------------------------------------------------------------------------|----------------------------------------------------|---------------------------------------------------|----------------|
| Instructional Program - Sample                                                                                          |                                                    |                                                   |                |
| Program Review > Resource Needs                                                                                         |                                                    |                                                   |                |
| Q Update Hula Hooping equipm                                                                                            | ent                                                |                                                   |                |
| RESOURCE NEED     DESCRIPTION                                                                                           | ALIGNMENT TO UNIT GOAL<br>& MESA 2030              | <ul> <li>PRIORITIZATION AND<br/>SCORES</li> </ul> |                |
| Mesa College Strategic Plan: Roadmap to                                                                                 | Resource Needs<br>X = X - Highlight the X to Align |                                                   |                |
| Q Search by Keyword                                                                                                    | Update Hula Hooping                                |                                                   |                |
| Completion - Objective 1<br>Develop pathways that provide students<br>with clarity about degree, certificate, and tr    | X                                                  |                                                   |                |
| Completion - Objective 2<br>Develop cross - functional teams that<br>support student success and include<br>integrated  | x                                                  |                                                   |                |
| Completion - Objective 3<br>Design and promote programs and services<br>that intentionally target a reduction in equ    | x                                                  |                                                   |                |
| Completion - Objective 4<br>Support students' access to resources to<br>mitigate the impact caused by technological<br> | x                                                  |                                                   |                |

6. Select the "X" to align a request to the Mesa College Strategic Plan. Once aligned, the "X" will be highlighted to indicate it was selected.

| RESOURCE NEED     DESCRIPTION                                                                                                    | ALIGNMENT TO UNIT GOAL<br>& MESA 2030              | <ul> <li>PRIORITIZATION AND<br/>SCORES</li> </ul> |
|----------------------------------------------------------------------------------------------------|----------------------------------------------------|---------------------------------------------------|
| Mesa College Strategic Plan: Roadmap to                                                                                                   | Resource Needs<br>X = X - Highlight the X to Align |                                                   |
| Q Search by Keyword                                                                                                    | Update Hula Hooping                                |                                                   |
| Completion - Objective 1<br>Develop pathways that provide students<br>with clarity about degree, certificate, and tr                      | x                                                  |                                                   |
| Completion - Objective 2<br>Develop cross - functional teams that<br>support student success and include<br>integrated                    | X                                                  | ,                                                 |
| Completion - Objective 3<br>Design and promote programs and services<br>that intentionally target a reduction in equ                      | x                                                  |                                                   |
| Completion - Objective 4<br>Support students' access to resources to<br>mitigate the impact caused by technological<br>                   | ×                                                  |                                                   |
| Pathways and Partnerships - Objective<br>1<br>Develop and implement frameworks to<br>create communities that can provide more<br>targeted | x                                                  | -                                                 |
| Pathways and Partnerships - Objective<br>2<br>Expand partnerships with K-12 institutions<br>to enhance program offerings and increase     | x                                                  |                                                   |

7. Click save in the top right when complete.

| l | Vuventive Solutions                                                                                                  | Nuven                                               | tive Improvement Platform Esse                    | ential Edition |            |       |          |
|---|----------------------------------------------------------------------------------------------------|-----------------------------------------------------|---------------------------------------------------|----------------|------------|-------|----------|
|   | Instructional Program - Sample                                                                                       |                                                     |                                                   | ~              |            |       | -        |
|   | Program Review > Resource Needs                                                                                      |                                                     |                                                   |                | <b>(</b> ) | Close |          |
|   | Q Update Hula Hooping equipm                                                                                         | ent                                                 |                                                   |                |            |       | <b>\</b> |
|   | RESOURCE NEED     DESCRIPTION                                                                                        | ALIGNMENT TO UNIT GOAL<br>& MESA 2030               | <ul> <li>PRIORITIZATION AND<br/>SCORES</li> </ul> |                |            |       |          |
|   | Mesa College Strategic Plan: Roadmap to                                                                              | Resource Needs     X = X - Highlight the X to Align |                                                   |                |            |       | :        |
|   | Q Search by Keyword                                                                                                  | Update Hula Hooping                                 |                                                   |                |            |       | î.       |
|   | Completion - Objective 1<br>Develop pathways that provide students<br>with clarity about degree, certificate, and tr | ×                                                   |                                                   |                |            |       | _        |
| 2 | Completion - Objective 2<br>Develop cross - functional teams that<br>support student success and include             | x                                                   |                                                   |                |            |       | - 1      |
|   | Completion - Objective 3<br>Design and promote programs and services<br>that intentionally target a reduction in equ | x                                                   |                                                   |                |            |       |          |
|   | Completion - Objective 4<br>Summer: students' access to resources to                                                 | x                                                   |                                                   |                |            |       |          |

#### Prioritization and Scores (READ ONLY)

Resource requests can be tracked with Prioritization and Scores in the third tab.

This tab will be **(READ ONLY)**. You cannot edit this tab. Information and scoring will be provided for your review once the respective resource committees complete their scoring.

1. Double click to open the form to review overall scores for the resource needs.

|   | Vuventive Solutions                                |                          | Nuventive Improvement Platform Esse | ential Edition     | Welcome, arr      | arino@sdccd.edul Sign out |
|---|----------------------------------------------------|--------------------------|-------------------------------------|--------------------|-------------------|---------------------------|
|   | Instructional Program - Sample                     |                          |                                     | •                  |                   |                           |
| F | Program Review > Resource Needs                    |                          |                                     | Close              | Save 🗸            | ÷                         |
| ( | २ Update Hula Hooping equipmer                     | nt                       |                                     |                    | ~                 |                           |
|   | Request Year Was View All View All                 | a this funded?<br>ew All |                                     | <b>~</b>           | Showing<br>1 of 1 |                           |
| • | RESOURCE NEED     DESCRIPTION     ALI              | GNMENTS                  | PRIORITIZATION AND     SCORES       |                    |                   | Ingram Review Handbook    |
| ι | Jpdate Hula Hooping equipment                      | <b>L</b>                 |                                     |                    | Ð                 |                           |
|   | = 2022 - 2023: No<br>Submission Date<br>10/12/2022 |                          |                                     | N. Support 11/3/22 | :                 | SAN DIEGO                 |
|   |                                                    |                          |                                     |                    |                   | oadmap Mesa2030           |

### MAP: Resource Needs Alignments to Unit Goals and Mesa 2030 (READ ONLY)

From the Hamburger icon at the top, left side of the screen under 'Program Review' the fifth area is **'MAP: Resource Needs Alignment to Unit Goals and Mesa 2030 (READ ONLY)**'.

This shows a full view of all entered resource needs and how they align to the Unit Goals and Mesa 2030. If you have multiple resource requests, be sure to scroll right to see all of them.

 Use the drop-down menu to toggle between Unit Goals and Action Plans and Mesa College Strategic Plan' to view the alignment of the request. Unit Goals and Action Plans appear first.

|          | Nuventive Solutions                                                    |                                |                                    |                                  |                                                                               |          |
|----------|------------------------------------------------------------------------|--------------------------------|------------------------------------|----------------------------------|-------------------------------------------------------------------------------|----------|
| _        |                                                                        |                                |                                    | Nuventive Impro                  | vement Platform Essential Edition                                             |          |
|          | Instructional Program - Sample                                         |                                |                                    |                                  |                                                                               | <b>▼</b> |
| Hon      | ne                                                                     | ment to Unit Goals             | and Mesa2030 (READ ONLY)           |                                  |                                                                               |          |
| Ana      | lytics 🗸                                                               | st. Then click Save. The       | en use the down arrow at the top k | eft of the map to change the dis | olay to your Unit Goals. Align Resource Needs to Unit Goals, then click Save. | ×        |
| Pro      | gram Review                                                            | Resource Needs                 |                                    |                                  |                                                                               |          |
| s        | ummary and Reflection                                                  | X = X - Highlight the X to All | ign                                |                                  |                                                                               |          |
| u        | nit Goals, Action Plans, Updates                                       | te Hula Hooping                | example                            | t                                |                                                                               |          |
| R        | lesaurce Needs                                                         | ×                              | x                                  | x                                |                                                                               |          |
| N<br>()  | (AP: Unit Goal Alignment to Mesa2030<br>READ ONLY)                     | ×                              | x                                  | ×                                |                                                                               |          |
| , N<br>a | 1AP: Resource Needs Alignment to Unit Goals<br>nd Mesa2030 (READ ONLY) |                                |                                    |                                  |                                                                               |          |
| Р        | rogram Review Resources                                                | ×                              | x                                  | x                                |                                                                               |          |
| R        | eviewer Feedback                                                       |                                |                                    |                                  |                                                                               |          |
| Pro      | gram Review Reports                                                    |                                |                                    |                                  |                                                                               |          |
| Out      | comes Assessment                                                       |                                |                                    |                                  |                                                                               |          |
| Out      | comes Assessment Reports                                               |                                |                                    |                                  |                                                                               |          |
| Dao      | ument Library                                                          |                                |                                    |                                  |                                                                               |          |

2. The "X" should be highlighted demonstrating the alignment of the resource need to a Unit Goal and Action Plan.

| Mesa College Strategic Plan: Roadmap to                                                                                                   | Unit Goals and Acti<br>X = X - Highlight the X to Align | on Plans             |                     |
|----------------------------------------------------------------------------------------------------|---------------------------------------------------------|----------------------|---------------------|
| Q Search by Keyword                                                                                                    | GOAL 1: Expand cours                                    | GOAL 2: Increase stu | GOAL 3: Enhance out |
| Completion - Objective 1<br>Develop pathways that provide students<br>with clarity about degree, certificate, and tr                      | х                                                       | x                    | x                   |
| Completion - Objective 2<br>Develop cross - functional teams that<br>support student success and include<br>integrated                    | X                                                       | ×                    | x                   |
| <b>Completion - Objective 3</b><br>Design and promote programs and services<br>that intentionally target a reduction in equ               | x                                                       | x                    | x                   |
| Completion - Objective 4<br>Support students' access to resources to<br>mitigate the impact caused by technological<br>                   | x                                                       | x                    | x                   |
| Pathways and Partnerships - Objective<br>1<br>Develop and implement frameworks to<br>create communities that can provide more<br>targeted | x                                                       | x                    | x                   |
| Pathways and Partnerships - Objective 2<br>Expand partnerships with K-12 institutions to enhance program offerings and increase           | X                                                       | X                    | X                   |
| Pathways and Partnerships - Objective                                                                                                    |                                                         |                      |                     |

3. Use the drop-down menu to toggle to Mesa College Strategic Plan' to view the alignment of the request.

| N                    | Nuventive Solutions Nuventive Improvement Platform Essential Edition                                                                                                    |                               |                         |   |  |          |  |
|----------------------|----------------------------------------------------------------------------------------------------|-------------------------------|-------------------------|---|--|----------|--|
|                      | Instructional Program - Sample                                                                                                    |                               |                         |   |  | <b>~</b> |  |
| Pro                  | gram Review > MAP: Resource Need                                                                                                    | ls Alignment to Unit Goals ai | nd Mesa2030 (READ ONLY) |   |  |          |  |
| For                  | For all resource needs, you will align to Mesa 2000 first. Then click Bave. Then use the down arrow at the top left of the map to change the display to your Unit Gals. Align Resource Needs to Unit Gals, then click Bave. |                               |                         |   |  |          |  |
| Un                   | It Goals and Action Plans                                                                                                    | Resource Needs                | n                       |   |  | :        |  |
| , Q                  | Search by Keyword                                                                                                    | Update Hula Hooping           | example                 | t |  |          |  |
| GO/<br>Expl<br>inclu | AL 1: Expand course offerings<br>and the hula hoops course offerings to<br>ide industry standard technologies                                                                                                    | x                             | x                       | x |  |          |  |
| GO/<br>mat           | AL 2: Increase student access to<br>cerials and courses<br>ease student access to Hula Hoops                                                                                                    | x                             | x                       | x |  |          |  |
| cour                 | ses and materials needed for successful                                                                                                    |                               |                         |   |  |          |  |
| GO/<br>Enh:<br>proç  | AL 3: Enhance outreach efforts<br>ance outreach efforts to promote<br>gram growth and address equity gaps                                                                                                    | ×                             | x                       | x |  |          |  |
|                      |                                                                                                    |                               |                         |   |  |          |  |

4. When the "X" is highlighted, it means alignment of the resource need to a Mesa College Strategic Plan.

| Mesa College Strategic Plan: Roadmap to                                                                                                   | Resource Needs      | 1       |   |
|----------------------------------------------------------------------------------------------------|---------------------|---------|---|
| Q Search by Keyword                                                                                                    | Update Hula Hooping | example | t |
| Completion - Objective 1<br>Develop pathways that provide students<br>with clarity about degree, certificate, and tr                      | x                   | x       | x |
| Completion - Objective 2<br>Develop cross - functional teams that<br>support student success and include<br>integrated                    | x                   | X       | x |
| Completion - Objective 3<br>Design and promote programs and services<br>that intentionally target a reduction in equ                      | x                   | x       | x |
| Completion - Objective 4<br>Support students' access to resources to<br>mitigate the impact caused by technological<br>                   | x                   | x       | x |
| Pathways and Partnerships - Objective<br>1<br>Develop and implement frameworks to<br>create communities that can provide more<br>targeted | X                   | x       | X |
| Pathways and Partnerships - Objective<br>2<br>Expand partnerships with K-12 institutions<br>to enhance program offerings and increase<br> | x                   | x       | x |
| Pathways and Partnerships - Objective<br>3                                                                                                | x                   | x       | x |

# 関 Nuventive.

## MAP: Unit Goals Alignment to Mesa 2030 (READ ONLY)

1. From the Hamburger icon at the top, left side of the screen under 'Program Review' the fourth area is 'MAP: Unit Goals Alignment to Mesa 2030 (READ ONLY)'.

This shows a full view of all entered unit goals and how they align to Mesa College Strategic Plan.

| 1         | Nuventive Solutions                                              |     |                                 |                      | Nuventive Improv    | rement Platform Essential Edition |            |
|-----------|------------------------------------------------------------------|-----|---------------------------------|----------------------|---------------------|-----------------------------------|------------|
| ≡         | Instructional Program - Sample                                   |     |                                 |                      |                     |                                   | <b>  ~</b> |
| Hame      |                                                                  |     | o Mesa2030 (READ C              | DNLY)                |                     |                                   | Save       |
| Analyt    | lics                                                             | ~   |                                 |                      |                     |                                   | ×          |
| Progra    | am Review                                                        | ^   | Unit Goals and Act              | ion Plans            |                     |                                   |            |
| Sun       | nmary and Reflection                                             |     | X = X - Highlight the X to Alig | n                    |                     |                                   |            |
| Uni       | t Goals, Action Plans, Updates                                   |     | . 1: Expand cours               | GOAL 2: Increase stu | GOAL 3: Enhance out |                                   | Î          |
| Res       | ource Needs                                                      |     | x                               | x                    | x                   |                                   |            |
| MA<br>(RE | P: Unit Goal Alignment to Mesa2030<br>AD ONLY)                   |     | ×                               | x                    | ×                   |                                   |            |
| MA<br>and | P: Resource Needs Alignment to Unit Go<br>I Mesa2030 (READ ONLY) | als | x                               | x                    | x                   |                                   |            |
| Pro       | gram Review Resources                                            |     |                                 |                      |                     |                                   |            |
| Rev       | iewer Feedback                                                   |     | ×                               | ×                    | x                   |                                   |            |
| Progra    | am Review Reports                                                | ~   | x                               | x                    | ×                   |                                   |            |
| Outep     | mes Assessment                                                   | ~   |                                 |                      |                     |                                   |            |
| Outeo     | mes Assessment Reports                                           | ~   | ×                               | ×                    | ×                   |                                   |            |
| Docum     | nent Library                                                     |     | _                               |                      |                     |                                   |            |

2. The "X" should be highlighted demonstrating the alignment of the Unit Goal to the Mesa College Strategic Plan.

| Program Review > MAP: Unit Goal Alignment to Mesa2030                                                                                     |                      |                      |                     |  |     |  |  |  |  |
|----------------------------------------------------------------------------------------------------|----------------------|----------------------|---------------------|--|-----|--|--|--|--|
|                                                                                                    |                      |                      |                     |  | ×   |  |  |  |  |
| Mesa College Strategic Plan: Roadmap to                                                                                                   |                      |                      |                     |  |     |  |  |  |  |
| Q Search by Keyword                                                                                                    | GOAL 1: Expand cours | GOAL 2: Increase stu | GOAL 3: Enhance out |  | *   |  |  |  |  |
| Completion - Objective 1<br>Develop pathways that provide students<br>with clarity about degree, certificate, and tr                      | x                    | x                    | x                   |  |     |  |  |  |  |
| Completion - Objective 2<br>Develop cross - functional teams that<br>support student success and include<br>integrated                    | x                    | X                    | X                   |  | _   |  |  |  |  |
| Completion - Objective 3<br>Design and promote programs and services<br>that intentionally target a reduction in equ                      | x                    | x                    | x                   |  | - 1 |  |  |  |  |
| Completion - Objective 4<br>Support students' access to resources to<br>mitigate the impact caused by technological<br>                   | x                    | x                    | x                   |  |     |  |  |  |  |
| Pathways and Partnerships - Objective<br>1<br>Develop and implement frameworks to<br>create communities that can provide more<br>targeted | x                    | X                    | x                   |  |     |  |  |  |  |
| Pathways and Partnerships - Objective 2<br>Expand partnerships with K-12 institutions to enhance program offerings and increase           | X                    | X                    | X                   |  |     |  |  |  |  |
| Pathways and Partnerships - Objective 3<br>Increase community engagement, experiential learning, integrated career planning, and          | x                    | x                    | x                   |  |     |  |  |  |  |
| Pathways and Partnerships - Objective                                                                                                    |                      |                      |                     |  | -   |  |  |  |  |

### Program Review Resources

1. Program review resources are accessible throughout the entry process using the split screen feature.

| Nuventive Solutions                                                                                                    | Ν                                                  | luventive Improvement F | latform Essential Edition  | Welcome, amarino@sdccd.edul Sign out |
|----------------------------------------------------------------------------------------------------|----------------------------------------------------|-------------------------|----------------------------|--------------------------------------|
| Instructional Program - Sample                                                                                         |                                                    |                         | ~                          |                                      |
| Program MAP: Resource New Mesal                                                                                        | eds Alignment to Unit Goals an<br>2030 (READ ONLY) | i <b>d</b> 🛈 Save       |                            | ÷                                    |
| Unit Goals and Action Plans                                                                                            | Resource Needs<br>X = X - Highlight the X to Align | :                       |                            |                                      |
| Q Search by Keyword                                                                                                    | Update Hula Hooping                                | example                 | SAN DIEGO<br>MESACOLLEGE   | SANDIEGO                             |
| GOAL 1: Expand course offerings<br>Expand the hula hoops course offerings to<br>include industry standard technologies | x                                                  | x                       | *                          | MESACOLLEGE                          |
| GOAL 2: Increase student access to<br>materials and courses                                                            | ×                                                  | ×                       | Resource Needs 2023 - 2024 | Roadmap Mesa2030                     |
| Increase student access to Hula Hoops<br>courses and materials needed for successful<br>com                            |                                                    |                         |                            |                                      |
| GOAL 3: Enhance outreach efforts<br>Enhance outreach efforts to promote<br>program growth and address equity gaps      | x                                                  | x                       | MESAC                      | DILEGE                               |
|                                                                                                    |                                                    |                         | 0                          | 9                                    |
|                                                                                                    |                                                    |                         | Resource Needs 2           | 2023 - 2024                          |
|                                                                                                    |                                                    |                         |                            |                                      |
|                                                                                                    |                                                    |                         |                            |                                      |
|                                                                                                    |                                                    |                         |                            |                                      |

2. Program Review Resources are also available from the Hamburger icon at the top, left side of the screen under 'Program Review,' **'Program Review Resources**.'

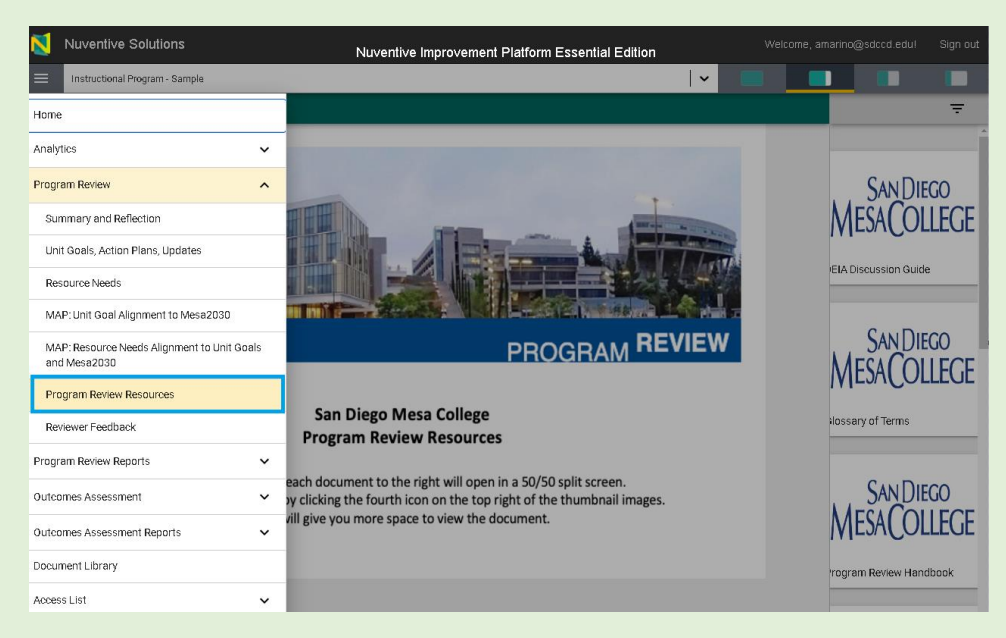

The Program Review Resources tab includes additional resources not shown at the left side of the screen throughout the program review process. These documents will provide access to live links and data. The following are examples of resources available to enhance the program review process:

- DEIA (Diversity, Equity, Inclusion, and Accessibility) discussion
- Glossary of Terms
- Program Review Handbook
- Program Review Template
- Mesa College Strategic Plan
- Program Review Archives
- Data Dashboards
- Timelines
- Acronyms
- Resources Link Library

# 🗙 Nuventive.

# **Reviewer Feedback**

1. From the Hamburger icon at the top, left side of the screen under 'Program Review' the seventh area is **'Reviewer Feedback**.' Managers have edit access to this form and lead writers have view only access.

|     | Nuventive Solutions                                         | Nuventive Improvement Platform Essential Edition                         |            |   |                    |              |
|-----|-------------------------------------------------------------|--------------------------------------------------------------------------|------------|---|--------------------|--------------|
| ≡   | Instructional Program - Sample                              |                                                                          |            |   |                    |              |
| Но  | me                                                          |                                                                          |            |   |                    | Ŧ            |
| An  | alytics 🗸                                                   | Program Review Cycle                                                     | <b> </b> ~ | Ð |                    |              |
| Pro | ogram Review                                                |                                                                          |            |   |                    | 20<br>LEGE   |
|     | Summary and Reflection                                      |                                                                          |            |   |                    |              |
|     | Unit Goals, Action Plans, Updates                           | es have been entered. Please click the add button 🕂 to create a response |            |   |                    |              |
|     | Resource Needs                                              |                                                                          |            |   | Comprehensive Nari | rative Progr |
| ,   | MAP: Unit Goal Alignment to Mesa2030                        |                                                                          |            |   |                    |              |
|     | MAP: Resource Needs Alignment to Unit Goals<br>and Mesa2030 |                                                                          |            |   |                    | 20<br>LEGE   |
|     | Program Review Resources                                    |                                                                          |            |   | *                  |              |
|     | Reviewer Feedback                                           |                                                                          |            |   | Comprehensive 2 Co | olumn Progr  |
| Pro | ogram Review Reports                                        |                                                                          |            |   |                    |              |
| Ou  | tcomes Assessment 🗸 🗸                                       |                                                                          |            |   |                    |              |
| 0u  | tcomes Assessment Reports                                   |                                                                          |            |   |                    |              |
| Do  | cument Library                                              |                                                                          |            |   |                    |              |
| Ao  | cess List 🗸                                                 |                                                                          |            |   |                    |              |

2. Select the current year from the drop-down menu to view the feedback form.

| N    | Nuventive Solutions            | Nuventive Improvement Platform Essential Edition                                | Web          | come, amari | no@sdccd.edu   | Sign out        |
|------|--------------------------------|---------------------------------------------------------------------------------|--------------|-------------|----------------|-----------------|
|      | Instructional Program - Sample |                                                                                 | -            |             |                |                 |
| Prog | ram Review > Reviewer Feedback |                                                                                 | _            |             |                | ÷               |
| Prog | ram Review Cycle               | Program Review Cycle                                                            | <b> </b> ~   | Ð           |                |                 |
|      |                                |                                                                                 |              |             | MESACO         | IEGO<br>JLLEGE  |
|      | No                             | responses have been entered. Please click the add button 😝 to create a response |              |             | 8              | )               |
| _    |                                |                                                                                 |              | Co          | omprehensive N | arrative Progra |
| N    | Nuventive Solutions            | Nuventive Improvement Platform Essential Edition                                | elcome, amar |             | cd.edu!        | Sign out        |
| ≡    | Instructional Program - Samp   | ple V                                                                           |              |             |                |                 |
| Pro  | gram Review > Reviewer I       | Fædback                                                                         |              |             |                | Close           |
| Pro  | gram Review Cycle              |                                                                                 |              |             |                |                 |
|      |                                | <b>↓</b>                                                                        |              |             |                |                 |
|      |                                |                                                                                 |              |             |                |                 |
| 2    | 025 - 2026                     |                                                                                 |              |             |                |                 |
| 2    | 024 - 2025                     |                                                                                 |              |             |                | · ·             |
| 2    | 023 - 2024                     |                                                                                 |              |             |                |                 |
| 2    | 022 - 2023                     |                                                                                 |              |             |                |                 |
|      |                                |                                                                                 |              |             |                |                 |
|      |                                |                                                                                 |              |             |                |                 |
|      |                                |                                                                                 |              |             |                |                 |
|      |                                |                                                                                 |              |             |                |                 |

3. Fill in the answers and click **Save**.

|   |       | Nuventive Solutions                           | Nuventive Improvement Platform Essential Edition     |   |         |          |                 | ul Sign out       |
|---|-------|-----------------------------------------------|------------------------------------------------------|---|---------|----------|-----------------|-------------------|
|   |       | Instructional Program - Asian American Pac    | ific Islander Studies (AAPI)                         | ~ |         |          |                 |                   |
| Ρ | Progr | am Review > Reviewer Feedback >               | Program Review Cycle: 2023 - 2024 - Add New Response |   | Close   | Save     |                 | Ŧ                 |
|   | denc  | ites a required field.                        |                                                      |   |         | _        |                 |                   |
| Ρ | rogr  | am Review Cycle: 2023 - 2024                  |                                                      | 7 | Ľ coll∕ | APSE ALL | MESAC           | Diego<br>Ollege   |
|   |       | Y Program Review Feedback                     |                                                      |   |         |          | 6               | 9                 |
|   | R     | eviewer Name and Title                        |                                                      |   |         |          | Comprehensive   | Narrative Progra. |
|   | Sun   | nmary Reflection Feedback                     |                                                      |   |         |          | MESAC           | DIEGO             |
| 1 | P     | lease provide feedback on this cycle's Summ   | ary Reflection report                                |   |         |          | 0               | 9                 |
|   | Uni   | t Goals and Action Plans Feedback             |                                                      |   |         |          | Comprehensive 2 | 2 Column Progra.  |
|   | P     | lease provide feedback for the Unit Goals, th | e Action Plans, and any Updates to Action Plans.     |   |         |          |                 |                   |
|   | Res   | ource Request Feedback                        |                                                      |   |         |          |                 |                   |
|   | P     | lease provide feedback for Resource Reques    | its made during this cycle                           |   |         |          |                 |                   |
|   | Ove   | rall Comments                                 |                                                      |   |         |          |                 |                   |
|   |       | energial annual commente for th               | e entre recorer realeur for this cuele               |   |         |          |                 |                   |

Reports are available on the left side of the screen under the **Split Screen/Documents & Reports** view to help you complete the manager feedback form for each program review. 4. Lead writers can review the feedback from their manager by using the ellipsis on the form card and selecting Audit Log.

| Nuventive Solutions Nuventiv                                                                                                    | ve Improvement Platform Es                          | sential Edition  | @sdccd.edu! Sign out |
|----------------------------------------------------------------------------------------------------|-----------------------------------------------------|------------------|----------------------|
| Instructional Program - Sample                                                                                                    |                                                     |                  |                      |
| Program Review > Summary and Reflection                                                                                                    |                                                     |                  |                      |
| Program Review Cycle                                                                                                    | Program Review Cycle<br>View All                    |                  | <b>~</b>             |
| 2022 - 2026 Last Modified: 11/16/2                                                                                                    | 2023, A. Marino                                     |                  | :                    |
| Executive Summary Complete          Ves         Data Reflection Complete         Ves         Practice Reflection Complete         Ves         Are there any edits or updates to the Executive Summ         Are there any edits or updates to the Data Reflection a         Nuventive Solutions         Nuventive         Instructional Program - Sample | nary above?<br>above?<br>re Improvement Platform Es | ssential Edition | ©sdccd.edu! Sign out |
| Program Review > Summary and Reflection                                                                                                    |                                                     |                  |                      |
| Program Review Cycle                                                                                                    | Program Review Cycle                                |                  | ~                    |
|                                                                                                    |                                                     |                  |                      |
| 2022 - 2026 Last Modified: 11/16/                                                                                                    | 2023, A. Marino                                     | 1                | Edit                 |
| Executive Summary Complete                                                                                                    |                                                     |                  | p view/Print         |
| Yes                                                                                                    |                                                     |                  | Audit Log            |
| Data Reflection Complete<br>Yes                                                                                                    |                                                     | Ō                | Delete               |
| Practice Reflection Complete<br>Yes                                                                                                    |                                                     | _                |                      |
| Are there any edits or updates to the Executive Sun                                                                                                    | imary above?                                        |                  |                      |
| Are there any edits or updates to the Data Reflection                                                                                                    | n above?                                            |                  |                      |

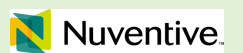

# **PROGRAM REVIEW ANALYTICS**

### **Program Summary**

1. To access the **Program Review Summary** in Nuventive, log in to your account and navigate to the unit for which you'd like the program review summary.

|     | Nuventive Solutions Nuventive Improvement Platform Essential Edition Welcome, amarino@sdccd.edul Sign out                                                                                                    |
|-----|----------------------------------------------------------------------------------------------------|
| ≡   | Instructional Program - Sample                                                                                                    |
| Hom | e 📃 🚽                                                                                                    |
|     | SAN DIEGO<br>MESACOLLEGE                                                                                                    |
|     | Welcome to the Nuventive Improvement Platform for San Diego Mesa College!                                                                                                    |
|     | To the right, you will see images that you can click on to open a 50/50 split screen. To begin your work, click the licon at the top left of the page. A navigation menu will provide options for you to edit or view depending on your permissions. Select the Analytics section to view visual reports based on Program Review and Outcomes data. You also have access to printable reports. |
|     | Program Review Lead Writers should always email the person reviewing the data to alert them to updates. Program Reviewers should always email the Lead writer once feedback is complete.                                                                                                    |
|     | On many screens, you will have different resources available in the right-hand panel that you can                                                                                                    |
|     | click through to assist with your work. To edit data, look for the vertical ellipsis 🧯 , click and                                                                                                    |
|     | choose "edit". To add new data, use the green circle with the plus sign 🔮. DO NOT DELETE<br>GOALS, RESOURCE NEEDS, OR OUTCOMES. If a goal, or an outcome is no longer active, make an<br>edit and change the Status in the form. Do not edit or delete resource needs once they've been<br>submitted.                                                                                          |
| -   |                                                                                                    |

2. Once you're in the unit you want, open the **Hamburger menu** and expand the **Analytics** section of the main menu

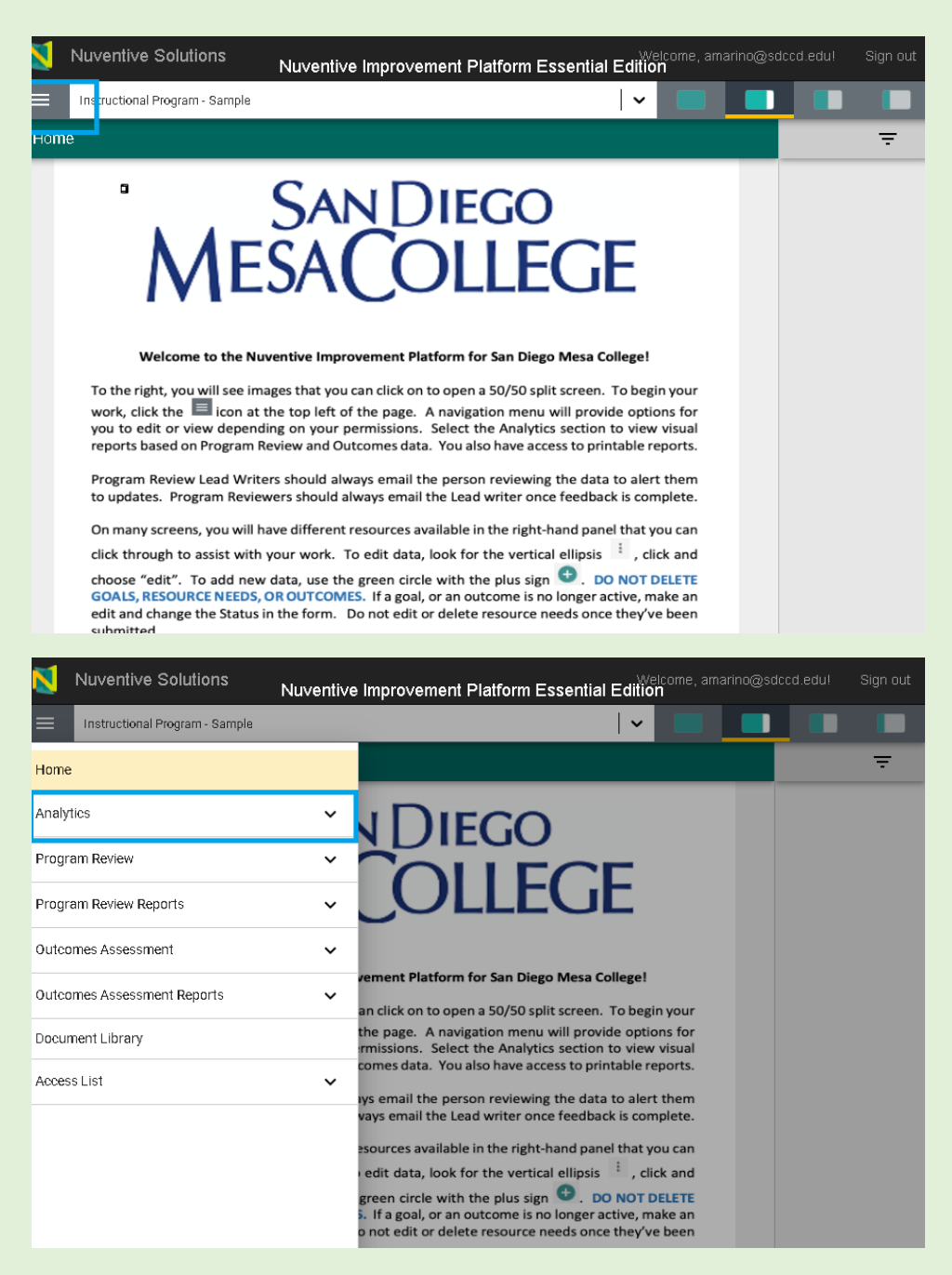

#### 3. Select 'Program Review Analytics' from the menu.

| Nuventive Solutions              | Nuventive Impro       | vement Platform Essential Edition                                                                                             |          | d.edu! Sign out |
|----------------------------------|-----------------------|----------------------------------------------------------------------------------------------------|----------|-----------------|
| Instructional Program - Sample   |                       |                                                                                                    |          |                 |
| Home                             |                       |                                                                                                    |          | Ŧ               |
| Analytics                        | ^ J [                 |                                                                                                    |          |                 |
| Program Review Analytics         |                       |                                                                                                    |          |                 |
| Summary and Reflection Analytics |                       | JLLEGE                                                                                                    |          |                 |
| PLO Assessment                   |                       |                                                                                                    |          |                 |
| Courses and CLO Listings         | vement                | Platform for San Diego Mesa College!                                                                                          |          |                 |
| CLO to PLO Analytics             | an click<br>the pag   | on to open a 50/50 split screen. To begin you<br>e. A navigation menu will provide options fo                                 | ur or    |                 |
| Course Assessment and Mapping    | rmission<br>comes d   | ns. Select the Analytics section to view visual<br>lata. You also have access to printable report                             | al<br>s. |                 |
| Program Review                   | vays ema              | il the person reviewing the data to alert the<br>ail the Lead writer once feedback is complete                                | m<br>e.  |                 |
| Program Review Reports           | ✓ esource:            | s available in the right-hand panel that you ca                                                                               | in .     |                 |
| Outcomes Assessment              | vedit da<br>V green c | ita, look for the vertical ellipsis ', click an<br>ircle with the plus sign<br>bal, or an outcome is no longer active, make a | TE<br>In |                 |
| Outcomes Assessment Reports      | ✓ o not ec            | lit or delete resource needs once they've bee                                                                                 | n        |                 |

4. The **Program Summary** report for the program you have selected will load. The data for this report is sourced from the Program Review section of Nuventive. The Program Summary Tab is located on the bottom-left corner of your screen.

When you open up the **Program Summary**, you'll see the data for the unit you've selected.

| Nuventive. Improve Analytics Program Summary                                                                         | le con le lesnec (Rollo Tine<br>3/7/2024/964-0144 |
|----------------------------------------------------------------------------------------------------|---------------------------------------------------|
| Instructional Program Sample                                                                                         |                                                   |
| Program Review Completion Soals and Plan                                                                             | ns Completion                                     |
| Frogram Review Status Executive Summary Complete? Data Reflection Complete? Practice Reflection Complete? Unit Coale | Action Plan:                                      |
| Complete V V V                                                                                                    | ~                                                 |
| Goals, Action Plans, and Alignments Resource Near                                                                    | ts Quick View                                     |
| Goa Adigned to Resource Hype I tile<br>Plans Meso(\$ Allgned                                                         | Funded/                                           |
| Sult. 1: Expand course offering:                                                                                     | Hua NC                                            |
| COX. 2: Inorea se studente coesa te meter als and courses 2 🗸 🖌 Sector Data                                          | ent                                               |
|                                                                                                    |                                                   |
|                                                                                                    |                                                   |
| Program Summary     Action P an Details                                                                              |                                                   |

Created 9/1/2023; Edited 9/27/2023 5. In the top-left corner, you have a dropdown menu to select which year's program summary you'd like to view. As each program has more data in Nuventive to go back and review, this filter will become increasingly more useful.

| N            | Nuventive Sol              | lutions                  | Nuventive In         | nproveme       | ent Platfo                   | orm Esse                                                                                                    | ntial Edition               |          | o@sdccd.edu!     |                                            |
|--------------|----------------------------|--------------------------|----------------------|----------------|------------------------------|----------------------------------------------------------------------------------------------------|-----------------------------|----------|------------------|--------------------------------------------|
| ≡            | Instructional Prog         | ıram - Sample            |                      |                |                              |                                                                                                    | ~                           |          |                  |                                            |
|              | Nuventive                  | e. Improve               | Analytics            |                | Prograi<br>Data is refreshed | n Summ                                                                                                    | iary                        |          | Repair, R<br>2/7 | elieshed (Pacili: Time<br>(2024 9:04:30 Aw |
| Year<br>2022 | -2023 V                    |                          |                      | Instruc        | ctional                      | Progra                                                                                                    | am - Samj                   | ole      |                  |                                            |
|              |                            |                          | Program Review       | Completion     |                              |                                                                                                    |                             | Goals    | and Plans Com    | pletion                                    |
|              | Program Review Statu:      | s Executive Sum          | mary Complete? D     | ata Reflection | Complete?                    | Practice Ref                                                                                                    | lection Complete?           | Unit     | Goals Actio      | n Plans                                    |
|              | Complete                   |                          |                      | ~              |                              |                                                                                                    | ~                           | · ·      | /                | ~                                          |
|              |                            | Goa                      | ls, Action Plans, an | d Alignments   | ;                            |                                                                                                    |                             | Resou    | urce Needs Quic  | k View                                     |
| Goal         |                            |                          |                      |                | Action<br>Plans              | Aligned to<br>Mesa2030                                                                                                    | Resource<br>Need(s) Aligned | Type     | Title            | Funded?                                    |
| GCAL         | 1: Expand course offerings | 2                        |                      |                | 3                            | ~                                                                                                    | ~                           | Supplies | Hooping          | NO                                         |
| GOAL         | 2: Increase student access | to materials and course: |                      |                | 2                            | <ul> <li>Image: A second second s</li></ul> | ~                           |          | equipment        |                                            |
| GOAL         | 3: Enhance outreach effor  | ts                       |                      |                | 2                            | ~                                                                                                    | ~                           |          |                  |                                            |
|              |                            |                          |                      |                |                              |                                                                                                    |                             |          |                  |                                            |
|              |                            |                          |                      |                |                              |                                                                                                    |                             |          |                  |                                            |
|              |                            |                          |                      |                |                              |                                                                                                    |                             |          |                  |                                            |
|              |                            |                          |                      |                |                              |                                                                                                    |                             |          |                  |                                            |
|              |                            |                          |                      |                |                              |                                                                                                    |                             |          |                  |                                            |

The report consists of four sections: **Program Review Completion, Goals and Plans Completion, Goal, Action Plans, and Alignments, and Resource Needs Quick View**.

6. The **Program Review Completion** section of the report gives you the status of this program's Program Review for the selected time period. The image below shows the three areas of program review: Executive Summary, Data Reflection, and Practice Reflection are complete for the selected year.

| Nuventive Solution:                        | s Nuventive Impre                | ovement Platfo               | rm Esser               | ntial Edition               |                    | @sdccd.edu!           |                                           |
|--------------------------------------------|----------------------------------|------------------------------|------------------------|-----------------------------|--------------------|-----------------------|-------------------------------------------|
| Instructional Program - Sa                 | ample                            |                              |                        | ~                           |                    |                       |                                           |
| Nuventive. Im                              | prove Analytics                  | Progran<br>Data is refreshed | n Summ<br>overnight    | ary                         |                    | Repar, R.<br>2/7)     | eheshed (Pacili: Time)<br>2020 9:00:10 Aw |
| Year<br>2022-2023 ~~                       | In                               | structional                  | Progra                 | ım - Samp                   | le                 |                       |                                           |
|                                            | Program Review Com               | pletion                      |                        |                             | Goals a            | nd Plans Com          | oletion                                   |
| Program Review Status Ex                   | ecutive Summary Complete? Data R | leflection Complete?         | Practice Refl          | ection Complete?            | Unit G             | oals Action           | n Plans                                   |
| Complete                                   | ~                                | ~                            |                        | ~                           | ~                  |                       |                                           |
|                                            | Goals, Action Plans, and Ali     | gnments                      |                        | -                           | Resour             | ce Needs Quic         | k View                                    |
| Goal                                       |                                  | Action<br>Plans              | Aligned to<br>Mesa2030 | Resource<br>Need(s) Aligned | Type<br>Equipment/ | Title<br>Lindate Hula | Funded?                                   |
| GOAL 1: Expand course offerings            |                                  | 3                            | ~                      | ~                           | Supplies           | Hooping               |                                           |
| GOAL 2: Increase student access to materia | ils and courses                  | 2                            | ~                      | ~                           |                    | equipment             |                                           |
| GOAL 3: Enhance outreach efforts           |                                  | 2                            | ~                      | ~                           |                    |                       |                                           |
|                                            |                                  |                              |                        |                             |                    |                       |                                           |

7. The **Goals and Plans Completion** area gives you the completion status of the unit goals and action plans. In the example illustrated below, both have been completed.

| Nuventive. Improve Analytic                              | CS Progra<br>Data is refreshe | m Summary                                     | Report Reheated Pacific Time)<br>2/7/2020 9:00-30 Aw |
|----------------------------------------------------------|-------------------------------|-----------------------------------------------|------------------------------------------------------|
| Year<br>2022-2023 V                                      | Instructional                 | l Program - Sa                                | imple                                                |
| Program Revie                                            | w Completion                  |                                               | Goals and Plans Completion                           |
| Program Review Status Executive Summary Complete?        | Data Reflection Complete?     | Practice Reflection Comple                    | te? Unit Goals Action Plans                          |
| Complete 🗸                                               | ~                             | ~                                             | <b>v v</b>                                           |
| Goals, Action Plans,                                     | and Alignments                |                                               | Resource Needs Quick View                            |
| Goal                                                     | Action<br>Plans               | Aligned to Resource<br>Mesa2030 Need(s) Align | ed Title Funded?                                     |
| GCAL 1: Expand course offerings                          | 3                             | V V                                           | Supplies Hooping                                     |
| GOAL 2: Increase student access to materials and courses | 2                             | ✓ ✓                                           | equipment                                            |
| GOAL 3: Enfance outreach efforts                         | 2                             | ~ ~                                           |                                                      |

8. **Goals, Action Plans, and Alignments**, gives you an overview of the number of action plans that are associated with each goal in your Program Review. The image below shows three goals, each with their own action plans associated, and each with alignment to Mesa2030 with resource needs also aligned.

| Nuventive.                            | mprove Analytic             | S Pro               | ograr<br>is refreshed | n Summ<br>overnight    | tary                        |                       | Report<br>2              | . Relvested (Pacific Time)<br>v7/2020 9:00:10 Avr |
|---------------------------------------|-----------------------------|---------------------|-----------------------|------------------------|-----------------------------|-----------------------|--------------------------|---------------------------------------------------|
| Year<br>2022 - 2023 V                 |                             | Instructio          | onal                  | Progra                 | am - Samj                   | ole                   |                          |                                                   |
|                                       | Program Revie               | w Completion        |                       |                        |                             | Goal                  | s and Plans Cor          | mpletion                                          |
| Program Review Status                 | Executive Summary Complete? | Data Reflection Com | plete?                | Practice Ref           | flection Complete?          | Unit                  | :Goals Acti              | ion Plans                                         |
| Complete                              | ✓                           | ~                   |                       |                        | ~                           |                       | ~                        | ~                                                 |
|                                       | Goals, Action Plans,        | and Alignments      |                       |                        |                             | Reso                  | urce Needs Qu            | ick View                                          |
| Goal                                  |                             |                     | Action<br>Plans       | Aligned to<br>Mesa2030 | Resource<br>Need(s) Aligned | Туре                  | Title                    | Funded?                                           |
| GOAL 1: Expand course offerings       |                             |                     | 3                     | ~                      | ×                           | Equipment<br>Supplies | / Update Hula<br>Hooping | No                                                |
| GOAL 2: Increase student access to ma | aterials and courses        |                     | 2                     | ~                      | ~                           |                       | equipment                |                                                   |
| GOAL 3: Enhance outreach efforts      |                             |                     | 2                     | ~                      | ~                           |                       |                          |                                                   |
|                                       |                             |                     |                       |                        |                             |                       |                          |                                                   |
|                                       |                             |                     |                       |                        |                             |                       |                          |                                                   |
|                                       |                             |                     |                       |                        |                             |                       |                          |                                                   |

9. The final section of this report is the **Resource Needs Quick View**. In the image below, it shows only one Resource Need, "update equipment." This view shows the type of resource, "equipment and supplies," as well as whether or not this resource has been funded.

| Nuventive.                           | mprove Analytic             | S Prograt<br>Data is refreshed | m Sumn<br>I overnight | nary               |             | Report<br>2/  | Reliested (Pacific Time<br>7/2020 9:00:30 AM |
|--------------------------------------|-----------------------------|--------------------------------|-----------------------|--------------------|-------------|---------------|----------------------------------------------|
| Year<br>2022-2023 ∨                  |                             | Instructional                  | Progr                 | am - Sam           | ple         |               |                                              |
|                                      | Program Revie               | w Completion                   |                       |                    | Goals       | and Plans Com | pletion                                      |
| Program Review Status                | Executive Summary Complete? | Data Reflection Complete?      | Practice Re           | flection Complete? | Unit G      | ioals Actio   | n Plans                                      |
| Complete                             | ~                           | ~                              |                       | ×                  | ~           | *             | ~                                            |
|                                      | Goals, Action Plans,        | and Alignments                 |                       |                    | Resou       | rce Needs Qui | ck View                                      |
| Goal                                 |                             | Action                         | Aligned to            | Resource           | Туре        | Title         | Funded?                                      |
| •                                    |                             | Plans                          | Mesa2050              | Need(s) Alighed    | Equipm ent/ | Update Hula   | No                                           |
| GOAL 1: Expand course offerings      |                             | 3                              |                       | ~                  | Supplies    | Hooping       |                                              |
| GOAL 2: Increase subtent access to m | atenals and courses         | 2                              |                       | 4                  |             | equipment     |                                              |
|                                      |                             |                                |                       |                    |             |               |                                              |

**NOTE:** This data is sourced from the Program Review section of Nuventive and it is meant only for illustration purposes..

**Action Plan Details** 

1. The **Action Plan Details** is a tab of the Program Review Summary. To access the Program Review Summary in Nuventive, log in to your account and navigate to the unit for which you'd like the program review summary.

| ا 🚺  | Nuventive Solutions Nuventive Improvement Platform Essential Edition                                                                                                    | edu! Sign out |
|------|----------------------------------------------------------------------------------------------------|---------------|
|      | Instructional Program - Sample                                                                                                    |               |
| Home | e                                                                                                    | ÷             |
|      | SAN DIEGO<br>MESACOLLEGE                                                                                                    |               |
|      | Welcome to the Nuventive Improvement Platform for San Diego Mesa College!                                                                                                    |               |
|      | To the right, you will see images that you can click on to open a 50/50 split screen. To begin your work, click the sicon at the top left of the page. A navigation menu will provide options for you to edit or view depending on your permissions. Select the Analytics section to view visual reports based on Program Review and Outcomes data. You also have access to printable reports. Program Review Lead Writers should always email the person reviewing the data to alert them to updates. Program Reviewers should always email the Lead writer once feedback is complete. |               |
|      | On many screens, you will have different resources available in the right-hand panel that you can                                                                                                    |               |
|      | click through to assist with your work. To edit data, look for the vertical ellipsis 🕴 , click and                                                                                                    |               |
|      | choose "edit". To add new data, use the green circle with the plus sign . DO NOT DELETE<br>GOALS, RESOURCE NEEDS, OR OUTCOMES. If a goal, or an outcome is no longer active, make an<br>edit and change the Status in the form. Do not edit or delete resource needs once they've been<br>submitted.                                                                                                    |               |

2. Once you're in the unit you want, expand the **Analytics section** of the main menu and select 'Program Review Analytics' from the menu.

| Nuventive Solutions            | Nuventive | Improvement Platform Essential Edition                                                                                                    |   |
|--------------------------------|-----------|----------------------------------------------------------------------------------------------------|---|
| Instructional Program - Sample |           |                                                                                                    |   |
| Home                           |           |                                                                                                    | ÷ |
| Analytics                      | ~         |                                                                                                    |   |
| Program Review                 | ~         |                                                                                                    |   |
| Program Review Reports         | ~         | JULLEGE                                                                                                    |   |
| Outcomes Assessment            | ~         |                                                                                                    |   |
| Outcomes Assessment Reports    | ~         | rement Platform for San Diego Mesa College!<br>an click on to open a 50/50 split screen. To begin your                                                                                                    |   |
| Document Library               |           | the page. A navigation menu will provide options for<br>rmissions. Select the Analytics section to view visual                                                                                                    |   |
| Access List                    | ~         | comes data. You also have access to printable reports.                                                                                                    |   |
|                                |           | vays email the Lead writer once feedback is complete.<br>esources available in the right-hand panel that you can<br>e dit data, look for the vertical ellipsis <sup>i</sup> , dick and<br>green circle with the plus sign <b>O</b> . <b>DO NOT DELETE</b><br>5. If a goal, or an outcome is no longer active, make an<br>o not edit or delete resource needs once they've been |   |

3. The Program Summary report for the program you have selected will load. To access the **Action Plans Details**, select the Action Plans Details tab displayed at the bottom of the screen.

The Action Plans Details will load. The data for this report is sourced from the Program Review section of Nuventive.

| Goals, Action Plans,                                    | . and Alignments |                        |                             | Resou              | rce Needs Qui        | ck View |
|---------------------------------------------------------|------------------|------------------------|-----------------------------|--------------------|----------------------|---------|
| Soal                                                    | Action<br>Plans  | Aligned to<br>Mesa2030 | Resource<br>Need(s) Aligned | Type<br>Equipment/ | Title<br>Undata Hula | Funded? |
| GAL 1: Expand course offerings                          | 3                | ~                      | ~                           | Supplies           | Hooping              | 140     |
| GAL 2: Increase student access to materials and courses | 2                | ~                      | ~                           |                    | equipment            |         |
| CAL 3: Enhance outreach efforts                         | 2                | *                      | ~                           |                    |                      |         |
|                                                         |                  |                        |                             | _                  |                      |         |
|                                                         |                  | _                      |                             |                    |                      |         |

4. In the image below, there are 7 active action plans in this particular sample program review. The total number of action plans is displayed in this first section.

| Nuven                              | tive Solutions Nuventive                                                                                                    | Improve        | ment Platfo                 | orm Essential Edition       | elcome, ama        |         |                         |                                      |
|------------------------------------|----------------------------------------------------------------------------------------------------|----------------|-----------------------------|-----------------------------|--------------------|---------|-------------------------|--------------------------------------|
|                                    | ional Program - Sample                                                                                                    |                |                             | ~                           |                    |         |                         |                                      |
| Nuve                               | entive. Improve Analytic                                                                                                    | S              | Action<br>Data is refreshed | Plan Details                |                    |         | Report Relie<br>2/7/202 | shed (Pacific Time)<br>24 9:04:30 Aw |
|                                    | lu stur stis a sl. Dus su                                                                                                    |                | C                           |                             | Action Plan St     | ta tu s | Year                    |                                      |
|                                    | Instructional Progr                                                                                                    | ram - :        | Sample                      |                             | Active             | ~       | All                     | ~                                    |
| Status of Action PI                | ans                                                                                                    | Actio          | on Plan Progress            | Breakdown                   |                    |         |                         |                                      |
| Active                             | 7                                                                                                    |                | 14%                         |                             | 86%                |         |                         |                                      |
| Completed 0                        |                                                                                                    |                |                             | e Rarriers Encountered e    | Com pleted Con Tra | ec k    |                         |                                      |
| Goal                               | Action Plan                                                                                                    | Update<br>Year | Action Plan<br>Progress     | Action Plan Update          |                    |         |                         |                                      |
| GOAL 1: Expand<br>course offerings | Develop new curriculum based on information<br>obtained from the industry surveys and research.                                                                                                    | 2023 - 2024    | On Track                    | This is my update on the a  | ction plan         |         |                         |                                      |
|                                    | Research industry standards: Survey employers<br>regarding skills necessary for hula hoop<br>employment over the next ten years. Develop<br>survey and participant list based upon input from<br>advisory board. | 2023 - 2024    | I On Track                  | This is the update to my ad | tion plan.         |         |                         |                                      |
|                                    | Submit request for a full-time faculty member.                                                                                                    | 2023 - 2024    | Barriers<br>Encountered     | This is my update.          |                    |         |                         |                                      |

5. The image below shows the status the action plans for this sample program where there is one action plan for which barriers have been encountered and six action plans that are on track to be completed.

| ۱ 🚺                 | Nuventi     | ve Solutions Nuventive                                                                                                    | Improvei       | ment Platfor                    | m Essential Edition          | lcome, amarino@sdc             | cd.edu! Sign out                 |
|---------------------|-------------|----------------------------------------------------------------------------------------------------|----------------|---------------------------------|------------------------------|--------------------------------|----------------------------------|
|                     | Instructio  | nal Program - Sample                                                                                                    |                |                                 | ~                            |                                |                                  |
| N                   | Nuve        | ntive. Improve Analytic                                                                                                    | S              | Action P<br>Data is refreshed o | 'lan Details<br>vernight     |                                | Report Rehested (Pacific Time) _ |
|                     |             | Instructional Prog                                                                                                    | ram - S        | Sample                          |                              | Action Plan Status<br>Active V | Year<br>All V                    |
| Status of           | Action Plar | 15                                                                                                    | Actio          | n Plan Progress Br              | eakdown                      |                                |                                  |
| Active<br>Archived  | :<br>I 0    | 7                                                                                                    |                | 14%                             |                              | 86%                            |                                  |
| Com pleted          | 1 0         |                                                                                                    |                |                                 | Barriers Encountered Co      | om pleted Con Track            |                                  |
| Goal                |             | Action Plan                                                                                                    | Update<br>Year | Action Plan<br>Progress         | Action Plan Update           |                                |                                  |
| GOAL 1:<br>course c | Expand      | Develop new curriculum based on information<br>obtained from the industry surveys and research.                                                                                                    | 2023 - 2024    | On Track                        | This is my update on the act | ion plan                       |                                  |
|                     |             | Research industry standards: Survey employers<br>regarding skills necessary for hula hoop<br>employment over the next ten years. Develop<br>survey and participart. list based upon input from<br>advisory board. | 2023 - 2024    | On Track                        | This is the update to my act | ion plan.                      |                                  |
|                     |             | Submit request for a full-time faculty member.                                                                                                    | 2023 - 2024    | Barriers<br>Encountered         | This is my update.           |                                |                                  |

6. In the section below is where each of the action plans are listed. Each action plan is aligned with a goal. When there are multiple goals and action plans, use the scroll down bar at the right hand side of this view.

| l | Nuveni                             | ive Solutions Nuventive                                                                                                    | Improvei       | ment Platfo                 | orm Essential Edit         | Welcome, ama             |          |                         |                                       |
|---|------------------------------------|----------------------------------------------------------------------------------------------------|----------------|-----------------------------|----------------------------|--------------------------|----------|-------------------------|---------------------------------------|
|   | Instructi                          | onal Program - Sample                                                                                                    |                |                             |                            | ~                        |          |                         |                                       |
| Γ | Nuve                               | entive. Improve Analytic                                                                                                    | S              | Action<br>Data is refreshed | Plan Details<br>dovernight |                          |          | Repair, Rehe<br>2/7/202 | rshed (Pacili: Time)<br>Ra 9:0a:30 Aw |
|   |                                    |                                                                                                    |                |                             |                            | Action Plan S            | ita tu s | Year                    |                                       |
|   |                                    | Instructional Progr                                                                                                    | ram - S        | Sample                      |                            | Active                   | $\sim$   | All                     | $\sim$                                |
|   | Status of Action PI:<br>Active     | ans<br>7                                                                                                    | Actio          | n Plan Progress             | Breakdown                  | 86%                      |          |                         |                                       |
|   | Completed 0                        |                                                                                                    |                |                             | Rarriers Encountere        | ad 🔍 Com pletad 🔍 On Tr. | ack      |                         |                                       |
|   | Goal                               | Action Plan                                                                                                    | Update<br>Year | Action Plan<br>Progress     | Action Plan Update         |                          |          |                         |                                       |
|   | GOAL 1: Expand<br>course offerings | Develop new curriculum based on information<br>obtained from the industry surveys and research.                                                                                                    | 2023 - 2024    | On Track                    | This is my update on t     | he action plan           |          |                         |                                       |
| 1 |                                    | Research industry standards: Survey employers<br>regarding skills necessary for hula hoop<br>employment over the next ten years. Develop<br>survey and participart list based upon input from<br>advisory board. | 2023 - 2024    | On Track                    | This is the update to n    | ny action plan.          |          |                         | Ľ                                     |
|   |                                    | Submit request for a full-time faculty member.                                                                                                    | 2023 - 2024    | Barriers<br>Encountered     | This is my update.         |                          |          |                         |                                       |

As updates are made, the update year is recorded, as well as the action plan progress.

7. The **scroll bar** on the right to scroll allows movement through these action plans. The **"Focus Mode**" option which is available by hovering your mouse over the top right corner of the section brings just this section of the report into focus, making it easier to access just this section of data. Focus mode might be especially useful if you're displaying this Nuventive screen on a projector for others to access.

Created 9/1/2023; Edited 9/27/2023

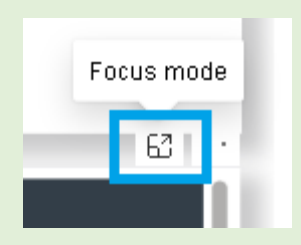

8. To get out of Focus mode and go back to the report by clicking the "Back to report" link.

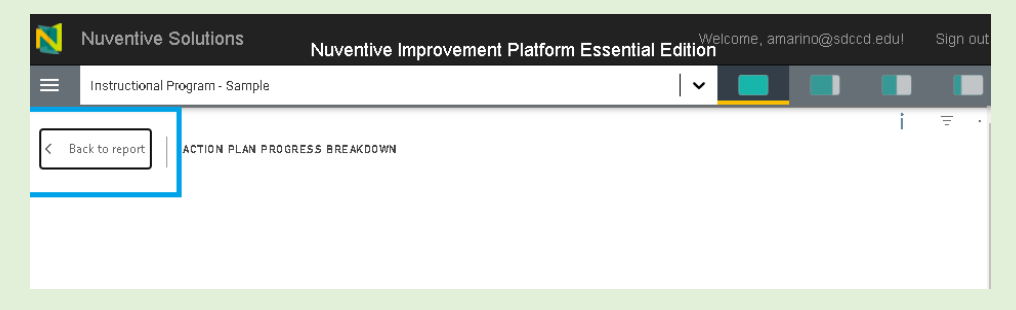

9. Additional filters on this page allows filtering by Action Plan Status or by Year.

| <u> N</u> u                 | ventive Solutions                                                                                                    | luventive Improve                                               | ement Platf                | orm Essential Edi     | Welcome, amarino@sdc           | cd.edu! Sign out                                         |
|-----------------------------|----------------------------------------------------------------------------------------------------|-----------------------------------------------------------------|----------------------------|-----------------------|--------------------------------|----------------------------------------------------------|
|                             | tructional Program - Sample                                                                                                    |                                                                 |                            |                       | ~ <mark> </mark>               |                                                          |
| N                           | <b>uventive</b> . Improve A                                                                                                    | nalytics                                                        | Action<br>Data is refreshe | Plan Details          |                                | Repain Refreshed (Pacifi: Time) 🔺<br>2/7/2024 9:04:10 AM |
|                             | Instruction                                                                                                    | al Program -                                                    | Sample                     |                       | Action Plan Status<br>Active V | Year<br>All V                                            |
| Status of Act               | ion Plans                                                                                                    | Acti                                                            | on Plan Progress           | Breakdown             |                                |                                                          |
| Active Active 0             |                                                                                                    | 7                                                               | 14%                        |                       | 87%                            |                                                          |
| Completed 0                 |                                                                                                    |                                                                 |                            | Rarriers Encounte     | red Completed On Track         |                                                          |
| Goal                        | Action Plan                                                                                                    | Update<br>Year                                                  | Action Plan<br>Progress    | Action Plan Update    |                                |                                                          |
| GOAL 1: Exp<br>course offer | and Develop new curriculum based on<br>ings obtained from the industry survey:                                                                                          | information 2023 - 2024<br>s and research.                      | 4 On Track                 | This is my update on  | the action plan                |                                                          |
|                             | Research industry standards: Surve<br>regarding skills necessary for hula<br>employment over the next ten yea<br>survey and participant list based u<br>advisory board. | y employers 2023 - 202<br>hoop<br>rs. Develop<br>pon input from | 4 On Track                 | This is the update to | my action plan.                | 1                                                        |
|                             | Submit request for a full-time fact                                                                                                    | ulty member. 2023 - 202                                         | 4 Barriers<br>Encountered  | This is my update.    |                                |                                                          |

**NOTE:** This data is sourced from the Program Review section of Nuventive and it is only for illustrative purposes.

#### **Resource Needs Summary**

1. The **Resource Needs Summary** is a tab of the Program Review Summary. To access the Program Review Summary in Nuventive, log in to your account and navigate to the unit for which you'd like the resource needs summary.

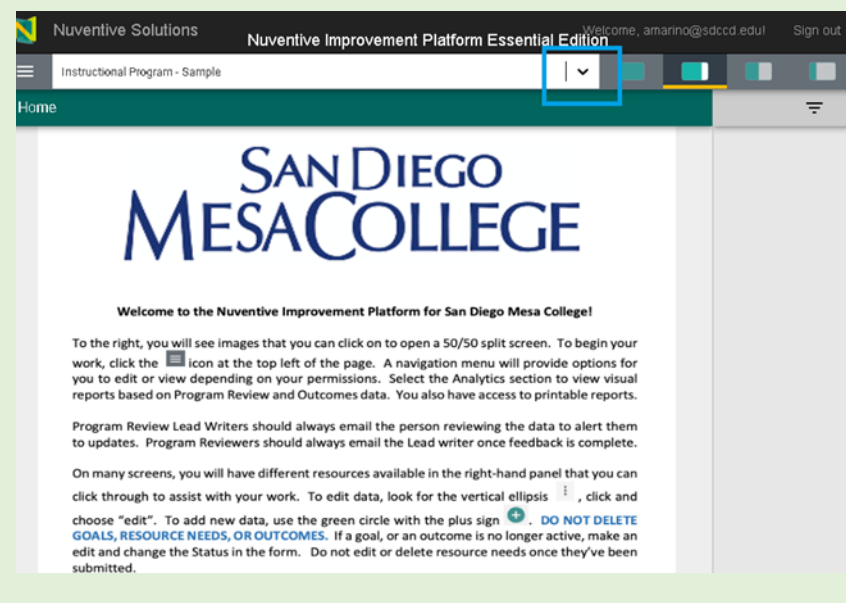

2. Once you're in the unit you want, expand the **Analytics** section of the main menu and select **'Program Review Analytics'** from the menu.

| Nuventive Solutions              | Nuventive Improvement Platform Essential Edition                                                                                                    |
|----------------------------------|----------------------------------------------------------------------------------------------------|
| Instructional Program - Sample   |                                                                                                    |
| Home                             |                                                                                                    |
| Analytics                        |                                                                                                    |
| Program Review Analytics         |                                                                                                    |
| Summary and Reflection Analytics | ESACOLLEGE                                                                                                    |
| PLO Assessment                   |                                                                                                    |
| Courses and CLO Listings         | he Nuventive Improvement Platform for San Diego Mesa College!                                                                                                    |
| CLO to PLO Analytics             | see images that you can click on to open a 50/50 split screen. To begin your<br>on at the top left of the page. A navigation menu will provide options for<br>epending on your permissions. Select the Analytics section to view visual |

3. The Program Summary report for the program you have selected will load. To access the **Resource Needs Summary**, select the Resource Needs Summary tab displayed at the bottom of the screen. The Resource Needs Summary will load.

|                            | Instructional Program - Sample   |                                                                                                    |              |            |                           |                 |                     |                     | Request Year<br>All |                         |   |
|----------------------------|----------------------------------|----------------------------------------------------------------------------------------------------|--------------|------------|---------------------------|-----------------|---------------------|---------------------|---------------------|-------------------------|---|
| Туре                       | Title                            | Description                                                                                                    | Request Year | Funded? To | tal Score Overall<br>Rank | Equity<br>Score | Excellence<br>Score | Innovation<br>Score | Need<br>Score       | Sustainability<br>Score | ī |
| Budget<br>Augmentati<br>on | example                          | example                                                                                                    | 2023 - 2024  |            |                           |                 |                     |                     |                     |                         |   |
| Equipment/<br>Supplies     | Update Hula Hooping<br>equipment | Update Hula Hoop equipment so that it<br>conforms to the current industry standards,<br>models and technology. | 2022 - 2023  | No         | 95 4 of 50                | 23              | 13                  | 21                  | 8 1                 | 1 20                    | 0 |
| Teah Politik               | *                                | x                                                                                                    | 2023 - 2024  |            |                           |                 |                     |                     |                     |                         |   |
|                            |                                  |                                                                                                    |              |            |                           |                 |                     |                     |                     |                         |   |
|                            |                                  |                                                                                                    |              |            |                           |                 |                     |                     |                     |                         |   |
|                            |                                  |                                                                                                    |              |            |                           |                 |                     |                     |                     |                         |   |
|                            |                                  |                                                                                                    |              |            |                           |                 |                     |                     |                     |                         |   |

4. In the image below there is only one resource listed in the sample Program Review corresponding to the selected academic year, in this case, 2022-2023. The headers in the resource needs summary view include resource request type, title, description, the year it was requested, whether or not it was funded, and the overall score it was given. That overall score for the resource is the sum of the scores for Equity, Excellence, Innovation, Need, and Sustainability

|                            |                                  | Instructional F                                                                                                | Program      | n - Sa  | ample                    |                     |                     |                     |               | All                     |
|----------------------------|----------------------------------|----------------------------------------------------------------------------------------------------|--------------|---------|--------------------------|---------------------|---------------------|---------------------|---------------|-------------------------|
| Туре                       | Title                            | Description                                                                                                    | Request Year | Funded? | Total Score Over<br>Rank | all Equity<br>Score | Excellence<br>Score | Innovation<br>Score | Need<br>Score | Sustainability<br>Score |
| Budget<br>Augmentati<br>on | example                          | example                                                                                                    | 2023 - 2024  |         |                          |                     |                     |                     |               |                         |
| Equipment/<br>Supplies     | Update Hula Hooping<br>equipment | Update Hula Hoop equipment so that it<br>conforms to the current industry standards,<br>models and technology. | 2022 - 2023  | No      | 95 4 of 1                | 0 23                | 13                  | 28                  | 11            | 20                      |
| Test Value                 | t                                | ŧ                                                                                                    | 2023 - 2024  |         |                          |                     |                     |                     |               |                         |
|                            |                                  |                                                                                                    |              |         |                          |                     |                     |                     |               |                         |
|                            |                                  |                                                                                                    |              |         |                          |                     |                     |                     |               |                         |

5. When there are several resources listed in this summary, the **sort** feature helps sort the columns. Using the sort feature is done by hovering the mouse over the column by which you want to sort. Then select that triangle in order to sort from ascending to descending, or click it again to resort from descending to ascending. You can do this for any of the columns in the report.

| Туре                       | Title                            | Description                                                                                                    | Request Year | Funded? | Total Score | Overall<br>Rank | Equity<br>Score | Excellence<br>Score | Innovation<br>Score | Need<br>Score | Sustainability<br>Score |
|----------------------------|----------------------------------|----------------------------------------------------------------------------------------------------|--------------|---------|-------------|-----------------|-----------------|---------------------|---------------------|---------------|-------------------------|
| Budget<br>Augmentati<br>on | example                          | example                                                                                                    | 2023 - 2024  |         |             |                 |                 |                     |                     |               |                         |
| Equipment/<br>Supplies     | Update Hula Hooping<br>equipment | Update Hula Hoop equipment so that it<br>conforms to the current industry standards,<br>models and technology. | 2022 - 2023  | No      | 95          | 4 of 50         | 23              | 13                  | 28                  | 11            | 20                      |
| Test Value                 | t                                | t                                                                                                    | 2023 - 2024  |         |             |                 |                 |                     |                     |               |                         |

**NOTE**: This data is sourced from the Program Review section of Nuventive and it is for illustrative purposes only.

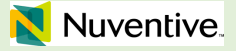

# OUTCOMES ASSESSMENT WORKSPACE OVERVIEW

### **Outcomes Assessment Workspaces**

1. Click on the down arrow/caret to the right in the drop-down and you can locate the unit/units available to you. Select your desired unit, **e.g.**, **Institutional Program – Unit Name**. This is where you will access your Program Learning Outcomes.

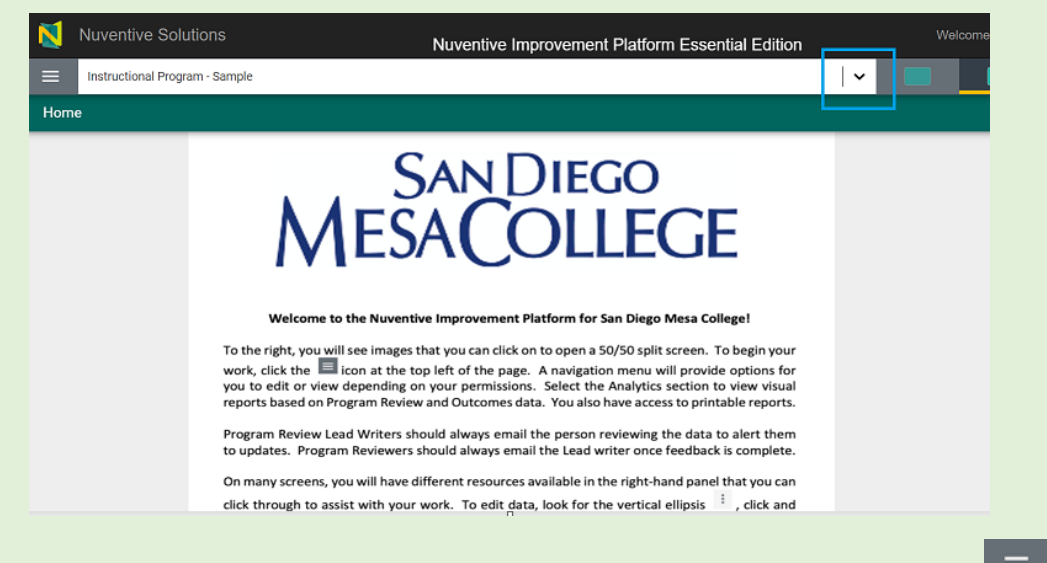

At the top of each screen on the left you will find a hamburger menu icon

2. Click on the icon and a drop-down menu opens. From the dropdown menu choose your workspace: "Outcomes Assessment."

Instructional Program Outcomes Assessment has four components:

- Program Learning Outcomes Assessment
- Course Learning Outcomes Assessment (READ ONLY)
- MAP: PLO Aligned to Institutional Learning Outcomes
- MAP: Course Learning Outcomes Aligned to Program Learning Outcomes

Under this section, PLOs are updated, assessment results are entered, CLOs get mapped to PLOs, and PLOs get mapped to ILOs. (*See page 88 for Mapping Instructions*).

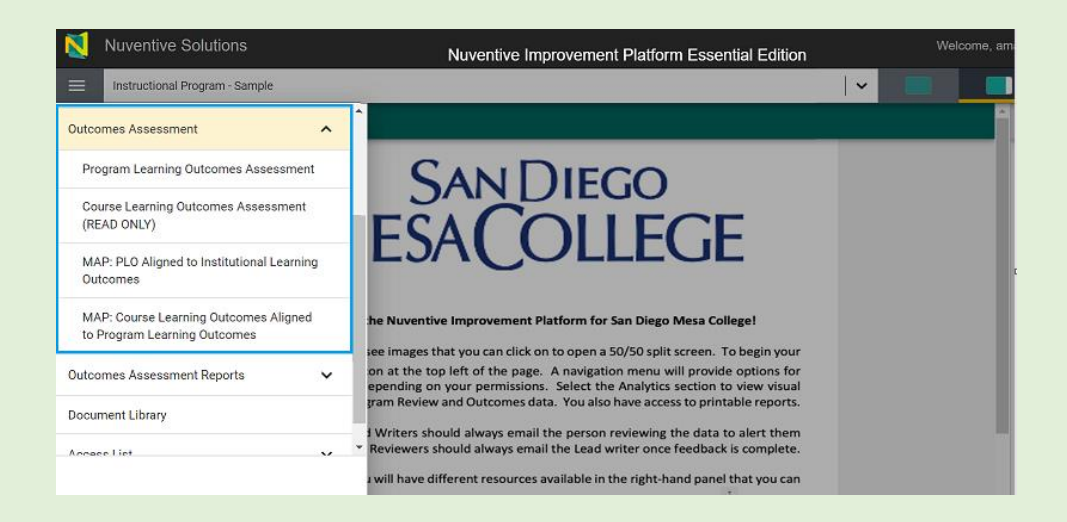

3. To view these four components, click on the Outcomes Assessment tab to open the dropdown Menu.

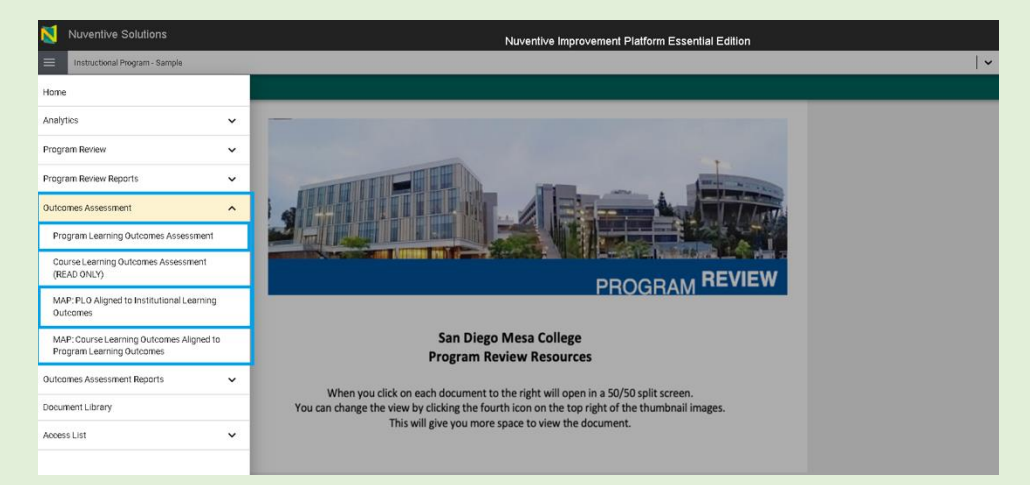

### Program Learning Outcomes Assessment

1. In **Program Learning Outcomes Assessment(PLO)** page you can view, edit a PLO, enter assessment results, or view the PLO audit log.

| Instructional Program - Sample                         |                                                                                                    |
|--------------------------------------------------------|----------------------------------------------------------------------------------------------------|
| Home                                                   | itcomes Assessment                                                                                                    |
| Analytics 🗸                                            |                                                                                                    |
| Program Review 🗸                                       | Timeline View All                                                                                                    |
| Program Review Reports                                 |                                                                                                    |
| Outcomes Assessment                                    | n, make an edit and change the Status in the form.                                                                                                  |
| Program Learning Outcomes Assessment                   |                                                                                                    |
| Course Learning Outcomes Assessment<br>(READ ONLY)     | concepts of engineering, science, and creativity to generate the intellectual curiosity to provide for a successful career, and life-long learning. |
| MAP: PLO Aligned to Institutional Learning<br>Outcomes |                                                                                                    |
| MAP: Course Learning Outcomes Aligned to               |                                                                                                    |
| Program Learning Outcomes                              |                                                                                                    |
| Outcomes Assessment Reports 🗸 🗸                        |                                                                                                    |
| Document Library                                       | ity by recognizing the social, ethical, environmental, and political implications involved in the engineering of hula hoops.                        |

2. The PLOs can be filtered by academic year and outcome status. Once you change any PLOs, set the status to "archive". Do not delete any PLOs once they have assessment data. By setting the status to "archive" this will save historial PLO data. This is true with any outcomes areas.

| N  | Nuventive Solutions                                                                                                    |      | Nuventive Improvement Platform Essential Edition |            |              |  |  |  |  |
|----|----------------------------------------------------------------------------------------------------|------|--------------------------------------------------|------------|--------------|--|--|--|--|
|    | Instructional Program - Sample                                                                                                    |      |                                                  |            |              |  |  |  |  |
| 0  | utcomes Assessment > Program Learning Outc                                                                                                    | omes | Assessment                                       |            |              |  |  |  |  |
| Pr | ogram Outcomes                                                                                                    |      |                                                  |            | C            |  |  |  |  |
|    | Outcome Status<br>View All                                                                                                    |      | Timeline<br>View All                             | <b> </b> ~ | Show<br>3 of |  |  |  |  |
| C  | Do not delete outcomes. If an outcome is no keger active, make an edit and change the Status in the form.                                                                                                    |      |                                                  |            |              |  |  |  |  |
|    | III: Ortical Thinking         E Rabinovich 7/14/23           Progent Learning Dubtome         E           Struktet with the fundamental encount of anomenics on several the intellectual encounts to expect the intellectual encounts to expect the intellectual encounts to expect the intellectual encounts to expect the intellectual encounts of the lower and line on the fundamental encounts of the intellectual encounts of the intellectual encounts |      |                                                  |            |              |  |  |  |  |
|    | Outcome Status<br>Archived                                                                                                    |      |                                                  |            |              |  |  |  |  |
|    | Timeline<br>2021 - 2022, 2023 - 2024, 2025 - 2026                                                                                                    |      |                                                  |            |              |  |  |  |  |
|    |                                                                                                    |      |                                                  |            |              |  |  |  |  |
|    | If Professional and Ethical Behavior         E. Rabinovech 7/14/23                                                                                                    |      |                                                  |            |              |  |  |  |  |
|    |                                                                                                    |      |                                                  |            |              |  |  |  |  |

3. The ellipses on the top right handside can be used to view the audit log.

| N  | Nuventive Solutions Nuventive Improvement Platform Essential Edition                                                                                                    |          |                   |     |
|----|----------------------------------------------------------------------------------------------------|----------|-------------------|-----|
| E  | Instructional Program - Bample                                                                                                    |          |                   |     |
| 01 | tecmes Assessment > Program Learning Outcomes Assessment                                                                                                    |          |                   |     |
| Pn | igram Dutcomes                                                                                                    |          | Đ                 | ) : |
|    | Dutoma Bitus Titalia<br>Vesi All v Vesi Al                                                                                                    | <b>~</b> | Showing<br>3 of 3 | ,   |
| D  | onet-delate-outcomes. If an outcome is no longer active, make an edit and change the Status in the form.                                                                                                    |          |                   | ×   |
|    | I Critical Thinking                                                                                                    | L.R.     | sbinovich 7/14/23 | ÷   |
|    | Tregent surface (blackmon<br>The Carbon will be concepted on in the function entries (concepts of engineering, science, and creativity to grown to the intellectual cursuity to grown to fire a successful concer, and file-long learning.<br>Outcome Balan<br>Anthomed<br>The Man<br>2017 1-2022 2023 - 2024 - 2025 - 2026                                                                                                    |          |                   |     |
|    | Professional and Ethical Behavior                                                                                                    | E. R     | abinovich 7/14/23 | :   |
|    | Trages Learning failures Trages Learning failures Trages Learning failures Trages Learning of huile hosps. Tradem lister as a postcher members of isolety by recognizing the isolet, ethicet, and political inglications involved in the engineering of huile hosps. Active Tradem Tradem |          |                   |     |

4. The audit log can be filtered by key word, Tab, and/or activity.

| N           | Nuventive Solutions                                  | Nuventive Improvement Platform Essential Edition | n |          | Weli | ome, amarino: | @sdccd.edul | Sign out |
|-------------|------------------------------------------------------|--------------------------------------------------|---|----------|------|---------------|-------------|----------|
| ≡           | Instructional Program - Sample                       |                                                  |   | <u> </u> |      |               |             |          |
| Outo        | omes Assessment > Program Learning Outcomes Assessme | ant > Critical Thinking > Audit Log              |   |          |      |               |             | Close    |
| Critic      | al Thinking                                          |                                                  |   |          |      |               |             |          |
| Filter<br>= | y Keyword                                            | Activity<br>View All                             |   |          |      |               |             |          |
| ſ           | late Modified 👻                                      | Modified By                                      |   | Activity |      |               |             |          |
| 5           | /14/2023 1:05 pm                                     | Eliza Rabinovich                                 |   | Modified |      |               |             |          |
| 7           | /14/2023 12:57 pm                                    | Eliza Rabinovich                                 |   | Modified |      |               |             |          |
| 2           | /23/2023 9:39 am                                     | Nuventive Support                                |   | Modified |      |               |             |          |
| 2           | /16/2023 7:32 am                                     | Nuventive Support                                |   | Modified |      |               |             |          |
| 2           | /13/2023 12:19 pm                                    | Nuventive Support                                |   | Added    |      |               |             |          |
|             |                                                      |                                                  |   |          |      |               |             |          |

### How to View a Current Program Learning Outcome

To view or edit a Program Learning Outcome:

1. Locate the ellipsis to the far right of the card. Once you click on the ellipsis you will be provided with the options to **Open or Audit log.** Clicking on **Open** will open the current card for review. You may also double click on the outcome you would like to open. Remember not to edit or delete outcomes with any existing data. If you make changes to your outcomes, archive the old one and create a new one.

| N                                 | Nuventive Solutions                                                                                                    | Nuventive Improvement Platform Essential Edition                                                                  | Welcome, amarino@so         | dccd.edu! Sign c  |
|-----------------------------------|----------------------------------------------------------------------------------------------------|----------------------------------------------------------------------------------------------------|-----------------------------|-------------------|
|                                   | Instructional Program - Sample                                                                                                    | ~                                                                                                    |                             |                   |
| Out                               | comes Assessment > Program Learning Outcomes                                                                                                    | Assessment                                                                                                    |                             |                   |
| Prog                              | Iram Outcomes                                                                                                    |                                                                                                    |                             | <b>•</b> :        |
| 1                                 | Dutcome Status Time<br>View All View                                                                                                    | ine<br>w All                                                                                                    | <b>~</b>                    | Showing<br>3 of 3 |
| Do                                | not delete outcomes. If an outcome is no longer active, make a                                                                                                    | an edit and change the Status in the form.                                                                        |                             | ×                 |
|                                   | Critical Thinking                                                                                                    |                                                                                                    | E. Rabinovi                 | ich 7/14/23       |
| Р<br>S<br>0<br>Д<br>Т<br>2        | rogram Laarning Outcome<br>Itudents will become proficient in the fundamental concept<br>utcome Status<br>Uncome Status<br>rchived<br>innifime<br>021 - 2022, 2023 - 2024, 2025 - 2026 | s of engineering, science, and creativity to generate the intellectual curiosity to provide for a successful care | er, and life-long learning. |                   |
|                                   | Professional and Ethical Behavior                                                                                                    |                                                                                                    | E. Rabinovi                 | ioh 7/14/23       |
| P<br>S<br>0<br><i>A</i><br>T<br>2 | rogram Learning Outcome<br>tudents will serve as productive members of society by reo-<br>utcome Status<br>crive<br>imeline<br>023 - 2024                                              | agrizing the social, ethical, environmental, and political implications involved in the engineering of hula hoop  | 15.                         |                   |

2. Enter the PLO information asked (\*) then SAVE your work by clicking on the Arrow/Caret  $\checkmark$  next to the SAVE button at the top of the screen.

Notice that when you click the Arrow/Caret  $\checkmark$  on the SAVE button you are provided with the options to Save & Add New or Save & Close this Measurement. If you have more Measurements to add, click the Save & Add New. If you have finished adding Measurements, click Save & Close.

Created 9/1/2023; Edited 9/27/2023
| 1                                                                                                    | Nuventive Solutions Nuventive Improvement Platform Essential Edition Welcome, amaning                   | @sdccd.edu1 S | Sign ou |  |  |  |  |  |
|----------------------------------------------------------------------------------------------------|----------------------------------------------------------------------------------------------------|---------------|---------|--|--|--|--|--|
| =                                                                                                    | Instructional Program - Sample                                                                          |               |         |  |  |  |  |  |
| Outo                                                                                                    | comes Assessment > Program Learning Outcomes Assessment                                                 | Close Sa      | ave ~   |  |  |  |  |  |
| Q                                                                                                    | Critical Thinking                                                                                       |               | ~       |  |  |  |  |  |
| Do                                                                                                    | not delete outcomes. If an outcome is no longer active, make an edit and change the Status in the form. |               | ×       |  |  |  |  |  |
|                                                                                                    | PROGRAM LEARNING     OUTCOME     AND MEASUREMENTS     FINDINGS                                          |               |         |  |  |  |  |  |
| * denotes a required field.<br>Program Learning Quitcome Bhort Name ① *<br>Critical Thinking<br>Program Learning Quitcome * |                                                                                                    |               |         |  |  |  |  |  |
| Ou<br>Ar<br>Tin<br>2                                                                                                    | toome Status () •<br>chived   ✓<br>reline () •<br>021 - 2022 × 2023 - 2024 × 2025 - 2026 ×   ✓          |               |         |  |  |  |  |  |
|                                                                                                    |                                                                                                    |               |         |  |  |  |  |  |

3. Where you see an Asterisk (\*) next to the name of a field, that field is needed, and you will not be able to **Save** the card until information has been entered into that field. Click close on the top right to go back to Outcomes Assessment. Do not forget to save your changes before leaving this page.

|       | Nuventive Solutions Nuventive Improvement Platform Essential Edition   |                                              |                          |                                         |                           |                              |       |        |
|-------|------------------------------------------------------------------------|----------------------------------------------|--------------------------|-----------------------------------------|---------------------------|------------------------------|-------|--------|
| ≡     | Instructional Program - Sample                                         |                                              |                          |                                         | ~                         |                              |       |        |
| Out   | comes Assessment > Program L                                           | earning Outcomes Assessment                  |                          |                                         |                           |                              | Close | Save 🗸 |
| ۹     | Critical Thinking                                                      |                                              |                          |                                         |                           |                              |       | ~      |
| Do    | not delete outcomes. If an outcome is n                                | o longer active, make an edit and change the | Status in the form.      |                                         |                           |                              |       | ×      |
|       | PROGRAM LEARNING<br>OUTCOME                                            | ASSESSMENT DESIGN     AND MEASUREMENTS       | • FINDINGS               |                                         |                           |                              |       |        |
| *der  | notes a required field.                                                |                                              |                          |                                         |                           |                              |       |        |
| C     | critical Thinking                                                      | *                                            |                          |                                         |                           |                              |       |        |
| Pi    | rogram Learning Outcome *<br>Students will become proficient in the fu | undamental concepts of engineering, scier    | ce, and creativity to ge | nerate the intellectual curiosity to pr | ovide for a successful ca | reer, and life-long learning | J.    |        |
| 0     | utcome Status (j) *                                                    |                                              |                          |                                         |                           |                              |       |        |
| A     | rchived                                                                | ~                                            |                          |                                         |                           |                              |       |        |
| п<br> | meline () *<br>2021 - 2022 × 2023 - 2024 × 2025                        | -2026 × 🗸 🗸                                  |                          |                                         |                           |                              |       |        |

# How to Add a New PLO

1. To Add a PLO click on the green circle with plus sign  $\textcircled{\bullet}$  on the top right. This will open a new card.

| Nuventive Solutions                                                                 |                  | Nuventive Improvement Platform Essential E                                         | dition                                       |                        |                  |         |
|-------------------------------------------------------------------------------------|------------------|------------------------------------------------------------------------------------|----------------------------------------------|------------------------|------------------|---------|
| Instructional Program - Sample                                                      |                  |                                                                                    | ¥ 📃 .                                        |                        |                  |         |
| tcomes Assessment > Program                                                         | Learning Out     | omes Assessment                                                                    |                                              |                        |                  | - (     |
| ogram Outcomes                                                                      |                  |                                                                                    |                                              |                        | Ð                | :       |
| Outcome Status<br>View All                                                          | <b>~</b>         | Timeline<br>View All                                                               |                                              | <b>~</b>               | showir<br>3 of 3 | ng<br>3 |
| Critical Thinking                                                                   |                  |                                                                                    |                                              | E. Rabinovici          | h 7/14/23        | :       |
| Students will become proficient in the<br>Outcome Status<br>Archived                | e fundamental c  | incepts of engineering, science, and creativity to generate the intellectual curio | osity to provide for a successful career, an | id life-long learning. |                  |         |
| Tîmelîne<br>2021 - 2022, 2023 - 2024, 2025 - 2024                                   | 6                |                                                                                    |                                              |                        |                  | _       |
| Professional and Ethical Be                                                         | havior           |                                                                                    |                                              | E. Rabinovici          | h 7/14/23        | :       |
| Program Learning Outcome<br>Students will serve as productive mer<br>Outcome Status | mbers of society | by recognizing the social, ethical, environmental, and political implications invo | olved in the engineering of hula hoops.      |                        |                  |         |
| Active<br>Timeline                                                                  |                  |                                                                                    |                                              |                        |                  |         |

# 2. Type in the required fields.

| 8            | Nuventive Solutions                                                 | Nuventive Improvement Platform Essential Edition           |            |  |            |  |  |  |  |  |  |
|--------------|---------------------------------------------------------------------|------------------------------------------------------------|------------|--|------------|--|--|--|--|--|--|
| ≡            | Instructional Program - Sample                                      |                                                            |            |  | <b>~</b> [ |  |  |  |  |  |  |
| Outo         | Outcomes Assessment > Program Learning Outcomes Assessment 🛈 Close  |                                                            |            |  |            |  |  |  |  |  |  |
| New          | New Program Learning Outcome                                        |                                                            |            |  |            |  |  |  |  |  |  |
|              | PROGRAM LEARNING     OUTCOME                                        | <ul> <li>ASSESSMENT DESIGN<br/>AND MEASUREMENTS</li> </ul> | • FINDINGS |  |            |  |  |  |  |  |  |
| *deno<br>Pro | denotes a required field<br>Program Learning Outcome Short Name 🕕 • |                                                            |            |  |            |  |  |  |  |  |  |
| Pro<br>Out   | gram Learning Outcome *                                             |                                                            |            |  |            |  |  |  |  |  |  |
| -            | -                                                                   | <b>~</b>                                                   |            |  |            |  |  |  |  |  |  |
| Tin          | eline 🕕 *                                                           | <b>v</b>                                                   |            |  |            |  |  |  |  |  |  |

3. You may upload supportive documents by clicking on the green circle with plus sign  $\bigcirc$  in the Measurement card

|   | Nuventive Solutions                                                                                                    | Nuve                                        | ntive Improvement      | t Platform Essential Edition                            |                               |                   |         |  |  |
|---|----------------------------------------------------------------------------------------------------|---------------------------------------------|------------------------|---------------------------------------------------------|-------------------------------|-------------------|---------|--|--|
|   | Instructional Program - Sample                                                                                                    |                                             |                        | <b>~</b>                                                |                               |                   |         |  |  |
| 0 | utcomes Assessment > Program                                                                                                    | Learning Outcomes Assessment                |                        |                                                         |                               | Close Sav         |         |  |  |
| c | Critical Thinking                                                                                                    |                                             |                        |                                                         |                               |                   | ~       |  |  |
|   | Measurement Status                                                                                                    |                                             |                        |                                                         |                               | Showing<br>3 of 3 | 1g<br>3 |  |  |
| ſ | PROGRAM LEARNING<br>OUTCOME                                                                                                    | ASSESSMENT DESIGN     AND MEASUREMENTS      | • FINDINGS             |                                                         |                               |                   | Ð       |  |  |
|   | 🗄 Design, implement, and veri                                                                                                    | ify hula hoop systems of varying comp       | plexity by using app   | ropriate techniques and tools and by selecting a        | ppropria E. Rabinovich 7      | 7/14/23           | Ĩ       |  |  |
|   | Assessment Design<br>Design, implement, and verify hula ho<br>approaches.                                                                                                    | op systems of varying complexity by using a | appropriate techniques | and tools and by selecting appropriate design patterns, | architectures, languages, and | testing           |         |  |  |
|   | Measurement Status<br>Active                                                                                                    |                                             |                        |                                                         |                               |                   |         |  |  |
|   | Target/Benchmark The target benchmark was for students to achieve, at minimum, an average of 70% success rate for the above assessment parameters: completion of all laboratory workbook and performance in laboratory activities, successful performance on laboratory and lecture exams, and successful completion of designing a hula hopp. |                                             |                        |                                                         |                               |                   |         |  |  |
|   | Assessment Defivery<br>All assessment were created and administered in the lecture and laboratory settings by Dr. Erica Benchman who is the sole instructor for all of the Hula Hoop 101 section.                                                                                                    |                                             |                        |                                                         |                               |                   |         |  |  |

4. Once you have completed entering the Measurement information, SAVE your work by clicking on the Arrow/Caret  $\checkmark$  next to the SAVE button at the top of the screen. Notice that when you click the Arrow/Caret  $\checkmark$  on the SAVE button you are provided with the options to Save & Add New or Save & Close this Measurement. If you have more Measurements to add, click the Save & Add New. If you have finished adding Measurements, click Save & Close.

| Nuventive Solutions                                                                                                    | Nuventive Improvemen                                                                                                    | t Platform Essential Edition                                               |                            |                   |    |  |  |  |  |
|----------------------------------------------------------------------------------------------------|----------------------------------------------------------------------------------------------------|----------------------------------------------------------------------------|----------------------------|-------------------|----|--|--|--|--|
| Instructional Program - Sample                                                                                                    |                                                                                                    | <b>~</b>                                                                   |                            |                   |    |  |  |  |  |
| Outcomes Assessment > Program Learning Outcomes A                                                                                                    | ssessment                                                                                                    |                                                                            |                            | Close Save        | ~  |  |  |  |  |
| Q Critical Thinking                                                                                                    |                                                                                                    |                                                                            |                            |                   | ~  |  |  |  |  |
| Measurement Status<br>View All                                                                                                    |                                                                                                    |                                                                            |                            | Showing<br>3 of 3 | I  |  |  |  |  |
| PROGRAM LEARNING     OUTCOME     ASSESSME     AND MEASUR                                                                                             | NT DESIGN<br>REMENTS • FINDINGS                                                                                                    |                                                                            |                            | (                 | Ð  |  |  |  |  |
| 🗄 Design, implement, and verify hula hoop systems                                                                                                    | of varying complexity by using app                                                                                                    | ropriate techniques and tools and by selecting a                           | ppropria E. Rabinovici     | 7/14/23           | 1î |  |  |  |  |
| Assessment Design<br>Design, implement, and verify hula hoop systems of varying co<br>approaches.<br>Measurement Status                              | Assessment Design<br>Design, implement, and verify hula hoop systems of varying complexity by using appropriate techniques and tools and by selecting appropriate design patterns, architectures, languages, and testing<br>approaches. |                                                                            |                            |                   |    |  |  |  |  |
| Active                                                                                                    |                                                                                                    |                                                                            |                            |                   |    |  |  |  |  |
| Target/Benchmark<br>The target benchmark was for students to achieve, at minimum<br>activities, successful performance on laboratory and lecture ex- | n, an average of 70% success rate for the<br>ams, and successful completion of desig                                                                                                    | above assessment parameters: completion of all labora<br>ning a hula hoop. | tory workbook and performa | nce in laboratory |    |  |  |  |  |
| Assessment Delivery<br>All assessment were created and administered in the lecture a                                                                 | nd laboratory settings by Dr. Erica Benchr                                                                                                    | nan who is the sole instructor for all of the Hula Hoop 10                 | 1 section.                 |                   |    |  |  |  |  |

**Note:** Where you see an Asterisk (\*) next to the name of a field, that field is needed, and you will not be able to **Save** the card until information has been entered into that field.

#### How to View/Edit a Assessment Design and Measurement of a PLO

1. Locate the ellipsis to the far right of the card. Once you click on the ellipsis you will be provided with the options to **Open.** Clicking on Open will open the current card for review. You may also Double click on the Outcome you would like to Open the card.

| N                          | Vuventive Solutions Nuver                                                                                                    |                                                   | ovement Platform Essential Edition                              |                |            |              |             |  |  |
|----------------------------|----------------------------------------------------------------------------------------------------|---------------------------------------------------|-----------------------------------------------------------------|----------------|------------|--------------|-------------|--|--|
| =                          | Instructional Program - Sample                                                                                                    |                                                   |                                                                 | ~ <u> </u>     |            |              |             |  |  |
| Outo                       | comes Assessment > Program Learr                                                                                                    | Outcomes Assessment                               |                                                                 |                |            |              |             |  |  |
| Prog                       | Iram Outcomes                                                                                                    |                                                   |                                                                 |                |            | Ð            | :           |  |  |
|                            | View All                                                                                                    | Timeline<br>View All                              |                                                                 |                | <b> ~</b>  | Show<br>3 of | ring<br>f 3 |  |  |
| Do                         | not delete outcomes. If an outcome is no lon                                                                                                    | tive, make an edit and change the Status in the f | form.                                                           |                |            |              | ×           |  |  |
| :                          | Critical Thinking                                                                                                    |                                                   |                                                                 |                | E. Rabinov | ich 7/14/23  | :           |  |  |
| P<br>S<br>0<br>A<br>T<br>2 | Program Learning Dutome Students will become proficient in the fundamental concepts of engineering, science, and creativity to generate the intellectual curiosity to provide for a successful career, and life-long learning. Outcome Status Archived Timefine 2021 - 022, 2023 - 2024, 2025 - 2026 |                                                   |                                                                 |                |            |              |             |  |  |
| :                          | Professional and Ethical Behavio                                                                                                    |                                                   |                                                                 |                | E. Rabinov | ich 7/14/23  | ÷           |  |  |
| P<br>S<br>0<br>A<br>T<br>2 | rogram Learning Outcome<br>tudents will serve as productive members<br>utcome Status<br>citive<br>imeline<br>023 - 2024                                                                                                    | Sety by recognizing the social, ethical, environ  | nmental, and political implications involved in the engineering | of hula hoops. |            |              |             |  |  |

2. Click on the green tab "Assessment Design and Measurement" in the middle of the page.

| N           | Nuventive Solutions Nuventive Improvement Platform Essential Edition Welcome, a                                                                                                    |                                                 |                    |                                                         |                        |                 |                   |  |  |
|-------------|----------------------------------------------------------------------------------------------------|-------------------------------------------------|--------------------|---------------------------------------------------------|------------------------|-----------------|-------------------|--|--|
| =           | Instructional Program - Sample                                                                                                    |                                                 |                    | ~                                                       |                        |                 |                   |  |  |
| Outo        | comes Assessment > Program                                                                                                    | n Learning Outcomes Assessment                  |                    |                                                         |                        | Close           | Save 🗸            |  |  |
| Q           | Critical Thinking                                                                                                    |                                                 |                    |                                                         |                        |                 | ~                 |  |  |
|             | Measurement Status<br>View All                                                                                                    |                                                 |                    |                                                         |                        |                 | Showing<br>3 of 3 |  |  |
|             | PROGRAM LEARNING<br>OUTCOME                                                                                                    | ASSESSMENT DESIGN     AND MEASUREMENTS          | FINDINGS           |                                                         |                        |                 | Đ                 |  |  |
| -           | Design, implement, and ve                                                                                                    | rify hula hoop systems of varying complex       | ity by using app   | ropriate techniques and tools and by selecting a        | ppropria E Rabi        | novich 7/14/23  |                   |  |  |
| a           | esign, implement, and verify hula h<br>pproaches.                                                                                                    | oop systems of varying complexity by using appr | opriate techniques | and tools and by selecting appropriate design patterns, | architectures, languag | es, and testing |                   |  |  |
| A           | leasurement Status<br>.ctive                                                                                                    |                                                 |                    |                                                         |                        |                 |                   |  |  |
| T<br>T<br>a | Target/Benchmark The target benchmark was for students to achieve, at minimum, an average of 70% success rate for the above assessment parameters: completion of all aboratory workbook and performance in laboratory activities, successful performance on laboratory and lecture exams, and successful completion of designing a hula hoop. |                                                 |                    |                                                         |                        |                 |                   |  |  |
| Å           | Assessment Delivery All assessment were created and administered in the lecture and laboratory settings by Dr. Erica Benchman who is the sole instructor for all of the Hula Hoop 101 section.                                                                                                    |                                                 |                    |                                                         |                        |                 |                   |  |  |
|             |                                                                                                    |                                                 |                    |                                                         |                        |                 |                   |  |  |

3. Locate the ellipsis to the far right of the card. Once you click on the ellipsis you will be provided with the options to **Open**, **Copy**, **Audit log** or **Delete** the Result. Clicking on **Open** will open the current card for review and/or editing. You may also Double click on the result card that you would like to Open the card. **Delete** will remove the entire card permanently and any results that have been entered. Remember to archive any PLO data if your program decides to revise your outcomes.

|   | Vuventive Solutions                                                                                                    | Nuven                                        | Nuventive Improvement Platform Essential Edition |                                                       |                |                 |            |                   |  |
|---|----------------------------------------------------------------------------------------------------|----------------------------------------------|--------------------------------------------------|-------------------------------------------------------|----------------|-----------------|------------|-------------------|--|
|   | Instructional Program - Sample                                                                                                    |                                              |                                                  | <b>~</b>                                              |                |                 |            |                   |  |
| ¢ | Outcomes Assessment > Program I                                                                                                    | Learning Outcomes Assessment                 |                                                  |                                                       |                |                 |            |                   |  |
| 0 | २ Critical Thinking                                                                                                    |                                              |                                                  |                                                       |                |                 |            | ~                 |  |
|   | Measurement Status<br>View All                                                                                                    |                                              |                                                  |                                                       |                |                 |            | Showing<br>3 of 3 |  |
| , | PROGRAM LEARNING<br>OUTCOME                                                                                                    | ASSESSMENT DESIGN     AND MEASUREMENTS       | • FINDINGS                                       |                                                       |                |                 |            | O                 |  |
|   | Design, implement, and verify hula hoop systems of varying complexity by using appropriate techniques and tools and by selecting appropria.     E. Rabinovich 7/14/23 Assessment Design Design, implement, and verify hula hoop systems of varying complexity by using appropriate techniques and tools and by selecting appropriate design patterns, architectures, languages, and testing approaches.                                                                                                    |                                              |                                                  |                                                       |                |                 |            |                   |  |
|   | Measurement Status<br>Active<br>Target/Benchmark<br>The target benchmark was for studen                                                                                                    | ts to achieve, at minimum, an average of 705 | % success rate for the                           | above assessment parameters; completion of all labor; | atory workbook | and performance | in laborat | ory               |  |
|   | The dright become was to stude in 50 becomes at minimum an ere dright of the sourcess rate for the autorest-becomes and per unimateen<br>becomes to perform the constraint of the sourcess of the constraint of the sourcess in the form and the sourcess in the constraint of the sourcess in the constraint of the sourcess in the constraint of the sourcess in the constraint of the sourcess in the constraint of the sourcess in the constraint of the sourcess in the constraint of the sourcess in the constraint of the source sources in the constraint of the source sources in the constraint of the source source sources in the constraint of the source source sources in the constraint of the source source sources in the constraint of the source source sources in the source source source sources in the constraint of the source source sources in the source source source sources in the source source source sources in the source source source sources in the source source source sources in the source source source sources in the source source source source sources in the source source source source sources in the source source source sources in the source source source sources in the source source source source sources in the source source source source sources in the source source source source sources in the source source source sources in the source source source source source sources in the source source source source source sources in the source source source source source sources in the source source source source source sources in the source source source source source sources in the source source source source source source source source sources in the source source source source source sources in the source source source sources in the source source source source source source source sources in the source source source source source source source sources in the source source source source source source source source source source source source source source source source source source source source source source source sou |                                              |                                                  |                                                       |                |                 |            |                   |  |

4. Once you have completed entering the Assessment Design and Measurement information,

SAVE your work by clicking on the Arrow/Caret  $\checkmark$  next to the SAVE button at the top of the

screen. Notice that when you click the Arrow/Caret  $\checkmark$  on the SAVE button you are provided with the options to Save & Add New or Save & Close this card. If you have more Assessment Design and Measurements to add, click Save & Add New. When you have finished adding information, click Save & Close.

| N           | Nuventive Solutions                                                                                                    | Nuventi                                                          | ve Improvement                                 | Platform Essential Edition                                      |                       |                            |                   |  |  |
|-------------|----------------------------------------------------------------------------------------------------|------------------------------------------------------------------|------------------------------------------------|-----------------------------------------------------------------|-----------------------|----------------------------|-------------------|--|--|
|             | Instructional Program - Sample                                                                                                    |                                                                  |                                                |                                                                 | <b>~</b> 📃            |                            |                   |  |  |
| Out         | comes Assessment > Program Learning Ou                                                                                                    | tcomes Assessment                                                |                                                |                                                                 |                       | Clo                        |                   |  |  |
| Q           | Critical Thinking                                                                                                    |                                                                  |                                                |                                                                 |                       |                            | <b>~</b>          |  |  |
|             | Measurement Status                                                                                                    |                                                                  |                                                |                                                                 |                       |                            | Showing<br>3 of 3 |  |  |
|             | PROGRAM LEARNING     OUTCOME     AS                                                                                                    | SESSMENT DESIGN<br>MEASUREMENTS                                  | • FINDINGS                                     |                                                                 |                       |                            | 0                 |  |  |
|             | 🗄 Design, implement, and verify hula hoop                                                                                                    | systems of varying comple                                        | xity by using appr                             | opriate techniques and tools and by sel                         | ecting appropria      | E. Rabinovich 7/14/23      | :                 |  |  |
| )<br>[<br>8 | Assessment Design Design Design, implement, and verify hula hoop systems of varying complexity by using appropriate techniques and tools and by selecting appropriate design patterns, architectures, languages, and testing approaches. |                                                                  |                                                |                                                                 |                       |                            |                   |  |  |
| 1           | Measurement Status<br>Active                                                                                                    |                                                                  |                                                |                                                                 |                       |                            |                   |  |  |
| 1           | Farget/Benchmark<br>The target benchmark was for students to achieve,<br>activities, successful performance on laboratory an                                                                                                    | at minimum, an average of 70%<br>d lecture exams, and successful | success rate for the a<br>completion of design | above assessment parameters; completion of<br>hing a hula hoop. | all laboratory workbo | ook and performance in lab | oratory           |  |  |
| 1           | Assessment Delivery<br>All assessment were created and administered in th                                                                                                    | e lecture and laboratory settings                                | s by Dr. Erica Benchm                          | an who is the sole instructor for all of the Hula               | Hoop 101 section.     |                            |                   |  |  |

**NOTE:** Where you see an Asterisk (\*) next to the name of a field, that field is needed, and you will not be able to **Save** the card until information has been entered into that field. In other words, an entry in this field is required.

#### How to Add/View a PLO Finding or View its Audit Log

1. Locate the ellipsis to the far right of the card. Once you click on the ellipsis you will be provided with the options to **Open.** Clicking on Open will open the current card for review. You may also Double-click on the Outcome you would like to Open the card.

| Nuventive Solutions                                                                                           | Nuventive Improvement Platfo                                 | rm Essential Edition                | amarino@sdccd.edu       |                   |
|----------------------------------------------------------------------------------------------------|--------------------------------------------------------------|-------------------------------------|-------------------------|-------------------|
| Instructional Program - Sample                                                                                |                                                              |                                     |                         |                   |
| Outcomes Assessment > Program                                                                                 | Learning Outcomes Assessment                                 |                                     |                         | <b>(</b> )        |
| Program Outcomes                                                                                              |                                                              |                                     | (                       | Ð :               |
| Outcome Status<br>View All                                                                                    | Timeline<br>View All                                         |                                     | <b>~</b>                | Showing<br>3 of 3 |
| : Critical Thinking                                                                                           |                                                              |                                     | E. Rabinovich 7/14/     | 23                |
| Program Learning Outcome<br>Students will become proficient in the<br>provide for a successful career, and li | fundamental concepts of engineering, sc<br>fe-long learning. | ience, and creativity to generate t | he intellectual curiosi | ty to             |
| Outcome Status<br>Archived                                                                                    |                                                              |                                     |                         |                   |
| Tîmelîne<br>2021 - 2022, 2023 - 2024, 2025 - 2026                                                             | 5                                                            |                                     |                         |                   |
| Professional and Ethical Bell                                                                                 | havior                                                       |                                     | E. Rabinovich 7/14/     | 23                |
| Program Learning Outcome<br>Students will serve as productive mer<br>the engineering of hula hoops.           | nbers of society by recognizing the social,                  | ethical, environmental, and politic | cal implications involv | ved in            |

2. Click on the green tab "Findings" in the middle of the page.

| Nuventive Solutions                                                          | Nuventive Improvement Pla           | atform Essential Edit  | . Welcome, amarino@sc<br>ion | lccd.edu! |                   |  |  |  |  |  |
|------------------------------------------------------------------------------|-------------------------------------|------------------------|------------------------------|-----------|-------------------|--|--|--|--|--|
| Instructional Program - Sample                                               |                                     |                        | ~ <mark> </mark>             |           |                   |  |  |  |  |  |
| Outcomes Assessment > Program Learning Outcomes Assessment Close Save        |                                     |                        |                              |           |                   |  |  |  |  |  |
| Q Critical Thinking                                                          |                                     |                        |                              |           |                   |  |  |  |  |  |
| Measurement Status<br>View All                                               | Reporting Period<br>View All        | Conclusion<br>View All |                              | ~         | Showing<br>4 of 4 |  |  |  |  |  |
| <ul> <li>PROGRAM LEARNING<br/>OUTCOME</li> </ul>                             | ASSESSMENT DESIGN A<br>MEASUREMENTS |                        |                              |           | <b>A</b> É        |  |  |  |  |  |
| • 2023 - 2024: Target Not Me                                                 | nula noop systems of varying<br>et  | complexity by using    | A. McComb 8/14/23            |           | :                 |  |  |  |  |  |
| Summary of Findings<br>target not met no AP<br>Submission Date<br>08/14/2023 |                                     |                        |                              |           |                   |  |  |  |  |  |
| -2022 2022. Torget Met                                                       |                                     |                        | E Bobioovieb 7/14/00         |           |                   |  |  |  |  |  |

3.Click on the green circle with plus sign  $\textcircled{\bullet}$  on the top right. This will open a new card so you can add more findings.

| Vuventive Solutions                      | Nuventive Improvement Platforr                  | welcome, amari<br>N Essential Edition | no@sdccd.edu! | Sign out          |
|------------------------------------------|-------------------------------------------------|---------------------------------------|---------------|-------------------|
| Instructional Program - Sample           |                                                 | <b>~</b>                              |               |                   |
| Dutcomes Assessment > Program            | Learning Outcomes Assessment                    |                                       | Close         |                   |
| २ Critical Thinking                      |                                                 |                                       |               | <b>~</b>          |
| View All                                 | Reporting Period<br>View All                    | Conclusion<br>View All                | <b>~</b>      | Showing<br>4 of 4 |
| PROGRAM LEARNING<br>OUTCOME              | ASSESSMENT DESIGN AND<br>MEASUREMENTS           | • FINDINGS                            |               |                   |
| Design, implement, and verify h          | ula hoop systems of varying corr                | plexity by using appropri             |               | Ð                 |
| • 2023 - 2024: Target Not Me             | • 2023 - 2024: Target Not Met A. McComb 8/14/23 |                                       |               |                   |
| Summary of Findings target not met no AP |                                                 |                                       |               |                   |
| Submîssîon Date<br>08/14/2023            |                                                 |                                       |               |                   |

# 4. Type in the required fields.

| Instructional Program - Sample                                                                                                    |                                                                                      |                             |
|----------------------------------------------------------------------------------------------------|--------------------------------------------------------------------------------------|-----------------------------|
| utcomes Assessment > Program Learning Outcomes Assessment                                                                                                    | Clo                                                                                  | se Save 🗸                   |
| ritical Thinking                                                                                                    |                                                                                      |                             |
| Program Learning Outcome Short Name: Critical Thinking                                                                                                    |                                                                                      | Hide Details 🕇              |
| Program Learning Outcome: Students will become proficient in the fundamental concepts of engines<br>generate the intellectual curiosity to provide for a successful career, and life-long learning.                                                                                                    | ering, science, and creativity to                                                    |                             |
| Fimeline: 2021 - 2022, 2023 - 2024, 2025 - 2026<br>Assessment Design: Design, implement, and verify hula hoop systems of varying complexity by using                                                                                                    | appropriate techniques and tools and by                                              | selecting                   |
| appropriate design parterns, architectures, languages, and testing approaches.<br>Target/Benchmark: The target benchmark was for students to achieve, at minimum, an average of 70<br>completion of all laboratory workbook and performance in laboratory activities, successful performanc<br>completion of designing a hula hoop. | )% success rate for the above assessmen<br>e on laboratory and lecture exams, and su | nt parameters:<br>iccessful |
| Assessment Delivery: All assessment were created and administered in the lecture and laboratory se<br>all of the Hula Hoop 101 section.                                                                                                    | attings by Dr. Erica Benchman who is the s                                           | ole instructor for          |
| FINDINGS denotes a required field.                                                                                                    |                                                                                      | <u>^</u>                    |
| Submission Date *                                                                                                    |                                                                                      |                             |
| 02/13/2024                                                                                                    |                                                                                      |                             |
| Reporting Period *                                                                                                    |                                                                                      |                             |
| Summary of Findings () *                                                                                                    |                                                                                      |                             |
| Conclusion () *                                                                                                    |                                                                                      |                             |
| Related Documents                                                                                                    |                                                                                      |                             |
| Document Name Document Description                                                                                                    |                                                                                      | Ð                           |

5. You may upload supportive document by clicking on the green circle with plus sign 😐 in the **Findings** card

| FINDINGS                        |                      |   |          |
|---------------------------------|----------------------|---|----------|
| * penotes a required held.      |                      |   | Î        |
| Submission Date *               |                      |   |          |
| 02/13/2024                      |                      |   |          |
| Reporting Period *              |                      |   |          |
| Summary of Findings 🕞 *         |                      |   | l        |
| Conclusion () *                 | <b>~</b>             |   |          |
| Related Documents               |                      |   | 1        |
| Document Name                   | Document Description | • |          |
| There are no documents attached |                      |   | <b>_</b> |

6. Once you have completed entering the Findings information, SAVE your work by clicking on

the Arrow/Caret  $\checkmark$  next to the SAVE button at the top of the screen. Notice that when you click the Arrow/Caret on the SAVE button you are provided with the options to Save & Add New or Save & Close this card. If you have more Findings to add, click the Save & Add New. When you have finished adding the card, click Save & Close.

| Instructional<br>utcomes Assess<br>itical Thinkin                                                                                                    | Program - Sample                                                                                                    |                                                                                                    |                                                                                                    |                                                                                                    |                                                                                                    |                                                                                 |           |
|----------------------------------------------------------------------------------------------------|----------------------------------------------------------------------------------------------------|----------------------------------------------------------------------------------------------------|----------------------------------------------------------------------------------------------------|----------------------------------------------------------------------------------------------------|----------------------------------------------------------------------------------------------------|---------------------------------------------------------------------------------|-----------|
| utcomes Assess<br>r <mark>itical Thinki</mark> i                                                                                                    | ment > Program                                                                                                    |                                                                                                    |                                                                                                    | I                                                                                                    | ~ <b></b>                                                                                                    |                                                                                 |           |
| ritical Thinkii                                                                                                    |                                                                                                    | Learning Outcomes A                                                                                                    | ssessment                                                                                                    |                                                                                                    |                                                                                                    | Close                                                                           |           |
|                                                                                                    | ıg                                                                                                    |                                                                                                    |                                                                                                    |                                                                                                    |                                                                                                    |                                                                                 |           |
| rogram Learning Ou<br>anerate the intellect<br>imeline: 2021 - 202<br>seessment Designs<br>ppropriate design par<br>arget/Benchmark:<br>ompletion of all sign<br>seessment Deliver<br>II of the Hula Hoop 1<br>INDINGS | tcome Short Name:<br>toome: Students w<br>ual curiosity to provid<br>2, 2023 - 2024, 2025<br>Design, implement,<br>tterns, architectures.<br>The target benchma<br>ratory workbook and<br>ng a hula hoop.<br>" All assessment w<br>01 section. | Critical Thinking<br>ill become proficient in the f<br>e for a successful career, ar<br>- 2026<br>and varify hula hoop systen<br>languages, and testing app<br>k was for students to achie<br>performance in laboratory a<br>ere created and administere | undamental concep<br>nd life-long learning.<br>ns of varying comple<br>roaches.<br>ve, at minimum, an a<br>ve, at minimum, an a<br>ctivities, successful<br>ad in the lecture and | ts of engineering, sci<br>axity by using appropr<br>average of 70% succo<br>I performance on labe<br>laboratory settings by | ence, and creativity to<br>iate techniques and too<br>ass rate for the above a<br>vatory and lecture exan<br>/ Dr. Erica Benchman wi | Hide<br>Is and by selec<br>ssessment par<br>rs, and succes<br>ro is the sole in | Details 7 |
| enotes a required fi                                                                                                    | ld.                                                                                                    |                                                                                                    |                                                                                                    |                                                                                                    |                                                                                                    |                                                                                 |           |
| 02/13/2024                                                                                                    |                                                                                                    |                                                                                                    |                                                                                                    |                                                                                                    |                                                                                                    |                                                                                 |           |
| Reporting Period *                                                                                                    | s (j) *                                                                                                    |                                                                                                    | <b>~</b>                                                                                                    |                                                                                                    |                                                                                                    |                                                                                 |           |
| Conclusion (j) *                                                                                                    |                                                                                                    |                                                                                                    | ~                                                                                                    | -                                                                                                    |                                                                                                    |                                                                                 | —         |
| Related Documents                                                                                                    |                                                                                                    |                                                                                                    |                                                                                                    |                                                                                                    |                                                                                                    |                                                                                 |           |

**NOTE:** Where you see an Asterisk (\*) next to the name of a field, that field is needed, and you will not be able to **Save** the card until information has been entered into that field. <u>How to View Course Learning Outcomes</u>

1. Once you are ready to enter course learning outcomes data, navigate to the center unit dropdown. Find your course grouping. For example, "COURSES-PSYC; COURSES-ENGL". This is the space where you will add outcomes, set benchmarks, and add assessment results.

| N   | Nuventive Solutions | Nuventive Improvement Platform Essential Edition | Weld |  |  |
|-----|---------------------|--------------------------------------------------|------|--|--|
| ≡   | Courses - SAMPLE    | <b>~</b>                                         |      |  |  |
| Cou | rse Assessment      |                                                  |      |  |  |

The workspaces under "COURSES" have 3 components:

- Add new course learning outcomes and archive the old ones
- Setting benchmarks for all your course learning outcomes
- Adding assessment results

**NOTE:** \*Nuventive is a permissions-based platform, so you will only have access to the areas in which you work. If something is missing from your drop-down, please contact the Office of Institutional Effectiveness.

2. After you find your course grouping from the center unit drop-down, navigate to the

| namburger menu        |                                                                                             | •      |                 |          |
|-----------------------|---------------------------------------------------------------------------------------------|--------|-----------------|----------|
| Nuventive Solutions   | Nuventive Improvement Platform Essential Edition                                            |        |                 |          |
| Courses - SAMPLE      |                                                                                             |        |                 |          |
| Course and CLO Review |                                                                                             |        |                 |          |
| Analytics 🗸           | <u> </u>                                                                                    |        | Ð               | :        |
| Course Assessment     | Timeline<br>View All                                                                        | •      | show<br>2 of    | ing<br>3 |
| Reports V             |                                                                                             |        | -               |          |
| Document Library      | ve, make an edit and change the Status in the form.                                         |        |                 | ×        |
| Manage Assignments    |                                                                                             | E. Rab | inovich 7/14/23 | :        |
|                       | rt and/or explain Hule Hoops appropriately.                                                 |        |                 |          |
|                       | 023 - 2024: Summer 2024                                                                     |        |                 |          |
|                       |                                                                                             | E Rab  | inovich 7/14/23 | :        |
|                       | reasoning and graphical analysis to establish and analyze relationships between Hule Hoops. |        |                 |          |

hamburger menu , and select "Course Assessment".

3. From there, you can "Select a Course" by clicking on the arrow/caret  $\checkmark$  drop down.

| Nuventive Solutions Nuventive Impr                                                                                                    | provement Platform Essential Edition Welcome, amarino@sdccd.edu! Sign ou |  |  |  |  |  |
|----------------------------------------------------------------------------------------------------|--------------------------------------------------------------------------|--|--|--|--|--|
| Courses - SAMPLE                                                                                                    | I 🗾 🔲 🔳 💷                                                                |  |  |  |  |  |
| Course Assessment                                                                                                    |                                                                          |  |  |  |  |  |
| Select a Course: MESA 101. Hula Hoop Engineering                                                                                                    | ▼                                                                        |  |  |  |  |  |
| CL3 Status Timeline<br>View All View All                                                                                                    | Showing Store                                                            |  |  |  |  |  |
| Do not delete outcomes. If an outcome is no longer active, make an edit and change the Status in the                                                                                                    | ne form. X                                                               |  |  |  |  |  |
| ₩ CLO #1                                                                                                    | E. Rabinovich 7/14/23                                                    |  |  |  |  |  |
| Course Learning Outcome<br>Students will be able to demonstrate ability to report and/or explain Hula Hoops appropriately.<br>CLO Status<br>Active<br>Timeline<br>2023 - 2024: Fall 2023, 2023 - 2024: Spring 2024, 2023 - 2024: Summer 2024 |                                                                          |  |  |  |  |  |

# 4. You can filter the CLOs (Course Learning Outcomes) to view by CLO status or their Timeline.

| 8                     | Nuventive Solutions                                                                                                    |                                                       |   |            |               |          |  |  |  |
|-----------------------|----------------------------------------------------------------------------------------------------|-------------------------------------------------------|---|------------|---------------|----------|--|--|--|
| =                     | Courses - SAMPLE                                                                                                    |                                                       | ~ |            |               |          |  |  |  |
| Cours                 | se Assessment                                                                                                    |                                                       |   |            |               |          |  |  |  |
| Selec                 | t a Course: MESA 101. Hula Hoop Engineerin                                                                                                    | g <b>v</b>                                            |   |            | Ð             | :        |  |  |  |
| ci<br>C               | LO Status<br>View All V                                                                                                    | Timeline<br>View All                                  |   | <b>~</b>   | showi<br>3 of | ing<br>3 |  |  |  |
| Don                   | ot delete outcomes. If an outcome is no longer a                                                                                                   | tive, make an edit and change the Status in the form. |   |            |               | ×        |  |  |  |
|                       | CL0 #1                                                                                                    |                                                       |   | E. Rabinov | ich 7/14/23   | :        |  |  |  |
| Co<br>Sti<br>CL<br>Ac | Course Learning Outcome<br>Students will be able to demonstrate ability to report and/or explain Hula Hoops appropriately.<br>CLO Status<br>Active |                                                       |   |            |               |          |  |  |  |
| 20                    | Timefire<br>2023 - 2024: Fall 2023, 2023 - 2024: Spring 2024, 2023 - 2024: Summer 2024                                                             |                                                       |   |            |               |          |  |  |  |

5. Locate the ellipsis to the far right of the card. Once you click on the ellipsis you will be provided with the options to **Open, Copy, Audit Log and Delete.** Clicking on Audit Log will open the audit for review. You may filter the audit log by key word, tab, course, and/or activity. **Do not delete any outcomes that you have data submitted for.** 

| Nuventive Solutions Nuventive Improvement Platform Essenti                                                                                                    | ial Edition Welcome, amarino@sdccd.edu! Sign out |  |  |  |  |  |  |
|----------------------------------------------------------------------------------------------------|--------------------------------------------------|--|--|--|--|--|--|
| Courses - SAMPLE                                                                                                    |                                                  |  |  |  |  |  |  |
| Course Assessment                                                                                                    |                                                  |  |  |  |  |  |  |
| Select a Course: MESA 101. Hula Hoop Engineering                                                                                                    | <b>G</b> : 1                                     |  |  |  |  |  |  |
| CLO Status Timeline<br>View All View All                                                                                                    | Showing<br>So of 3                               |  |  |  |  |  |  |
| Do not delete outcomes. If an outcome is no longer active, make an edit and change the Status in the form.                                                                                                    | ×                                                |  |  |  |  |  |  |
| CL0 #1                                                                                                    | E. Rabinovich 7/14/23                            |  |  |  |  |  |  |
| Course Learning Outcome Students will be able to demonstrate ability to report and/or explain Hula Hoops appropriately. C10 Status Active Timetine 2023-2024: Fall 2023, 2023 - 2024: Spring 2024, 2023 - 2024: Summer 2024 |                                                  |  |  |  |  |  |  |

To open and view details of a CLO card double click on it or find the ellipsis to the far right of the card. Once you click on the ellipsis you will be provided with the options to **Open** the card. Clicking on **Open** will open the current card for review. Avoid editing or deleting any CLO that has data. If a CLO will no longer be used by your program, set the status to "archive" and add a new

one. Deleting or editing a CLO will erase or override any historical data. Archive your old outcomes to save historical assessment data.

**NOTE:** Where you see an Asterisk (\*) next to the name of a field, that field is needed, and you will not be able to **Save** the card until information has been entered into that field.

#### How to Add New Course Learning Outcomes

1. Navigate to your courses. Find the specific course you would like to create new CLOs for.

|                                                                       | 0                                                                                          |                                | 11 0                                                               |          |      |                |                  |        |
|-----------------------------------------------------------------------|--------------------------------------------------------------------------------------------|--------------------------------|--------------------------------------------------------------------|----------|------|----------------|------------------|--------|
| 関 Nuve                                                                | ntive Solutions                                                                            |                                | Nuventive Improvement Platform Essential Edition                   | n        | Weld | ome, amarino@s | sdccd.edu!       | Sigr   |
| E Cours                                                               | es - SAMPLE                                                                                |                                |                                                                    | <b>~</b> |      |                |                  |        |
| Course Ass                                                            | essment                                                                                    |                                |                                                                    |          |      |                |                  |        |
| Select a Cou                                                          | rse: MESA 101. Hula Hoop Er                                                                | ngineering                     | <b>~</b>                                                           |          |      |                | Ð                | :      |
| CLO Stat<br>View A                                                    | 19<br>Î                                                                                    | ~                              | Timeline<br>View All                                               |          |      | ~              | Showin<br>3 of 3 | g<br>} |
| Do not dele                                                           | e outcomes. If an outcome is no                                                            | longer active                  | make an edit and change the Status in the form.                    |          |      |                |                  | ×      |
| II CLO                                                                | #1                                                                                         |                                |                                                                    |          |      | E Rabinov      | /ich 7/14/23     | :      |
| Course Le<br>Students<br>CLO State<br>Active<br>Timeline<br>2023 - 20 | arning Outcome<br>will be able to demonstrate abi<br>s<br>24: Fall 2023, 2023 - 2024: Spri | lity to report<br>ng 2024, 202 | and/or explain Hula Hoops appropriately.<br>23 - 2024: Summer 2024 |          |      |                |                  |        |
|                                                                       |                                                                                            |                                |                                                                    |          |      |                |                  |        |
| II CLO                                                                | #2                                                                                         |                                |                                                                    |          |      | E Rabinov      | vich 7/14/23     | 1      |

Click on the green  $\bigcirc$  on the upper right to add a new CLO.

#### 2. Complete all required fields(\*).

| N           | Nuventive Solutions                             | Nuve                                             | ntive Improvement Platform Es | sential Edition |       |   |
|-------------|-------------------------------------------------|--------------------------------------------------|-------------------------------|-----------------|-------|---|
| ≡           | Courses - SAMPLE                                |                                                  |                               | ~               |       |   |
| Cour        | se Assessment                                   |                                                  |                               |                 | Close |   |
| New         | Course Learning Outcome                         |                                                  |                               |                 |       |   |
| Doi         | iot delete outcomes. If an outcome is n         | o longer active, make an edit and change the     | Status in the form.           |                 |       | × |
|             | <ul> <li>COURSE LEARNING<br/>OUTCOME</li> </ul> | <ul> <li>TARGET/BENCHMARK FOR<br/>CLO</li> </ul> | ASSESSMENT RESULTS            |                 |       |   |
| *den:<br>CL | ntes a required field.<br>D Short Name (j) *    |                                                  |                               |                 |       |   |
| Coi         | irse Learning Outcome 👔 *                       |                                                  |                               |                 |       |   |
| сы<br>—     | 0 Status (j) *                                  | <b>~</b>                                         |                               |                 |       |   |
| Tin         | neline (j) *                                    | <b>~</b>                                         |                               |                 |       |   |
|             |                                                 |                                                  |                               |                 |       |   |
| H           |                                                 |                                                  |                               |                 |       |   |
|             |                                                 |                                                  |                               |                 |       |   |
|             |                                                 |                                                  |                               |                 |       |   |

Type in the field "Course Learning Outcome Short name" and provide a brief name (two to four words) derived from the outcome statement. Avoid using a short names like Outcome 1, Outcome 2. The short name will be used in your alignment maps, and you'll want the name to be something recognizable.

Type in the field "Course Learning Outcome" and describe the learning outcomes. Consider what knowledge/skills/competencies students will gain from successful completion of this course.

3. Once you have completed entering the goal information, **SAVE** your work by clicking on the **Arrow/Caret** next to the **SAVE** button at the top of the screen. Notice that when you click the **Arrow/Caret** on the **SAVE** button you are provided with the options to **Save & Add New** or **Save & Close** this goal. If you have additional goals to add, click the **Save & Add New**. If you have finished adding goals, click the **Save & Close**.

| N          | Nuventive Solutions                     | Nuve                                             | ntive Improvement Platform Esser | itial Edition |       |        |
|------------|-----------------------------------------|--------------------------------------------------|----------------------------------|---------------|-------|--------|
| ≡          | Courses - SAMPLE                        |                                                  |                                  | •             |       |        |
| Cou        | rse Assessment                          |                                                  |                                  |               | Close | Save 🗸 |
| New        | Course Learning Outcome                 |                                                  |                                  |               |       |        |
| Do         | not delete outcomes. If an outcome is n | o longer active, make an edit and change the     | Status in the form.              |               |       | ×      |
|            | COURSE LEARNING     OUTCOME             | <ul> <li>TARGET/BENCHMARK FOR<br/>CLO</li> </ul> | ASSESSMENT RESULTS               |               |       |        |
| *der<br>Cl | otes a required field.                  |                                                  |                                  |               |       |        |
|            |                                         |                                                  |                                  |               |       |        |
| ¢          | urse Learning Outcome 🕞 *               |                                                  |                                  |               |       |        |
| с          | O Status 🕞 *                            |                                                  |                                  |               |       |        |
| Ti         | neline 🗊 *                              |                                                  |                                  |               |       |        |
| -          |                                         | ~                                                |                                  |               |       |        |
|            |                                         |                                                  |                                  |               |       |        |
|            |                                         |                                                  |                                  |               |       |        |
|            |                                         |                                                  |                                  |               |       |        |
|            |                                         |                                                  |                                  |               |       |        |
|            |                                         |                                                  |                                  |               |       |        |
|            |                                         |                                                  |                                  |               |       |        |

4. Click on the Arrow/Caret  $\checkmark$  to open the Outcome Status drop-down. Select Active or Archived from the drop – down.

- Active: The learning outcome is active in the program's curriculum (even if is not assessed every year)
- Archived: The outcome has been removed from the curriculum.

Click on the down **Arrow/Caret**  $\checkmark$  to reveal the **Timeline** (Outcome Year(s)) drop – down selections. Select from the drop-down.

| 8    | Nuventive Solutions                                    | Nuventive Improvement Platform Essential Edition |          |                   |
|------|--------------------------------------------------------|--------------------------------------------------|----------|-------------------|
| ≡    | Courses - SAMPLE                                       | ~                                                |          |                   |
| Cou  | rse Assessment                                         |                                                  |          |                   |
| Sele | ot a Course: MESA 101. Hula Hoop Engineering           | <b> </b> ~                                       |          | <b>•</b> :        |
|      | CLO Status<br>View All                                 | Timeline<br>(View All                            | <b>~</b> | Showing<br>3 of 3 |
| Do   | not delete outcomes. If an outcome is no longer active | make an edit and change the Status in the form.  |          | ×                 |

#### How to add a new Benchmark/Target for CLO

1. For each CLO, we set benchmarks to determine what percentage of students need to achieve competency to be considered successful. After you have created your CLO, open each one.

|        | Nuventive Solutions                                                    |                   | Nuv                      | entive Improve       | ment Platform Essentia        | l Edition       |          | ume, amarinug |                 |                |
|--------|------------------------------------------------------------------------|-------------------|--------------------------|----------------------|-------------------------------|-----------------|----------|---------------|-----------------|----------------|
| ≡      | Courses - SAMPLE                                                       |                   |                          |                      |                               |                 | <b>~</b> |               |                 |                |
| Cou    | irse Assessment                                                        |                   |                          |                      |                               |                 |          |               |                 | (i)            |
| Sele   | ct a Course: MESA 101. Hula Hoop E                                     | ingineering       |                          | ~                    |                               |                 |          |               | (               | Ð :            |
|        | CLO Status<br>View All                                                 | <b>~</b>          | Timeline<br>View All     |                      |                               |                 |          | •             | ≤ 3             | nowing<br>of 3 |
|        | CLO #1                                                                 |                   |                          |                      |                               |                 |          | E. Rat        | novich 7/14/2   | 23 :           |
| s      | course Learning Outcome<br>Students will be able to demonstrate ab     | ility to report a | nd/or explain Hula Hoops | appropriately.       |                               |                 |          |               |                 |                |
| C<br>A | CLO Status<br>Active                                                   |                   |                          |                      |                               |                 |          |               |                 |                |
| T<br>2 | īmelīne<br>1023 - 2024: Fall 2023, 2023 - 2024: Spr                    | ing 2024, 2023    | - 2024: Summer 2024      |                      |                               |                 |          |               |                 |                |
|        |                                                                        |                   |                          |                      |                               |                 |          |               |                 |                |
| 1      | CLO #2                                                                 |                   |                          |                      |                               |                 |          | E. Rab        | ninovich 7/14/2 | 23 🚦           |
| c<br>s | course Learning Outcome<br>Students will display the ability to use pr | roportional rea:  | soning and graphical ana | lysis to establish a | nd analyze relationships betw | een Hula Hoops. |          |               |                 |                |
| C<br>A | CLO Status<br>Active                                                   |                   |                          |                      |                               |                 |          |               |                 |                |
| т      | Imeline                                                                |                   |                          |                      |                               |                 |          |               |                 |                |
|        |                                                                        |                   |                          |                      |                               |                 |          |               |                 |                |

2. Click on the green tab" **Target/Benchmark for CLO**" in the middle of the page. Then click on the green  $\bigcirc$  in the middle of the page.

| N   | Nuventive Solutions                             | Nuventive Improvement Platform Essential Edition Welcome                                                                                |   |                |
|-----|-------------------------------------------------|----------------------------------------------------------------------------------------------------|---|----------------|
| ≡   | Courses - SAMPLE                                | •                                                                                                    |   |                |
| Cou | rse Assessment                                  |                                                                                                    |   |                |
| ۹   | MESA 101 - CLO #1                               |                                                                                                    |   | ~              |
|     |                                                 |                                                                                                    | 1 | howing<br>Dof0 |
| Us  | direct methods of assessment (stu               | dent work produced in the course) as much as possible. Should be relevant, valid, and reliable assessments of course learning outcomes. |   | ×              |
|     | <ul> <li>COURSE LEARNING<br/>OUTCOME</li> </ul> | Arget/Benchmark for     CLO     Assessment results                                                                                      |   | Ð              |
|     |                                                 |                                                                                                    |   |                |

# 3. Fill out all required fields (\*). Remember, this is a benchmark/target connected with a specific outcome.

| Course Learning Outcome: Students will be able to demonstrate ability to report and/or explain Hula Hoops appropriately.<br>CLO Studer: Active<br>Timatine: 2022 - 2026 Fail 2023, 2023 - 2024. Spring 2024, 2023 - 2024. | Hide Details 🛉 |
|----------------------------------------------------------------------------------------------------|----------------|
| * denotes a required field. Status * //  Describe the Target/Benchmark for percent of students who will meet this competency. () *                                                                                        |                |
| Related Documents Document Name Document Description                                                                                                    | O              |
| There are no documents attached                                                                                                    |                |
|                                                                                                    |                |

#### 4. Remember to **Save** your work.

| N                 | Nuventive Solutions                                                                                                    | Nuventive Improvement Platform Essential Edition       |   | We | lcome, am | arino@sdccd.e | du!    | Sign out | l |
|-------------------|----------------------------------------------------------------------------------------------------|--------------------------------------------------------|---|----|-----------|---------------|--------|----------|---|
| =                 | Courses - SAMPLE                                                                                                    |                                                        | ~ |    |           |               |        |          |   |
| Cou               | rse Assessment                                                                                                    |                                                        |   |    |           | Clos          | æ      | Save 🗸   |   |
| ME                | SA 101 - CLO #1                                                                                                    |                                                        |   |    |           |               | _      |          |   |
| Cou<br>CLO<br>Tim | rse Learning Outcome: Students will be able to demonstrate ability to repo<br>Status: Active<br>effre: 2023 - 2024: Fall 2023, 2023 - 2024: Spring 2024, 2023 - 2024: Summ | rt and/or explain Hula Hoops appropriately.<br>er 2024 |   |    |           |               | lide D | etails ⊤ |   |
| *den<br>Sta       | otes a required field.<br>alus *                                                                                                    |                                                        |   |    |           |               |        |          |   |
| De                | scribe the Taroet/Benchmark for percent of students who will meet this or                                                                                                  | vmpetency. ① *                                         |   |    |           |               |        |          |   |
|                   |                                                                                                    |                                                        |   |    |           |               |        |          |   |
| Re                | slated Documents                                                                                                    |                                                        |   |    |           |               |        |          |   |
|                   | Document Name                                                                                                    | Document Description                                   |   |    |           |               | 6      | Ð        |   |
|                   | There are no documents attached                                                                                                    |                                                        |   |    |           |               |        |          |   |
|                   |                                                                                                    |                                                        |   |    |           |               |        |          |   |
|                   |                                                                                                    |                                                        |   |    |           |               |        |          |   |
|                   |                                                                                                    |                                                        |   |    |           |               |        |          |   |
|                   |                                                                                                    |                                                        |   |    |           |               |        |          |   |
|                   |                                                                                                    |                                                        |   |    |           |               |        |          |   |

Repeat these steps to create benchmarks/targets for all your CLOs in each course.

#### How to View a Benchmark for CLO

1. To view the current target/benchmark, open the CLO card by double clicking on the card. Click on the green tab" **Target/Benchmark for CLO**" in the middle of the page.

| N              | Nuventive Solutions                                                                       | Nuventiv                                                                              | e Improvement Platform Ess                | ential Edition                          |      |                 |         |                   |
|----------------|-------------------------------------------------------------------------------------------|---------------------------------------------------------------------------------------|-------------------------------------------|-----------------------------------------|------|-----------------|---------|-------------------|
| ≡              | Courses - SAMPLE                                                                          |                                                                                       |                                           | <b>~</b>                                |      |                 |         |                   |
| Cour           | rse Assessment                                                                            |                                                                                       |                                           |                                         |      |                 |         | Save 🗸            |
| ۹ ا            | MESA 101 - CLO #2                                                                         |                                                                                       |                                           |                                         |      |                 |         | ~                 |
| s              | View All                                                                                  |                                                                                       |                                           |                                         |      |                 |         | Showing<br>1 of 1 |
| Use            | direct methods of assessment (st                                                          | dent work produced in the course) as much as possib                                   | le. Should be relevant, valid, and reliab | le assessments of course learning outco | nes. |                 |         | ×                 |
|                | COURSE LEARNING<br>OUTCOME                                                                | TARGET/BENCHMARK FOR     CLO                                                          | ASSESSMENT RESULTS                        |                                         |      |                 |         | Đ                 |
| :              | 70% of students should se                                                                 | core a 3.5 or greater on the common rubric.                                           |                                           |                                         |      | E. Rabinovich 2 | 7/14/23 | :                 |
| Di<br>71<br>St | escribe the Target/Benchmark for p<br>0% of students should score a 3.8<br>tatus<br>ctive | ercent of students who will meet this competency.<br>or greater on the common rubric. |                                           |                                         |      |                 |         |                   |
| SI<br>A        | tatus<br>ctive                                                                            |                                                                                       |                                           |                                         |      |                 |         |                   |

2. You can filter the CLOs Target/Benchmark to view by its status

| Nuventive Solutions Nuventive Improvement Platform Essential E                                                                                                    | dition              | Welcome, am       |
|----------------------------------------------------------------------------------------------------|---------------------|-------------------|
| Instructional Program - Sample                                                                                                    | <b>~</b>            |                   |
| Outcomes Assessment > Course Learning Outcomes Assessment (READ ONLY)                                                                                                    |                     | Close Save 🗸      |
| ዲ MESA 101 - CLO #1                                                                                                    |                     | ~                 |
| Status<br>View All                                                                                                    |                     | Showing<br>1 of 1 |
| Use direct methods of assessment (student work produced in the course) as much as possible. Should be relevant, valid, and reliable outcomes.                                   | assessments of cour | rse learning 🗙    |
| COURSE LEARNING     OUTCOME     CLO     ASSESSMENT RESULTS                                                                                                    |                     |                   |
| 70% of students should score a 3.5 or greater on the common rubric.                                                                                                    | E. Rabinovich 7/1   | 14/23             |
| Describe the Target/Benchmark for percent of students who will meet this competency.<br>70% of students should score a 3.5 or greater on the common rubric.<br>Status<br>Active |                     |                   |

3. Locate the ellipsis to the far right of the card. Once you click on the ellipsis you will be provided with the options to **Open.** You may also double click on the card to open it.

| N           | Nuventive Solutions                                | Nuventive Improvement Platform Essen                                                   | tial Edition                         |                   | arino@sdccd.edu! S |
|-------------|----------------------------------------------------|----------------------------------------------------------------------------------------|--------------------------------------|-------------------|--------------------|
| ≡           | Instructional Program - Sample                     |                                                                                        | ~                                    |                   |                    |
| Outo        | omes Assessment > Course L                         | earning Outcomes Assessment (READ ONLY)                                                | Close                                | Save 🗸            |                    |
| ٩١          | VIESA 101 - CLO #1                                 |                                                                                        |                                      | ~                 |                    |
| S           | View All                                           |                                                                                        |                                      | Showing<br>1 of 1 |                    |
| Use<br>outo | direct methods of assessment (stud<br>comes.       | ent work produced in the course) as much as possible. Should be relevant, valid, and i | reliable assessments of course learn | ing X             |                    |
|             | <ul> <li>COURSE LEARNING<br/>OUTCOME</li> </ul>    | TARGET/BENCHMARK FOR     CLO     ASSESSMENT RESULTS                                    | S                                    |                   |                    |
| De          | 70% of students should sco                         | re a 3.5 or greater on the common rubric.                                              | E. Rabinovich 7/14/23                | 0                 | pen                |
| 70<br>St    | ₩ of students should score a 3.5 c<br>atus<br>tive | r greater on the common rubric.                                                        |                                      |                   |                    |
|             |                                                    |                                                                                        |                                      |                   |                    |

4. Fill out all required fields (\*). Once the benchmark is no longer active, change the status to "**archived**" and create a new one.

| Vuventive Solutions                                                                                                    | Nuventive Improvement Platform Essential Edition                                                                                                    | Welcome,                                                | erabinovich@sdccd.edu! Sign                                                                                                    |
|----------------------------------------------------------------------------------------------------|----------------------------------------------------------------------------------------------------|---------------------------------------------------------|----------------------------------------------------------------------------------------------------|
| Courses - SAMPLE                                                                                                    |                                                                                                    | · ·                                                     |                                                                                                    |
| Course Assessment                                                                                                    |                                                                                                    | Close Save 🗸                                            | Ŧ                                                                                                    |
| MESA 101 - CLO #1                                                                                                    |                                                                                                    |                                                         |                                                                                                    |
| Course Learning Outcome: Students will be able to demo<br>CLO Status: Active<br>Implies: 2023.2024. Eall 2023.2023.2024. Spring 202                                                                                                    | onstrate ability to report and/or explain Hula Hoops appropriately.<br>24. 2023 - 2024: Summar 2024                                                                   | Hide Details 🕇                                          | SAN DIEGO                                                                                                    |
| denotes a required field.                                                                                                    |                                                                                                    |                                                         | MESACOLLEG                                                                                                    |
| Status *                                                                                                    |                                                                                                    |                                                         |                                                                                                    |
| Active                                                                                                    | <b>~</b>                                                                                                    |                                                         | Outcomes Assessment 4Yr Cy                                                                                                    |
| Active                                                                                                    | r () *                                                                                                    |                                                         | SAN DIEGO MESA COLLEG                                                                                                    |
| Archived                                                                                                    |                                                                                                    |                                                         | OUTCOMES                                                                                                    |
| Related Documents                                                                                                    |                                                                                                    |                                                         | ASSESSMENT                                                                                                    |
| Document Name                                                                                                    | Document Description                                                                                                    | O                                                       | HANDBOOK                                                                                                    |
| There are no documents attached                                                                                                    |                                                                                                    |                                                         | Outcomes Assessment Handl                                                                                                    |
|                                                                                                    |                                                                                                    |                                                         |                                                                                                    |
|                                                                                                    |                                                                                                    |                                                         | SANDIEGO                                                                                                    |
|                                                                                                    |                                                                                                    |                                                         | MESACOLLEG                                                                                                    |
|                                                                                                    |                                                                                                    |                                                         | 111-1-0-                                                                                                    |
|                                                                                                    |                                                                                                    |                                                         | Schedule of Outcomes Assess                                                                                                    |
|                                                                                                    |                                                                                                    |                                                         |                                                                                                    |
|                                                                                                    |                                                                                                    |                                                         | Current                                                                                                    |
|                                                                                                    |                                                                                                    |                                                         | SAN DIFGO                                                                                                    |
|                                                                                                    |                                                                                                    |                                                         | SAN DIEGO                                                                                                    |
| 2024 - Nuventive, LLC - All rights reserved                                                                                                    |                                                                                                    | Welcome, e                                              | Privacy Policy*                                                                                                    |
| 2024 - Nuventive, LLC - All rights reserved Nuventive Solutions Courses - SAMPLE Durse Assessment IESA 101 - CLO #1                                                                                                    | Nuventive Improvement Platform Essential Edition                                                                                                    | Vielcome, e<br>Velcome, e<br>Close Save V               | SANDIEGO<br>MEGACINE<br>Privacy Policy<br>rabinovich@sdccd.edul & Sign o                                                                                                    |
| 2024 - Nuventive, LLC - All rights reserved Nuventive Solutions Courses - SAMPLE Courses - SAMPLE TESA 101 - CLO #1 Course Lasming Outcome: Students will be able to demon LD State: Active meter: 2023 - 2024 Fail 2023, 2023 - 2024 Spring 2024                                                                                                    | Nuventive Improvement Platform Essential Edition                                                                                                    | Welcome, e<br>Velcome<br>Close Save V                   | SANDIEGO<br>MESACOLIEC<br>Privacy Policy<br>Privacy Policy<br>Privacy Policy<br>Privacy Policy<br>San Diego<br>MESACOLIECE                                                                                                    |
| 2024 - Nuventive, LLC - All rights reserved  Nuventive Solutions Courses - SAMPLE Ourse Assessment  RESA 101 - CLO #1  ourse Learning Outcome: Students will be able to demon LD Status: Active Immete: 2023 - 2024 Fail 2023, 2023 - 2024, Spring 2024 Increase are provided field.                                                                                                    | Nuventive Improvement Platform Essential Edition nstrate ability to report and/or explain Hule Hoops appropriately. 1, 2023 - 2024. Summer 2024                       | Welcome, e<br>V<br>Close Save V                         | ANDIEGO<br>MESACOLLEGE                                                                                                    |
| 2024 - Nuventive, LLC - All rights reserved           Nuventive Solutions           Course - SAMPLE           Ourse - SAMPLE           Data Assessment           MESA 101 - CLO #1           Ota State: Active<br>medic::::::::::::::::::::::::::::::::::::                                                                                                    | Nuventive Improvement Platform Essential Edition nstrate ability to report and/or explain Hule Hoops appropriately. 1, 2023 - 2024. Summer 2024                       | Welcome, e<br>Velcose<br>Ciose Save V<br>Hide Details T | Randing San Diego<br>San Diego<br>Mesa College<br>Disconse Assessment 4Yr Cyc                                                                                                    |
| 2024 - Nuventive, LLC - All rights reserved           Nuventive Solutions           Course - SAMPLE           Datase - SaMPLE           Datase - SaMPLE           Datase - SaMerLE           Datase - SaMerLE           Datase - SaMerLE           Datase - SaMerLE           Datase - SaMerLE           Datase - SaMerLE           Datase - SaMerLE           Datase - SaMerLE           Datase - SaMerLE           Datase - SaMerLE           Datase - SaMerLE           Datase - Call of the SamerLE           Datase - Call of the SamerLE           Datase - SamerLE           Datase - SamerLE                                                                                                    | Nuventive Improvement Platform Essential Edition nstrate ability to report and/or explain Hula Hoops appropriately. 4, 2023 - 2024. Summer 2024                       | Welcome, e                                              | ANDIEGO<br>MESACOLLECE<br>SANDIEGO<br>MESACOLLECE<br>Outcomes Assessment 4Yr Cycl                                                                                                    |
| 2024 - Nuventive, LLC - All rights reserved           Nuventive Solutions           Course - SAMPLE           Course - SAMPLE           Durse Assessment           1ESA 101 - CLO #1           Source Learning Outcome: Students will be able to demon           L0 Status - Active           Innete: areguined Reid           Status - Active           Active                                                                                                    | Nuventive Improvement Platform Essential Edition nstrate ability to report and/or explain Hula Hoops appropriately. 1, 2023 - 2024. Summer 2024                       | Welcome, e                                              | ANDIECO<br>MECACOLLECC<br>Privacy Policy<br>rabinovich disdicci edul Isign o<br>SAN DIECO<br>MESACOLLECCE<br>Outcomes Assessment 4Vr Cyc<br>SAN DIECO MESA COLLECE                                                                                                    |
| 2024 - Nuventive, LLC - All rights reserved<br>Nuventive Solutions<br>Course - SAMPLE<br>Course - SAMPLE<br>Course - SAMPLE<br>Course - SAMPLE<br>Course - SAMPLE<br>Course - SAMPLE<br>Course - SAMPLE<br>Suderts will be able to demon<br>LO Status -<br>Active<br>Course - Sample<br>Course - Sample<br>Course                                                                                                    | Nuventive Improvement Platform Essential Edition  Instrate ability to report and/or explain Hula Hoops appropriately. 4, 2023 - 2024. Summer 2024                     | Walcome, e<br>Close Save -<br>Hide Details T            | ANDIEGO<br>MEGACOLIZO<br>Rabinovich discida edul Sign o<br>San Diego<br>MESACOLIZEGE<br>Outcomes Assessment 4Yr cyc<br>San Diego MESA COLIZGE<br>OUTCOMESA                                                                                                    |
| 2024 - Nuventive, LLC - All rights reserved<br>Nuventive Solutions<br>Course - SAMPLE<br>Course - SAMPLE<br>Course - SAMPLE<br>TESA 101 - CLO #1<br>TESA 101 - CLO #1<br>Cost - Sample - Sudents will be able to demon<br>LO Status - Active<br>Status -<br>Active<br>Active<br>Active<br>Active<br>Active<br>Active                                                                                                    | Nuventive Improvement Platform Essential Edition                                                                                                    | Welcome, e<br>Close Save -<br>Hide Details T            | SANDIEGO<br>MEGACOLEGO<br>retrinovichetiscod edu Sign o<br>SANDIEGO<br>MESACOLLEGE<br>Outcomes Assessment 4V cyc<br>SANDIEGO MESA COLLEGE<br>OUTCOMESA<br>ASSESSMENT                                                                                                    |
| 2024 - Nuventive, LLC - All rights reserved<br>Nuventive Solutions<br>Courses - SAMPLE<br>Courses - SAMPLE<br>Courses - SAMPLE<br>TESSA 101 - CLO #1<br>TESSA 101 - CLO #1<br>TESSA 102 - COURSE<br>Subjects and Courses<br>Subjects and Courses<br>Subjects and Cours                                                                                                    | Nuventive Improvement Platform Essential Edition Instate ability to report and/or explain Hula Hoops appropriately. 1, 2023 - 2024. Summer 2024                       | Welcome, e<br>Close Save ~<br>Hide Details T            | ANDIEGO<br>MEGACOLLEGE<br>SAN DIEGO<br>MESACOLLEGE<br>Outcomes Assessment 4% cyc<br>SAN DIEGO MESA COLLEGE<br>OUTCOMESA<br>SAN DIEGO MESA COLLEGE<br>OUTCOMESA<br>SAN DIEGO MESA COLLEGE<br>OUTCOMESA<br>SAN DIEGO MESA COLLEGE<br>OUTCOMESA<br>SAN DIEGO MESA COLLEGE<br>OUTCOMESA<br>SAN DIEGO MESA COLLEGE<br>OUTCOMESA<br>SAN DIEGO MESA COLLEGE                                                                                                    |
| 2024 - Nuventive, LLC - All highto reserved<br>2024 - Nuventive, LLC - All highto reserved<br>Courses - SAMPLE<br>Courses - SAMPLE<br>Courses - SA                                                                                                    | Nuventive Improvement Platform Essential Edition                                                                                                    | Welcome, e<br>Close Save ~                              | ANDIEGO<br>ANDIEGO<br>AND |
| 2024 - Nuventive, LLC - All rights reserved<br>Courses -SAMPLE<br>Courses -SAMPLE<br>Courses -SAMPLE<br>TESA 101 - CLO #1<br>TESA 101 - CLO #1<br>TESA 101 - CLO #1<br>TESA 102 - COU #1<br>TESA 102 - COU #1<br>TESA 102 - C                                                                                                    | Nuventive Improvement Platform Essential Edition  Instate ability to report and/or explain Hula Hoops appropriately. I, 2023 - 2024 Summer 2024  Countest Description | Welcome, e<br>Close Save ~<br>Hide Details T            | ANDIEGO<br>MEGACOLLEGE<br>SANDIEGO<br>MESACOLLEGE<br>Outcomes Assessment 4V1 cyc<br>SANDIEGOMESACOLLEGE<br>Outcomes Assessment 4V1 cyc<br>CALLONESA<br>A S E S S M E N T<br>HANDBOOMESA<br>Outcomes Assessment Handbo                                                                                                    |
| 2024 - Nuventive, LLC - All highto reserved<br>Courses -SAMPLE<br>Courses -SAMPLE<br>Courses -SAMPLE<br>TESA 101 - CLO #1<br>TESA 101 - CLO #1<br>Courses arequared field<br>Status -<br>Active<br>Active<br>Active<br>Active<br>Active<br>Courses arequared field<br>Status -<br>Courses arequared field<br>Status -<br>Status -<br>Status -<br>St | Nuventive Improvement Platform Essential Edition  Instate ability to report and/or explain Hula Hoops appropriately. I, 2023 - 2024 Summer 2024  Countert Description | Welcome, e<br>Close Save -<br>Hide Details T            | ANDIEGO                                                                                                    |
| 2024 - Nuveritive, LLC - All rights reserved<br>Courses -SAMPLE<br>Courses -SAMPLE<br>TESA 101 - CLO #1<br>TESA 101 - CLO #1<br>TESA 101 - CLO #1<br>TESA 102 - 2024 Fall 2023, 2023 - 2024. Spring 2024<br>Waters areguard field<br>Status -<br>Active<br>Active<br>Active<br>Active<br>Active<br>Active<br>Courses Tesa 100<br>Tesa 200<br>Courses Tesa 100<br>Courses Tesa 100<br>Courses 100<br>Courses 100                                                                                                    | Nuventive Improvement Platform Essential Edition                                                                                                    | Welcome, e<br>Close Save -<br>Hide Details T            | ANDIEGO                                                                                                    |
| 2024 - Nuventive, LLC - All rights reserved Courses - SAMPLE Courses - SAMPLE Courses - SAM                                                                                                    | Nuventive Improvement Platform Essential Edition                                                                                                    | Vielcome, e<br>Close Save -<br>Hide Details T           | ANDIEGO<br>MEGACOLLEGE<br>SANDIEGO<br>MESACOLLEGE<br>Outcomes Assessment 4Vr Cyc<br>SANDIEGOMESACOLLEGE<br>OUTCOMESA<br>A S E S S M E N T<br>HANDBOOK<br>OUTCOMESA<br>SANDIEGO<br>MESACOLLEGE<br>SANDIEGO<br>MESACOLLEGE<br>SANDIEGO                                                                                                    |
| 2024 - Nuvertive, LLC - All rights reserved Courses - SAMPLE Courses - SAMPLE Courses - SAM                                                                                                    | Nuventive Improvement Platform Essential Edition                                                                                                    | Welcome, e                                              | ANDIEGO<br>MEGACOLLEGE<br>SANDIEGO<br>MESACOLLEGE<br>Outcomes Assessment 4V Cyc<br>SANDIEGOMESACOLLEGE<br>OUTCOMESA<br>A S E E S M E NT<br>HANDBOOK<br>OUTCOMES<br>A S E E S M E NT<br>HANDBOOK<br>Cutcomes Assessment Handbo<br>MESACOLLEGE<br>SANDIEGO<br>MESACOLLEGE<br>Schedule of Dutcomes Assessment                                                                                                    |
| 2024 - Nuvertive, LLC - All rights reserved Courses - SAMPLE Courses - SAMPLE Courses - SAM                                                                                                    | Nuventive Improvement Platform Essential Edition                                                                                                    | Walcome, e                                              | ANDIEGO<br>MEACOLLEGE<br>SANDIEGO<br>MESACOLLEGE<br>Outcomes Assessment 4V Cyc<br>SANDIEGO<br>MESACOLLEGE<br>OUTCOMES<br>A S E S S M E NT<br>HANDBOOK<br>OUTCOMES<br>A S E S S M E NT<br>HANDBOOK<br>Cutcomes Assessment Handbo<br>MESACOLLEGE<br>SANDIEGO<br>MESACOLLEGE<br>Schedule of Outcomes Assessm                                                                                                    |
| 2024 - Nuvertive, LLC - All rights reserved<br>Courses - SAMPLE<br>Courses - SAMPLE<br>Cou                                                                                                    | Nuventive Improvement Platform Essential Edition                                                                                                    | Walcome, e                                              | SANDIEGO<br>MECACOLLECE<br>Rabinovich disdicad edul isign o<br>SANDIEGO<br>MESACOLLECE<br>Outcomes Assessment 4Vr Cyc<br>SANDIEGO MESA COLLECE<br>OUTCOMESA<br>SANDIEGO MESA<br>OUTCOMESA<br>SANDIEGO<br>Schedule of Outcomes Assessment<br>SANDIEGO                                                                                                    |

# How to Add an Assessment Result for CLOs

1. One you have set all the benchmarks for your CLOs; you can enter assessment results. Open

the CLO by double-clicking on the card or finding the ellipses and clicking "open".

| Nuventive Solutions                                                                                        | Nuventive Improvement Platform Essential Edition                       |            | Wel              | come, am | arino@sdccd.edul | Sign out |
|----------------------------------------------------------------------------------------------------|------------------------------------------------------------------------|------------|------------------|----------|------------------|----------|
| Instructional Program - Sample                                                                             |                                                                        | - ~        |                  |          |                  |          |
| Outcomes Assessment > Course Learning Outcomes Ass                                                         | essment (READ ONLY)                                                    |            |                  |          |                  | ÷        |
| Select a Course: MESA 101. Hula Hoop Engineering*                                                          | <b> ~</b>                                                              |            |                  | : ^      |                  |          |
| CLO Status Timeline<br>View All View All                                                                   |                                                                        | ~          | Showin<br>3 of 3 | ig<br>3  |                  |          |
| CLO #1                                                                                                    | E                                                                      | Rabinovici | h 7/14/23        |          |                  |          |
| Course Learning Outcome<br>Students will be able to demonstrate ability to report and/or ex                | plain Hula Hoops appropriately.                                        |            |                  |          |                  |          |
| CLO Status<br>Active                                                                                       |                                                                        |            |                  |          |                  |          |
| Tîmelîne<br>2023 - 2024: Fall 2023, 2023 - 2024: Spring 2024, 2023 - 2024:                                 | Summer 2024                                                            |            |                  |          |                  |          |
| CL0 #2                                                                                                    | E                                                                      | Rabinovici | n 7/14/23        |          |                  |          |
| Course Learning Outcome<br>Students will display the ability to use proportional reasoning a<br>CLO Status | nd graphical analysis to establish and analyze relationships between h | Hula Hoop  | s.               |          |                  |          |

# 2. From there, you want to navigate over to "Assessment Results"

| Nuventive Solutions                                                    | N                                                | uventive Improvement Platform Esser               | tial Edition   |          |                     |              |
|------------------------------------------------------------------------|--------------------------------------------------|---------------------------------------------------|----------------|----------|---------------------|--------------|
| Courses - SAMPLE                                                       |                                                  |                                                   | <b>v</b>       |          |                     |              |
| Course Assessment                                                      |                                                  |                                                   |                |          |                     | ÷            |
| Q MESA 101 - CLO #2                                                    |                                                  |                                                   |                | <b>v</b> |                     |              |
| Do not delete outcomes. If an outcom                                   | e is no longer active, make an edit and change t | he Status in the form.                            |                | ×        | SAN DI              | 00           |
| COURSE LEARNING<br>OUTCOME                                             | TARGET/BENCHMARK     FOR CLO                     | ASSESSMENT RESULTS                                |                |          | MESACOL             | LEGE         |
| * denotes a required field.<br>CLO Short Name () *<br>CLO #2           |                                                  | 1                                                 |                |          | Outcomes Assessme   | nt 4Yr Cycle |
| Course Learning Outcome () *<br>Students will display the ability to u | use proportional reasoning and graphical anal    | ysis to establish and analyze relationships betwe | en Hula Hoops. |          |                     | COLLECE      |
| CLO Status () *<br>Active                                              | \ <b>~</b>                                       |                                                   |                |          | HANDBO              | OK           |
| Timeline 🕕 *                                                           | I~                                               |                                                   |                |          | Outcomes Assessme   | nt Handboo   |
|                                                                        |                                                  |                                                   |                |          | San Die<br>MESACOL  | ico<br>LEGE  |
|                                                                        |                                                  |                                                   |                |          | Schedule of Outcome | s Assessm    |
|                                                                        |                                                  |                                                   |                |          |                     | 60<br>IECE   |
|                                                                        |                                                  |                                                   |                |          |                     |              |

3. Click on the green  $\textcircled{\bullet}$  to add new assessment results.

Complete all required fields. (Asterisks \* indicate required fields. Remember to save your work.

| Nuventive Solutions Nuventive Improvement Platform Essential Edition                                                                                                    |      | welcome,  | erabinovich@sdccd.edu!                       | Sign out          |
|----------------------------------------------------------------------------------------------------|------|-----------|----------------------------------------------|-------------------|
| Courses - SAMPLE                                                                                                    | ~    |           |                                              |                   |
| Course Assessment                                                                                                    |      |           |                                              | ÷                 |
| MESA 101 - CLO #2                                                                                                    |      |           |                                              |                   |
| Course Learning Outcome: Students will display the ability to use proportional reasoning and graphical analysis to establish and analyze relationships between Hula Hoops.<br>CLO Status: Active<br>Timeline:<br>Describe the Target/Benchmark for percent of students who will meet this competency: 70% of students should score a 3.5 or greater on the common rubric.<br>Status: Active | Hide | Details 🕇 | San Die<br>MESACOL                           | igo<br>LEGE       |
| RESULT                                                                                                    |      |           | Outcomes Assessme                            | nt 4Yr Cycle      |
| * denotes a required field<br>Submission Date *<br>01/31/2024                                                                                                    |      |           | SAN DIEGO MESA                               | COLLEGE           |
| Reporting Period () •                                                                                                    |      |           | A S S E S S M<br>HANDBO<br>Outcomes Assessme | OK<br>nt Handbook |
| Assessment Method Details                                                                                                    |      |           |                                              |                   |
| Detail the measure(s)/method(s) you used in your course sections to evaluate this CLO.                                                                                                    |      | ×         | ConDu                                        |                   |
| Assessment Design () *                                                                                                    |      |           | MESACOL                                      | LEGE              |
| Assessment Type(s) () *                                                                                                    |      |           | Schedule of Outcome                          | s Assessm         |
| If 'Other' was selected as Assessment Type, describe below                                                                                                    |      |           |                                              | GO                |
| © 2024 - Nuventive, LLC - All rights reserved                                                                                                    |      |           | Privacy                                      | Policy***         |

Follow these steps for each CLO for each course.

**NOTE:** Nuventive has a new feature where faculty can send out the form above to collect CLO assessment results directly from faculty. Reach out to Liza Rabinovich (<u>erabinovich@sdccd.edu</u>) for further information on this topic.

#### How to View an Assessment Result for CLO

1. Open the CLO card by double clicking on the card

| Nuventive Solutions                                                                                          | Nuventive Improvement Platform Essential Edition                            |                |                   |   |   |
|----------------------------------------------------------------------------------------------------|-----------------------------------------------------------------------------|----------------|-------------------|---|---|
| Instructional Program - Sample                                                                               |                                                                             | <b>· ·</b>     |                   |   |   |
| Outcomes Assessment > Course Learning Outcom                                                                 | es Assessment (READ ONLY)                                                   |                |                   |   | Ŧ |
| Select a Course: MESA 101. Hula Hoop Engineering*                                                            | <b>~</b>                                                                    |                | :                 | * |   |
| CLO Status Timeline<br>View All View All                                                                     |                                                                             | ~              | Showing<br>3 of 3 |   |   |
| CL0 #1                                                                                                    | £                                                                           | E Rabinovich : | 7/14/23           | 1 |   |
| Course Learning Outcome<br>Students will be able to demonstrate ability to report an<br>CLO Status<br>Active | d/or explain Hula Hoops appropriately.                                      |                |                   |   |   |
| Timeline<br>2023 - 2024: Fall 2023, 2023 - 2024: Spring 2024, 2023                                           | 2024: Summer 2024                                                           |                |                   |   |   |
| CL0 #2                                                                                                    | E                                                                           | E Rabinovich : | 7/14/23           |   |   |
| Course Learning Outcome<br>Students will display the ability to use proportional reas<br>CLO Status          | oning and graphical analysis to establish and analyze relationships betweer | n Hula Hoops.  |                   |   |   |

2. Click on the green tab" Assessment Results" for CLO in the middle of the page.

|    | Vuventive Solutions Nuventive Improvement Platform Essential Edition                                          |                      |                              |                    |          |                        |                   |
|----|----------------------------------------------------------------------------------------------------|----------------------|------------------------------|--------------------|----------|------------------------|-------------------|
| ≡  | Instructional Program - Sample                                                                                |                      |                              |                    |          |                        |                   |
| Ou | tcomes Assessment > Course Le                                                                                 | arning Outcomes Asse | ssment (READ                 | ONLY)              |          |                        | Clase             |
| ۹  | MESA 101 - CLO #3                                                                                             |                      |                              |                    |          |                        |                   |
|    | Status<br>View All                                                                                            | ~                    | Reporting Period<br>View All |                    | <b>~</b> | Conclusion<br>View All | si<br>  ~1        |
|    | COURSE LEARNING<br>OUTCOME                                                                                    | TARGET/BENCH     CLO | IMARK FOR                    | ASSESSMENT RESULTS |          |                        |                   |
| 30 | on a 5 point scale                                                                                            |                      |                              |                    |          |                        |                   |
| L  | • 2022 - 2023: Spring 2023: Ta                                                                                | rget/Benchmark Met   |                              |                    |          |                        | A. McCamb 9/26/23 |
|    | Submission Date<br>09/26/2023<br>Number of Students Assessed<br>60<br>Number of Students who met compet<br>45 | tency                |                              |                    |          |                        |                   |

3. You can filter the CLOs Assessment Result to view by its status, Reporting Period, and/or Conclusions.

| <b>X</b> | Nuventive Solutions                            |                                         |                             | Ν                  | uvenlive Improvemer | 1 Platform Essential Edition |                   | •                 |
|----------|------------------------------------------------|-----------------------------------------|-----------------------------|--------------------|---------------------|------------------------------|-------------------|-------------------|
| Cut      | comes Assessment > Course Lea                  | aming Outcomes Ass                      | essment (READ (             | CNLY)              |                     |                              |                   | Close Save ~      |
| ۹        | MESA 101 - CLO #3                              |                                         |                             |                    |                     |                              |                   | *                 |
|          | Status<br>View Al                              | ~                                       | Reporting Period<br>View A1 |                    | ~                   | Conclusion<br>Vesv All       | ~                 | stowing<br>1 of 1 |
|          | <ul> <li>COURSELEARNING<br/>DUTCOME</li> </ul> | <ul> <li>TARGET/RENC<br/>CLO</li> </ul> | HMARK FOR                   | ASSESSMENT RESULTS |                     |                              |                   |                   |
| 3 0      | n a 5 point scale                              |                                         |                             |                    |                     |                              |                   |                   |
| L        | 2022 - 2023: Spring 2023: Ta                   | rget/Benchmark Met                      |                             |                    |                     |                              | A. McComb 9/26/23 |                   |
|          | Submission Date                                |                                         |                             |                    |                     |                              |                   |                   |
|          | Number of Oluderts Assessed<br>60              |                                         |                             |                    |                     |                              |                   |                   |
|          | Number of Students who met competents<br>45    | lency                                   |                             |                    |                     |                              |                   |                   |
|          |                                                |                                         |                             |                    |                     |                              |                   |                   |
|          |                                                |                                         |                             |                    |                     |                              |                   |                   |
|          |                                                |                                         |                             |                    |                     |                              |                   |                   |

4. Locate the ellipsis to the far right of the card. Once you click on the ellipsis you will be provided with the options to **Open.** You may also double click on the card to open it.

| Nuventive Solutions Nuventive Improvement P                                                                                                    | atform Essential Edition                                          |              |   |   |
|----------------------------------------------------------------------------------------------------|-------------------------------------------------------------------|--------------|---|---|
| Instructional Program - Sample                                                                                                    | ~                                                                 |              |   |   |
| Outcomes Assessment > Course Learning Outcomes Assessment (READ ONLY)                                                                                                    |                                                                   |              |   | Ŧ |
| MESA 101 - CLO #1                                                                                                    |                                                                   |              |   |   |
| Course Learning Outcome: Students will be able to demonstrate ability to report and/or explain Hula Hoops and<br>CLO Status: Active<br>Timefine: 2023 - 2024. Fall 2023, 2029 - 2024. Spring 2024, 2029 - 2024. Summer 2024<br>Describe the Target/Benchmark for percent of students who will meet this competency: 70% of students st<br>Status: Active<br><b>RESULT</b><br>+ denotes a required field<br>Submission Date +<br>09/07/2023 | propriately.<br>would score a 3.5 or greater on the common rubric | Hide Details | Ť |   |
| Reporting Period ① *<br>2022 - 2023: Feil 2022 ✓                                                                                                    |                                                                   |              | l |   |
| Assessment Method Details                                                                                                    |                                                                   |              |   |   |
| Detail the measure(s)/method(s) you used in your course sections to evaluate this CLO.                                                                                                    |                                                                   | ×            |   |   |

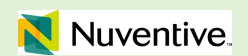

Student Services Outcomes Assessment Overview

#### **Overview of Student Services Outcomes Assessment Workspace**

1. Click on the down arrow/caret  $\checkmark$  and you will be able to locate the unit/units that are available to you. Select your desired unit, **e.g.**, **Student Services – Unit Name**.

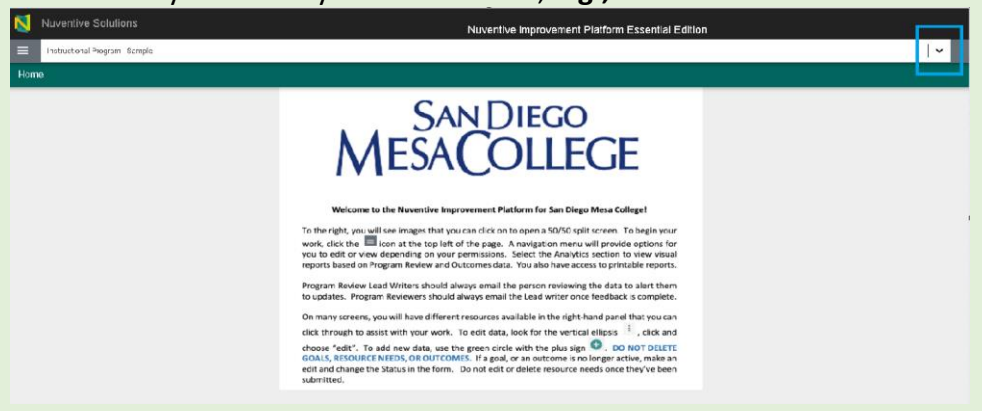

2. At the top of each screen to the left you will find a hamburger menu click the hamburger icon on the left to reveal your platform menu. From the dropdown menu select your Unit: "Outcomes Assessment".

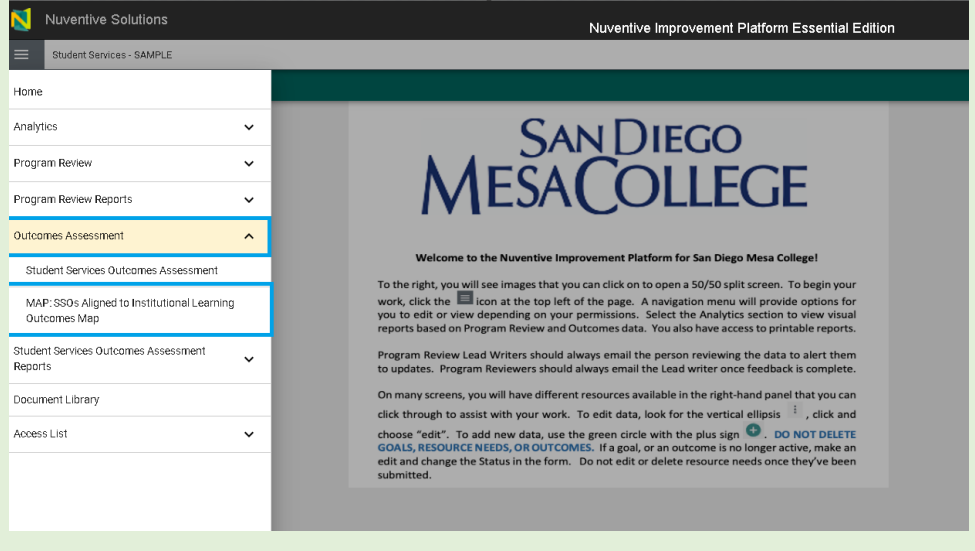

Student Services Outcomes Assessment has two components: **"Student Services Outcomes** Assessment" and **"MAP: SSOs (Students Services Outcomes) Aligned to Institutional Learning Outcomes Map**. To view them click on the Student Services Outcomes to open the drop-down Menu.

In **Student Services Outcomes Assessment** section, you can create, view, and edit Student Service Outcomes, Measures and results.

#### How to add a new Student Services Outcome

To add a new Student Services Outcome:

1. Click on the green circle with plus sign 🗢 on the top right. This will open a card.

| N        | Nuventive Solutions                                                                                                    |                                   | Nuventive Improvement Platform Essential Edition                                                                                                    |                   |                   |   |  |
|----------|----------------------------------------------------------------------------------------------------|-----------------------------------|----------------------------------------------------------------------------------------------------|-------------------|-------------------|---|--|
|          | Student Services - Assessment & Testing                                                                                                    |                                   |                                                                                                    |                   |                   | ~ |  |
| Out      | comps Assessment > Student Services C                                                                                                    | utcomes As                        | cooment                                                                                                    |                   |                   |   |  |
| Stu      | dent Services Outcomes                                                                                                    |                                   |                                                                                                    |                   | Ð                 | : |  |
|          | Outcome Status<br>View Al                                                                                                    | <b> </b> ~                        | Timal na<br>Viteur All                                                                                                    | <b>~</b>          | showing<br>3 of 3 |   |  |
| SU<br>GF | .dant Sawize Outouri e(s) or Studant Sawize Progra<br>EEN PLUS S GN to add a now outcomic. I DO NOT DI                                                                                                    | III O ULXIIIIB(E)<br>ELETE ANY OU | to be assessed (If multiple welcomes are to be end used in the scareau and plane has them; "click II and PETICAL BUPPES bredit an outcome to speake the time in<br>COME. "FAN CUT-COME IS NO LONGED VALUE, BUT THE OUTCOME AND MARK THE OUTCOME MATURE AS AREA VED." | e or status. Clic | klæ               | × |  |
|          | II SSO #1                                                                                                    |                                   |                                                                                                    | N. Suppor         | t 4/7/28          | : |  |
|          | Student Service Ductome<br>Student will be able to identify the most appropriate assessment/placement instrument commensure to the rievel of comparency from the resources provided.<br>Timelies<br>Buildon the Status<br>Active |                                   |                                                                                                    |                   |                   |   |  |
|          |                                                                                                    |                                   |                                                                                                    |                   |                   |   |  |

2. Fill in all required fields-

- Type in the field "Student Service Outcome Short name" and provide a brief name (two to four words) derived from the outcome statement. Avoid using a short names like Outcome 1, Outcome 2. The short name will be used in your alignment maps, and you'll want the name to be something recognizable.
- Type in the field "Student Services Outcome" and describe the Student Services Outcome. Consider how students will be supported by your program/department. Click

on the Arrow/Caret  $\checkmark$  to open the Outcome Status drop - down. Select Active or Archived from the drop – down.

- Active: The learning outcome is active in the program's curriculum (even if is not assessed every year)
- Archived: The outcome has been removed from the curriculum.
- Click on the down Arrow/Caret to reveal the Timeline (Outcome Year(s)) drop down selections. Select from the drop-down.

| -           |                                                                                                    |       |        |
|-------------|----------------------------------------------------------------------------------------------------|-------|--------|
| N           | Nuventive Solutions Nuventive Improvement Platform Essential Edition                                                   |       |        |
| ≡           | Studient Services - Assessment & Testing                                                                               |       | ~      |
| Outo        | Acomes Assessment > Student Services Cutcomer Assessment                                                               | Cluse | Sine v |
| New         | w Student Service Outcome                                                                                              |       |        |
| CO          | TO NOT DELETE ANY OUTCOME. IF AN OUTCOME IS NO LONGER VALID, EDIT THE DUTCOME AND MARK THE OUTCOME STATUS AS ARCHIVED. |       | ×      |
|             | STUDENT SERVICE     OUTCOME     OUTCOME     OUTCOME     OUTCOME                                                        |       |        |
| *den<br>St. | in cries 3- equiled Hold.<br>Budget Eenrice Outsome Short Name ()) *                                                   |       |        |
| Ι.          | ·                                                                                                    |       |        |
| St.         | Eudent Eenvice 0. Jasonne +                                                                                            |       |        |
| I -         |                                                                                                    |       |        |
| Ou          | Outeerre Otats s 🔿 •                                                                                                   |       |        |
| -           |                                                                                                    |       |        |
|             | imsins () •                                                                                                    |       |        |
|             |                                                                                                    |       |        |
|             |                                                                                                    |       |        |

**NOTE**: Where you see an Asterisk (\*) next to the name of a field, that field is required, and you will not be able to **Save** the card until information has been entered into that field.

3. Once you have completed entering the goal information, **SAVE** your work by clicking on the **Arrow/Caret**  $\checkmark$  next to the **SAVE** button at the top right of the screen. Notice that when you click the **Arrow/Caret**  $\checkmark$  on the **SAVE** button you are provided with the options to **Save & Add New** or **Save & Close** this goal. If you have additional goals to add, click the **Save & Add New**. If you have finished adding goals, click the **Save & Close**.

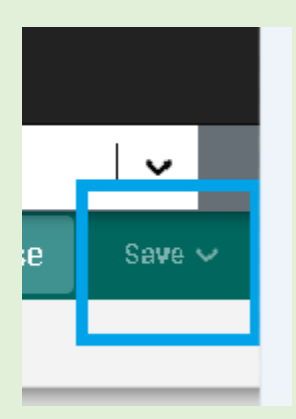

#### How to Access Audit Log

1. Click on the Ellipsis on the top right to view the audit log.

| M                     | vertive Solutions Nuventive Improvement Platform Essential Edition                                                                                                    |          |   |  |  |  |  |
|-----------------------|----------------------------------------------------------------------------------------------------|----------|---|--|--|--|--|
| =                     | tuden: Services - Assessmant & Letting                                                                                                    | •        |   |  |  |  |  |
| Cutt                  | es Assessment. > Studient Services Outcomes Assessment                                                                                                    |          |   |  |  |  |  |
| Stud                  | Services Outcomes                                                                                                    | ) :      | Т |  |  |  |  |
|                       | are Status         Timeline         Base         Base | ing<br>3 | - |  |  |  |  |
| Shi<br>GRI            | Series Difformation Review Series Department Series Pageter Difformation values assessed () "malifier extremes as table value atthe assessment, place a lettimes, Click the VERTICAL PLINET an entreme to update the transmost ratio. Click the<br>LUS SIGN to add a new enters. 30 NOT DELETE ART OUTCOME IS NO LONGER VALUE EDIT THE OUTCOME SHOULD ASSESSMENT AS ARCHVED.                                                                                                    | ×        |   |  |  |  |  |
| -                     | N Support 4777:                                                                                                    | :        |   |  |  |  |  |
| S<br>S<br>T<br>Q<br>A | 84. Bet Service Outcome<br>Student will be after to creatify the nest appropriate assessment/placement instrument commensurate to their level of competency from the resources provided<br>Transfere<br>Outcome Status                                                                                                    |          |   |  |  |  |  |
|                       | d                                                                                                    |          |   |  |  |  |  |

• You can filter the view result by key word, tab, or activity

You can filter the view result by:

- Key Word
- **Tab**: Click on the drop-down menu to choose from
  - View all
  - Student Service Outcome
  - o Result
  - o Measurement

- Activity: Click on the drop-down menu to choose from
  - $\circ \quad \text{View all} \quad$
  - o Added
  - o Deleted
  - $\circ$  Modified

| dit Log             |                      |                               |            |          | ×        |
|---------------------|----------------------|-------------------------------|------------|----------|----------|
| Filter by Keyword   |                      | Tab<br>View All               | ✓ View All | <b>~</b> |          |
| Date<br>Modified    | Modified<br>By       | Tab                           | Item       | Activity |          |
| 4/7/2023<br>3:20 am | Nuventive<br>Support | Student<br>Service<br>Outcome | SSO #2     | Addec    | 1        |
| 4/7/2023<br>3:20 am | Nuventive<br>Support | Student<br>Service<br>Outcome | SSO #3     | Addec    | 1        |
| 4/7/2023<br>3:19 am | Nuventive<br>Support | Student<br>Service<br>Outcome | SSO #1     | Addec    | <u>i</u> |

#### How to Edit a Current Student Services Outcome

To Edit an Outcome:

1. Locate the ellipsis to the far right of the card. Once you click on the ellipsis you will be provided with the options to **Open**, **Copy**, **Edit log** or **Delete** the Outcome. Clicking on **Open** will open-up the current card for review and/or editing. You may also double click on the Outcome you would like to open the card. See highlighted area in the image below. **Delete** will remove the entire card permanently and any results that have been entered for that outcome.

| N                    | Nuventive Solutions                                                                                                    | Nuventive Improvement Platform Essential Edition                                                |                   |         |  |  |  |  |  |
|----------------------|----------------------------------------------------------------------------------------------------|-------------------------------------------------------------------------------------------------|-------------------|---------|--|--|--|--|--|
| =                    | Student Services - Assessment & Testing                                                                                                    |                                                                                                 |                   | ~       |  |  |  |  |  |
| Outo                 | omes Assessment > Student Services Outcomes A                                                                                                    | sessment                                                                                        |                   |         |  |  |  |  |  |
| Stude                | nt Services Outcomes                                                                                                    |                                                                                                 | Ð                 | :       |  |  |  |  |  |
| 0                    | drome Status<br>Fiew All                                                                                                    | Timeline<br>View All                                                                            | ♥ 3 of            | ng<br>3 |  |  |  |  |  |
| Stud                 | Student Source Outcome(s) or Student Source Program Outcome(s) to be assessed (if multiple outcomes are to be evaluated in the assessment, please in them). Click the VSPTICAL EUPRES to edit an outcome to update the timeline or status. Click the Section 2010 Control 10 and a new outcome. Do NOT DELETE ANY OUTCOME IF AN OUTCOME IS NO LONGER VALUE, EDIT THE OUTCOME AND MARK THE OUTCOME STATUS AS ARCHIVED. |                                                                                                 |                   |         |  |  |  |  |  |
|                      | SS0 #1                                                                                                    |                                                                                                 | N. Support 4/7/2  |         |  |  |  |  |  |
| St<br>St<br>DL<br>Ad | ident Senvice Outcome<br>udent will be able to identify the most appropriate assess<br>neffice<br>toome Status<br>tive                                                                                                    | intrplacement instrument commensurate to their level of competency from the resources provided. |                   |         |  |  |  |  |  |
|                      | SS0 #2                                                                                                    |                                                                                                 | N. Support 4/7/23 | ÷       |  |  |  |  |  |
| St<br>St<br>DL<br>Ad | ident Service Outcome<br>udents will be able to identify the appropriate English and<br>nefine<br>toome Status<br>tree                                                                                                    | ath courses in which to begin their college studies.                                            |                   |         |  |  |  |  |  |

\*DO NOT DELETE ANY OUTCOME. If an outcome is no longer valid, edit the outcome and mark the outcome status as archived.

#### How to Edit a Measurement for a Current Student Services Outcome

To Edit a Measurement:

- 1. Open the Outcome (refer to instructions for how to Edit a Current Student Services Outcome)
- 2. Click on the green "Measurement" tab in the middle of the page.
- 3. Locate the ellipsis to the far right of the card. Once you click on the ellipsis you will be provided with the options to **Open**, **Copy**, **Edit log** or **Delete** the Measurement. Clicking on **Open** will open-up the current card for review and/or editing. You may also Double click on the Outcome you would like to Open. **Delete** will remove the entire card permanently and any results that have been entered for that Measurement.

| N                          | Nuventive Solutions                                                                                                    | Nuventive Improvement Platform Essential Edition                                                                                                    |                          |
|----------------------------|----------------------------------------------------------------------------------------------------|----------------------------------------------------------------------------------------------------|--------------------------|
|                            | Student Services - Assessment & Testing                                                                                   |                                                                                                    | ~                        |
| Outo                       | omes Assessment > Student Services Outcomes                                                                               | Assessment                                                                                                    |                          |
| Stud                       | ent Services Outcomes                                                                                                    |                                                                                                    | <b>(</b>                 |
| 0                          | View All                                                                                                    | Timeline<br>View All                                                                                                    | Showing<br>3 of 3        |
| Stud<br>GRE                | dent Service Outcome(s) or Student Service Program Outcon<br>EN PLUS SIGN to add a new outcome. DO NOT DELETE AN          | (c) to be assessed () multiple outcomes are to be evaluated in the assessment please list them). Click the VBRTLAK, ELIPRES to exit an extrome to update the timeli<br>OUTCOME. IF AN OUTCOME IS NO LONGER VALUD, SDIT THE OUTCOME AND MARK THE OUTCOME STATUS AS ARCHIVED. | e or status. Click the X |
| :                          | \$\$0#1                                                                                                    |                                                                                                    | N. Support 4/7/2         |
| SI<br>SI<br>TI<br>Qi<br>Ar | tudent Senvice Butcome<br>Ludent will be able to identify the most appropriate asset<br>Imaline<br>Lucene Status<br>ctive | went/placement instrument commensurate to their level of competency from the resources provided.                                                                                                    |                          |
| :                          | \$\$\$0 #2                                                                                                    |                                                                                                    | N. Support 4/7/23        |
| SI<br>SI                   | tudent Service Outcome<br>tudents will be able to identify the appropriate English an<br>Imatine                          | Math courses in which to begin their college studies.                                                                                                    |                          |
| 0<br>Ar                    | ultome Status<br>ctive                                                                                                    | -                                                                                                    |                          |

# How to Add a Benchmark for a Current Student Services Outcome

1. Click on the green circle with plus sign  $\odot$  on the top right. This will open a card.

| N                     | luventive Solutions Nuventive Improvement Platform Essential Edition                                                                                                    |                   |   |  |  |  |  |  |  |
|-----------------------|----------------------------------------------------------------------------------------------------|-------------------|---|--|--|--|--|--|--|
|                       | Student Services - Assessment & Testing                                                                                                    |                   | ~ |  |  |  |  |  |  |
| Outo                  | nes Assessment > Student Services Outcomes Assessment                                                                                                    |                   |   |  |  |  |  |  |  |
| Stud                  | t Services Outcomes                                                                                                    | Ð                 | : |  |  |  |  |  |  |
|                       | ome Edituri Timeline<br>WATI VervAl V                                                                                                    | Showing<br>3 of 3 | 3 |  |  |  |  |  |  |
| Stu<br>GR             | Student Service Outcome() or Student Service Program Outcome(s) to be assessed () fm it/pile outcomes are to be evaluated in the assessment, place list them.) Oick the VEITICAL ELIPSES to selt an outcome to update the timuline or status. Oick the SHEEN PLUS SIGN to add a new outcome. DO NOT DELETE ANY OUTCOME IS NO LONGER VALUE, DDI T THE OUTCOME AND MARK THE OUTCOME STATUS AS ARCHIVED. |                   |   |  |  |  |  |  |  |
| 1                     | \$\$0 #1 // Support                                                                                                    | 4/7/23            | + |  |  |  |  |  |  |
| S<br>S<br>T<br>O<br>A | wit Benches Resonant<br>and will be able to dentify the most appropriate assessment/placement instrument commensurate to their level of compatency from the resources provided.<br>All more Seture<br>are Seture                                                                                                    |                   |   |  |  |  |  |  |  |
|                       | 000 #0                                                                                                    | 4/7/22            |   |  |  |  |  |  |  |
| S<br>S<br>T<br>O<br>A | ent Service Dutione<br>ent Service Dutione<br>ents will be able to identify the appropriate English and Math courses in which to begin their college studies.<br>Arise<br>and Setuins<br>re                                                                                                    | n///23            | 1 |  |  |  |  |  |  |

# 2. Type in the field required fields.

| 1           | Nuventive Solutions                                                                           | Nuventive Improvement Platform Essential Edition |       |   |   |
|-------------|-----------------------------------------------------------------------------------------------|--------------------------------------------------|-------|---|---|
|             | Student Services - SAMPLE                                                                     |                                                  |       | • |   |
| Out         | comes Assessment > Student Services Outcomes Assessment                                       |                                                  | Close |   |   |
| New         | r Student Service Outcome                                                                     |                                                  |       |   |   |
| DO          | NOT DELETE ANY OUTCOME. IF AN OUTCOME IS NO LONGER VALID, EDIT THE OUTCOME AND MARK THE OUTCO | COME STATUS AS ARCHIVED.                         |       | > | c |
|             | STUDENT SERVICE     OUTCOME     BENCHMARK     RESULTS                                         |                                                  |       |   |   |
| * der<br>St | otes a required field.<br>udent Service Outcome Short Name () *                               |                                                  |       |   |   |
| St          | udent Service Outcome *                                                                       |                                                  |       |   |   |
| 0.          | atcome Status () *                                                                            |                                                  |       |   |   |
| т<br>-      | maline () •   •                                                                               |                                                  |       |   |   |
|             |                                                                                               |                                                  |       |   |   |
|             |                                                                                               |                                                  |       |   |   |

3. Once you have completed entering the Benchmakr information, SAVE your work by clicking on

the Arrow/Caret  $\checkmark$  next to the SAVE button at the top of the screen.

**NOTE:** Where you see an Asterisk (\*) next to the name of a field, that field is required, and you will not be able to **Save** the card until information has been entered into that field.

**NOTE:** Nuventive has a new feature where classified professionals can send out the assessment form above to collect SSO assessment results directly from colleagues Reach out to Liza Rabinovich (<u>erabinovich@sdccd.edu</u>) for further information on this topic.

#### How to Edit a Result for a Current Student Services Outcome

To Edit a Result:

1. Open the Outcome (refer to instructions for how to Edit a Current Student Services Outcome)

2. Click on the green "Result" tab in the middle of the page.

| N        | Nuventive Solutions                                                                                                    | Nuventive Improvement Platform Essential Edition                                                                                                    | İ                         |
|----------|----------------------------------------------------------------------------------------------------|----------------------------------------------------------------------------------------------------|---------------------------|
| =        | Student Services - SAMPLE                                                                                                |                                                                                                    | ~                         |
| Out      | comes Assessment > Student Services Outcomes A                                                                           | ssessment                                                                                                    | Close Save ~              |
| ۹        | Student Registration                                                                                                    |                                                                                                    | <b>\</b>                  |
| L        | Reporting Period<br>View All                                                                                             | Conclusion<br>View AII /                                                                                                    | Showing<br>5 of 5         |
| Su<br>Re | mmarize the result(s) of the assessments/measurements. For<br>member to remove student names or any student identifiers. | pample Number of students participated, did you meet the benchmark, etc. You may attach a copy of the assessment results, rubric of the findings, or any other information that in | hay be relevant. $\times$ |
|          | STUDENT SERVICE     OUTCOME     BENCHMAR                                                                                 | • RESULTS                                                                                                    |                           |
| Me       | aningful, actionable benchmark                                                                                           |                                                                                                    | O                         |
|          | • 2022 - 2023: Spring 2023: Target/Benchmark I                                                                           | Aet C. Lee 11/30/23                                                                                                    | :                         |
|          | Findings Data<br>500 students participated                                                                               |                                                                                                    |                           |
|          | • 2021 - 2022: Target/Benchmark Met                                                                                      | D. Nematolikhi 4/13/23                                                                                                    | :                         |
|          | Findings Data<br>Sample Findings                                                                                         |                                                                                                    |                           |
|          | • 2022 - 2023: Spring 2023: Target/Benchmark I                                                                           | A MaComb 9/22/23                                                                                                    | :                         |
|          | Findings Data<br>TEST                                                                                                    |                                                                                                    |                           |
| -        | • 2022 - 2023: Spring 2023: Target/Benchmark I                                                                           | Aet C Lee 3/23/23                                                                                                    | :                         |

3. Locate the ellipsis to the far right of the card. Once you click on the ellipsis you will be provided with the options to **Open**, **Copy**, **Edit Log** or **Delete** the result. Clicking on **Open** will open the current card for review and/or editing. You may also Double click on the result card that you would like to Open the card. **Delete** will remove the entire card permanently and any results that have been entered for that measurement.

| Stucent Services - SAMPLE                                                                                                    |                                                                                                    |                 | ~            |  |  |
|----------------------------------------------------------------------------------------------------|----------------------------------------------------------------------------------------------------|-----------------|--------------|--|--|
| Outcomes Assessment > Student Services Outcomes Assessment                                                                      |                                                                                                    |                 |              |  |  |
| Q Student Registration                                                                                                    |                                                                                                    |                 | ~            |  |  |
| Nebering Period                                                                                                    | Conduston<br>View XI                                                                                                    | Show<br>3 O     | wing<br>of 5 |  |  |
| Summarize the requit(o) of the assessments/measurements. For exa<br>Remember to remove shident names or any student identifiers | rple: Number of studiants perticipated, did you meat the benchmark, one. You may attach a copy of the accessmant reaults, rubre of this findings, or any other information that m | ay bo relevant. | ×            |  |  |
| STUDENT SERVICE     OUTCOME     BENCHMARK                                                                                       | • RESHITS                                                                                                    |                 |              |  |  |
| Meaningful, actionable benchmark                                                                                                |                                                                                                    | _               | 0            |  |  |
| • 2022 - 2023: Spring 2023: Target/Benchmark Me                                                                                 | C. Lee 11/50/23                                                                                                    |                 |              |  |  |
| Findings Data<br>500 stucents participated                                                                                      |                                                                                                    |                 |              |  |  |
| • 2021 - 2022: Target/Benchmark Met                                                                                             | G Nemetollahi 4/13/23                                                                                                    |                 | -            |  |  |
| Findings Data<br>Sample Findings                                                                                                |                                                                                                    |                 |              |  |  |
| • 2022 - 2023: Spring 2023: Target/Benchmark Me                                                                                 | : A. McComb 9/22/29                                                                                                    |                 |              |  |  |
| Findings Data<br>TEST                                                                                                    |                                                                                                    |                 |              |  |  |
| <ul> <li>2022 - 2023: Spring 2023: Target/Benchmark Me</li> </ul>                                                               | C Lee 3/23/23                                                                                                    |                 | 1            |  |  |
| Findinge Data<br>Denchmark was 600 students; at least 700 students apple                                                        | d                                                                                                    |                 |              |  |  |
| • 2023 - 2024: Fall 2023: Target/Benchmark Met                                                                                  | N Support3/23/23                                                                                                    |                 | :            |  |  |

How to Add a result for a Current Student Services Outcome

1. Click on the green circle with plus sign  $\bigcirc$  on the top right. This will open a card.

| Cutcomes Assessment > Student Services Outcomes Assessment                        |                                                      |                                                                                                    |               |               |  |  |
|-----------------------------------------------------------------------------------|------------------------------------------------------|----------------------------------------------------------------------------------------------------|---------------|---------------|--|--|
| Q Student Registration                                                            | Q Student Registration                               |                                                                                                    |               |               |  |  |
| Reporting Period<br>View All                                                      | <b>~</b>                                             | Conclusion<br>View All                                                                                                    | sh<br>5       | owing<br>of 5 |  |  |
| Summarize the result(s) of the assessme<br>Remember to remove student names or an | nts/measurements. For exam<br>y student identifiers. | nple: Number of students participated, did you meet the benchmark, etc. You may attach a copy of the assessment results, rubic of the findings, or any other information that m | ay be relevan | t. X          |  |  |
| <ul> <li>STUDENT SERVICE<br/>OUTCOME</li> </ul>                                   | BENCHMARK                                            | • RESULTS                                                                                                    |               |               |  |  |
| Meaningful, actionable benchm                                                     | ark                                                  |                                                                                                    |               | 0             |  |  |
| • 2022 - 2023: Spring 2023: 1                                                     | arget/Benchmark Met                                  | C. Lee 11/30/23                                                                                                    |               | -             |  |  |
| Findings Data<br>50D students participated                                        |                                                      |                                                                                                    |               |               |  |  |
| • 2021 - 2022: Target/Benchr                                                      | nark Met                                             | Q: Nernatollahi 4/13/23                                                                                                    |               | - 1           |  |  |
| Findings Data<br>Sample Findings                                                  |                                                      |                                                                                                    |               |               |  |  |
| • 2022 - 2023: Spring 2023: 1                                                     | arget/Benchmark Met                                  | A. McComb 9/22/23                                                                                                    |               | -             |  |  |
| Findings Data<br>TEST                                                             |                                                      |                                                                                                    |               |               |  |  |
| • 2022 - 2023: Spring 2023: 1                                                     | arget/Benchmark Met                                  | C. Lee 3/23/23                                                                                                    |               |               |  |  |
| Findings Data<br>Benchmark was 600 students; at                                   | least 700 students applie                            | d                                                                                                    |               |               |  |  |

# 2. Type in the field required fields.

| Student Services - SAMPLE                                                                                                    |        | <b>~</b> |
|----------------------------------------------------------------------------------------------------|--------|----------|
| Outcomes Assessment > Student Services Outcomes Assessment                                                                                                    | Close  |          |
| Student Registration                                                                                                    |        |          |
| Bludert Service Gutome Bhot Name: Bludert Registration<br>Bludert Service Gutome: Outcome description is here.<br>Timofine: 100: - 2002 Fail 2020<br>Target/Benchmark: Meaningful, actionable benchmark. | Hide D | etails Ŧ |
| RESULT                                                                                                    |        |          |
| * denotes a required field.                                                                                                    |        | <b>^</b> |
| Result Date *                                                                                                    |        |          |
| 02/14/2024                                                                                                    |        |          |
| Reporting Pariod *                                                                                                    |        |          |
| · · · ·                                                                                                    |        |          |
| Assessment Design () *                                                                                                    |        |          |
| Assessment Type(s) ① ★                                                                                                    |        |          |
| ~                                                                                                    |        |          |
| H 'Other' was selected as an Assessment Type, describe below                                                                                                    |        |          |
| Findings Data () *                                                                                                    |        | _        |
| Conclusion () *                                                                                                    |        | -        |
| ž                                                                                                    |        |          |

3. You may upload supportive document by clicking on the green circle with plus sign  $\textcircled{\bullet}$  in the Result card

| Student Registration                                                                                                    |                      |   |               |
|----------------------------------------------------------------------------------------------------|----------------------|---|---------------|
| Student Service Outcome Short Name: Student Registration<br>Student Service Outcome description in here.<br>Timefine: 2023-2024 Fail 2023<br>Target/Benchmark: Meaningful, actionable benchmark. |                      | H | ide Details 干 |
| RESULT                                                                                                    |                      |   |               |
| Related Documents                                                                                                    |                      |   |               |
| Document Name                                                                                                    | Document Description |   | Ð             |
| There are no documents attached                                                                                                    |                      |   |               |
| Optional Charts & Graphs Press ALT + 0 for accessibility help                                                                                                    |                      |   |               |
|                                                                                                    |                      |   |               |
|                                                                                                    |                      |   |               |
|                                                                                                    |                      |   |               |
|                                                                                                    |                      |   |               |
|                                                                                                    |                      |   |               |

4. Once you have completed entering the Result information, SAVE your work by clicking on the

Arrow/Caret  $\checkmark$  next to the SAVE button at the top of the screen. Notice that when you click

the Arrow/Caret  $\checkmark$  on the SAVE button you are provided with the options to Save & Add New or Save & Close this result. If you have additional results to add, click the Save & Add New. If you have finished adding results, click the Save & Close.

| Student Services - SAMPLE                                                                                                    |      | +         |
|----------------------------------------------------------------------------------------------------|------|-----------|
| Outcomes Assessment > Student Services Outcomes Assessment                                                                                                    |      | Save 🗸    |
| Student Registration                                                                                                    |      |           |
| Bitudent Barv/ce Outsome Short Name: Student Registration<br>Student Starv/ce Outsome: Outcome description is here.<br>Thanders: 2023-2024 API 2023<br>Taged/Benchmark: Meaning/ul, actoriable benchmark. | Hide | Details Ŧ |
| RESULT                                                                                                    |      |           |
| Related Documenta                                                                                                    |      |           |
| Document Name Document Oxed (plion                                                                                                    | C    | •         |
| There are no documents attached                                                                                                    |      |           |
| Optional Charts & Graphs Press ALT + 0 for accessibility help                                                                                                    |      |           |
|                                                                                                    |      | - 11      |
|                                                                                                    |      |           |

**Note**: Where you see an Asterisk (\*) next to the name of a field, that field is required, and you will not be able to **Save** the card until information has been entered into that field.

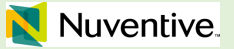

# MAPPING (PLO to ILO; CLO to PLO; SSO to ILO)

# PLO to ILO Mapping

1. To access the Map PLO Aligned to ILO function in Nuventive, log in to your account and navigate to the unit for which you would like to conduct your mapping. For this example, we will be using **Instructional Program – Sample** from the top dropdown menu.

**NOTE:** "Align" is a word that Nuventive uses as an equivalent to Map.

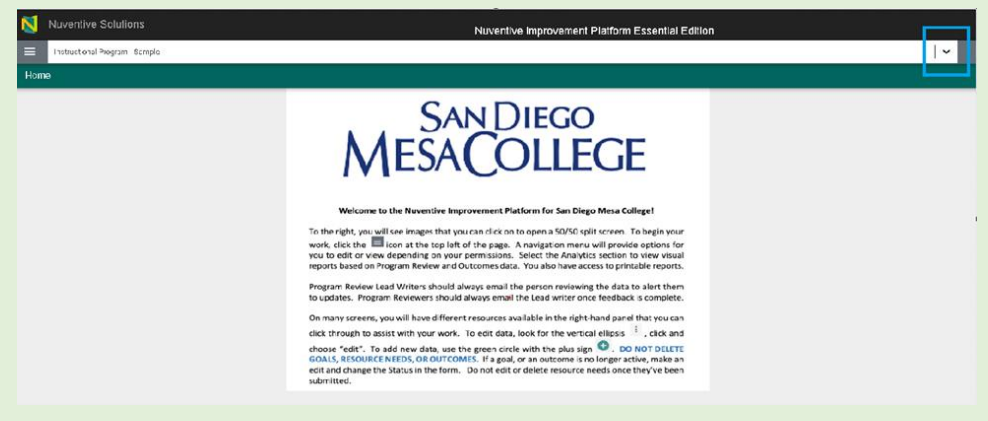

2. Once you are in your desired unit, navigate to the Main "Hamburger" Menu and select 'Outcomes Assessment' from the menu which will expand selection options. You will then select **MAP: PLO Aligned** to Institutional Learning Outcomes

| Nuventive Solutions                                                   |   | Nuventive Improvement Platform Essential Editio                                                                                                    |
|-----------------------------------------------------------------------|---|----------------------------------------------------------------------------------------------------|
| Instructional Program - Sample                                        |   |                                                                                                    |
| Home                                                                  |   |                                                                                                    |
| Analytics                                                             | ~ | SAN DIEGO                                                                                                    |
| Program Review                                                        | ~ |                                                                                                    |
| Program Review Reports                                                | ~ | MESACOLLEGE                                                                                                    |
| Outcomes Assessment                                                   | ^ |                                                                                                    |
| Program Learning Outcomes Assessment                                  | - | Welcome to the Nuventive Improvement Platform for San Diego Mesa College!                                                                                                    |
| Course Learning Outcomes Assessment<br>(READ ONLY)                    |   | work, click the clicon at the top left of the page. A navigation menu will provide options for<br>you to edit or view depending on your permissions. Select the Analytics section to view visual<br>reports these no program Review and Outprome data. You also have acress to noticable reports         |
| MAP: PLO Aligned to Institutional Learning<br>Outcomes                |   | Program Review Lead Writers should always email the person reviewing the data to alert them<br>to updates. Program Reviewers should always email the Lead writer once feedback is complete.                                                                                                    |
| MAP: Course Learning Outcomes Aligned to<br>Program Learning Outcomes |   | On many screens, you will have different resources available in the right-hand panel that you can<br>click through to assist with your work. To edit data, look for the vertical ellipsis <sup>‡</sup> , click and                                                                                       |
| Outcomes Assessment Reports                                           | ~ | choose "edit". To add new data, use the green circle with the plus sign $\textcircled{I}$ . DO NOT DELETE<br>GOALS, RESOURCE NEEDS, OR OUTCOMES. If a goal, or an outcome is no longer active, make an<br>edit and change the Status in the form. Do not edit or delote resource need sonce they've been |
| Document Library                                                      |   | submitted.                                                                                                    |
| Access List                                                           | ~ |                                                                                                    |

3. The Institution Learning Outcome and Assessment titles for the program you have selected will load in columns across the top of the page; "Program Outcomes" and the ILOs (Institutional Learning Outcomes) will load to the left side of the page; "Communication/Critical Thinking/Information Literacy/Professional and Ethical Behavior/ Global Consciousness."

| Nuventive Solutions                                                                                                    |                                                 | Nuventive Improve    | ment Platform Essential Edition |  |
|----------------------------------------------------------------------------------------------------|-------------------------------------------------|----------------------|---------------------------------|--|
| Instructional Program - Sample                                                                                                |                                                 |                      |                                 |  |
| Outcomes Assessment > MAP: PLO Ali                                                                                            | igned to Institutional Learnir                  | ng Outcomes          |                                 |  |
|                                                                                                    |                                                 |                      |                                 |  |
|                                                                                                    |                                                 |                      |                                 |  |
| Institution Learning Outcomes and Asses                                                                                       | Program Outcome<br>X = X - Click the X to Align | 25                   |                                 |  |
| Q Search by Keyword                                                                                                    | Critical Thinking                               | Professional and Eth | Self Awareness                  |  |
| Communication<br>Respond appropriately to incoming<br>information in a variety of ways, including:<br>writte                  | ×                                               | x                    | x                               |  |
| Critical Thinking<br>Effectively interpret, analyze, synthesize,<br>explain, and infer concepts and ideas Con                 | x                                               | ×                    | x                               |  |
| Information Literacy<br>Gather, analyze, evaluate, and disseminate<br>appropriate information using multiple<br>mod           | ×                                               | x                    | x                               |  |
| Professional and Ethical Behavior<br>Practice responsible, professional, and civil<br>conduct in the classroom, workplace, co | x                                               | x                    | x                               |  |
| Global Consciousness<br>Recognize the interconnectedness of global,<br>national, and local concerns from multipl              | x                                               | x                    | X                               |  |
|                                                                                                    |                                                 |                      |                                 |  |

4. Notice there are square boxes with an "X" that intersect the table. Where none of the ILOs (Institutional Learning Outcomes) and PLOs (Program Learning Outcomes) are aligned the boxes are clear/light gray. To Map the Program outcome to a specific ILO, you will click on the box where the PLO and ILO intersect, this is where the boxes will appear green.

Conveniently, you can map all PLOs for the unit to ILOs in this one screen view. You can also unselect and save incorrect mapping.

| Nuventive Solutions Nuventive Improvement Platform Ess                                                                        |                                                 |                      |                |   |  |  |  |
|----------------------------------------------------------------------------------------------------|-------------------------------------------------|----------------------|----------------|---|--|--|--|
| Instructional Program - Sample                                                                                                |                                                 |                      |                |   |  |  |  |
| Outcomes Assessment > MAP: PLO Aligned to Institutional Learning Outcomes                                                     |                                                 |                      |                |   |  |  |  |
|                                                                                                    |                                                 |                      |                |   |  |  |  |
|                                                                                                    |                                                 |                      |                |   |  |  |  |
| Institution Learning Outcomes and Asses                                                                                       | Program Outcome<br>X = X - Click the X to Align | S                    |                |   |  |  |  |
| Q Search by Keyword                                                                                                    | Critical Thinking                               | Professional and Eth | Self Awareness |   |  |  |  |
| Communication<br>Respond appropriately to incoming<br>information in a variety of ways, including:<br>writte                  | x                                               | x                    | X              |   |  |  |  |
| Critical Thinking<br>Effectively interpret, analyze, synthesize,<br>explain, and infer concepts and ideas Con                 | x                                               | x                    | X              |   |  |  |  |
| Information Literacy<br>Gather, analyze, evaluate, and disseminate<br>appropriate information using multiple<br>mod           | x                                               | x                    | x              |   |  |  |  |
| Professional and Ethical Behavior<br>Practice responsible, professional, and civil<br>conduct in the classroom, workplace, co | х                                               | x                    | х              |   |  |  |  |
| Global Consciousness<br>Recognize the interconnectedness of global,<br>national, and local concerns from multipl              | х                                               | x                    | x              |   |  |  |  |
|                                                                                                    |                                                 |                      |                | - |  |  |  |

5. On this page you can keep running notes regarding work on the mapping page by clicking on

the right-side ellipsis menu and selecting **Add/Edit Note**. By typing in the text box, you can add and edit the text on the screen. You will save or be prompted to save or cancel prior to closing the box.

| Nuventive Solutions                                                                                                    |                                                                      |                      | Nuventive Impro | vement Platform Essential Edition |          |
|----------------------------------------------------------------------------------------------------|----------------------------------------------------------------------|----------------------|-----------------|-----------------------------------|----------|
| Instructional Program - Sample                                                                                                |                                                                      |                      |                 |                                   | <b>~</b> |
| Outcomes Assessment > MAP: PLO Alig                                                                                           | ned to Institutional Learnin                                         | g Outcomes           |                 |                                   |          |
|                                                                                                    |                                                                      |                      |                 |                                   | ×        |
|                                                                                                    |                                                                      |                      |                 |                                   |          |
| Institution Learning Outcomes and Asses                                                                                       | <ul> <li>Program Outcome<br/>x = X - Click the X to Align</li> </ul> | IS .                 |                 |                                   | B :      |
|                                                                                                    |                                                                      |                      |                 |                                   |          |
| Q Search by Keyword                                                                                                    | Critical Thinking                                                    | Professional and Eth | Self Awareness  |                                   |          |
| Communication<br>Respond appropriately to incoming                                                                            | ×                                                                    | ×                    | ×               |                                   |          |
| information in a variety of ways, including:<br>writte                                                                        |                                                                      |                      |                 |                                   |          |
| Critical Thinking<br>Effectively interpret, analyze, synthesize,                                                              | x                                                                    | x                    | ×               |                                   |          |
| explain, and infer concepts and ideas Con                                                                                     |                                                                      |                      |                 |                                   |          |
| Information Literacy<br>Gather, analyze, evaluate, and disseminate<br>appropriate information using multiple                  | x                                                                    | x                    | ×               |                                   |          |
| mod                                                                                                    |                                                                      |                      |                 |                                   |          |
| Professional and Ethical Behavior<br>Practice responsible, professional, and civil<br>conduct in the classroom, workplace, co | ×                                                                    | ×                    | ×               |                                   |          |
| Global Consciousness<br>Recognize the interconnectedness of global,<br>national, and local concerns from multipl              | x                                                                    | x                    | x               |                                   |          |
|                                                                                                    |                                                                      |                      |                 |                                   |          |

After clicking Save, you will see a temporary dropdown message that the

"Mapping note saved successfully."

# CLO to PLO Mapping

1. To access the Map CLO Aligned to PLO function in Nuventive, log in to your account and navigate to the unit for which you would like to conduct your mapping. For this example, we will be using Instructional Program – SAMPLE from the top dropdown menu.

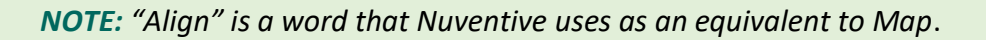

| Nuventive Solutions            | Nuventive Solutions Nuventive Improvement Diatform Eccential Edition                                                                                                    |          |  |  |  |  |
|--------------------------------|----------------------------------------------------------------------------------------------------|----------|--|--|--|--|
| Instructional Program - Sample |                                                                                                    | <b>v</b> |  |  |  |  |
| Home                           |                                                                                                    | J        |  |  |  |  |
|                                | <section-header><section-header><section-header><section-header><text><text><text></text></text></text></section-header></section-header></section-header></section-header> |          |  |  |  |  |

2. Once you are in your desired unit, navigate to the Main "Hamburger" Menu and select
'Outcomes Assessment' from the menu which will expand selection options. You will then select MAP:
Course Learning Outcomes aligned to Program Learning Outcomes

| Vuventive Solutions                                                   |   | Nuventive Improvement Platform Essential Editio                                                                                                    | n |
|-----------------------------------------------------------------------|---|----------------------------------------------------------------------------------------------------|---|
| Instructional Program - Sample                                        |   |                                                                                                    |   |
| Home                                                                  |   |                                                                                                    |   |
| Analytics                                                             | ~ | SAN DIECO                                                                                                    |   |
| Program Review                                                        | ~ |                                                                                                    |   |
| Program Review Reports                                                | ~ | MESACOLLEGE                                                                                                    |   |
| Outcomes Assessment                                                   | ^ |                                                                                                    |   |
| Program Learning Outcomes Assessment                                  |   | Welcome to the Nuventive Improvement Platform for San Diego Mesa College!                                                                                                    |   |
| Course Learning Outcomes Assessment<br>(READ ONLY)                    |   | To the right, you will see images that you can click on to open a 50/30 spit storeen. To begin your<br>work, click the lic on a the top left of the page. A navigation menu will provide options for<br>you to edit or view depending on your permissions. Select the Analytics section to view visual<br>reports based on Program Review and Outcomes data. You also have access to printable reports. |   |
| MAP: PLO Aligned to Institutional Learning<br>Outcomes                |   | Program Review Lead Writers should always email the person reviewing the data to alert them<br>to updates. Program Reviewers should always email the Lead writer once feedback is complete.                                                                                                    |   |
| MAP: Course Learning Outcomes Aligned to<br>Program Learning Outcomes | 2 | On many screens, you will have different resources available in the right-hand panel that you can click through to assist with your work. To edit data, look for the vertical ellipsis $\frac{1}{2}$ , click and                                                                                                    |   |
| Outcomes Assessment Reports                                           | ~ | choose "edit". To add new data, use the green circle with the plus sign . DO NOT DELETE<br>GOALS, RESOURCE NEEDS, OR OUTCOMES. If a goal, or an outcome is no longer active, make an<br>edit and change the Status in the form. Do not edit or delete resource needs once they've been                                                                                                    |   |
| Document Library                                                      |   | submitted.                                                                                                    |   |
| Access List                                                           | ~ |                                                                                                    |   |
|                                                                       |   |                                                                                                    |   |
|                                                                       |   |                                                                                                    |   |

3. The Course Learning Outcome and Assessment titles for the program you have selected will load in columns across the top of the page; "Course Assessment" and the PLOs (Program Learning Outcomes) will load to the left side of the page; "Critical Thinking, Professional and Ethical Behavior, and Self Awareness"

| Nuventive Solutions                                                                                                    | Nuventive Solutions Nuventive Improvemen         |                            |        |  |  |  |
|----------------------------------------------------------------------------------------------------|--------------------------------------------------|----------------------------|--------|--|--|--|
| E Instructional Program - Sample                                                                                              |                                                  |                            |        |  |  |  |
| Outcomes Assessment > MAP: Course                                                                                             | Learning Outcomes Aligned                        | to Program Learning Outcom | ies    |  |  |  |
|                                                                                                    |                                                  |                            |        |  |  |  |
|                                                                                                    |                                                  | -                          |        |  |  |  |
| Program Outcomes                                                                                                    | Course Assessmel<br>X = X - Highlight X to Align | nt                         |        |  |  |  |
| Q Search by Keyword                                                                                                    | CLO #1                                           | CL0 #2                     | CLO #3 |  |  |  |
| Critical Thinking<br>Students will become proficient in the<br>fundamental concepts of engineering,<br>science,               | x                                                | x                          | x      |  |  |  |
| Professional and Ethical Behavior<br>Students will serve as productive members<br>of society by recognizing the social, ethic | x                                                | x                          | x      |  |  |  |
| Self Awareness<br>Students will serve as productive members<br>of society by recognizing the social, ethic                    | x                                                | x                          | x      |  |  |  |
|                                                                                                    |                                                  |                            |        |  |  |  |

4. There are square boxes with an "X" that intersect the table. Where none of the PLOs (Program Learning Outcomes) and CLOs (Course Learning Outcomes) are aligned the boxes are clear/light gray. To Map the Program outcome to a specific CLO, you will click on the box where the PLO and CLO intersect, this is where the boxes will appear green.

| Instructional Program - Sample                                                                                                |                          |                            |        |   |
|----------------------------------------------------------------------------------------------------|--------------------------|----------------------------|--------|---|
| Outcomes Assessment > MAP: Course Le                                                                                          | earning Outcomes Aligned | to Program Learning Outcom | les    |   |
|                                                                                                    |                          |                            |        |   |
|                                                                                                    |                          |                            |        |   |
| Program Outcomes                                                                                                    | Course Assessme          | nt                         |        |   |
| Q Search by Keyword                                                                                                    | CLO #1                   | CL0 #2                     | CLO #3 |   |
| Critical Thinking<br>Students will become proficient in the<br>fundamental concepts of engineering,<br>science,               | x                        | x                          | x      |   |
| Professional and Ethical Behavior<br>Students will serve as productive members<br>of society by recognizing the social, ethic | x                        | x                          | x      |   |
| Self Awareness<br>Students will serve as productive members<br>of society by recognizing the social, ethic                    | х                        | x                          | x      |   |
| L                                                                                                    |                          |                            |        | J |
|                                                                                                    |                          |                            |        |   |
|                                                                                                    |                          |                            |        |   |

5. At this point, the information is not saved. You must click the **"Save"** button on the upper right side of the page for the changes to update. After clicking Save, you will see a temporary dropdown message that the **"Mappings saved successfully."** 

| Nuventive Solutions Nuventive Improvement Platform Essential Edition                                                          |                                                  |        |        |     |                             |          |
|----------------------------------------------------------------------------------------------------|--------------------------------------------------|--------|--------|-----|-----------------------------|----------|
| Instructional Program - Sample                                                                                                |                                                  |        |        |     |                             | <b>~</b> |
| Cutcomes Assessment > MAP: Course Learning Outcomes Aligned to Program Learning Outcomes                                      |                                                  |        |        |     |                             | Save     |
|                                                                                                    |                                                  |        |        |     |                             | ×        |
| Program Outcomes                                                                                                    | Course Assessmen<br>x = x - Highlight X to Align | t      |        | MES | A 101 Hula Hoop Engineering | :        |
| Q Search by Keyword                                                                                                    | CL0 #1                                           | CL0 #2 | CL0 #3 |     |                             |          |
| Critical Thinking<br>Students will become proficient in the<br>fundamental concepts of engineering,<br>science,               | x                                                | x      | x      |     |                             |          |
| Professional and Ethical Behavior<br>Students will serve as productive members<br>of society by recognizing the social, ethic | x                                                | x      | x      |     |                             |          |
| Self Awareness<br>Students will serve as productive members<br>of society by recognizing the social, ethic                    | ×                                                | ×      | x      |     |                             |          |
|                                                                                                    |                                                  |        |        |     |                             |          |

Conveniently, you can map all CLOs for the unit to PLOs in this one screen view. You can also unselect and save incorrect mapping.

On this page, you can keep running notes regarding work on the mapping page by clicking on the rightside ellipse menu and selecting **Add/Edit Note**. By typing in the text box, you can add and edit the text on the screen. You will save or be prompted to save or cancel prior to closing the box.

| Nuventive Solutions                                                                                                    |                                                  |                            | Nuventive Improv | vement Platform Essential Edition |       |     |
|----------------------------------------------------------------------------------------------------|--------------------------------------------------|----------------------------|------------------|-----------------------------------|-------|-----|
| Instructional Program - Sample                                                                                                |                                                  |                            |                  |                                   |       | · · |
| Outcomes Assessment > MAP: Course                                                                                             | e Learning Outcomes Aligned                      | to Program Learning Outcon | ies              |                                   |       |     |
|                                                                                                    |                                                  |                            |                  |                                   |       | ×   |
|                                                                                                    |                                                  |                            |                  |                                   |       |     |
| Program Outcomes                                                                                                    | Course Assessme     X = X - Nightight X to Align | nt                         |                  | MESA 101 Hula Hoop Engineer       | ing 🖌 | 1   |
| Q Search by Keyword                                                                                                    | CL0 #1                                           | CL0 #2                     | CLO #3           |                                   |       |     |
| Critical Thinking<br>Students will become proficient in the<br>fundamental concepts of engineering,<br>science,               | ×                                                | x                          | x                |                                   |       |     |
| Professional and Ethical Behavior<br>Students will serve as productive members<br>of society by recognizing the social, ethic | ×                                                | ×                          | x                |                                   |       |     |
| Self Awareness<br>Students will serve as productive members<br>of society by recognizing the social, ethic                    | x                                                | x                          | x                |                                   |       |     |
|                                                                                                    |                                                  |                            |                  |                                   |       |     |
|                                                                                                    |                                                  |                            |                  |                                   |       |     |
|                                                                                                    |                                                  |                            |                  |                                   |       |     |
|                                                                                                    |                                                  |                            |                  |                                   |       |     |

After clicking **Save**, you will see a temporary dropdown message that the **"Mapping note saved successfully."** 

#### SSO to ILO Mapping

1. To access the Map SSO Aligned to ILO function in Nuventive, log in to your account and navigate to the unit for which you would like to conduct your mapping. For this example, we will be using **Student Services – SAMPLE** from the top dropdown menu.
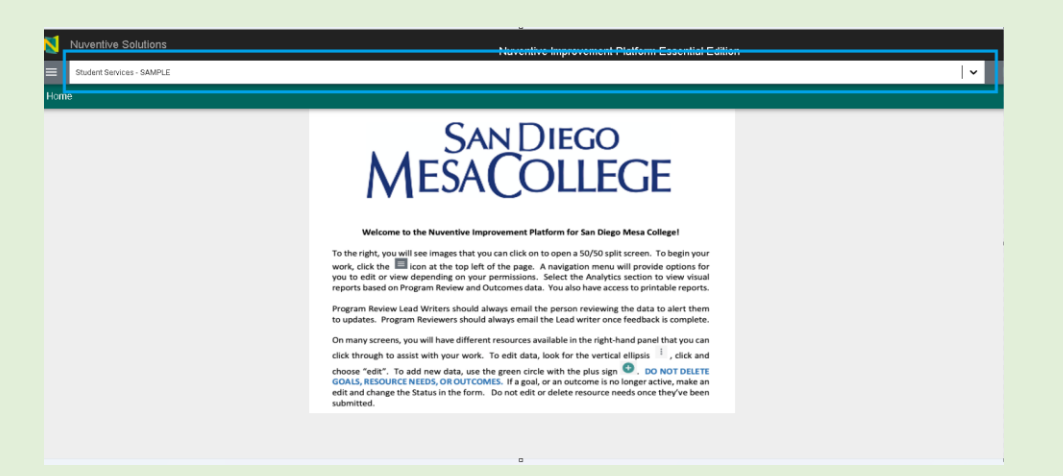

2. Once you are in your desired unit, navigate to the Main "Hamburger" Menu and select **'Outcomes Assessment'** from the menu which will expand selection options. You will then select **MAP: SSO Aligned to ILO**.

**NOTE:** "Align" is a word that Nuventive uses as an equivalent to Map.

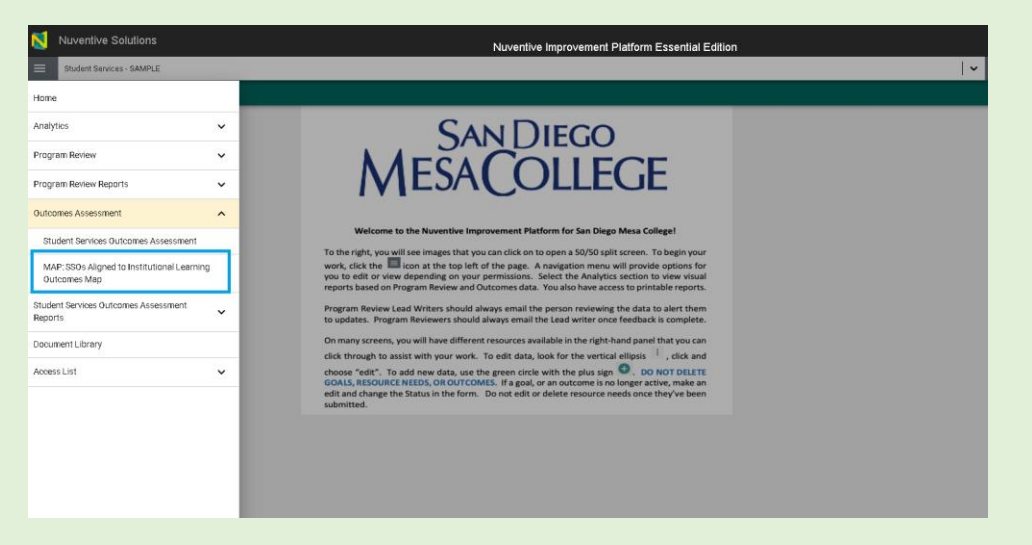

3. The Institution Learning Outcome and Assessment titles for the program you have selected will load in columns across the top of the page; **"Student Services Outcome"** and the **ILOs** (Institutional Learning Outcomes) will load to the left side of the page;

"Communication/Critical Thinking/Information Literacy/Professional and Ethical Behavior/ Global Consciousness."

| Student Services - SAMPLE                                                                                                    |      |                                                    |                      |  |
|----------------------------------------------------------------------------------------------------|------|----------------------------------------------------|----------------------|--|
| Outcomes Assessment > MAP: SSOs A                                                                                             | lign | ed to Institutional Learnir                        | ng Outcomes Map      |  |
|                                                                                                    |      |                                                    |                      |  |
| Institution Learning Outcomes and Asses                                                                                       | ~    | Student Services O<br>X = X - Click the X to Align | utcomes              |  |
| Q Search by Keyword                                                                                                    |      | Student Registration                               | Scholarship Applicat |  |
| Communication<br>Respond appropriately to incoming<br>information in a variety of ways, including:<br>writte                  |      | x                                                  | x                    |  |
| Critical Thinking<br>Effectively interpret, analyze, synthesize,<br>explain, and infer concepts and ideas Con                 |      | x                                                  | X                    |  |
| Information Literacy<br>Gather, analyze, evaluate, and disseminate<br>appropriate information using multiple<br>mod           |      | x                                                  | x                    |  |
| Professional and Ethical Behavior<br>Practice responsible, professional, and civil<br>conduct in the classroom, workplace, co |      | x                                                  | x                    |  |
| Global Consciousness<br>Recognize the interconnectedness of global,<br>national, and local concerns from multipl              |      | x                                                  | x                    |  |
|                                                                                                    |      |                                                    |                      |  |
|                                                                                                    |      |                                                    |                      |  |

4. Notice there are square boxes with an "X" that intersect the table. Currently none of the ILOs (Institutional Learning Outcomes) and SLOs (Student Learning Outcomes) are aligned as the boxes are clear/light gray. To Map the Program outcome to a specific ILO, you will click on the box where the SSO and ILO intersect. In this instance, we will select **SSO #1 Communication and align that with the SSO Communication by clicking the box and making it green.** 

| Institution Learning Outcomes and Asses                                                                                       |                      |                      |  |  |  |  |  |  |  |
|----------------------------------------------------------------------------------------------------|----------------------|----------------------|--|--|--|--|--|--|--|
| Q Search by Keyword                                                                                                    | Student Registration | Scholarship Applicat |  |  |  |  |  |  |  |
| Communication<br>Respond appropriately to incoming<br>information in a variety of ways, including:<br>writte                  | x                    | x                    |  |  |  |  |  |  |  |
| Critical Thinking<br>Effectively interpret, analyze, synthesize,<br>explain, and infer concepts and ideas Con                 | x                    | x                    |  |  |  |  |  |  |  |
| Information Literacy<br>Gather, analyze, evaluate, and disseminate<br>appropriate information using multiple<br>mod           | x                    | X                    |  |  |  |  |  |  |  |
| Professional and Ethical Behavior<br>Practice responsible, professional, and civil<br>conduct in the classroom, workplace, co | x                    | x                    |  |  |  |  |  |  |  |
| Global Consciousness<br>Recognize the interconnectedness of global,<br>national, and local concerns from multipl              | x                    | x                    |  |  |  |  |  |  |  |
|                                                                                                    |                      |                      |  |  |  |  |  |  |  |

5. At this point, the information is not saved. You must click the **"Save"** button on the upper right side of the page for the changes to update. After clicking Save, you will see a temporary dropdown message that the **"Mappings saved successfully."** 

| Nuventive Solutions                                                                                                    | Nuventive Improvement Pla                                           | tform Essential Edition | me, amarino@ |
|----------------------------------------------------------------------------------------------------|---------------------------------------------------------------------|-------------------------|--------------|
| Student Services - SAMPLE                                                                                                   |                                                                     | ~                       |              |
| Outcomes Assessment > MAP: SSC                                                                                              | )s Aligned to Institutional Learni                                  | ng Outcomes Map         | Save         |
|                                                                                                    |                                                                     |                         | ×            |
|                                                                                                    |                                                                     |                         | $\smile$     |
| Institution Learning Outcomes and Asse                                                                                      | $ S  \checkmark$ Student Services C<br>X = X - Click the X to Align | Jutcomes                | <b>₽</b> :   |
| Q Search by Keyword                                                                                                    | Student Registration                                                | Scholarship Applicat    |              |
| Communication<br>Respond appropriately to incoming<br>information in a variety of ways, including<br>writte                 | x                                                                   | x                       |              |
| Critical Thinking<br>Effectively interpret, analyze, synthesize,<br>explain, and infer concepts and ideas Con               | Х                                                                   | x                       |              |
| Information Literacy<br>Gather, analyze, evaluate, and disseminat<br>appropriate information using multiple<br>mod          | e X                                                                 | x                       |              |
| Professional and Ethical Behavior<br>Practice responsible, professional, and eiv<br>conduct in the classroom, workplace, co | ril X                                                               | x                       |              |
| Global Consciousness<br>Recognize the interconnectedness of glob<br>national, and local concerns from multipl.              | ial, X                                                              | x                       |              |

Conveniently, you can map all SSOs for the unit to ILOs in this one screen view. You can also unselect and save incorrect mapping.

| N                              | Nuventive Solutions                                                                                               | Nuven                                              | tive Improvement Platform | Essential Edition |   | Welcome, ar | narino@sdccd.edu!     | Sign out       |
|--------------------------------|----------------------------------------------------------------------------------------------------|----------------------------------------------------|---------------------------|-------------------|---|-------------|-----------------------|----------------|
| =                              | Student Services - SAMPLE                                                                                         |                                                    |                           |                   | ~ |             |                       |                |
| Outo                           | comes Assessment > MAP: SSOs Ali                                                                                  | gned to Institutional Learni                       | ng Outcomes Map           |                   | 6 | Save        |                       | Ŧ              |
| Inst                           | itution Learning Outcomes and Asses                                                                               | Student Services (<br>X = X - Click the X to Align | Dutcomes                  |                   |   |             | d/Edit Note           |                |
| ٩.                             | Search by Keyword                                                                                                 | Student Registration                               | Scholarship Applicat      |                   |   |             | SAND                  | IEGO           |
| Com<br>Resp<br>infor<br>writte | munication<br>ond appropriately to incoming<br>mation in a variety of ways, including:<br>e                       | x                                                  | x                         |                   |   |             | MESACC                | LLEGE          |
| Critic<br>Effect<br>expla      | <b>cal Thinking</b><br>tively interpret, analyze, synthesize,<br>in, and infer concepts and ideas Con             | x                                                  | x                         |                   |   |             | Institutional Learnin | ig Outcomes    |
| Info<br>Gath<br>appn<br>mod.   | rmation Literacy<br>er, analyze, evaluate, and disseminate<br>opriate information using multiple<br>              | x                                                  | x                         |                   |   |             | MESACOL               | co<br>LEGE     |
| Prof<br>Pract                  | essional and Ethical Behavior<br>tice responsible, professional, and civil<br>uct in the classroom, workplace, co | x                                                  | ×                         |                   |   |             | *                     | 1              |
| Glob<br>Reco<br>natio          | al Consciousness<br>gnize the interconnectedness of global,<br>nal, and local concerns from multipl               | x                                                  | x                         |                   |   |             | SSOs for Mapping      |                |
|                                |                                                                                                    |                                                    |                           |                   |   |             | SAN D<br>MESACC       | iego<br>)LLEGE |

7. Also on this page, you can keep running notes regarding work on the mapping page by clicking on the right-side ellipsis menu and selecting **Add/Edit Note**. By typing in the rich text box, you can add and edit the text on the screen. You will save or be prompted to save or cancel prior to closing the box.

| N                                | Nuventive Solutions                                                                       | Nuvent                                             | ive Improvement Platform | essential Edition |       |            |   |
|----------------------------------|-------------------------------------------------------------------------------------------|----------------------------------------------------|--------------------------|-------------------|-------|------------|---|
|                                  | Student Services - SAMPLE                                                                 |                                                    |                          |                   | ~     |            |   |
| Outc                             |                                                                                           | igned to Institutional Learnir                     | ng Outcomes Map          |                   |       | <b>(</b> ) |   |
| Insti                            | tution Learning Outcomes and Asses                                                        | Student Services O<br>X = X - Click the X to Align | lutcomes                 |                   |       | Ð          | : |
| Qs                               | earch by Keyword                                                                          | Student Registration                               | Scholarship Applicat     |                   |       |            |   |
| Com<br>Respo<br>inform<br>writte | nunication<br>nd appropriately to incoming<br>nation in a variety of ways, including:<br> | x                                                  | x                        |                   |       |            |   |
| Critic<br>Effect                 | al Thinking<br>ively interpret, analyze, synthesize,                                      | x                                                  | x                        |                   |       |            |   |
| expla                            | ILO Assessment Mapping Note                                                               |                                                    |                          |                   | Close | Save       |   |
| Gath<br>appr                     | Press ALT + 0 for accessibility help                                                      |                                                    |                          |                   |       |            |   |
| Prof<br>Pract<br>cond            | 10\1/23 mapped SSO notes and ide                                                          | eas                                                |                          |                   |       |            |   |
| Glob<br>Reco<br>natio            |                                                                                           |                                                    |                          |                   |       |            |   |
| l                                |                                                                                           |                                                    |                          |                   |       |            |   |
|                                  |                                                                                           |                                                    |                          |                   |       |            |   |
|                                  |                                                                                           |                                                    |                          |                   |       |            |   |
|                                  |                                                                                           |                                                    |                          |                   |       |            |   |

8. After clicking Save, you will see a temporary dropdown message that the

#### "Mapping note saved successfully."

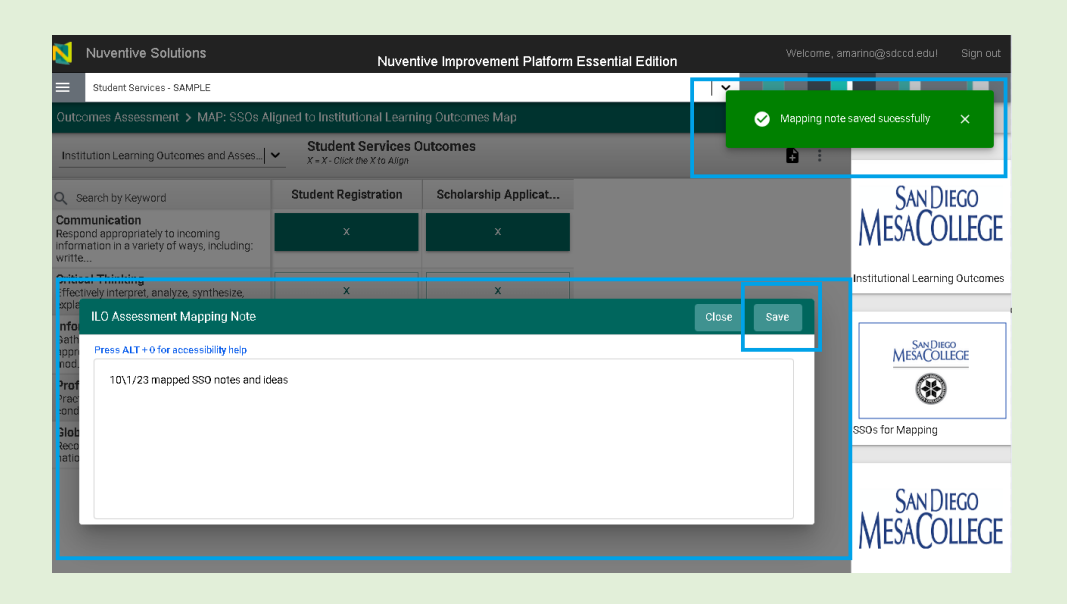

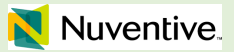

# OUTCOMES ASSESSMENT ANALYTICS

Program Assessment Summary - PLO Assessment

1. To access the **Program Assessment Summary** in Nuventive, log in to your account and navigate to the unit for which you'd like the Program Assessment Summary.

| Nuventive Solutions                                                                                                    | tial Edition Sign out                                                                                                    |
|----------------------------------------------------------------------------------------------------|----------------------------------------------------------------------------------------------------|
| Instructional Program - Sample                                                                                                    | · ·                                                                                                    |
| Home                                                                                                    | <del>_</del>                                                                                                    |
| Welcome to the Nuventive Improvement Platform for San Diego Messa         To the right, you will see images that you can click on to open a 50/50 split screet work, click the lice on at the top left of the page. A navigation menu will pry you to edit or view depending on your permissions. Select the Analytics secti reports based on Program Review and Outcomes data. You also have access to program Review Lead Writers should always email the person reviewing the d to updates. Program Reviewers should always email the Lead writer once feed         On many screens, you will have different resources available in the right-hand p click through to assist with your work. To edit data, look for the vertical ellips choose "edit". To add new data, use the green circle with the plus sign CoALS, RESOURCE NEEDS, OR OUTCOMES. If a goal, or an outcome is no longe edit and change the Status in the form. Do not edit or delete resource needs or submitted. | Signature for the second second secon |

2. Once you're in the unit you want, expand the Analytics section of the main menu and select '**PLO Assessment**' from the menu.

| Nuventive Solutions              | Welcome, amarino@sdccd.edul                                                                                                    | Sign out |
|----------------------------------|----------------------------------------------------------------------------------------------------|----------|
| Instructional Program - Sample   |                                                                                                    |          |
| Home                             |                                                                                                    | Ŧ        |
| Analytics                        |                                                                                                    |          |
| Program Review Analytics         |                                                                                                    |          |
| Summary and Reflection Analytics | OLLEGE                                                                                                    |          |
| PLO Assessment                   |                                                                                                    |          |
| Courses and CLO Listings         | ovement Platform for San Diego Mesa College!                                                                                                    |          |
| CLO to PLO Analytics             | can click on to open a 50/50 split screen. To begin your<br>the page. A navigation menu will provide options for                                                                            |          |
| Course Assessment and Mapping    | ermissions. Select the Analytics section to view visual<br>tcomes data. You also have access to printable reports.                                                                          |          |
| Program Review                   | rays email the person reviewing the data to alert them ways email the Lead writer once feedback is complete.                                                                                |          |
| Program Review Reports           | resources available in the right-hand panel that you can                                                                                                    |          |
| Outcomes Assessment              | <ul> <li>e data, look for the vertical ellipsis * , click and</li> <li>green circle with the plus sign * . DO NOT DELETE</li> <li>If a seal with the plus sign * . DO NOT DELETE</li> </ul> |          |
| Outcomes Assessment Reports      | Do not edit or delete resource needs once they've been                                                                                                    |          |
| Document Library                 |                                                                                                    |          |
| Access List                      | ×                                                                                                    |          |
|                                  |                                                                                                    |          |

3. The **Program Assessment Summary** for the program you have selected will load. The data for this report is sourced from the Program Learning Outcomes Assessment area of Nuventive.

When you open up the Program Assessment Summary, you will see the data for the unit you have selected. In this example, we are looking at sample data for demonstration purposes.

Notice in the top-right corner you have two dropdown menus that serve as filters to select which PLOs you'd like to view. You can filter by Outcome Status and/or by Timeline.

| 関 Nuv  | entive Solutions                  |                       | Nuventive                 | Improvem | ent Platform Esse             | ential Edition |                                                       |   |
|--------|-----------------------------------|-----------------------|---------------------------|----------|-------------------------------|----------------|-------------------------------------------------------|---|
| = Inst | ructional Program - Sample        |                       |                           |          |                               |                |                                                       | ~ |
|        | Nuventive. Improve Analytics      |                       | Progra<br>Data is refrest | am Asse  | essment Su                    | immary         | Report Refreshed (RcRc Time)<br>2/14/2024 11:02:00 PM |   |
|        | Instructional Program -           | Samp                  | le                        |          |                               | Cutcome Status | Timeline<br>All V                                     |   |
|        | PLO                               | Assessment<br>Designs | Aligned<br>to ILO         | Findings | Findings with<br>Action Plans | PLOs with      | Findings                                              |   |
|        | Professional and Ethical Behavior | 1                     | ~                         | 1        | 0                             |                |                                                       |   |
|        | Critical Thinking                 | 3                     | ~                         | 4        | 2                             |                |                                                       |   |
| 3      | 249 Mag (1963)                    | U                     | Ŷ                         | J        | U                             | 66.            | 7%                                                    |   |

| Nuvent      | ive Solutions                                               |                       | Nuventive                 | Improvem | ent Platform Esse             | ntial Editior  | ı        |                         |                                       |
|-------------|-------------------------------------------------------------|-----------------------|---------------------------|----------|-------------------------------|----------------|----------|-------------------------|---------------------------------------|
| Instruction | mai Program- Sample<br><b>Nuventive</b> . Improve Analytics | 3                     | Progra<br>Data is refrest | am Asse  | essment Su                    | mmary          |          | Report Refre<br>2/14/20 | shed (Pacific Time)<br>24 11:02:00 PM |
|             | Instructional Program                                       | - Samp                | le                        |          |                               | Outcome<br>All | Status 🗸 | Timeline<br>All         | ~                                     |
|             | PLO                                                         | Assessment<br>Designs | t Aligned<br>to ILO       | Findings | Findings with<br>Action Plans |                | PLOs wit | h Findings              | _                                     |
|             | Professional and Ethical Behavior                           | 1                     | ~                         | 1        | 0                             |                |          |                         |                                       |
|             | Critical Thinking<br>Self Awareness                         | 3<br>0                | ~                         | 4        | 2                             |                |          |                         |                                       |
|             |                                                             |                       |                           |          |                               |                | 66       | 7%                      |                                       |

4. The sample data here shows three PLOs displayed: **Professional and Ethical Behavior, Critical Thinking, and Self Awareness**. For each of these, we can see whether there are corresponding Assessments that have been designed to measure those outcomes, whether the outcomes have been aligned to an ILO or not, the findings - in other words - what were the results of the outcome assessment that was conducted, and the findings with action plans. Findings with action plans are the findings for which future action is planned on that PLO. In this case, there is one PLO with action plans.

| Irotructiona Pr | vogram Samala                                                             |                                      |                            |                    |                                             |                   |                                                          |                                           | <b>~</b>           |
|-----------------|---------------------------------------------------------------------------|--------------------------------------|----------------------------|--------------------|---------------------------------------------|-------------------|----------------------------------------------------------|-------------------------------------------|--------------------|
| Í               | Nuventive. Improve Analytics                                              |                                      | Progra<br>Data is refreshe | m Asse             | essment Su                                  | mmary             |                                                          | Report Refreshed (Re<br>05C114505(61)5    | cilt Time)<br>D PM |
|                 | Instructional Program -                                                   | Samp                                 | ole                        |                    |                                             | Cutcome SI<br>All | tatus 🗸                                                  | Tim el ine<br>Al                          | $\checkmark$       |
|                 | RLD<br>Profess and and Exhall Benvior<br>Critical Timeira<br>Se Movemenss | Assessment<br>Designs<br>1<br>3<br>0 | t Aligned<br>to ILO        | Tind rgs<br>1<br>C | Findings with<br>A:Sion Mans<br>0<br>2<br>0 | Findir            | PLOS with 1<br>66.7<br>ngs with Tang<br>Action 1<br>33.3 | indings<br>7 %<br>et Not Metwith<br>Plans |                    |
| Program Assess  | n lant Sur innary                                                         |                                      |                            |                    |                                             |                   |                                                          |                                           |                    |

5. The two gauges on the right provide a visual representation for us.

The first image shows the percent of our PLOs that have findings, a visual representation that still one third of our PLOs need findings.

The second visual shows outcomes that have findings with '**Target Not Met with Action Plans'**. This would indicate outcomes that are still being assessed. The target wasn't met and the action plans have been created to indicate what that future action will be. In our sample data, all of our outcomes with findings met the target, and that is why we are seeing 0 in our sample data.

| rozvetiwa Pregen: Bands                                                      |                                      | Progra<br>Data is refrest | am Asse                 | essment Su                                   | mmary            |                                              | Febrard Reflectived (P<br>2/14/2024 11:32        | l 🗸<br>Rarifr Time)<br>200 PM |
|------------------------------------------------------------------------------|--------------------------------------|---------------------------|-------------------------|----------------------------------------------|------------------|----------------------------------------------|--------------------------------------------------|-------------------------------|
| Instructional Program -                                                      | Samp                                 | le                        |                         |                                              | Outcome S<br>All | Status<br>V                                  | Timeline                                         | $\sim$                        |
| PLD<br>Prefs is enal and Ethicil Benuker<br>Officil Tahning<br>Bell Awreness | Assessment<br>Designs<br>1<br>3<br>0 | Aligned<br>to ILO         | Tindings<br>1<br>4<br>C | Finding: with<br>A.(Lori Plan<br>0<br>2<br>0 | Findi            | PLOS with<br>66.<br>ings with Tare<br>Action | Findings<br>7%<br>get Not Met wit<br>Plans<br>3% | h                             |

As a reminder this data is sourced from the Program Learning Outcomes Assessment area of Nuventive, it is just sample data for ilustration purposes only.

#### CLO to PLO View

1. To access the CLO to PLO Analytics in Nuventive, log in to your account and navigate to the desired unit.

2. Once you're in the unit you want, expand the Analytics section of the main menu and select **'CLO to PLO Analytics'** from the menu.

| Nuventive Solutions              |   |                                          | NL           |
|----------------------------------|---|------------------------------------------|--------------|
| Instructional Program - Sample   |   |                                          |              |
| Home                             |   | Improve Analytics                        | Р            |
| Analytics                        | ^ |                                          | Da           |
| Program Review Analytics         |   |                                          | PLO          |
| Summary and Reflection Analytics |   | al Program - Sample                      | All          |
| PLO Assessment                   |   |                                          |              |
| Courses and CLO Listings         |   | Percentage of Students Meeting Target/Be | nchmark      |
| CLO to PLO Analytics             |   |                                          | <b>41.8%</b> |
| Course Assessment and Mapping    |   | ehavior                                  | 31.3%        |
| Program Review                   | ~ |                                          | 18.0%        |
| Program Review Reports           | ~ |                                          |              |
| Outcomes Assessment              | ~ |                                          |              |
| Outcomes Assessment Reports      | ~ |                                          |              |
| Document Library                 |   |                                          |              |
| Access List                      | ~ |                                          |              |

**NOTE:** This is sample data for demonstration purposes only.

## Program Assessment Rollup Tab

1. Notice there are two tabs on this report: The Program Assessment Rollup and the Missing CLO Mapping and Assessment tab.

| Instructional Pr                                      | rogram - Sample                                 |
|-------------------------------------------------------|-------------------------------------------------|
| PLO                                                   | Percentage of Students Meeting Target/Benchmark |
| Total for Program                                     | 41.8%                                           |
| ⊕ Critical Thinking                                   | 88.9%                                           |
| 🕒 Professional and Ethical Behavior                   | 31.3%                                           |
| 🖅 Self Awareness                                      | 18.0%                                           |
|                                                       |                                                 |
|                                                       |                                                 |
|                                                       |                                                 |
|                                                       |                                                 |
|                                                       |                                                 |
|                                                       |                                                 |
|                                                       |                                                 |
|                                                       |                                                 |
|                                                       |                                                 |
|                                                       |                                                 |
|                                                       |                                                 |
|                                                       |                                                 |
|                                                       |                                                 |
| Program Assessment - Rollup Missing CLO Mapping and A | ssessment                                       |

2. Along the top we have some drop down menus. The first is a dropdown list where we can change the PLO we are looking at.

| 🔰 Nuventive Solutions                     | Nuventiv   | e Improvement Pla | atform Ess | ential Ed | lition    |        |                             |                                   |
|-------------------------------------------|------------|-------------------|------------|-----------|-----------|--------|-----------------------------|-----------------------------------|
| Instructional Program - Sample            |            |                   |            |           |           |        |                             |                                   |
| 🗙 Nuventive. Improve Analytics            | Prog       | am Assessm        | nent - F   | Rollup    | þ         |        | Report Refresh<br>2/14/2024 | ed (Pacific Tirme)<br>11.02.00 PM |
|                                           | PLO        |                   | Course     |           | CLO Statu | s      | Reporting Per               | riad                              |
| Instructional Program - Sample            | All        | $\sim$            | All        | $\sim$    | All       | $\sim$ | All                         | $\sim$                            |
|                                           |            |                   |            |           |           |        | ↑ . Å                       | Ø -                               |
| PLO Percentage of Students Meeting Target | /Benchmark |                   |            |           |           |        |                             | - 1                               |
| Total for Program                         | 41.8%      |                   |            |           |           |        |                             |                                   |
| Critical Thinking                         | 88.9%      |                   |            |           |           |        |                             |                                   |
| Professional and Ethical Behavior         | 31.3%      |                   |            |           |           |        |                             |                                   |
| Self Awareness                            | 18.0%      |                   |            |           |           |        |                             |                                   |
|                                           |            |                   |            |           |           |        |                             |                                   |
|                                           |            |                   |            |           |           |        |                             |                                   |
|                                           |            |                   |            |           |           |        |                             |                                   |
|                                           |            |                   |            |           |           |        |                             |                                   |
|                                           |            |                   |            |           |           |        |                             |                                   |
|                                           |            |                   |            |           |           |        |                             |                                   |

3. Here you can also filter by course, CLO status, and reporting period. Use those filters to identify the PLOs in which you are interested.

| uventive Solutions                | Nuventive                    | Improvement P | latform Essential E | dition     |                                                         |
|-----------------------------------|------------------------------|---------------|---------------------|------------|---------------------------------------------------------|
| nstructional Program - Sample     |                              |               |                     |            |                                                         |
| 🟹 Nuventive. Improve Analyti      | CS Progra<br>Data is refresh | m Assessr     | ment - Rollu        | р          | Report Refreshed (Racific Time<br>2/14/2024 11:02:00 PM |
|                                   | PLO                          |               | Course              | CLO Status | Reporting Period                                        |
| Instructional Program - Sample    | All                          | ~             | All $\checkmark$    | All 🗸      | All 🗸                                                   |
|                                   |                              |               |                     |            | ^ A Ø ·                                                 |
| PLO Percentage of Students Meet   | ting Target/Benchmark        |               |                     |            |                                                         |
| Total for Program                 | 41.8%                        |               |                     |            |                                                         |
| Critical Thinking                 | 88.9%                        |               |                     |            |                                                         |
| Professional and Ethical Behavior | 31.3%                        |               |                     |            |                                                         |
| Self Awareness                    | 18.0%                        |               |                     |            |                                                         |

4. This section shows you the percentage of students meeting target-benchmark. It connects our PLOs to the findings for the CLOs to which those PLOs are aligned.

| Nuventive Solutions                |                                              | Nuventive  | mprovement Pl | atform Es                                                  | sential Ec | lition  |        |           |                                       |
|------------------------------------|----------------------------------------------|------------|---------------|------------------------------------------------------------|------------|---------|--------|-----------|---------------------------------------|
| Instructional Program - Sample     |                                              |            |               |                                                            |            |         |        |           |                                       |
| Nuventive. Imp                     | <b>Nuventive</b> . Improve Analytics         |            |               | Program Assessment - Rollup<br>Data is refreshed overnight |            |         |        |           | eshed (Pacific Tim<br>224 11:02:00 PM |
|                                    |                                              | PLO        |               | Course                                                     |            | CLO Sta | tus    | Reporting | Period                                |
| Instructional Pro                  | ogram - Sample                               | All        | $\sim$        | All                                                        | $\sim$     | All     | $\sim$ | All       | $\sim$                                |
|                                    |                                              |            |               |                                                            |            |         |        |           |                                       |
| во                                 | Percentage of Students Meeting Target        | (Benchmark |               |                                                            |            |         |        |           | ** W                                  |
| Total for Program                  | i or contra go on occasion anno con gi ungos | 41.8%      |               |                                                            |            |         |        |           |                                       |
| Critical Thinking                  |                                              | 88.9%      |               |                                                            |            |         |        |           |                                       |
| Professional and Ethical Behavior  |                                              | 31.3%      |               |                                                            |            |         |        |           |                                       |
| <ul> <li>Self Awareness</li> </ul> |                                              | 18.0%      |               |                                                            |            |         |        |           |                                       |
|                                    |                                              |            |               |                                                            |            |         |        |           |                                       |
|                                    |                                              |            |               |                                                            |            |         |        |           |                                       |
|                                    |                                              |            |               |                                                            |            |         |        |           |                                       |
|                                    |                                              |            |               |                                                            |            |         |        |           |                                       |
|                                    |                                              |            |               |                                                            |            |         |        |           |                                       |
|                                    |                                              |            |               |                                                            |            |         |        |           |                                       |
|                                    |                                              |            |               |                                                            |            |         |        |           |                                       |
|                                    |                                              |            |               |                                                            |            |         |        |           |                                       |

5. Each of these PLOs can be expanded and you can see the percentage disaggregated by individual course in the program. You can continue hitting the plus sign to expand those further to get more granular data. As we add more reporting periods to Nuventive, this will allow us to compare these percentages across different reporting periods.

| PLO                                 | Percentage of Students Meeting Target/Benchmark |
|-------------------------------------|-------------------------------------------------|
| Total for Program                   | 41.8%                                           |
| 🕀 Critical Thinking                 | 88.9%                                           |
| 🕀 Professional and Ethical Behavior | 31.3%                                           |
| 🕀 Self Awareness                    | 18.0%                                           |
| -                                   |                                                 |
|                                     |                                                 |
|                                     |                                                 |
|                                     |                                                 |
|                                     |                                                 |
|                                     |                                                 |
|                                     |                                                 |
|                                     |                                                 |

| PLO                                | Course           | Percentage of Students Meeting Target/Benchmark |
|------------------------------------|------------------|-------------------------------------------------|
| Total for Program                  |                  | 41.8%                                           |
| ⊖ Critical Thinking                | Total for<br>PLO | 88.9%                                           |
|                                    | ⊕ TEST 101       | 88.9%                                           |
| 🕀 Professional and Ethical Behavio | r                | 31.3%                                           |
| 🗄 Self Awareness                   |                  | 18.0%                                           |

#### 6. The second tab: Missing CLO Mapping and Assessment.

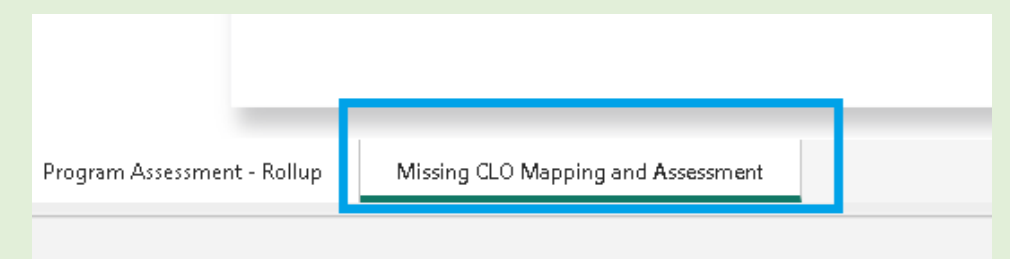

7. This tab gives us two filters along the top: Course and CLO status and it displays two sections:

The first shows us any CLOs that aren't mapped to any PLO. Here we see an example of a CLO that hasn't yet been mapped to a PLO and might require attention to complete the mapping on that.

|         | Instructional Program - Sample |          |            | Course   | CLO Sta |
|---------|--------------------------------|----------|------------|----------|---------|
|         |                                |          |            |          |         |
|         | CLOs Not Mapped to Any PLO     |          | CLOs Never | Assessed |         |
| Course  | CLO                            | Course   | ao         |          |         |
| NUV 101 | Example course                 | MESA 101 | CLO #1     |          |         |
|         |                                | MESA 101 | CLO #2     |          |         |
|         |                                |          |            |          |         |
|         |                                |          |            |          |         |

8. The second section shows CLOs Never Assessed. In our sample data, we have three sample CLOs that have never been assessed. This is an area that is missing for our analysis and requires our attention in the Outcomes Assessment area of Nuventive.

|         | Instructional Program - Sample |          |                   | Course   |        | CLO Statu | JS |
|---------|--------------------------------|----------|-------------------|----------|--------|-----------|----|
|         | instructional Program - Sample |          |                   | All      | $\sim$ | All       |    |
|         | CLOS Not Mapped to Any PLO     | _        | CLOs Never        | Assesser |        |           |    |
| Course  |                                | Course   | ao                |          | 1      |           |    |
| NUV 101 | Example course                 | MESA 101 | CLO #1            |          |        |           |    |
|         |                                | MESA 101 | CLO #2            |          |        |           |    |
|         |                                | TEST 101 | Critical Thinking |          |        |           |    |
|         |                                |          |                   |          |        |           |    |
|         |                                |          |                   |          |        |           |    |
|         |                                |          |                   |          |        |           |    |
|         |                                |          |                   |          |        |           |    |
|         |                                |          |                   |          |        |           |    |
|         |                                |          |                   |          |        |           |    |
|         |                                |          |                   |          |        |           |    |
|         |                                |          |                   |          |        |           |    |
|         |                                |          |                   |          |        |           |    |

**NOTE:** This data is sourced from the Outcomes and Assessment section of Nuventive.

#### Courses and CLO Listings

1. To access the Courses and CLO Listings in Nuventive, log in to your account and navigate to the desired unit

2. Once you're in the unit you want, expand the Analytics section of the main menu and select **'Courses and CLO Listings'** from the menu.

| Nuventive Solutions              |   |      |
|----------------------------------|---|------|
| Instructional Program - Sample   |   |      |
| Home                             |   | Э.   |
| Analytics                        | ^ |      |
| Program Review Analytics         |   | rı   |
| Summary and Reflection Analytics |   |      |
| PLO Assessment                   |   | L    |
| Courses and CLO Listings         |   | Ν    |
| CLO to PLO Analytics             |   | npli |
| Course Assessment and Mapping    |   |      |
| Program Review                   | ~ | I.   |
| Program Review Reports           | ~ | L    |
| Outcomes Assessment              | ~ | L    |
| Outcomes Assessment Reports      | ~ |      |
| Document Library                 |   |      |
| Access List                      | ~ |      |
|                                  |   |      |

Again this is sample data for demonstration purposes. Your data will look different based on the unit you've selected.

3. In this view, along the top we have drop down menus. The first is a dropdown list where we can change the program we're looking at.

Filter to look at just a specific course number in that program with this middle dropdown menu. You can also filter by CLO Status. Notice in this example we're looking at 3 courses and 8 CLOs. As we make selections in those filters, those numbers will update based on the courses and CLOs that are displayed.

| <b>Nuventive</b> . Improve Analytics | CLO Listing<br>Data is refreshed overnight |              |
|--------------------------------------|--------------------------------------------|--------------|
| Discipline / Program                 | Course Number                              | CLO S ta tus |
| All                                  | All 🗸                                      | Active 🗸     |

4. For each of our CLOs, we have the Course Number, The Course Name, the CLO Name, and the CLO itself.

| 🚺 Nu | ventive Solutions            |                                                                         |                        |                            | Nuventive In                                                                                                    | nprovement Pla                        | tform Essential E                             | dition                  |                   |           |   |  |  |
|------|------------------------------|-------------------------------------------------------------------------|------------------------|----------------------------|----------------------------------------------------------------------------------------------------|---------------------------------------|-----------------------------------------------|-------------------------|-------------------|-----------|---|--|--|
| In   | Istructional Program - Sampl | Nuventive. Improve Analytics CLO Listing<br>Data is referated overright |                        |                            |                                                                                                    |                                       |                                               |                         |                   |           |   |  |  |
|      | Discipline / Pr              | o gram                                                                  |                        |                            | Course Numb                                                                                                    | er                                    | CLO Status                                    |                         | 3                 | 7         |   |  |  |
|      | All                          |                                                                         |                        | ~                          | All                                                                                                    | ~                                     | Active                                        | ~                       | Courses           | CLOs      |   |  |  |
|      | Course Numbe                 | er Course Name                                                          | CLO Name               | CLO                        |                                                                                                    |                                       |                                               |                         |                   |           | 1 |  |  |
|      | MESA 101                     | Hula Hoop                                                               | CLO #1                 | Students w                 | I be able to demonstrate ability to report and/or explain Hula Hoops appropriately.                                                 |                                       |                                               |                         |                   |           |   |  |  |
|      |                              | Engineering                                                             | CLO #2                 | Students w<br>relationship | will display the ability to use proportional reasoning and graphical analysis to establish and analyze<br>ships between Hula Hoops. |                                       |                                               |                         |                   |           |   |  |  |
|      |                              |                                                                         | CLO #3                 | Students w<br>state of Hu  | Students will display the ability to apply conceptual and mathematical tools to correctly predict the future<br>state of Hula Hoops |                                       |                                               |                         |                   |           |   |  |  |
|      | NUV 101                      | Nuventive                                                               | Example course         | test                       |                                                                                                    |                                       |                                               |                         |                   |           |   |  |  |
|      |                              | Example Course                                                          | Outcome 1 - Short Name | This is my o               | outcome                                                                                                    |                                       |                                               |                         |                   |           |   |  |  |
|      | TEST 101                     | Test Course I                                                           | Communication          | Communic<br>enviromen      | Communicate, using examples, the importance of interconnections among living organisms and their<br>environments.                   |                                       |                                               |                         |                   |           |   |  |  |
|      |                              |                                                                         | Rhetorical Awareness   | Students w<br>adhere to e  | ill be able to ide<br>established acade                                                                                             | ntify and evaluate<br>mic conventions | e the elements of arg<br>of structure and con | juments and p<br>itent. | roduce written wo | rks which |   |  |  |
|      |                              |                                                                         |                        |                            |                                                                                                    |                                       |                                               |                         |                   |           |   |  |  |
|      |                              |                                                                         |                        |                            |                                                                                                    |                                       |                                               |                         |                   |           |   |  |  |
|      |                              |                                                                         |                        |                            |                                                                                                    |                                       |                                               |                         |                   |           | 1 |  |  |
|      |                              |                                                                         |                        |                            |                                                                                                    |                                       |                                               |                         |                   |           |   |  |  |

5. As you click on this data, you can highlight entire sections of data. You can click on Mesa 101 to keep just those CLOs highlighted which will update the boxes in the top right with the course and CLO count. Those will be useful for programs with several courses and CLOs to track.

| <b>Nuventive</b> . Improve Analytics |                |                        | CLO Listi<br>Data is refreshed on | ng<br>emight                                                                                                    |                                    |                                               |                         | Data Last Updaled<br>2/15/2024 2:02:00 AM |          |  |
|--------------------------------------|----------------|------------------------|-----------------------------------|----------------------------------------------------------------------------------------------------|------------------------------------|-----------------------------------------------|-------------------------|-------------------------------------------|----------|--|
| Discipline / Pr                      | ogram          |                        |                                   | Course Number                                                                                                    |                                    | CLO Status                                    |                         | 0                                         | 7        |  |
| All                                  |                |                        |                                   |                                                                                                    |                                    |                                               | $\checkmark$            | ن لال<br>Courses<br>The V                 | CLOs     |  |
| Course Numbe                         | r Course Name  | CLO Name               | CLO                               |                                                                                                    |                                    |                                               |                         |                                           |          |  |
| MESA 101                             | Hula Hoop      | CLO #1                 | Students v                        | Students will be able to demonstrate ability to report and/or explain Hula Hoops appropriately.                                                      |                                    |                                               |                         |                                           |          |  |
|                                      | Engineering    | CLO #2                 | Students v<br>relationshi         | Students will display the ability to use proportional reasoning and graphical analysis to establish and analyze<br>relationships between Hula Hoops. |                                    |                                               |                         |                                           |          |  |
|                                      |                | CLO #3                 | Students v<br>state of Hi         | ts will display the ability to apply conceptual and mathematical tools to correctly predict the future<br>of Hula Hoops.                             |                                    |                                               |                         |                                           |          |  |
| NUV 101                              | Nuventive      | Example course         | test                              |                                                                                                    |                                    |                                               |                         |                                           |          |  |
|                                      | Example Course | Outcome 1 - Short Name | This is my                        | outcome                                                                                                    |                                    |                                               |                         |                                           |          |  |
| TEST 101                             | Test Course I  | Communication          | Communic<br>enviromen             | cate, using example<br>nts.                                                                                                    | s, the importan                    | ns among li vin                               | ig organisms and th     | neir                                      |          |  |
|                                      |                | Rhetorical Awareness   | Students v<br>adhere to           | vill be able to ident<br>established acaden                                                                                                    | fy and evaluate<br>nic conventions | e the elements of arg<br>of structure and cor | guments and p<br>itent. | roduce written wo                         | ks which |  |

**NOTE:** This data is sourced from the Course Learning Outcomes Assessment area and it is sample data for ilustration purposes.

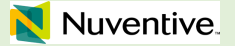

## **DOCUMENT LIBRARY**

**General Overview** 

The Document Library is accessible to anyone who will have access to Nuventive. For example, Lead Writers and Department Outcomes Coordinators can post, access, and download documents in the library.

Steps:

- 1. Log in to your Nuventive account.
- 2. Navigate to the unit for which you'd like the Document Library.

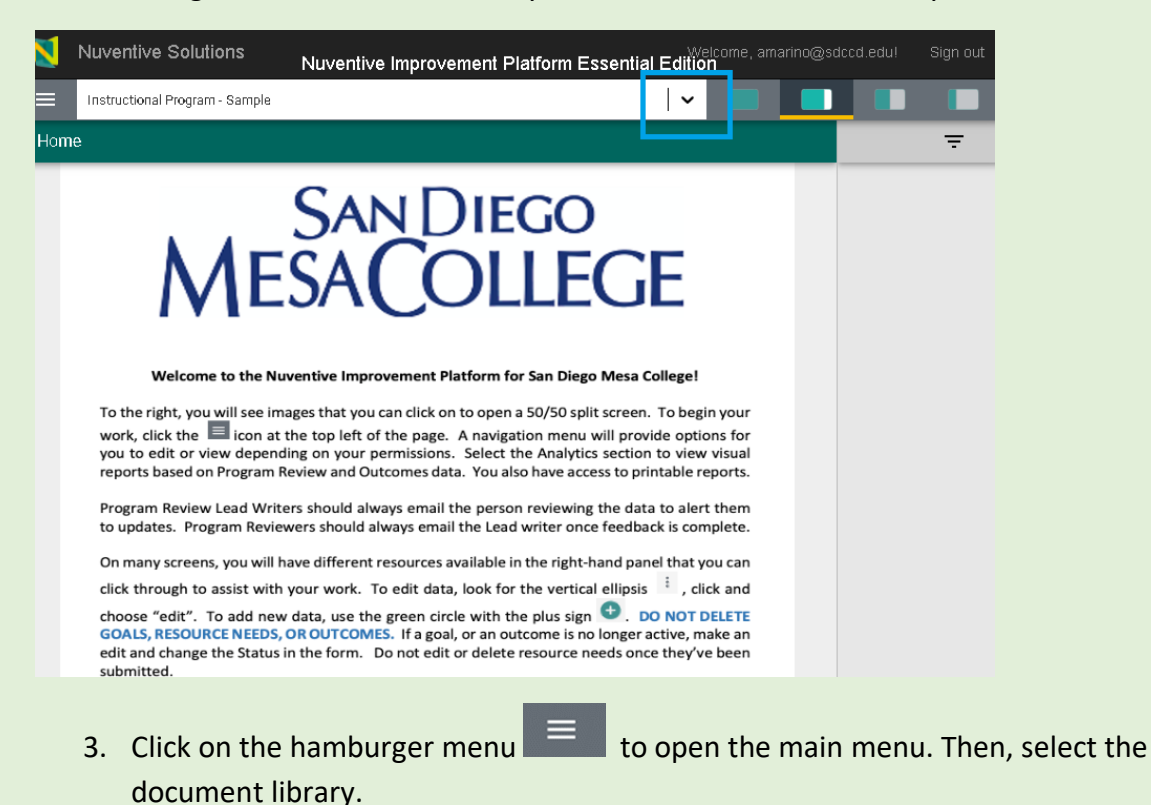

| N                      | Nuventive Solutions            |   |  |
|------------------------|--------------------------------|---|--|
|                        | Instructional Program - Sample |   |  |
| Home                   | :                              |   |  |
| Analy                  |                                |   |  |
| Program Review         |                                | ~ |  |
| Program Review Reports |                                | ~ |  |
| Outcomes Assessment    |                                | ~ |  |
| Outed                  | omes Assessment Reports        | ~ |  |
| Document Library       |                                |   |  |
| Acces                  | s List                         | ~ |  |
|                        |                                |   |  |

4. In your Document Library will be a few folders already created for your use. Remember that the Document Library shown here is a sample program, so your folders may differ.

| tuctional Program - Sample<br>It Library<br>Instructional Program - Sample | v<br>-                                                           |
|----------------------------------------------------------------------------|------------------------------------------------------------------|
| rt Library<br>Instructional Program - Sample                               |                                                                  |
| Instructional Program - Sample                                             |                                                                  |
|                                                                            |                                                                  |
| Archived Data                                                              |                                                                  |
| Folder for Training                                                        |                                                                  |
| 🗅 General                                                                  |                                                                  |
| Schedule of Assessment                                                     |                                                                  |
|                                                                            | 1                                                                |
|                                                                            | Archived Data Folder for Training General Schedule of Assessment |

5. To explore the contents of these folders, you can click on them to see the files stored inside. For example, in this instructional program General Folder, we have a historic Program Review report.

| N   | Nuventive Solutions                                     | Nu |
|-----|---------------------------------------------------------|----|
|     | Instructional Program - Sample                          |    |
| Doc | ument Library                                           |    |
| Hor | me > Instructional Program - Sample > General           |    |
|     | Hula Hoop Engineering Outcomes Assessment Schedule.xlsx |    |
|     | oral-communication-rubric.pdf                           |    |
|     |                                                         |    |

#### Folder Creation in Document Library

- 1. You can create and add folders and subfolders.
- 2. To create a folder in your Document Library, click on the add folder button.

| N  | Nuventive Solutions Nuventive Improvement Platform Essential Edition |          |  |   |   |  |
|----|----------------------------------------------------------------------|----------|--|---|---|--|
| =  | Instructional Program - Sample                                       | <b>↓</b> |  |   |   |  |
| Do | ument Library                                                        |          |  |   |   |  |
| н  | me > Instructional Program - Sample > General                        |          |  | Œ | Ð |  |
|    | 🗌 💼 Hula Hoop Engineering Outcomes Assessment Schedule.xtisx         |          |  | _ |   |  |
|    | 🗆 应 oral-communication-rubric.pdf 🚦                                  |          |  |   |   |  |
|    |                                                                      |          |  |   |   |  |

3. This will prompt you to Name your folder. Then, click on save to create the folder.

| Nuventive Solutions                             | Nuventive Improvement Platform Essential Edition                |   | Welc | ome, amarino@: | sdccd.edul | Sign out |
|-------------------------------------------------|-----------------------------------------------------------------|---|------|----------------|------------|----------|
| Instructional Program - Sample                  |                                                                 | ~ |      |                |            |          |
| Document Library                                |                                                                 |   |      |                |            |          |
| Home > Instructional Program - Sample > General |                                                                 |   |      | ۵              | ۵          | :        |
| 🗌 👜 Hula Hoop Engineering Outcomes Assessment   | Schedulezdisz                                                   |   |      |                |            |          |
| oral-communication-rubric.pdf                   |                                                                 |   |      |                |            |          |
|                                                 | Add Folder to General .  Kura*  * decises a segmet/ted  CARCE X |   |      |                |            |          |

#### **Rename Folder or Document in Document Library**

1. Rename a folder or document by hovering over the folder or document, and click the ellipses button that appears.

| Document Library                                            |   |  |
|-------------------------------------------------------------|---|--|
| Home > Instructional Program - Sample > General             |   |  |
| 🔲 📠 Hula Hoop Engineering Outcomes Assessment Schedule.xlsx | : |  |
| oral-communication-rubric.pdf                               |   |  |
|                                                             |   |  |

#### 2. Select Edit.

| Home > Instructional Program - Sample > General             |   |          |  |  |  |
|-------------------------------------------------------------|---|----------|--|--|--|
| 🔲 📠 Hula Hoop Engineering Outcomes Assessment Schedule.xlsx | ۹ | Open     |  |  |  |
| 🔲 🎰 oral-communication-rubric.pdf                           | ₼ | Download |  |  |  |
|                                                             |   | Copy URL |  |  |  |
|                                                             | ľ | Edit     |  |  |  |
|                                                             | Ō | Delete   |  |  |  |
|                                                             |   |          |  |  |  |
|                                                             |   |          |  |  |  |
|                                                             |   |          |  |  |  |

3. Edit the folder or file name.

| Display Name                                            |  |  |
|---------------------------------------------------------|--|--|
| Hula Hoop Engineering Outcomes Assessment Schedule.xlsx |  |  |
| Description                                             |  |  |
|                                                         |  |  |
| t Modified: 07/26/2023                                  |  |  |

#### File Creation in Document Library

- 1. You can upload documents to your Nuventive Document library.
- 2. To add a document, open the folder where you'd like to add the document. Then, click on the Add Document button.

| N  |                                                             | Nuventive Improvement Platform Essential Edition |   |   |
|----|-------------------------------------------------------------|--------------------------------------------------|---|---|
| =  | Instructional Program - Gample                              | •     •                                          |   |   |
| Do | ument Library                                               |                                                  |   | 1 |
| в  | ne > Instructional Program - Sample > General               |                                                  | ₽ | : |
|    | 🗌 💼 Hula Hoop Engineering Outcomes Assessment Schedule.xlsx |                                                  |   | 1 |
|    | 🗌 📅 oral-communication-rubric.pdf 🗄                         |                                                  |   |   |
|    |                                                             |                                                  |   |   |

3. You have two options for adding a file. First, you can upload a document. Second, you can link to a shared OneDrive or Google document URL.

| Add Document(s) to (<br>Choose Files No file chosen<br>Urls | <u>}eneral</u> |               |
|-------------------------------------------------------------|----------------|---------------|
| Name                                                        | Url            | Description   |
| * denotes a required field.                                 |                |               |
|                                                             |                | CANCEL X SAVE |

#### Upload a Document

1. Click on the Choose Files button.

| Add Document(s) to Sc       | hedule of Assessment |             |            |   |
|-----------------------------|----------------------|-------------|------------|---|
| Choose Files No file chosen |                      |             |            |   |
| ons<br>Name                 | Url                  | Description |            |   |
|                             |                      |             |            |   |
| * denotes a required field. |                      |             |            |   |
|                             |                      | CAN         | CEL 🗙 SAVE | 3 |

2. Navigate to where your document is saved, and select it.

| $\leftrightarrow \rightarrow \checkmark \uparrow$ | 🕹 > Downloads                           |                                      | ~                                    | C Search Dov    | vnloads | م          |
|---------------------------------------------------|-----------------------------------------|--------------------------------------|--------------------------------------|-----------------|---------|------------|
| Organize 👻 New fol                                | der                                     |                                      |                                      |                 | ≣ •     |            |
| > 👝 Alyssa - sdccd.e                              | Name                                    | Date modified                        | Туре                                 | Size            |         |            |
| 📒 Desktop 🖈                                       | 🚾 ebp_article_rubric                    | 2/15/2024 2:59 PM                    | Microsoft Edge P                     | 301 KB          |         |            |
| 🛓 Downloads 🖈                                     | Last week Check and Practices in Survey | 2/9/2024 4:29 PM                     | Microsoft Edge P                     | 2,866 KB        |         |            |
| 📔 Documents 🖈 🛛                                   | 👼 Mesa Governance 101                   | 2/9/2024 3:50 PM                     | Microsoft Edge P                     | 89 KB           |         |            |
| 🕜 Music 🔹 🖈                                       | 🚾 4.3 CRI Outcomes Report               | 2/9/2024 2:56 PM<br>2/9/2024 1:31 PM | Microsoft Edge P<br>Microsoft Edge P | 584 KB<br>81 KB |         |            |
| 🛂 Videos 📌                                        | Program Review Timeline 2023 - 24 CC    | 2/9/2024 1:27 PM                     | Chrome HTML Do                       | 159 KB          |         |            |
| File                                              | name:                                   | 2/9/2024 1:25 PM                     | Microsoft Edge P                     | 400 KB          |         | ~<br>ancel |

3. If desired, edit the file name and add a description. Then click Save.

| E Instructional Program - Sample                            | 0                                      | • |
|-------------------------------------------------------------|----------------------------------------|---|
| Document Library                                            |                                        |   |
| Home > Instructional Program - Sample > Folder for Training |                                        |   |
| 🗌 🔂 ebp_article_rubric.pdf 🗄                                |                                        |   |
|                                                             |                                        |   |
|                                                             |                                        |   |
|                                                             | Add Document(s) to Folder for Training |   |
|                                                             | Choose Files_ebp_article_rubric.pdf    |   |
|                                                             | Name *<br>ebp_article_rubric.pdf       |   |
|                                                             | Description                            |   |
|                                                             | * derotes a required field             |   |
|                                                             |                                        |   |
|                                                             |                                        |   |
|                                                             |                                        |   |
|                                                             |                                        |   |

4. The document will appear in your Nuventive folder.

| Nuventive Solutions                                         |
|-------------------------------------------------------------|
| Instructional Program - Sample                              |
| Document Library                                            |
| Home > Instructional Program - Sample > Folder for Training |
| ebp_article_rubric.pdf                                      |
|                                                             |

#### Add a Link from a Shared Document

- 1. In the "Add Document(s) to Folder" pop-up, under the URL title, enter a name for the document.
- 2. Copy the link to the document and paste it into the URL box. If desired, add a description.
- 3. Click Save.

| Add Document(s) to Folder for Training |                             |             |  |  |  |  |  |  |
|----------------------------------------|-----------------------------|-------------|--|--|--|--|--|--|
| Choose Files No file chosen            | Choose Files No file chosen |             |  |  |  |  |  |  |
| Urls                                   |                             |             |  |  |  |  |  |  |
| Name                                   | In                          | Description |  |  |  |  |  |  |
|                                        |                             |             |  |  |  |  |  |  |
| * denotes a required field.            |                             |             |  |  |  |  |  |  |
|                                        |                             |             |  |  |  |  |  |  |
|                                        |                             |             |  |  |  |  |  |  |
|                                        |                             |             |  |  |  |  |  |  |

4. The URL is inserted, or added, to your folder.

| N  | Nuventive Solutions                                        |
|----|------------------------------------------------------------|
| ≡  | Instructional Program - Sample                             |
| Do | cument Library                                             |
| Ho | ome > Instructional Program - Sample > Folder for Training |
|    | ebp_article_rubric.pdf                                     |

#### Move Folder or Documents

You can move files, documents to different folders and subfolders.

Select the file you'd like to move by checking the box to the left of the file name.

| N    | Nuventive Solutions                                       |
|------|-----------------------------------------------------------|
| ≡    | Instructional Program - Sample                            |
| Docu | iment Library                                             |
| Hon  | ne > Instructional Program - Sample > Folder for Training |
|      | ebp_article_rubric.pdf                                    |
|      |                                                           |

#### Schedule of Assessment & Document Library

1. Go to the **Courses unit** for which you are a DOC (Department Outcomes Coordinator), expand the **Split Screen/Documents & Reports View.** 

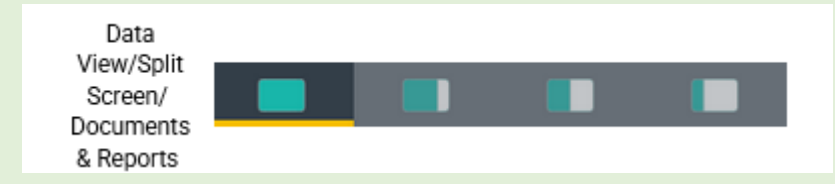

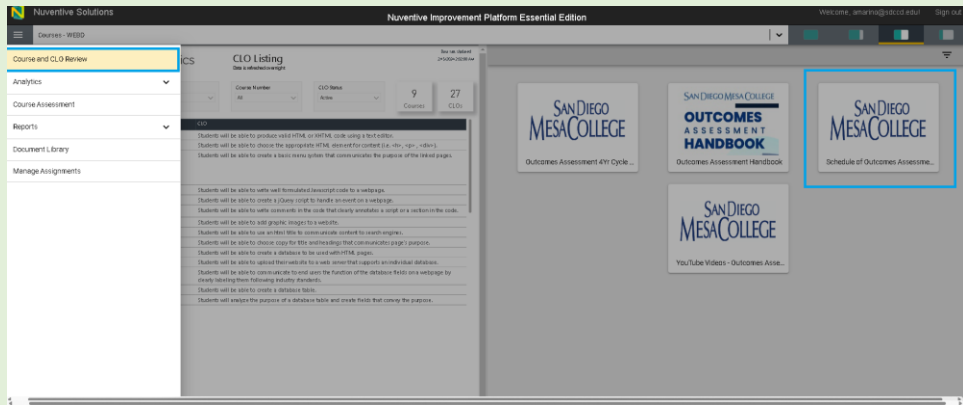

2. And click on the document called Schedule of Assessment.

3. Click on this document and download a copy.

| Nuv              | rentive Soluti                                                   | ons              |                |                                            |                           | 1                                  | Nuventive         | Improveme                             | nt F | t Platform Essential Edition Welcome, ama                                                                                                    | rino@sdtcd.ei                        | dul Sign ou |
|------------------|------------------------------------------------------------------|------------------|----------------|--------------------------------------------|---------------------------|------------------------------------|-------------------|---------------------------------------|------|----------------------------------------------------------------------------------------------------|--------------------------------------|-------------|
| E 000            | irses - WEBD                                                     |                  |                |                                            |                           |                                    |                   |                                       |      | · ·                                                                                                    |                                      |             |
| Nu 🟹             | ventive                                                          | mprove Analytics |                | CLO Listing<br>Data is advantation arright |                           |                                    |                   | Dea nas stadaved<br>3x5c20x2x12x00.8x | Î    | •<br>                                                                                                    | Û                                    | <b>x</b> =  |
| Discipline / Pro | span                                                             |                  |                | Course Namber<br>All                       |                           | 0.0 Sensi<br>Action ∨              | 9<br>Courses      | 27<br>CLO1                            | l    | Schedule of Outcome: Assessment      Accorditivy Mote     Constitued     Severa rapp                                                                                                    | rto On «Drive.                       | @<br>Print  |
| Coarse Hambe     | r Course Narms                                                   | CED Norma        | 110            |                                            |                           |                                    |                   |                                       |      |                                                                                                    |                                      |             |
| WEBD 152         | Beginning Web<br>Devalormant                                     | CLO#1            | Students will  | I be able to produce value                 | HTML or XI                | HTML code using a text edits       | ir.               |                                       |      |                                                                                                    |                                      |             |
|                  | HyperText                                                        | 0.042            | Students with  | I be able to choose the ap                 | propriate P               | ITML element for content (La       | cate, oper, odd   | N9].                                  |      |                                                                                                    |                                      |             |
|                  | Markup Language<br>(HTML) and<br>Cascading Style<br>Sheets (CSS) |                  |                |                                            |                           | an one construction are pr         | 90X 0 0X 10       | out program                           | I    | SAN DIEGO                                                                                                    |                                      |             |
| WEBD 164         | Javasoript                                                       | CLO#1 :          | Studients will | I be able to write well for                | ulated.lav                | ascript code to a webpage.         |                   |                                       |      | JANDILUU                                                                                                    |                                      |             |
|                  | Fundamentals for<br>Yeb                                          | CLO#2            | Pudents will   | I be able to create a jQue                 | r script to P             | handle an evention a webpag        | е.                |                                       |      |                                                                                                    |                                      |             |
|                  | Development.                                                     | CLO#3            | Students will  | I be able to write comme                   | ts in the co              | de that dearly annotates a s       | pipt or a section | nin the code.                         |      |                                                                                                    |                                      |             |
| VIEBD 165        | Depinning Web                                                    | 0.0#1            | Students will  | I be able to add graphic i                 | sapes to a                | website.                           |                   |                                       |      |                                                                                                    |                                      |             |
|                  | Designi<br>Dreatiweaver                                          | 010#2            | Students will  | I be able to use an Htra1 t                | ie to comm                | unicate content to search en       | gines.            |                                       |      |                                                                                                    |                                      |             |
|                  |                                                                  | CLO#3            | Students will  | I be able to choose copy                   | or the and                | headings that communicate          | page's purpose    |                                       |      |                                                                                                    |                                      |             |
| VVEBD 166        | PHP.An<br>Introduction                                           | 0.0#1            | Students will  | I be able to create a data                 | ase to be u               | ood with HTML pages.               |                   |                                       |      |                                                                                                    |                                      |             |
|                  |                                                                  | 00.00            | SUDERIC WI     | I be able to upload their                  | eosta to a                | web server that supports an        | PRIVIDIAL DIVISI  | NEW.                                  |      |                                                                                                    |                                      |             |
|                  |                                                                  | 0.0#3            | dearly label   | Ing them following indust                  | to end wer<br>y standard: | o the function of the databas<br>N | e nexos on a we   | bgage by                              |      | This document is designed to help you develop a schedule of assessment for your unit (program, courses, or servi-<br>goal of completine all assessments for all learning outcomes (CLOs, PLOs, SSOs) in the 4-year cycle. Once filled ou                                                                                                    | e area) with the<br>t. this document |             |
| WEBD 167         | Using Web                                                        | 0.0#1            | Studients will | I be able to create a data                 | are table.                |                                    |                   |                                       |      | should be uploaded into the Nuventive Improvement Platform. Note: The top grey section is just an example. You a                                                                                                    | o not need to us                     |             |
|                  | Databases                                                        | 0.045            | Students will  | I analyze the purpose of a                 | database t                | able and create fields that co     | nvey the purpor   | ie.                                   |      | this specific document. Any similar document should work for the purposes of creating a schedule of asse                                                                                                    | isment.                              |             |
|                  |                                                                  |                  |                |                                            |                           |                                    |                   |                                       |      | Verial 1:00207001         Year 2:2010004         Year 3:2020004         Year 3:2020000         Year 3:20200000         Year 3:20200000         Year 3:20200000         Year 3:20200000         Year 3:202000000         Year 3:2020000000         Year 3:2020000000000         Year 3:2020000000000000000000000000000000000 | 4: 2025/2026<br>59 5U<br>550#1,2,5   |             |

4. Open the copy you just downloaded onto your computer and fill in the schedule for all the courses pertaining to your area. The same copy also includes the schedule of assessment for program learning outcomes (PLOs). Save the copy with a naming convention you can recognize. Example: *Schedule of Assessment DD/MM/YYYY, Schedule of Assessment Final, Schedule of Assessment Approved.* 

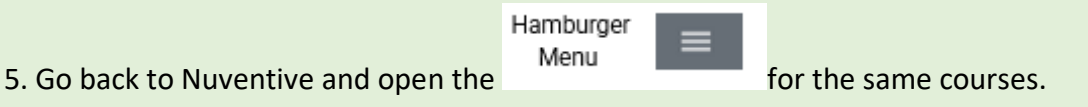

6. Then go to Document Library

| Courses - PHLB             |                                                                                                    |
|----------------------------|----------------------------------------------------------------------------------------------------|
| Course and CLO Review      | Deal Lartic School Straig<br>CLO Listing<br>Bata is refreshed overright                                                                                                    |
| Analytics 🗸                | Course Number CO Status 2 4                                                                                                    |
| Course Outcome Review Form | ↑ ↓ ↓ † ∩ <sup>s</sup> = <u></u>                                                                                                    |
| Course Assessment          | on completion of this course, students will be able to perform 20 safe and successful verspunctures.<br>on completion of this course 95% of students should be able to pass the class with 70% or better. |
| Reports 🗸                  | on completion of this course students should be prepared and able to enter the work force as an entry<br>el philebotomy technician.                                                                       |
| Document Library           | on completion of this dourse yory of students should be able to past the class with solvy of petter.                                                                                                    |
| Manage Assignments         |                                                                                                    |
|                            |                                                                                                    |
|                            |                                                                                                    |
|                            |                                                                                                    |
|                            |                                                                                                    |

7. Under Schedule of Assessment folder upload the document you just filled out

Image ##. Schedule of Assessment

| N                                 | Nuventiv                      | e Solutions     |                                     |                        |          | _      | _             |             |          |
|-----------------------------------|-------------------------------|-----------------|-------------------------------------|------------------------|----------|--------|---------------|-------------|----------|
| ≡                                 | Courses - 1                   | WEBD            |                                     |                        |          |        |               |             |          |
| Doc                               | ument Libra                   | ary             |                                     |                        |          |        |               |             |          |
| Hai                               | me > <b>Cours</b>             | es - WEBD       |                                     |                        |          |        |               |             |          |
|                                   |                               | Archived Data   | :                                   |                        |          |        |               |             |          |
|                                   |                               | General         |                                     |                        |          |        |               |             |          |
|                                   |                               | Schedule of Ass | sessment                            |                        |          |        |               |             |          |
| Nuventi<br>■ Courses Document Lib | ive Solutions<br>weap<br>rary |                 | -<br>Nuventive Improvement Platform | Essential Edition      | <b>~</b> | Welcon | te, amatino@s | drcd edul : | Sign out |
| Home > Court                      | ses - WEBD > Schedule of Asa  | essment         |                                     | const at this feastion |          |        | C#            | ₽           | :        |

Browse files from your computer location and select the desired file.

| Add Document(s) to Schedule of Assessment |     |                 |  |  |  |  |
|-------------------------------------------|-----|-----------------|--|--|--|--|
| Browse No files selected.                 |     |                 |  |  |  |  |
| Urls                                      |     |                 |  |  |  |  |
| Name                                      | Url | Description     |  |  |  |  |
|                                           |     |                 |  |  |  |  |
| * denotes a required field.               |     |                 |  |  |  |  |
|                                           |     |                 |  |  |  |  |
|                                           |     | CANCEL 🗙 SAVE 📑 |  |  |  |  |

Attach and Save. For detailed instructions on how to attach files, please check out the attach file section of this handbook.

| Add Document(s) to Schedule of Assessment |        |
|-------------------------------------------|--------|
| Browse Schedule of Assessment Final.docx  |        |
| Name *                                    |        |
| Schedule of Assessment Final.docx         |        |
| Description                               |        |
| * denotes a required field.               | <br>   |
|                                           | SAVE 📑 |

This document should now become available in the split screen view

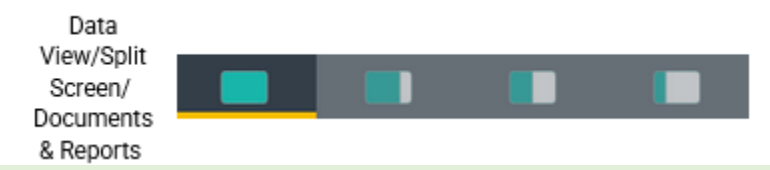

If you already have a completed **Schedule of Assessment** file in the Document Library and would like to just update it, you can do so by replacing it with an updated version of the same file. First go to Nuventive Document Library and locate the document you would like to update and click Edit. The Edit option will become available when you click on the

Ellipsis

to the right of the document title. If you Browse for a document that has the **same title** as the one that has already been uploaded, then your file will be simply updated and no new file will be added to your Document Library.

#### Instructional Unit & Document Library

When you access your instructional unit, you will find some files in the Document Library.

To navigate to the Document Library

|          | Hamburger<br>Menu | ≡ |
|----------|-------------------|---|
| Open the |                   |   |

Click on Document Library on the left side of the screen

| N                           | Nuventive Solutions                       |    |  |  |  |
|-----------------------------|-------------------------------------------|----|--|--|--|
|                             | Instructional Program - Anthropology (ANT | H) |  |  |  |
| Home                        | :                                         |    |  |  |  |
| Analy                       | tics                                      | ~  |  |  |  |
| Progra                      | am Review                                 | ~  |  |  |  |
| Program Review Reports      |                                           |    |  |  |  |
| Outcomes Assessment         |                                           |    |  |  |  |
| Outcomes Assessment Reports |                                           |    |  |  |  |
| Document Library            |                                           |    |  |  |  |
| Acces                       | s List                                    | ~  |  |  |  |
|                             |                                           |    |  |  |  |

On this view, you will see the following:

| E Instructional Program - Anthropology (ANTH)      | · • |    |   |
|----------------------------------------------------|-----|----|---|
| Document Library                                   |     |    |   |
| Home > Instructional Program - Anthropology (ANTH) |     | C# | : |
| Archived Data                                      |     |    |   |
| General :                                          |     |    |   |
| Schedule of Assessment                             |     |    |   |
|                                                    |     |    |   |
|                                                    |     |    |   |
|                                                    |     |    |   |
|                                                    |     |    |   |
|                                                    |     |    |   |
|                                                    |     |    |   |

Under Archived Data, you will see a document with past outcomes and assessment data.

| Nuventive Solutions                                                |   |   |   |  |  |
|--------------------------------------------------------------------|---|---|---|--|--|
| Instructional Program - Anthropology (ANTH)                        |   |   |   |  |  |
| Document Library                                                   |   |   |   |  |  |
| Home > Instructional Program - Anthropology (ANTH)                 |   |   |   |  |  |
| Archived Data                                                      |   |   |   |  |  |
| General                                                            |   |   |   |  |  |
| Schedule of Assessment                                             |   |   |   |  |  |
| Description I from                                                 |   |   |   |  |  |
| Home > Instructional Program - Anthropology (ANTH) > Archived Data | Ð | Ð | : |  |  |
| □ 🖶 2021-22.stsx 🕴                                                 |   |   |   |  |  |

### Under General you will see your 2023 Program Review Submission

| N         | Nuventive Solutions                                                                      |   |   |
|-----------|------------------------------------------------------------------------------------------|---|---|
| ≡         | Instructional Program - Anthropology (ANTH)                                              |   |   |
| Do        | cument Library                                                                           |   |   |
| H         | ome > Instructional Program - Anthropology (ANTH)                                        |   |   |
|           | Archived Data                                                                            |   |   |
|           | 🗌 🗀 General                                                                              |   |   |
|           | Schedule of Assessment                                                                   |   |   |
|           |                                                                                          |   |   |
| Document  | tional Program - Anthropology (ANTH)                                                     |   |   |
| Home > In | Tructional Program - Anthropology (ANTH) > General Anthropology 2023 Program Review.docx | Ð | : |

Under **Schedule of Assessment** is where you are to upload the schedule of assessment for Program Learning Outcomes and Course Learning Outcomes.

| N                                    | Nuv              | entiv        | re Solutions                                                                                      |  |   |   |   |
|--------------------------------------|------------------|--------------|---------------------------------------------------------------------------------------------------|--|---|---|---|
|                                      | Inst             |              |                                                                                                   |  |   |   |   |
| Docu                                 | ment             | t Libra      | ary                                                                                               |  |   |   |   |
| Hom                                  | ne > I           | nstru        | ctional Program - Anthropology (ANTH)                                                             |  |   |   |   |
|                                      |                  |              | Archived Data                                                                                     |  |   |   |   |
| _                                    |                  |              | General                                                                                           |  |   |   |   |
|                                      |                  |              | Schedule of Assessment                                                                            |  |   |   |   |
|                                      |                  |              |                                                                                                   |  |   |   |   |
| Instructional P     Document Library | rogram - Anthrop | ology (ANTH) |                                                                                                   |  |   |   |   |
| Home > Instructio                    | nal Program ·    | Anthropology | (ANTH) > Schedule of Assessment<br>No documents or folders are currently present at this location |  | • | Ð | : |

Some programs/units have a folder called **Data Views** where charts, tables, graphs and any program review related supporting documents are found. These Data Views are organized in Folders by year and purpose (e.g., 2023 Program Review)

| Document Library                                                                           |   |   |   |
|--------------------------------------------------------------------------------------------|---|---|---|
| Home > Instructional Program - Physical Sciences (PHYN) > Data Views > 2023 Program Review | Ð | Ð | : |
| Chart 1.png                                                                                |   |   |   |
| Chart 2.png                                                                                |   |   |   |
| Chart 3.png                                                                                |   |   |   |
| Chart 4.png                                                                                |   |   |   |
| Chart 5.png                                                                                |   |   |   |
| Chart 6.png                                                                                |   |   |   |
| Chart 7.png                                                                                |   |   |   |
|                                                                                            |   |   |   |

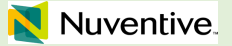

## **NUVENTIVE REPORTS**

### Course Learning Outcomes (CLO) Assessment (Narrative)

Steps:

- 1. Log in to your Nuventive account.
- 2. Navigate to the unit for which you'd like the CLO Assessment Narrative Report.

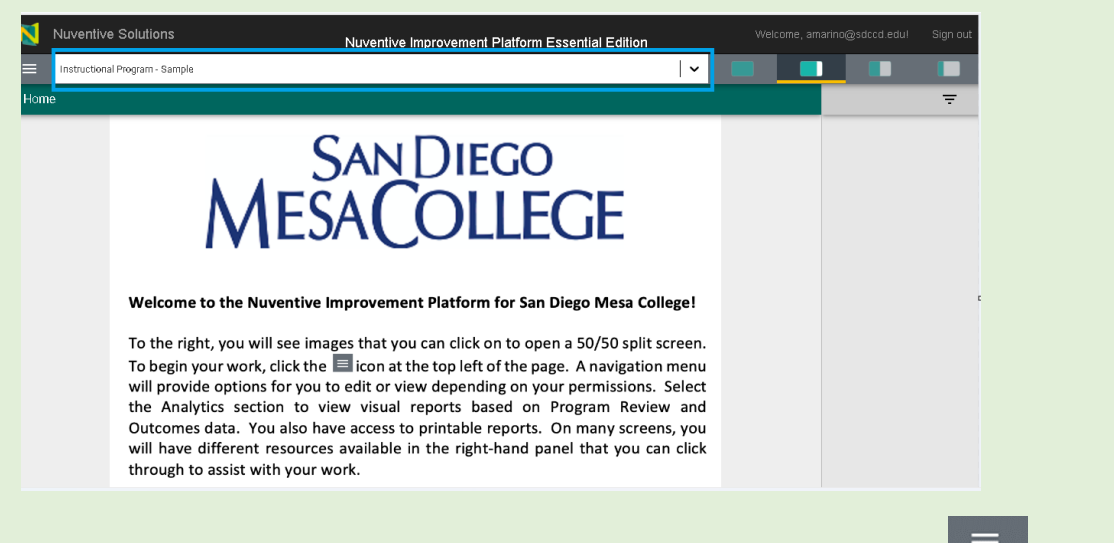

3. Once you're in the unit you want, click on the hamburger menu to expand the main menu. Then, expand Outcomes Assessment Reports, and select **CLO Assessment Report(narrative)** from the menu.

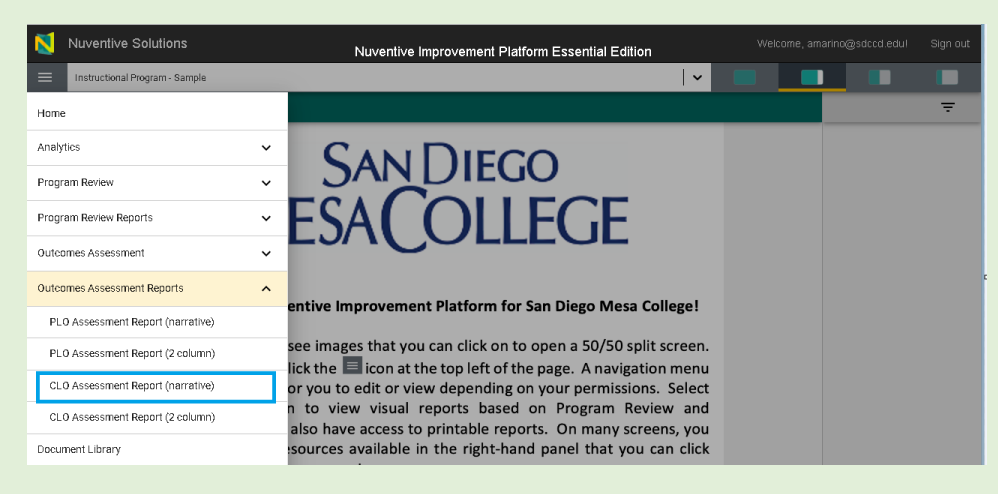

4. The Narrative report for the program you have selected will load. The data for this report is sourced from data entered in the Course Outcomes Assessment section of Nuventive.

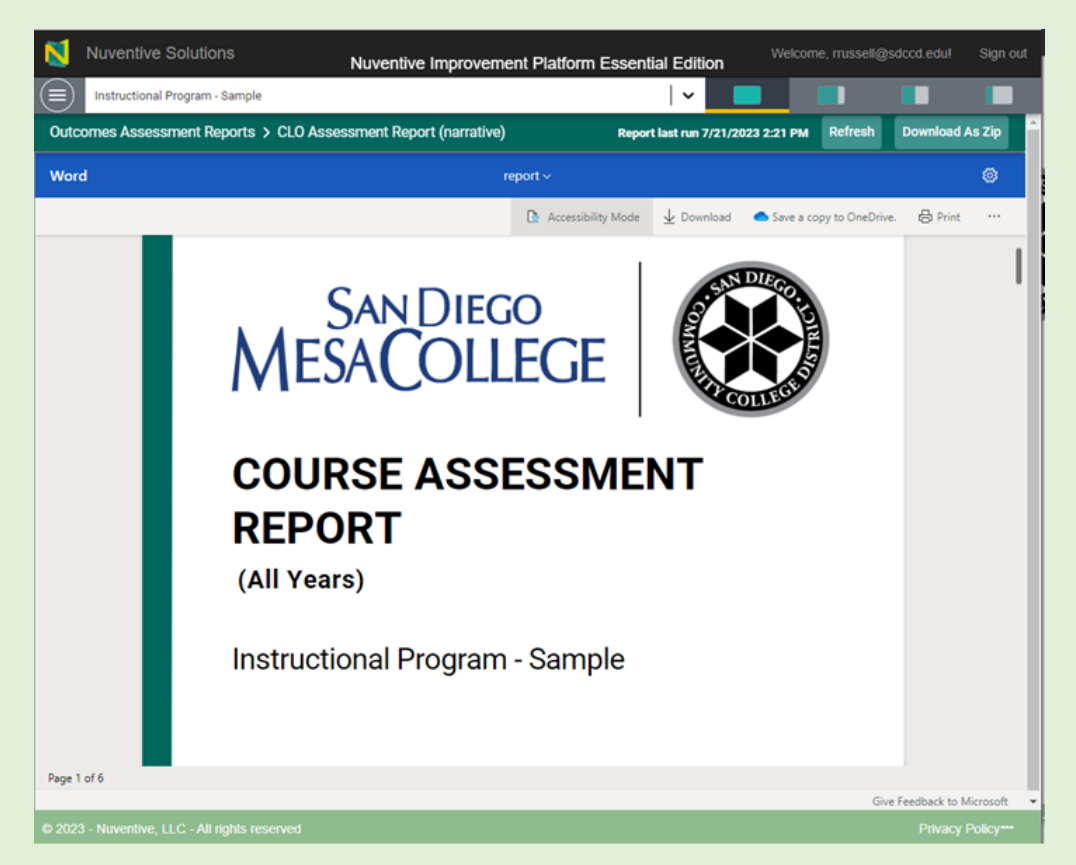

5. Scroll through the document to view the CLO assessment report. The report will have a heading for each course in your program, followed by the course's CLOs. Each CLO will have information on the target/benchmark and the assessment results. Subsequent CLO assessments of this cycle will be added to this document.

|          | Nuventive improvement                                                                                                    |                                               |                   |             |                 |               |          |
|----------|----------------------------------------------------------------------------------------------------|-----------------------------------------------|-------------------|-------------|-----------------|---------------|----------|
| Ins      | tructional Program - Sample                                                                                                    |                                               |                   |             |                 |               |          |
| utcome   | s Assessment Reports > CLO Assessment Report (narrative)                                                                                                    | Repor                                         | t last run 7/21/2 | 223 2:21 PM | Refresh         | Download /    | As Zip   |
| ord      | re                                                                                                    | port ~                                        |                   |             |                 |               | ۲        |
|          |                                                                                                    | Accessibility Mode                            | $\pm$ Download    | Save a co   | py to OneDrive. | 🖨 Print       | •••      |
|          | MESA 101: Hula Hoop Engineering                                                                                                    |                                               |                   |             |                 |               |          |
|          | CL0 #1                                                                                                    |                                               |                   |             |                 |               |          |
|          | Status<br>Active<br>Describe the Target/Benchmark for percent of st                                                                                                    |                                               |                   |             |                 |               |          |
|          | 70% of students should score a 3.5 or greater on                                                                                                    | udents who will meet to<br>the common rubric. | his competency    |             |                 |               |          |
|          | 70% of students should score a 3.5 or greater on<br>Assessment Results                                                                                                    | udents who will meet the common rubric.       | his competency    |             |                 |               |          |
|          | 70% of students should score a 3.5 or greater on<br>Assessment Results<br>Submission Date<br>07/14/2023                                                                                                    | udents who will meet the common rubric.       | his competency    |             |                 |               |          |
|          | 70% of students should score a 3.5 or greater on<br>Assessment Results<br>Submission Date<br>07/14/2023<br>Reporting Period<br>2022 - 2023: Summer 2023                                                                                                    | udents who will meet the common rubric.       | his competency    |             |                 |               |          |
|          | 70% of students should score a 3.5 or greater on<br>Assessment Results<br>Submission Date<br>07/14/2023<br>Reporting Period<br>2022 - 2023: Summer 2023<br>Assessment Method Details<br>Assessment Method Details<br>Assessment Design<br>Students will participate in discussion boards                                                                                                    | udents who will meet the common rubric.       | his competency    |             |                 |               |          |
|          | 70% of students should score a 3.5 or greater on<br>Assessment Results<br>Submission Date<br>07/14/2023<br>Reporting Period<br>2022 - 2023: Summer 2023<br>Assessment Design<br>Students will participate in discussion boards<br>Assessment Type(s)<br>Written Work (Exam Essay, Paper, etc.)                                                                                                    | udents who will meet the common rubric.       | his competency    |             |                 |               |          |
|          | 70% of students should score a 3.5 or greater on<br>Assessment Results<br>Submission Date<br>07/14/2023<br>Reporting Period<br>2022 - 2023: Summer 2023<br>Assessment Design<br>Students will participate in discussion boards<br>Assessment Type(s)<br>Written Work (Exam Essay, Paper, etc.)<br>Eindings Data<br>Conclusion<br>Targer (Bacchmark Mat                                                                  | udents who will meet t<br>the common rubric.  | his competency    |             |                 |               |          |
|          | 70% of students should score a 3.5 or greater on<br>Assessment Results<br>Submission Date<br>07/14/2023<br>Reporting Period<br>2022 - 2023: Summer 2023<br>Assessment Design<br>Students will participate in discussion boards<br>Assessment Type(s)<br>Written Work (Exam Essay, Paper, etc.)<br>Eindings Data<br>Conclusion<br>Target/Benchmark Met<br>Number of Sections Assessed                                    | udents who will meet t<br>the common rubric.  | nowledge.         |             |                 |               |          |
|          | 70% of students should score a 3.5 or greater on<br>Assessment Results<br>Submission Date<br>07/14/2023<br>Reporting Period<br>2022 - 2023: Summer 2023<br>Assessment Method Details<br>Assessment Design<br>Students will participate in discussion boards<br>Assessment Type(s)<br>Written Work (Exam Essay, Paper, etc.)<br>Findings Data<br>Conclusion<br>Target/Benchmark Met.<br>Number of Sections Assessed<br>5 | udents who will meet t                        | nowledge.         |             |                 |               |          |
| e 2 of 6 | 70% of students should score a 3.5 or greater on<br>Assessment Results<br>Submission Date<br>07/14/2023<br>Reporting Period<br>2022 - 2023: Summer 2023<br>Assessment Method Details<br>Assessment Design<br>Students will participate in discussion boards<br>Assessment Type(s)<br>Written Work (Exam Essay, Paper, etc.)<br>Findings Data<br>Conclusion<br>Target/Benchmark Met<br>Number of Sections Assessed<br>5  | udents who will meet t<br>the common rubric.  | nowledge.         |             | Give            | Faedback to N | Scrosoft |

6. This report will allow you to view any documents you attached to your CLOs assessment, such as rubrics. Any attached documents will be hyperlinked. To review, click on the hyperlink to open the document.

| Course Assessment Repor                                                                                                 | rt                                                                                                    |
|----------------------------------------------------------------------------------------------------|----------------------------------------------------------------------------------------------------|
| Target/Benchmark for CLO                                                                                                | Result                                                                                                    |
| ebp_article_rubric.pdf                                                                                                  |                                                                                                    |
| Rhetorical Awareness                                                                                                    |                                                                                                    |
| Course Learning Outcome<br>Students will be able to identify and eval<br>structure and content.<br>CLO Status<br>Active | uate the elements of arguments and produce written works which adhere to established academic conventions of |

🚺 Nuventive.

Course Learning Outcomes (CLO) Assessment (2 column)

Steps:

- 1. Log in to your Nuventive account.
- 2. Navigate to the unit for which you'd like the CLO Assessment Narrative Report.

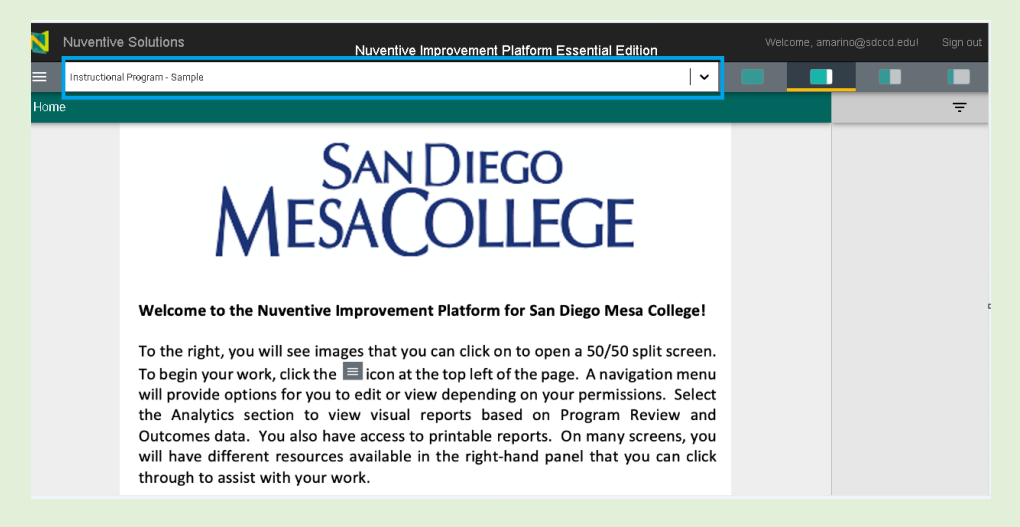

 Once you're in the unit you want, click on the hamburger menu to expand the main menu. Then, expand Outcomes Assessment Reports, and select CLO Assessment Report(2 Column) from the menu.

| Nuventive Solutions               | Nuventive Improvement Platform Essential | Edition Welcome, amarino@sdccd edul Sign o                     |
|-----------------------------------|------------------------------------------|----------------------------------------------------------------|
| Instructional Program - Sample    |                                          |                                                                |
| Home                              | nent Report (2 column)                   | Report last run 11/16/2023 1:07 PM Refresh Download As Zip     |
| Analytics                         | ▼ report ~                               | ۲                                                              |
| Program Review                    | ✓ DAcce                                  | ssibility Mode 🚽 Download 🌰 Save a copy to OneDrive. 🖶 Print 🚥 |
| Program Review Reports            | ~                                        |                                                                |
| Outcomes Assessment               | ~                                        |                                                                |
| Outcomes Assessment Reports       | ^                                        | NDIEC                                                          |
| PLO Assessment Report (narrative) | SAN DIEGO                                |                                                                |
| PLO Assessment Report (2 column)  | AESACOLLECE                              |                                                                |
| CLO Assessment Report (narrative) |                                          | No. of States                                                  |
| CLO Assessment Report (2 column)  |                                          | SO IT                                                          |
| Document Library                  | OURSE ASSESSMEN                          | Т                                                              |
| Access List                       | EDODT                                    |                                                                |

### 🚺 Nuventive.

Program Learning Outcomes (PLO) Assessment (Narrative) Steps:

- 1. Log in to your Nuventive account.
- 2. Navigate to the unit for which you'd like the PLO Assessment Report (narrative).

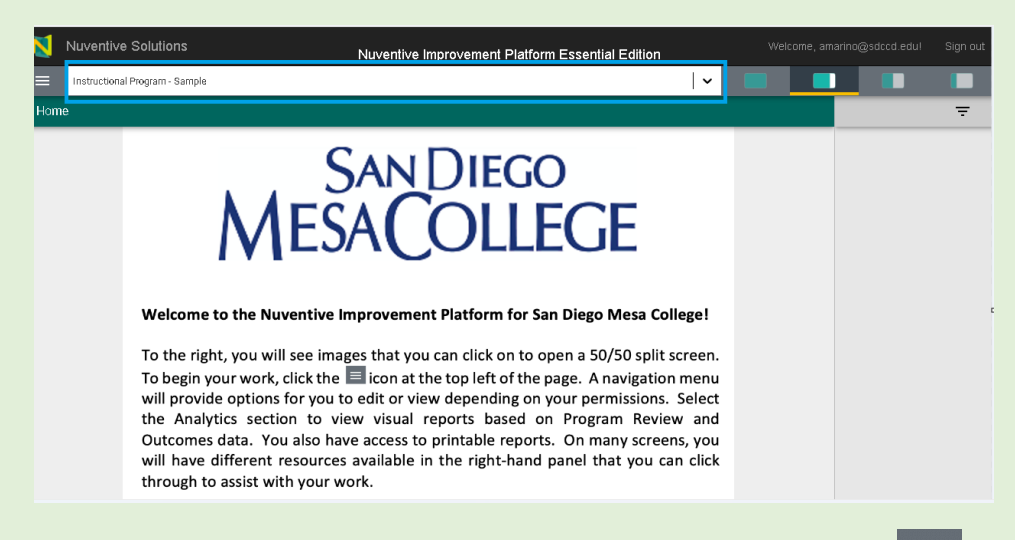

3. Once you're in the unit you want, click on the hamburger menu to expand the main menu. Then, expand Outcomes Assessment Reports, and select CLO Assessment Report (narrative) from the menu.

| Nuventive Solutions               |   | Nuventive Improvement Platform Es | sential Edition                   |                                              |                 |
|-----------------------------------|---|-----------------------------------|-----------------------------------|----------------------------------------------|-----------------|
| Instructional Program - Sample    |   |                                   | <b>~</b>                          |                                              |                 |
| Home                              |   | nent Report (narrative)           | Report last run 11/               | 6/2023 1:09 PM Refresh                       | Download As Zip |
| Analytics                         | ~ | report ~                          |                                   |                                              | ۲               |
| Program Review                    | ~ |                                   | 🖹 Accessibility Mode 🛛 🛓 Download | <ul> <li>Save a copy to OneDrive.</li> </ul> | 🖶 Print \cdots  |
| Program Review Reports            | ~ |                                   |                                   |                                              |                 |
| Outcomes Assessment               | ~ |                                   |                                   |                                              |                 |
| Outcomes Assessment Reports       | ^ |                                   | NDIFO                             |                                              |                 |
| PLO Assessment Report (narrative) |   | SAN DIEGO                         |                                   |                                              |                 |
| PLO Assessment Report (2 column)  |   | AFSA COLLECE                      |                                   |                                              |                 |
| CLO Assessment Report (narrative) |   |                                   | Kill COLLEGE O                    |                                              |                 |
| CLO Assessment Report (2 column)  |   |                                   |                                   |                                              |                 |
| Document Library                  |   | rogram Learning (                 | Dutcomes                          |                                              |                 |
| Access List                       | ~ | accoment                          |                                   |                                              |                 |
|                                   |   | ssessment                         |                                   |                                              |                 |

4. The Narrative report for the program you have selected will load. The data for this report is sourced from data entered in the Program Learning Outcomes Assessment section of Nuventive.

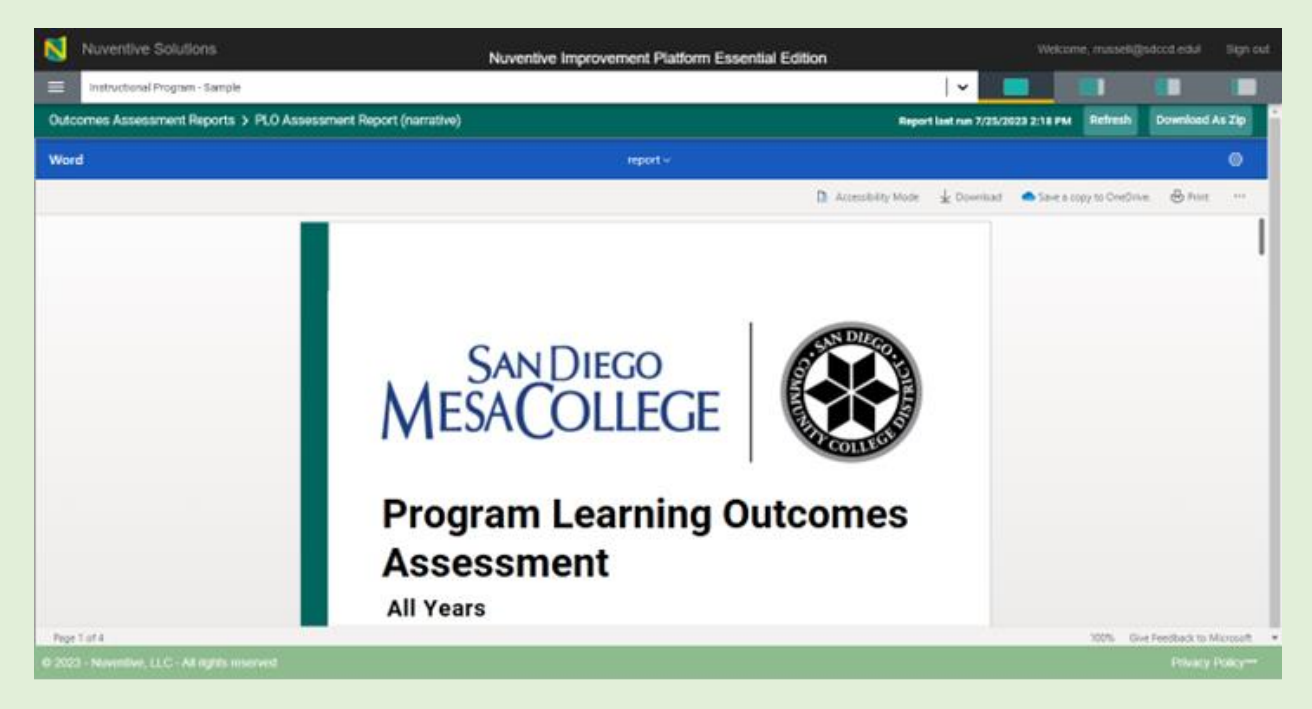

5. Scroll through the document to view the PLO assessment report. The report will have a heading for each PLO, followed by a review of the assessment design, targets and benchmarks, and findings. Subsequent PLO assessments of this cycle will be added to this document.

| N    | Nuventive Solutions Nuventive Improvement Platform Essential Edition                                                                                                    | Welcome, mussel@sdccd.edu |            |                 |          |        |
|------|----------------------------------------------------------------------------------------------------|---------------------------|------------|-----------------|----------|--------|
|      | Instructional Program - Sample                                                                                                    | • I                       |            |                 |          |        |
| Outo | omes Assessment Reports > PLO Assessment Report (nerrative) Report a                                                                                                    | et nun 7/25/21            | 23 2:18 PM | Refresh         | Download | la Zip |
| Wor  | l neport v                                                                                                    |                           |            |                 |          | •      |
|      | D Accessibility Mode                                                                                                    | & Download                | Save a co  | ipy to DreDrive | ⊖ Triat  | 10     |
|      | Official Thinking           Program Learning Outcome<br>Students will become profile in the fundamental concepts of engineering, science, and creativity to generate the<br>indicatual analogic provide fin a successful career, and lifetiong learning.           Outcome Status<br>Art/Divid           Triamiline<br>1021 - 2022, 2023 - 2024, 2025 - 2026           Mapping<br>Institution Learning, Outcomes, and Assessments, (X - Click the X to Align)<br>Institution Learning, Outcomes, and Assessments, (X - Click the X to Align)<br>Institution Learning, Outcomes, and Assessments, (X - Click the X to Align)<br>Institution Learning, Outcomes, and Assessments, (X - Highlight X to Align)<br>Institutional Learning, Clinking : X<br><ul> <li>Clickal Thinking : X</li> <li>Clickal Thinking : Align appropriate (sld do not use); (X - Highlight X to Align)</li> <li>Communication - Regord appropriately to incoming information in a variety of ways, including: written, oral<br/>notical Thinking - Communication and econstruct arguments. X</li> <li>Clickal Thinking - Communicate and econstruct arguments. X</li> <li>Clickal Thinking - Communicate and econstruct arguments. X</li> <li>Clickal Thinking - Uteriounitate quantitative or qualitable competency. X</li> </ul> | e                         |            |                 |          | I      |

6. This report will allow you to view any documents you attached to your CLOs assessment, such as rubrics. Any attached documents will be hyperlinked. To review, click on the hyperlink to open the document.

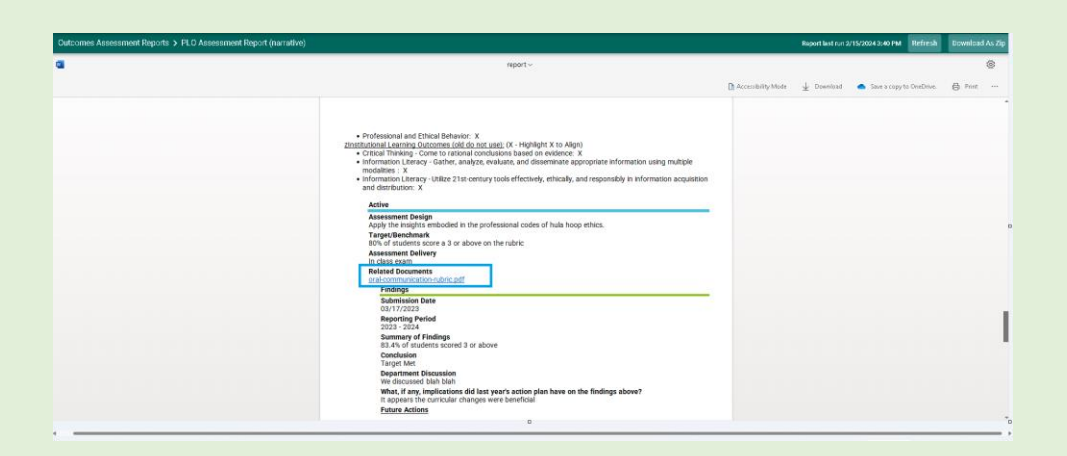
🗙 Nuventive.

Program Learning Outcomes (PLO) Assessment (2 column)

Steps:

- 1. Log in to your Nuventive account.
- 2. Navigate to the unit for which you'd like the PLO Assessment Narrative Report.

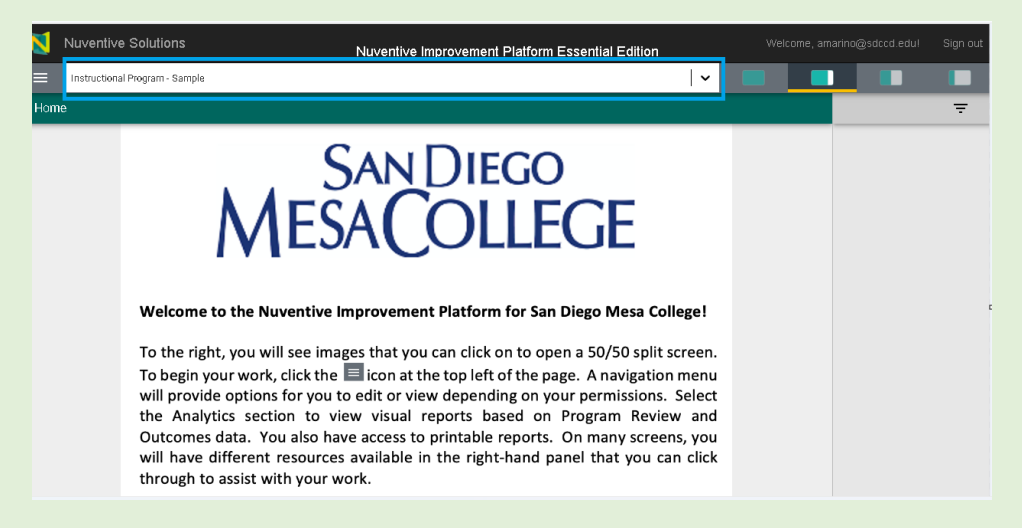

 Once you're in the unit you want, click on the hamburger menu to expand the main menu. Then, expand Outcomes Assessment Reports, and select PLO Assessment Report(2 Column) from the menu.

| N    | Nuventive Solutions              |   | Nuventive Improvement  | Platform Essential Edition |                       |                                              |                 |
|------|----------------------------------|---|------------------------|----------------------------|-----------------------|----------------------------------------------|-----------------|
| ≡    | Instructional Program - Sample   |   |                        |                            | <b>~</b> [            |                                              |                 |
| Hom  | e                                |   | nent Report (2 column) | Rep                        | iort last run 11/16/2 | 023 1:10 PM Refresh                          | Download As Zip |
| Anal | yties                            | ~ | report                 | ~                          |                       |                                              | ۲               |
| Prog | ram Review                       | ~ |                        | 🔓 Accessibility Mode       | $\pm$ Download        | <ul> <li>Save a copy to OneDrive.</li> </ul> | 🖶 Print \cdots  |
| Prog | ram Review Reports               | ~ | -                      |                            |                       |                                              |                 |
| Oute | omes Assessment                  | ~ |                        |                            |                       |                                              |                 |
| Oute | omes Assessment Reports          | ^ |                        | NDEO                       |                       |                                              |                 |
| PL   | .0 Assessment Report (narrative) |   | N DIEGO                |                            |                       |                                              |                 |
| PL   | .0 Assessment Report (2 column)  |   | COLLECE                |                            |                       |                                              |                 |
| CL   | .0 Assessment Report (narrative) |   | COLLEGE                | ETT COLLEGE O              |                       |                                              |                 |
| CL   | .0 Assessment Report (2 column)  |   |                        |                            |                       |                                              |                 |
| Docu | iment Library                    |   | n Outcomoo             | Accord                     | at Dar                | aart                                         |                 |
| Acce | ss List                          | ~ | noucomes               | Assessmen                  | n Ref                 | port                                         |                 |

4. The two column report for the program you have selected will load. Remember that the data for this report is sourced from data entered in the Program Learning Outcomes Assessment section of Nuventive.

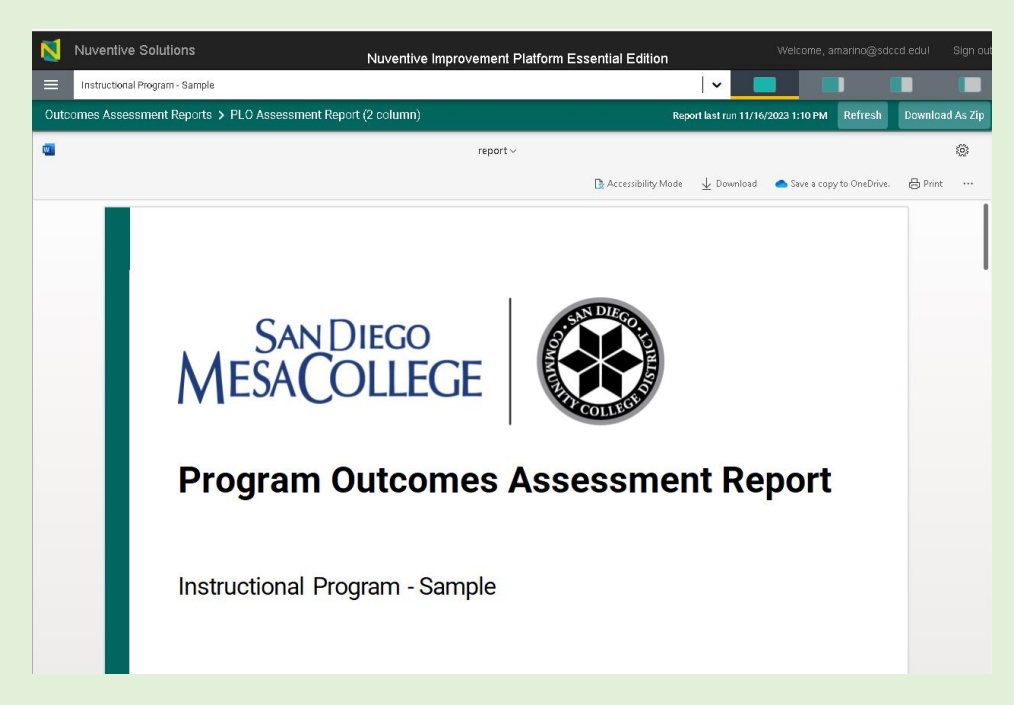

5. Scroll down through the document to view the PLO assessment report. The report will have a heading for each PLO. Under each PLO will be a two column chart that displays Assessment Design and Measurements as well as Findings. Subsequent PLO assessments of this cycle will be added to this document.

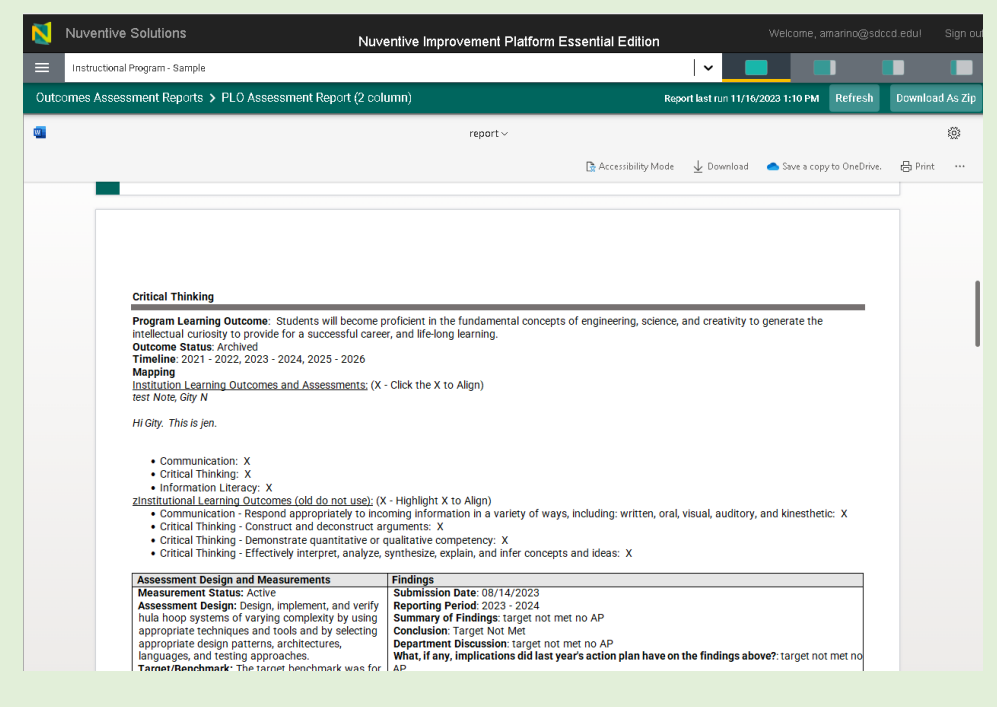

Created 9/1/2023; Edited 9/27/2023 6. This report will allow you to view any documents you attached to your PLO assessment, such as rubrics. Any attached documents will be hyperlinked.

| Outcomes Assessment F | Reports > PLO Assessment Report (2 column) Report last run 2/20/2024 12:08 PM Refresh Download As Zij                                                                                                    | • |
|-----------------------|----------------------------------------------------------------------------------------------------|---|
| •                     | report ~ ©                                                                                                    |   |
|                       | 다. Accessibility Mode 🚽 Download 🌰 Save a copy to OneDrive. 👌 Print …                                                                                                    |   |
|                       | Assessment Design and Measurements         Findings           Related Document:<br>brail-communication-rubric pdf         What, if any, implications did last yea's action plan have on the findings above?. It appears the curricular changes were beneficial Future Actions                                                                                                    |   |
|                       | Self Awareness                                                                                                    |   |
|                       | Program Learning Outcome: Students will serve as productive members of society by recognizing the social, ethical, environmental, and political<br>implications involved in the engineering of hula hoops.<br>Outcome Status: Active<br>Timeline: 2022 - 2023, 2023 - 2024, 2024 - 2025<br>Mapping<br>Institution.Learning Outcomes and Assessments: (X - Click the X to Align)<br>test Hone, (n) W |   |
|                       | Hi Gity. This is jen.                                                                                                    |   |
|                       | Professional and Ethical Behavior: X     Zinstitutional Learning Outcomes (old don tuse); (X - Highlight X to Align)     Communication - Respond appropriately to incoming information in a variety of ways, including: written, oral, visual, auditory, and kinesthetic: X     Critical Thinking - Effectively interpret, analyze, synthesize, explain, and infer concepts and ideas: X            |   |

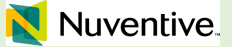

## Accessibility of Nuventive Reports

Any report available in Nuventive will allow you to convert the document to Accessibility Mode. To enable Accessibility Mode, select the "Accessibility Mode" button on the top menu bar above the report.

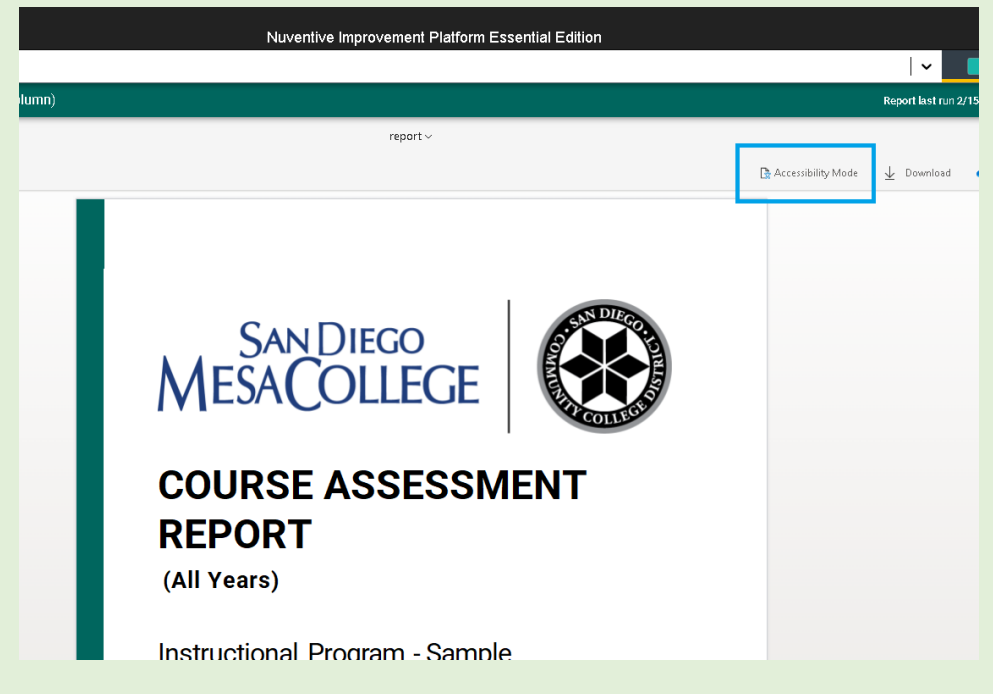

## Zoom in/Zoom out on Report

You can increase the size of the report using the Zoom Level button.

Note: This button is NOT available in Accessibility Mode

1. Click on the 100% (Zoom Level) button in the bottom right of the Nuventive Window.

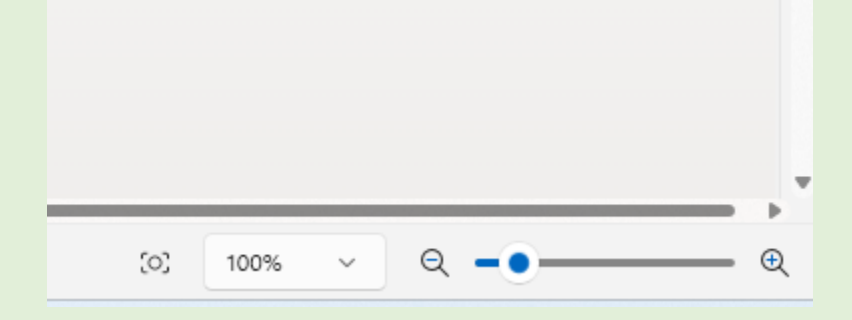

Created 9/1/2023; Edited 9/27/2023 2. On the "Zoom to" window, select the appropriate Zoom level. Then, click ok. This will zoom in – or out– on the document.

| 100% |  |
|------|--|
| 200% |  |
| 300% |  |
| 400% |  |
| 500% |  |
| 600% |  |
| 700% |  |
| 800% |  |

Download Report as Word Document

Steps:

1. Click on the download button.

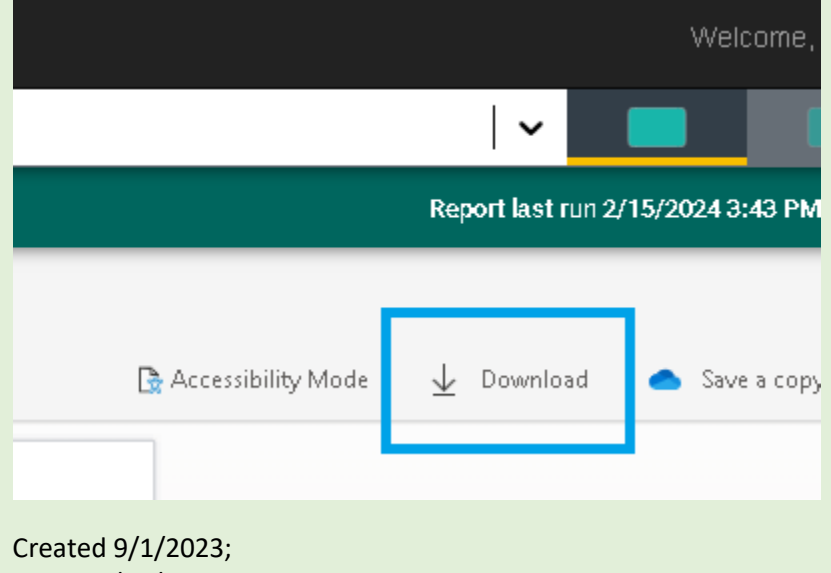

Edited 9/27/2023

2. This will automatically launch the download for the word document. If you can't find it, or don't see the automatic download, check your Downloads folder.

| <u>↓</u> 0   | Downloads                | × +                                        |                   |                  |          | -                |         |
|--------------|--------------------------|--------------------------------------------|-------------------|------------------|----------|------------------|---------|
| $\leftarrow$ | $\rightarrow$ $\uparrow$ | C □ → This PC → OS (C:)                    | Users > amarino   | > Downloads      | >        | Search Downloads | Q       |
| 1 🕀          | New 🗸 🔏                  | 0 1 4 6 1                                  | , Sort ~ 🔳 View ~ |                  |          |                  | Details |
| <u>+</u>     | Downloads 🖈              | Name                                       | Date modified     | Туре             | Size     |                  |         |
|              | Documents 🖈              | ∼ Today                                    |                   |                  |          |                  |         |
|              | Pictures 🌧               | 📬 report                                   | 2/15/2024 3:48 PM | Microsoft Word D | 343 KB   |                  |         |
| 6            | Music 🌧                  | 🧰 ebp_article_rubric                       | 2/15/2024 2:59 PM | Microsoft Edge P | 301 KB   |                  |         |
| D            | Videos 💉                 | ∼ Last week                                |                   |                  |          |                  |         |
|              |                          | 🧰 Scheduling Tools and Practices in Survey | 2/9/2024 4:29 PM  | Microsoft Edge P | 2,866 KB |                  |         |
|              |                          | 🧰 Mesa Governance 101                      | 2/9/2024 3:50 PM  | Microsoft Edge P | 89 KB    |                  |         |
|              |                          | 🧰 4.3 CRI Outcomes Report                  | 2/9/2024 2:56 PM  | Microsoft Edge P | 584 KB   |                  |         |
| 2            | Creative Cloud F         | 🧱 2.7 Program Review Timeline 2023-24      | 2/9/2024 1:31 PM  | Microsoft Edge P | 81 KB    |                  |         |
| > 😆          | Creative Cloud F         | 🧿 Program Review Timeline 2023 - 24 CC     | 2/9/2024 1:27 PM  | Chrome HTML Do   | 159 KB   |                  |         |
| × -          | This PC                  | 22-23                                      | 2/9/2024 1:25 PM  | Microsoft Edge P | 466 KB   |                  |         |

## **Download Report as PDF**

There are two options for downloading a Nuventive report as a PDF.

## Option 1:

Steps:

- 1. Click on the ellipse button on the report menu bar.
- 2. Select "Download as a PDF."

3. A Microsoft Word pop-up window will prompt you to download the file.

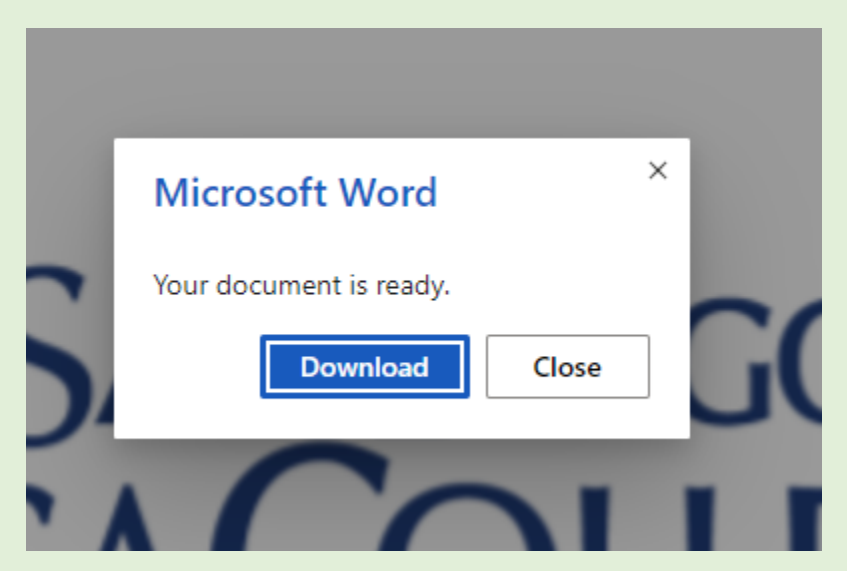

4. Click Download for the automatic download of a PDF to start. If you can't find it, or don't see the automatic download, check your Computer's Downloads folder.

| ↓ Downloads                                    | × +                                                               |                                                                                                    |                  |          | -                | ×         |
|------------------------------------------------|-------------------------------------------------------------------|----------------------------------------------------------------------------------------------------|------------------|----------|------------------|-----------|
| $\leftarrow  \rightarrow  \uparrow$            | $\bigcirc$ $\bigcirc$ This PC $\rightarrow$ OS (C:) $\rightarrow$ | Users > amarino                                                                                                    | > Downloads      | >        | Search Downloads | ٩         |
| 🕀 New - 👗                                      | 0 🗈 🗳 🖻 🛝                                                         | Sort $\stackrel{_{\scriptstyle \vee}}{_{\scriptstyle \sim}}$ $\equiv$ View $\stackrel{_{\scriptstyle \vee}}{_{\scriptstyle \sim}}$ |                  |          |                  | 🕒 Details |
| 🛓 Downloads 👒                                  | Name                                                              | Date modified                                                                                                    | Туре             | Size     |                  | 1         |
| 📑 Documents 🖈                                  | ~ Today                                                           |                                                                                                    |                  |          |                  |           |
| Pictures 🖈                                     | 🐑 report                                                          | 2/15/2024 3:48 PM                                                                                                    | Microsoft Word D | 343 KB   |                  |           |
| n Music 🔹                                      | 👼 ebp_article_rubric                                              | 2/15/2024 2:59 PM                                                                                                    | Microsoft Edge P | 301 KB   |                  |           |
| Videos 🔹                                       | ~ Last week                                                       |                                                                                                    |                  |          |                  |           |
| a viacos y                                     | Scheduling Tools and Practices in Survey                          | 2/9/2024 4:29 PM                                                                                                    | Microsoft Edge P | 2,866 KB |                  |           |
|                                                | 📴 Mesa Governance 101                                             | 2/9/2024 3:50 PM                                                                                                    | Microsoft Edge P | 89 KB    |                  |           |
| > amarino                                      | 🧰 4.3 CRI Outcomes Report                                         | 2/9/2024 2:56 PM                                                                                                    | Microsoft Edge P | 584 KB   |                  |           |
| > 👩 Creative Cloud F                           | 👼 2.7 Program Review Timeline 2023-24                             | 2/9/2024 1:31 PM                                                                                                    | Microsoft Edge P | 81 KB    |                  |           |
| > 🦽 Creative Cloud F                           | 💿 Program Review Timeline 2023 - 24 CC                            | 2/9/2024 1:27 PM                                                                                                    | Chrome HTML Do   | 159 KB   |                  |           |
| <ul> <li>This PC</li> <li>W OS (C:)</li> </ul> | Program Review Handbook_22-23                                     | 2/9/2024 1:25 PM                                                                                                    | Microsoft Edge P | 466 KB   |                  |           |

## Option 2:

Steps:

1. Click on the "**Print**" button.

|                      | \$                                | ] =        | ± □     | <b>:</b> |
|----------------------|-----------------------------------|------------|---------|----------|
|                      | Welcome, a                        | marino@sdc | cd.edu! | Sign out |
|                      | <b>~ □ □</b>                      |            |         |          |
|                      | Report last run 2/15/2024 3:43 PM | Refresh    | Downloa | d As Zip |
|                      |                                   | _          |         | žěř 🕯    |
| 🚡 Accessibility Mode | 🛓 Download 🛛 📥 Save a copy t      | o OneDrive | 🖨 Print |          |
|                      |                                   |            |         | Â        |

2. This will create PDF for printing. "Click Open PDF" to bring up the Print Menu.

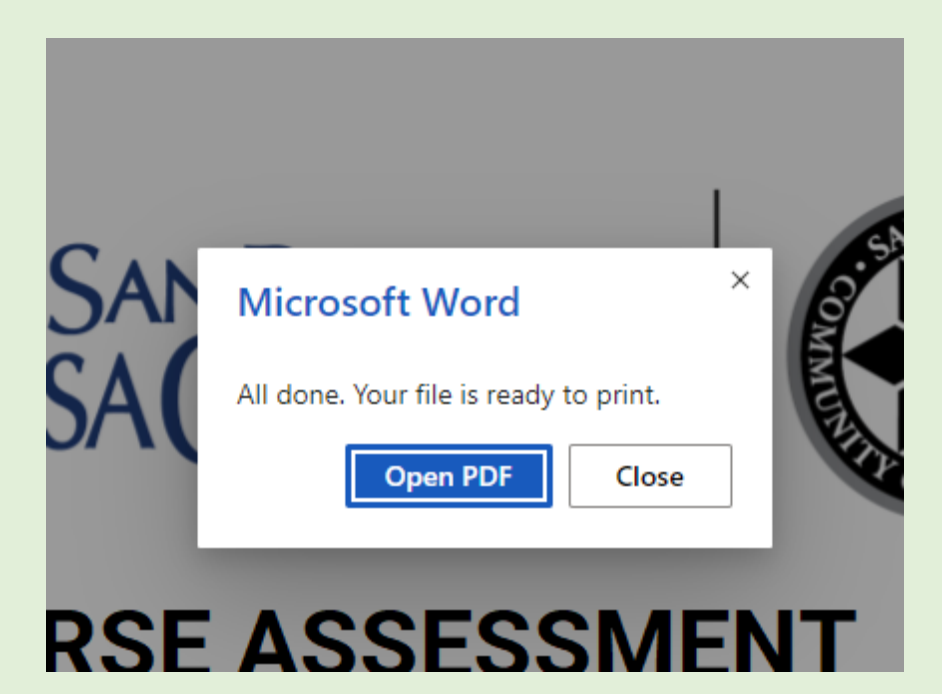

3. On the print menu, select Save as PDF as the destination, then click Save.

| SanDiego   Course assessment   Report   (All Years)   Instructional Program - Sample     Destination   Destination   Pages   Pages per sheet   1   Open PDF in Preview                                                                                                    | ≡ request.pdf | ± 🖶 : |
|----------------------------------------------------------------------------------------------------|---------------|-------|
| MESACOLLEGE   COURSE ASSESSMENT   REPORT   (All Years)   Instructional Program - Sample     Pages   All Years   Open PDF in Preview                                                                                                    |               |       |
| COURSE ASSESSMENT<br>REPORT<br>(All Years)     Pages per sheet     1       Instructional Program - Sample     Print using system dialog (C3KP)     2                                                                                                    |               |       |
| REPORT     Print using system dialog (\CMP)     Image: Comparison of the system dialog (\CMP)       (All Years)     Open PDF in Preview     Image: Comparison of the system dialog (\CMP)       Instructional Program - Sample     Open PDF in Preview     Image: Comparison of the system dialog (\CMP) |               |       |
| Instructional Program - Sample                                                                                                    |               |       |
|                                                                                                    |               |       |
|                                                                                                    |               |       |
|                                                                                                    |               |       |
|                                                                                                    |               |       |
|                                                                                                    |               |       |
| Cancel                                                                                                    |               |       |
|                                                                                                    |               |       |
|                                                                                                    |               |       |
|                                                                                                    |               |       |
|                                                                                                    |               |       |

4. The automatic download of a PDF to start. If you can't find it, or don't see the automatic download, check your Computer's Downloads folder.

| l                                   |                                      |                        |                     |                                |                                   |                                |                                 | - II X                          |
|-------------------------------------|--------------------------------------|------------------------|---------------------|--------------------------------|-----------------------------------|--------------------------------|---------------------------------|---------------------------------|
| ↓ Downloads                         | × +                                  |                        |                     |                                |                                   |                                |                                 | - 0 ^                           |
| $\leftarrow  \rightarrow  \uparrow$ | C □ → T                              | his PC > OS (C:)       | > Users >           | amarino > Dov                  | vnloads >                         |                                | Search Downloads                | Q                               |
| 🕀 New 🗸                             | P ( )                                | r 🖄 🕅                  | Sort ~ □            | View ~                         |                                   |                                |                                 | 📑 Details                       |
| 🛓 Downloads 🖈                       | ∼ Today                              |                        | 1                   |                                |                                   |                                |                                 |                                 |
| 📓 Documents 🖈                       |                                      |                        |                     |                                |                                   |                                |                                 |                                 |
| 🔀 Pictures 🛛 🖈                      | w                                    | DDE                    |                     |                                |                                   |                                |                                 |                                 |
| 🕖 Music 🛛 🖈                         |                                      | PDF                    |                     |                                |                                   |                                |                                 |                                 |
| 🛂 Videos 🛛 🖈                        | report                               | ebp_article_rubri<br>c |                     |                                |                                   |                                |                                 |                                 |
| ·                                   | ∨ Last week                          |                        | 1                   |                                |                                   |                                |                                 |                                 |
| > 📑 amarino                         |                                      |                        |                     |                                |                                   |                                |                                 |                                 |
| > 😸 Creative Cloud F                | DDE                                  | DDE                    | DDE                 | DDE                            |                                   | DDE                            | DDE                             | DDE                             |
| > 💊 Creative Cloud F                | PDF                                  | PDF                    | PDF                 | PDF                            |                                   | PDF                            | PDF                             | PDF                             |
| 🗸 💻 This PC                         | Scheduling Tools<br>and Practices in | Mesa<br>Governance 101 | 4.3 CRI<br>Outcomes | 2.7 Program<br>Review Timeline | Program Review<br>Timeline 2023 - | Program Review<br>Handbook 22- | Outcomes and<br>Assessment A-Ve | APPROVED_Outc                   |
| > 🔛 OS (C:)                         | Survey                               |                        | Report              | 2023-24                        | 24 CC                             | 11011000K_22*                  | ar-Cycle                        | Handbook-22-23<br>Ch1-3 w Cover |

## Download as Zip File

Steps:

1. To download as a ZIP file, click on the "**Download as a ZIP file**" button in the top right of the Nuventive Reports window.

|                      | Welcome, ama                      | arino@sdco | d.edu! S   | ign out    |
|----------------------|-----------------------------------|------------|------------|------------|
|                      |                                   |            |            |            |
|                      | Report last run 2/15/2024 3:43 PM | Refresh    | Download A | ıs Zip     |
|                      |                                   |            | Ę          | <u>0</u> 2 |
| 🔓 Accessibility Mode | 🚽 Download 🛛 🔵 Save a copy to C   | DneDrive.  | 🔓 Print    |            |
|                      |                                   |            |            | Â          |

2. This will start an automatic download of a compressed folder. Any documents attached to your report will be included in the download. If you can't find it, or don't see the automatic download, check your Downloads folder.

#### Print Report

Steps:

1. To print or Save as a PDF, click the button labeled "**Print**" in the top right corner.

|                      | ☆ 12 =                                    | 坐 💵 🚢 :          |
|----------------------|-------------------------------------------|------------------|
|                      | Welcome, amarino@sd                       | ccd.edu! Sign ou |
|                      | · <b>· · · ·</b>                          |                  |
|                      | Report last run 2/15/2024 3:43 PM Refresh | Download As Zip  |
|                      |                                           | ţ <u>ă</u>       |
| 🕞 Accessibility Mode | 🛓 Download 🛛 📤 Save a copy to OneDrive.   | 🖨 Print 😶        |
|                      |                                           | L í              |

2. This will create PDF for printing. "Click Open PDF" to bring up the Print Menu.

| San<br>SA( | Microsoft Word<br>All done. Your file is ready to print.<br>Open PDF Close | ×   |
|------------|----------------------------------------------------------------------------|-----|
| RSE        | ASSESSM                                                                    | ENT |

3. Then select the appropriate printer.

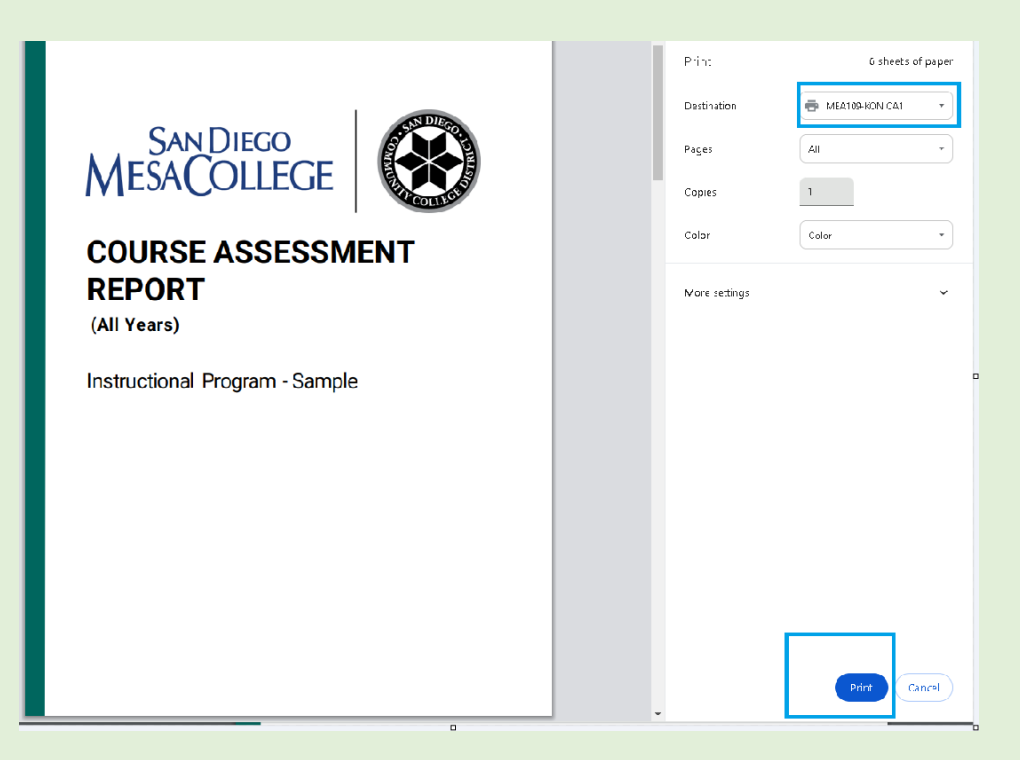

4. The automatic download of a PDF to start. If you can't find it, or don't see the automatic download, check your Computer's Downloads folder.

| ↓ Downloads                         | × +              |                        |            | U                              |                |                  |                  | – u ×                           |
|-------------------------------------|------------------|------------------------|------------|--------------------------------|----------------|------------------|------------------|---------------------------------|
| $\leftarrow  \rightarrow  \uparrow$ | C □ → T          | his PC > OS (C:)       | > Users >  | amarino > Dov                  | vnloads >      |                  | Search Downloads | ٩                               |
| 🕀 New 🗸 🐰                           | 0 G Ø            | 🖻 🛈 1                  | 🕹 Sort 🗸 🔲 | View ~ •••                     |                |                  |                  | 📑 Details                       |
| 🛓 Downloads 🖈                       | ∼ Today          |                        | 1          |                                |                |                  |                  |                                 |
| 📔 Documents 🖈                       |                  |                        |            |                                |                |                  |                  |                                 |
| 🔀 Pictures 🛛 🖈                      | w                | DDE                    |            |                                |                |                  |                  |                                 |
| 🕖 Music 🛛 🖈                         |                  | PDF                    |            |                                |                |                  |                  |                                 |
| 🛂 Videos 🏾 🖈                        | report           | ebp_article_rubri      |            |                                |                |                  |                  |                                 |
| ·                                   | ∼ Last week      |                        | 1          |                                |                |                  |                  |                                 |
| > 📘 amarino                         |                  |                        |            |                                |                |                  |                  |                                 |
| > 🛛 👦 Creative Cloud F              | DDE              | DDE                    | DDE        | DDE                            |                | DDE              | DDE              | DDE                             |
| > 🛛 😸 Creative Cloud F              | PDF              | PDF                    | PDF        | PDF                            |                | PDF              | PDF              | PDF                             |
| 🗸 💻 This PC                         | Scheduling Tools | Mesa<br>Governance 101 | 4.3 CRI    | 2.7 Program<br>Review Timeline | Program Review | Program Review   | Outcomes and     | APPROVED_Outc                   |
| > 🐫 OS (C:)                         | Survey           | oovernance for         | Report     | 2023-24                        | 24 CC          | 110100-00K_22-11 | ar-Cycle         | Handbook-22-23<br>Ch1-3 w Cover |

🗙 Nuventive.

Unit Goals, Action Plans, Updates Narrative Report

Steps:

- 1. Log in to your Nuventive account.
- 2. Navigate to the unit for which you'd like the CLO Assessment Narrative Report.

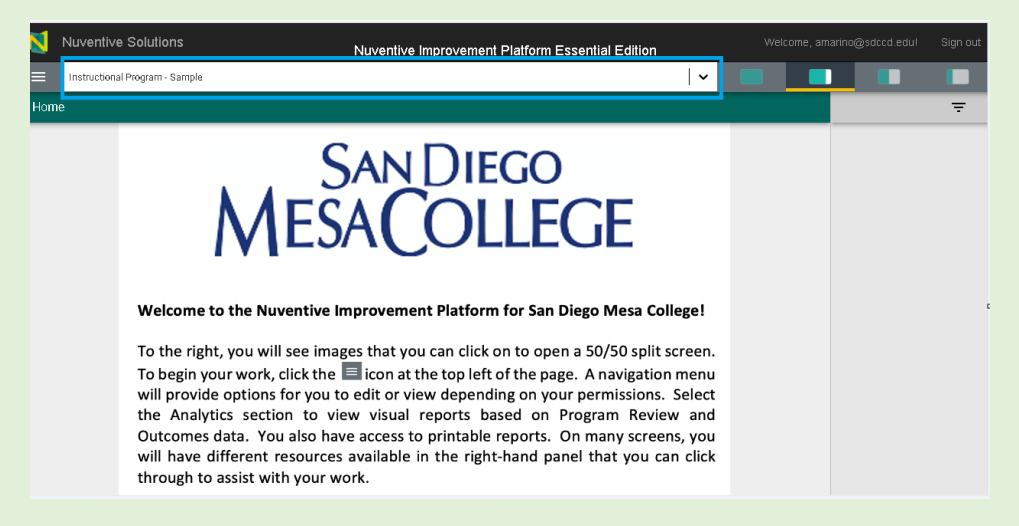

3. Once you're in the unit you want, click on the hamburger menu to expand the main menu. Once you're in the unit you want, expand the Program Review Reports section of the main menu and select 'Unit Goals, Action Plans, and Updates Narrative Report' from the menu.

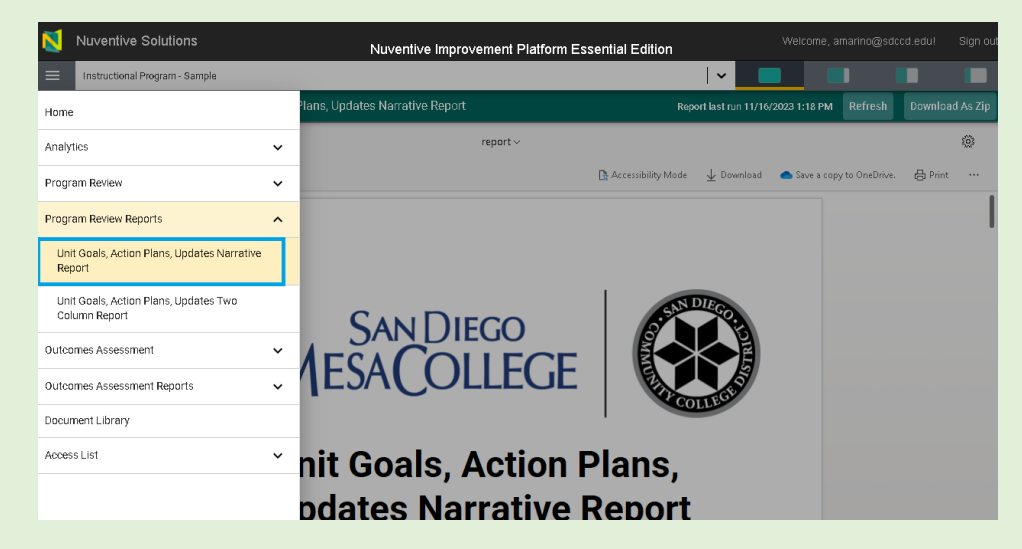

4. The Narrative report for the program you have selected will load. The data for this report is sourced from data entered in the Program Review section of Nuventive.

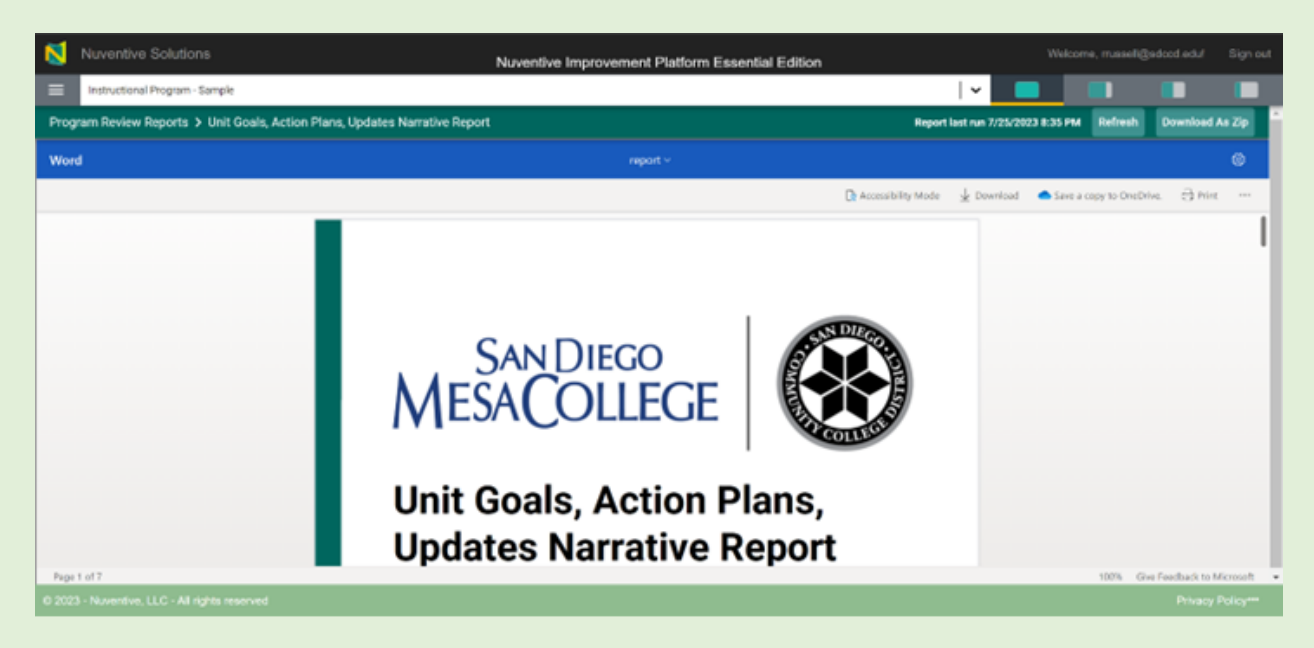

 Scroll through the document to read Program Review information entered in the Program Review section of Nuventive, including your executive summary, Data reflection, Practice Reflection, Goals, and Action Plans. Subsequent program reviews in this cycle will be added to this document.

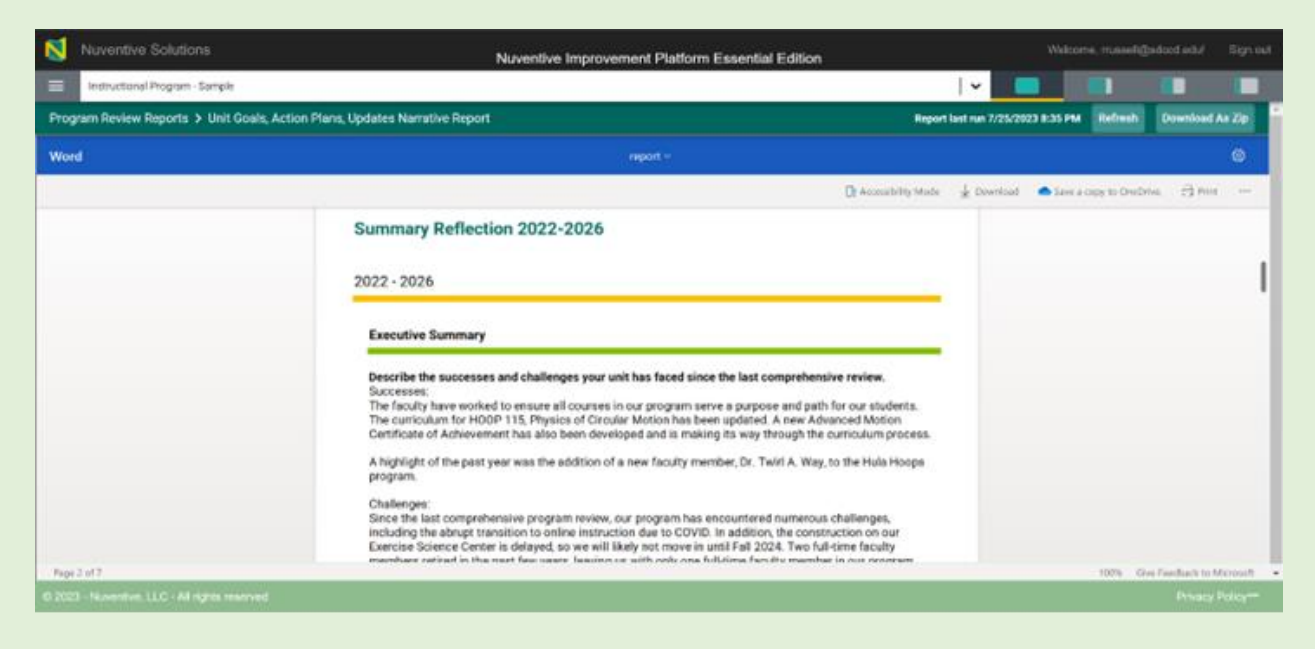

Nuventive.

Unit Goals, Action Plans, Updates 2 Column Report

Steps:

- 1. Log in to your Nuventive account.
- 2. Navigate to the unit for which you'd like the Program Review Unit Goals, Action Plans, Updates 2 Column report.

|     | Nuventive Solutions Nuventive Improvement Platform Essential Edition                                                                                                    |                                                                       | Welcome, an | narino@sdccd.edu! | Sign out |
|-----|----------------------------------------------------------------------------------------------------|-----------------------------------------------------------------------|-------------|-------------------|----------|
| ≡   | Instructional Program - Sample                                                                                                    | - ~                                                                   |             |                   |          |
| Hom | le                                                                                                    |                                                                       |             |                   | ÷        |
|     | San Diego<br>Metome to the Nuventive Improvement Platform for San Diego Mesa Co<br>To the right, you will see images that you can click on to open a 50/50 split<br>To begin your work, click the icon at the top left of the page. A navigatio<br>will provide options for you to edit or view depending on your permissions.<br>the Analytics section to view visual reports based on Program Revie<br>Outcomes data. You also have access to printable reports. On many scree<br>will have different resources available in the right-hand panel that you co<br>through to assist with your work. | llege!<br>screen.<br>n menu<br>Select<br>w and<br>ns, you<br>an click |             |                   |          |

3. Once you're in the unit you want, expand the Program Review Reports section of the main menu and select 'Unit Goals, Action Plans, and Updates Two Column Report' from the menu.

| N        | Nuventive Solutions                                  |   | Nuventive Improvement            | Platform Essential Edition |                                 |                  |         |           |
|----------|------------------------------------------------------|---|----------------------------------|----------------------------|---------------------------------|------------------|---------|-----------|
| =        | Instructional Program - Sample                       |   |                                  |                            | <b>~</b>                        |                  |         |           |
| Hom      | e                                                    |   | Plans, Updates Two Column Report | Re                         | port last run 11/16/2023 1:19 P | M Refresh        | Downloa | ad As Zip |
| Anal     | ytics                                                | ~ | report ·                         | ~                          |                                 |                  |         | 0         |
| Prog     | ram Review                                           | ~ |                                  | 🕞 Accessibility Mode       | 🛓 Download 🛛 📥 Save a           | opy to OneDrive. | 🖨 Print |           |
| Prog     | ram Review Reports                                   | ^ |                                  |                            |                                 |                  |         |           |
| Ur<br>Re | nit Goals, Action Plans, Updates Narrative<br>aport  |   |                                  |                            |                                 |                  |         |           |
| Ur<br>Ct | nit Goals, Action Plans, Updates Two<br>Diumn Report |   |                                  | 2. SAN DIEGO               |                                 |                  |         |           |
| Outo     | omes Assessment                                      | ~ |                                  |                            |                                 |                  |         |           |
| Outo     | omes Assessment Reports                              | ~ | COLLEGE                          | ENT THE ST                 |                                 |                  |         |           |
| Docu     | iment Library                                        |   |                                  | SULL                       |                                 |                  |         |           |
| Acce     | ess List                                             | • | als, Action Pl                   | lans, Updat                | tes Two                         |                  |         |           |

- 4. The Two Column report for the program you have selected will load. The data for this report is sourced from the Program Review section of Nuventive.
- 5. Scroll down through the document to view the Program Review information entered in the Program Review section of Nuventive, including your executive summary, Data reflection, Practice Reflection. As you scroll to the Goals and Action Plans section, this information is listed in two columns that highlights the action plans and the action plan updates for each goal. Subsequent program reviews in this cycle will be added to this document.

| unit Goai: Expand the nuia hoops course offerings<br>Soal Status: Active<br>Jeginning Year: 2022 - 2023<br>Yojected Completion Year: 2025 - 2026 | to include industry standard technologies.                                                                                                    |  |
|----------------------------------------------------------------------------------------------------|----------------------------------------------------------------------------------------------------|--|
| Seginning Year: 2022 - 2023<br>Projected Completion Year: 2025 - 2026                                                                            |                                                                                                    |  |
| Projected Completion Year: 2025 - 2026                                                                                                    |                                                                                                    |  |
|                                                                                                    |                                                                                                    |  |
| Mesa College Strategic Plan: Roadmap to Mesa20:                                                                                                  | 30: (X - Highlight the X to Align)                                                                                                    |  |
| Completion - Objective 1: X                                                                                                    | <u>ee</u> (* 'ngingit tiert er ingi)                                                                                                    |  |
| <ul> <li>Pathways and Partnerships - Objective 3: X</li> </ul>                                                                                   |                                                                                                    |  |
| <ul> <li>Pathways and Partnerships - Objective 4: X</li> </ul>                                                                                   |                                                                                                    |  |
| <ul> <li>Scholarship - Objective 4: X</li> </ul>                                                                                                 |                                                                                                    |  |
| Action Plans                                                                                                    | Action Plan Update                                                                                                    |  |
| Action Plan Status: Active                                                                                                    | Submission Date: 07/14/2023                                                                                                    |  |
| Action Plan Cycle: 2022 - 2023, 2023 - 2024                                                                                                    | Action Plan Update: This is the update to my action plan.                                                                                                    |  |
|                                                                                                    | Action Plan Progress: On Track                                                                                                    |  |
|                                                                                                    | Autor Francisco Con Haok                                                                                                    |  |
|                                                                                                    | Submission Date: 07/14/2023                                                                                                    |  |
| Action Plan Status: Active                                                                                                    | Submission Date. 07/14/2023                                                                                                    |  |
| Action Plan Status: Active<br>Action Plan Cycle: 2024 - 2025, 2025 - 2026                                                                        | Action Plan Update: This is my update on the action plan                                                                                                    |  |
| Action Plan Status: Active<br>Action Plan Cycle: 2024 - 2025, 2025 - 2026                                                                        | Action Plan Update: This is my update on the action plan<br>Update Year: 2023 - 2024<br>Action Plan Progress: On Track                                                                          |  |
| Action Plan Status: Active<br>Action Plan Cycle: 2024 - 2025, 2025 - 2026                                                                        | Action Plan Update: This is my update on the action plan<br>Update Year: 2023 - 2024<br>Action Plan Progress: On Track                                                                          |  |
| Action Plan Status: Active<br>Action Plan Cycle: 2024 - 2025, 2025 - 2026<br>Action Plan Status: Active                                          | Action Plan Update: This is my update on the action plan<br>Update Year: 2023 - 2024<br>Action Plan Progress: On Track<br>Submission Date: 07/14/2023                                           |  |
| Action Plan Status: Active<br>Action Plan Cycle: 2024 - 2025, 2025 - 2026<br>Action Plan Status: Active<br>Action Plan Cycle: 2023 - 2024        | Action Plan Update: This is my update on the action plan<br>Update Year: 2023 - 2024<br>Action Plan Progress: On Track<br>Submission Date: 07/14/2023<br>Action Plan Update: This is my update. |  |

Nuventive.

## NUVENTIVE USER ACCESS & ROLES

## Types of roles in Nuventive

"Read Only" "Full Access Everything" "PR Lead Writer" "PR Feedback" and "DOC"

## **Role Description**

Read Only - is just read only to absolutely everything

Full Access Everything – this role allows anyone who has it the ability to edit everything
 PR (Program Review) Lead Writer – this person has read only access to everything EXCEPT the
 Program Review forms. They have Read Only access to the new reviewer feedback form.
 DOC (Department Outcomes Coordinator) – this person has read only access to everything
 EXCEPT learning outcomes. \*

Created 9/1/2023; Edited 9/27/2023 **PR Feedback** - Read Only everything except the reviewer feedback form **Resource Needs Only** – this person can edit the resources needs form and view only everything else.

**NOTE:** Someone who is a DOC for a program also needs full access to the course grouping with the naming convention Courses –4 letter course designator (e.g., Courses –BUSE).

## **Reviewing Roles**

To see who has access to the program/unit Hamburger Menu Go to open the Expand the Access List by clicking on the arrow down Click on Access List (updated overnight) . Instructional Program - Sample Home Analytics  $\sim$ Program Review  $\sim$ Program Review Reports  $\sim$ Outcomes Assessment  $\sim$ Outcomes Assessment Reports  $\sim$ Document Library Access List ~ Access List (updated overnight) Personnel

Review the access and let the Office of Institutional Effectiveness know of any changes needed. The Access List updates overnight. Please check the last update date to see if any changes you submitted are captured in the visualization. When a user is granted a specific role, access is instantaneous but the visual display under the Access List takes 24 hours to update.

Created 9/1/2023; Edited 9/27/2023 v

| Role    |
|---------|
| ∼ All ∼ |
|         |
|         |
| Ī       |

Nuventive.

## **TECHNICAL ISSUES INSTRUCTIONS**

If you are experiencing technical difficulties in Nuventive, please follow the following steps:

- 1. Take a screenshot of what you see and save the image.
- 2. Make a note of what browser you are using.
  - a. If you are using Internet Explorer, switch to another browser.
- 3. Write up a detailed description of what you were trying to do or what you were doing when you encountered the issue.
- 4. Send that information (bullet 1-3) over to Liza Rabinovich (erabinovich@sdccd.edu)

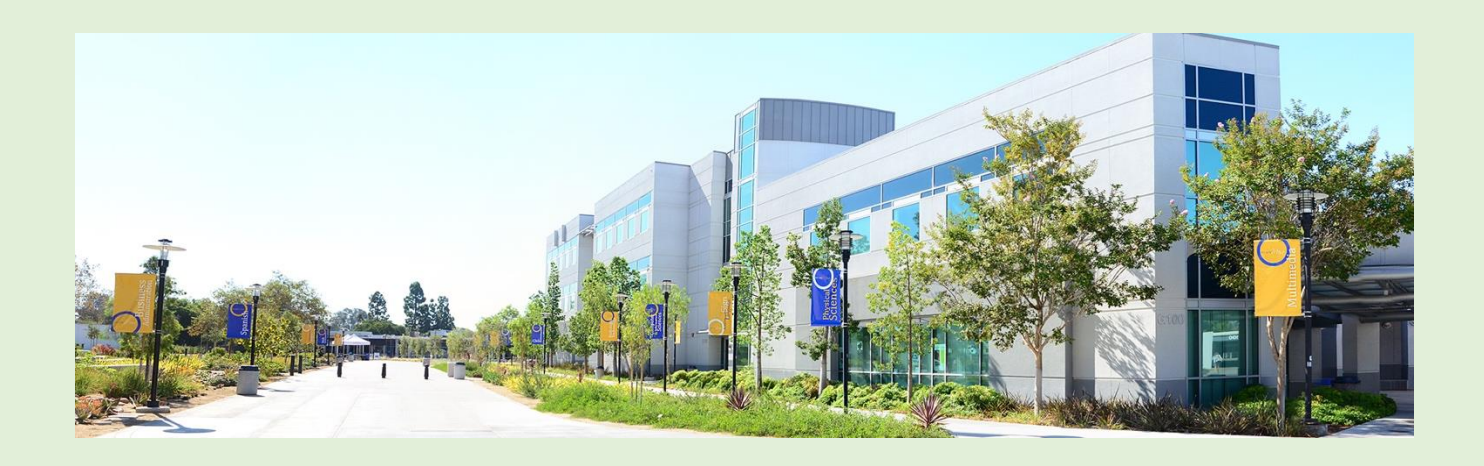

# SAN DIEGO MESACOLLEGE

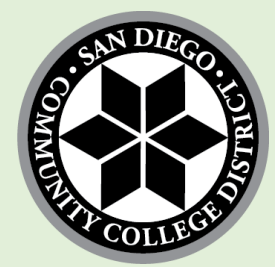